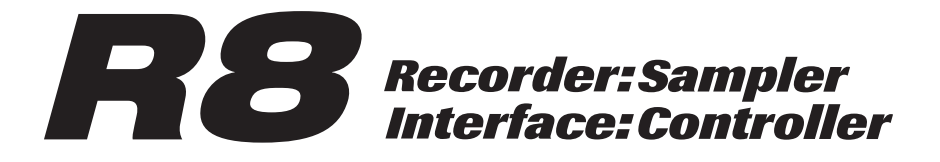

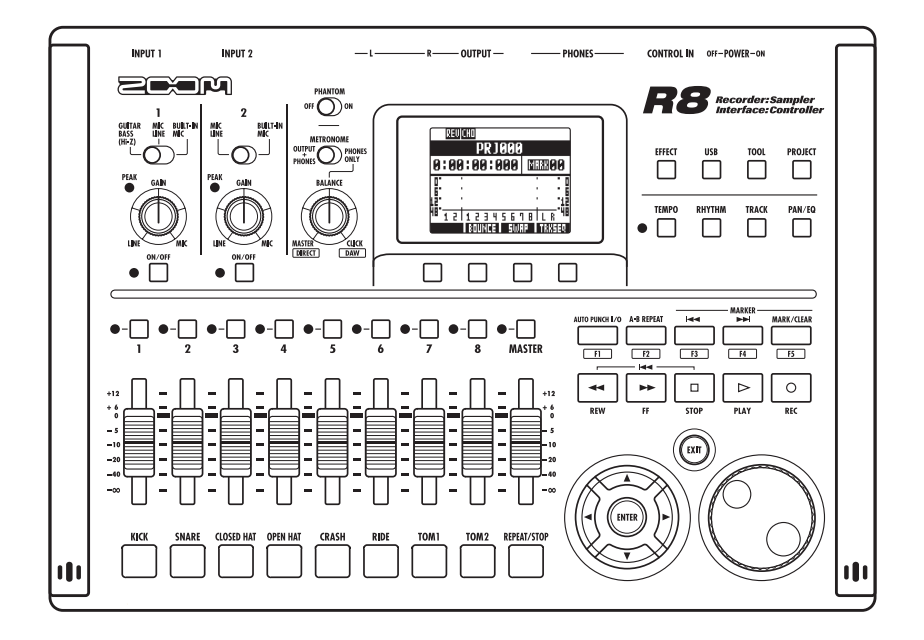

# **MODE D'EMPLOI**

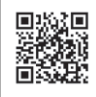

Vous pouvez télécharger le manuel de l'utilisateur à partir de la page web de ZOOM (www.zoom.jp/docs/r8).

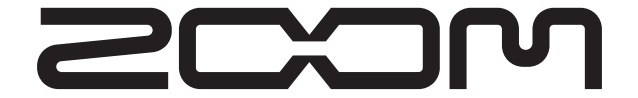

© ZOOM Corporation La reproduction de ce manuel, en totalité ou partie, par quelque moyen que ce soit, est interdite.

# **PRÉCAUTIONS DE SÉCURITÉ**

Dans ce mode d'emploi, des symboles servent à mettre en évidence des avertissements et précautions que vous devez lire pour éviter les accidents. Leur signification est la suivante :

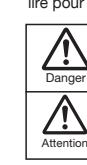

Risque de blessures sérieuses voire mortelles

Risque de blessures corporelles et de dommages pour l'équipement.

### Autres symboles

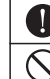

Actions interdites

# \land Danger

### Fonctionnement avec adaptateur secteur

Actions requises (obligatoires)

Avec cette unité, n'utilisez qu'un adaptateur secteur AD-17 ZOOM.

N'utilisez pas l'adaptateur avec une prise ou un cordon de tension non adaptée. Avant d'utiliser ce produit dans d'autres pays (ou régions) où la tension du secteur est différente, consultez toujours un revendeur ZOOM et employez l'adaptateur secteur adéquat.

### Fonctionnement sur piles

Utilisez 4 piles AA 1,5 volts conventionnelles (alcalines ou nickel-hydrure de métal).

Lisez attentivement les étiquettes d'avertissement des piles.

Quand vous utilisez l'unité, le compartiment des piles doit toujours être fermé.

### Modifications

N'ouvrez jamais le boîtier et ne tentez jamais de modifier le produit.

# **A Précautions**

### Manipulation du produit

 $\infty$  Ne laissez pas tomber l'unité, ne la heurtez pas et ne lui appliquez pas une force excessive.

 $\sum$  Veillez à ne pas y laisser entrer d'objets étrangers ni de liquide.

### Environnement de fonctionnement

 $\infty$  Ne pas utiliser en cas de températures extrêmes, hautes ou basses.

m O Ne pas utiliser près de chauffages, de poêles et autres sources de chaleur.

 $\infty$  Ne pas utiliser en cas de très forte humidité ou d'éclaboussures.

igodot Ne pas utiliser dans des lieux soumis à des vibrations excessives.

 ${\mathbb S}^{
m Ne}$  pas utiliser dans des lieux où règne une poussière excessive ou du sable.

### Manipulation de l'adaptateur secteur

Quand vous débranchez l'adaptateur de la prise, tirez toujours sur le boîtier de l'adaptateur.

Durant un orage ou en cas de non utilisation prolongée, débranchez l'adaptateur secteur de la prise secteur.

### Manipulation des piles

Installez les piles avec la bonne orientation +/-.

Utilisez le type de pile spécifié. Ne mélangez pas piles neuves et anciennes ni des piles de marques ou types différents.

En cas de non utilisation prolongée, retirez les piles de l'appareil. Si les piles ont coulé, essuyez soigneusement le compartiment des piles et ses contacts pour retirer tout résidu de pile.

### Connexion des câbles aux prises d'entrée/sortie

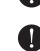

Éteignez toujours tous les appareils avant de connecter des câbles.

Débranchez toujours tous les câbles de connexion et l'adaptateur secteur avant de déplacer l'unité.

### Volume

N'utilisez pas le produit à fort volume durant longtemps.

# Précautions d'emploi

### Interférences avec d'autres appareils électriques

Pour des raisons de sécurité, le **PB** a été conçu afin de minimiser l'émission de rayonnement électromagnétique par l'appareil et les interférences électromagnétiques externes. Toutefois, un équipement très sensible aux interférences ou émettant de puissantes ondes électromagnétiques peut entraîner des interférences s'il est placé à proximité. Si cela se produit, éloignez le **PB** de l'autre appareil.

Avec tout type d'appareil électronique à commande numérique, y compris le **R8**, les interférences électromagnétiques peuvent entraîner un mauvais fonctionnement, altérer voire détruire les données et causer d'autres problèmes inattendus. Prenez toujours toutes vos précautions.

### Nettoyage

Utilisez un chiffon sec et doux pour nettoyer les faces de l'appareil si elles sont sales. Si nécessaire, utilisez un chiffon humidifié bien essoré. N'utilisez jamais de nettoyants abrasifs, de cires ou de solvants, y compris alcool, benzène et diluant pour peinture.

### Mauvais fonctionnement

Si l'appareil est cassé ou fonctionne mal, débranchez immédiatement l'adaptateur secteur, basculez l'interrupteur d'alimentation sur OFF et débranchez les autres câbles. Contactez le magasin dans lequel vous avez acheté l'appareil ou le SAV Zoom avec les informations suivantes : modèle, numéro de série du produit et symptômes spécifiques de la panne ou du mauvais fonctionnement, ainsi que vos nom, adresse et numéro de téléphone.

### Copyrights

Hormis pour une utilisation personnelle, l'enregistrement non autorisé de sources sournises à copyright, dont CD, disques, cassettes, produits vidéo et radiotélédiffusion, est interdit. Zoom Corporation n'assume aucune responsabilité vis à vis des conséquences relatives aux infractions aux lois sur les droits d'auteur.

- Les symboles SD Se et SDHC 🗃 sont des marques commerciales.
- Windows® et Windows Vista® sont des marques commerciales ou déposées de Microsoft®.
- Macintosh® et Mac OS® sont des marques commerciales ou déposées d'Apple Inc.
- Steinberg et Cubase sont des marques commerciales ou déposées de Steinberg Media Technologies GmbH Inc.
- Tous les autres noms de produit, marque et société mentionnés dans cette documentation sont la propriété de leurs détenteurs respectifs.
- Toutes les marques commerciales et déposées mentionnées dans ce mode d'emploi n'ont qu'un but indicatif et ne sont pas destinées à enfreindre les droits d'auteur de leurs détenteurs respectifs.

# Introduction

Merci beaucoup d'avoir choisi le **R8** ZOOM, que nous appellerons simplement **R8** dans ce mode d'emploi. Le **R8** a les caractéristiques suivantes.

### Enregistreur multipiste utilisant des cartes SDHC pouvant atteindre 32 Go

Le **RB** est un enregistreur 8 pistes acceptant les cartes SDHC jusqu'à 32 Go. Après avoir enregistré en PCM linéaire (format WAV) à une fréquence d'échantillonnage de 44,1/48 kHz en 16/24 bits, vous pouvez transférer les fichiers enregistrés sur votre ordinateur pour les utiliser dans votre logiciel station de travail audio numérique (que nous appellerons dorénavant DAW, de l'anglais Digital Audio Workstation).

### Interface audio USB 2.0 haute vitesse

Vous pouvez utiliser le **R8** et ses diverses prises d'entrée et de sortie comme une interface audio USB 2.0 haute vitesse pouvant gérer 2 entrées et 2 sorties jusqu'en 24 bits et 96 kHz. Vous pouvez même utiliser ses effets (en 44,1 kHz uniquement) et il peut aussi être alimenté par le bus USB. (Voir le mode d'emploi de l'interface audio pour plus d'informations.)

### Surface de contrôle pour logiciel DAW

Le peut être raccordé à un ordinateur par un **CHE** USB et servir de surface de contrôle pour un logiciel DAW. Vous pouvez commander ses fonctions de transport, qu'il s'agisse des touches de lecture, d'enregistrement ou d'arrêt,

# PEGRATIORS DUSTREE AUST LASS AGAINST AUTOMOTIONS DE LA DAW aux touches de fonction F1-F5 (les fonctions assignables dépendent du logiciel DAW).

(Voir le mode d'emploi de l'interface audio pour plus d'informations.)

### Gère diverses sources d'entrée dont les guitares, microphones et équipements de niveau ligne

Le **RB** a deux prises d'entrée mixtes acceptant les connecteurs XLR et les fiches jack standard. Les deux peuvent fournir une alimentation fantôme (24 ou 48 V) et une peut gérer l'entrée haute impédance. En plus des guitares et basses à haute impédance, les entrées peuvent accepter tous les types de sources, y compris les microphones dynamiques et à condensateur, les synthétiseurs et autres instruments de niveau ligne. Les microphones à hautes performances intégrés sont pratiques pour enregistrer les guitares acoustiques et les voix. (Voir "Connexion d'instruments" en P21.)

### ■ Échantillonneur ("sampler") à 8 pads et 8 voix

Utilisez l'échantillonneur pour assigner des sons à chaque piste (pad) et créer des boucles. Jouez en temps réel sur les pads, et créez même un morceau complet en combinant des boucles. En enchaînant simplement des boucles de batterie, tout le monde peut facilement créer des parties d'accompagnement de qualité professionnelle et des pistes basiques. L'enregistreur et l'échantillonneur fonctionnent ensemble de façon transparente, donc vous pouvez enregistrer de l'audio sur d'autres pistes tout en écoutant la lecture en boucle.

(Voir "Emploi de l'échantillonneur pour faire des morceaux" en P.60.)

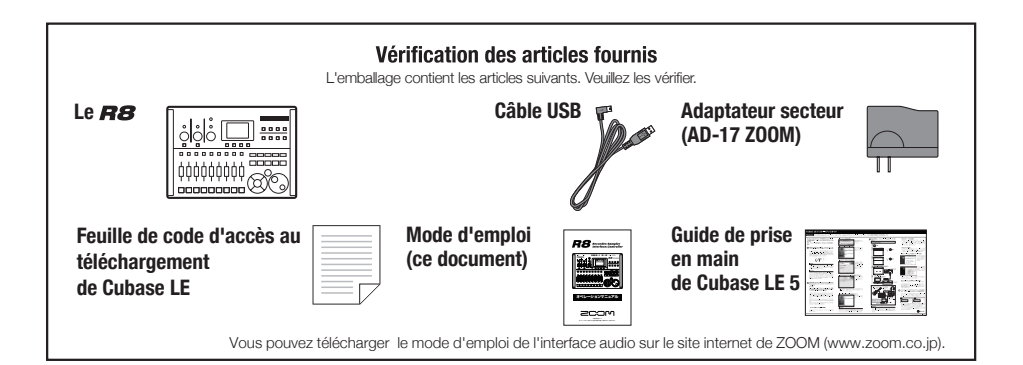

# Sommaire

| Précautions de sécurité et              |          |
|-----------------------------------------|----------|
|                                         | . 2      |
|                                         | . 3      |
| Verification des articles fournis       | . 3      |
| Sommaire                                | . 4      |
| Agencement et fonctions des             |          |
| differentes faces                       | . 6      |
| Vue d'ensemble des sélecteurs           |          |
| et des touches                          | . 8      |
| Informations affichées                  | . 9      |
| Vue d'ensemble du                       |          |
| fonctionnement                          | 10       |
| Connexions                              | 12       |
| Installation d'une carte SD             | 13       |
| Mise sous tension de l'appareil         | 14       |
| Mise sous et hors tension               | 15       |
| Réglage de la date et de l'heure        | 15       |
| 0 0                                     |          |
| Enregistrement et lecture               | 16       |
| Vue d'ensemble de l'enregistreur        | 16       |
| Préparation avant l'enregistrement      | 17       |
| Création d'un nouveau projet            | 17       |
| Changement de la signature rythmique    | 18       |
| Réglage du tempo                        | 19       |
| Emploi du métronome                     | 20       |
| Enregistrement de la première piste     | 21       |
| Branchement d'instruments               | 21       |
| Réglage du gain d'entrée                | 22       |
| Emploi d'effets par insertion           | 23       |
| Réglage du niveau d'enregistrement      | 24       |
| Sélection de la piste à enregistrer     | 25       |
|                                         | 26       |
|                                         | 26       |
| Enregistrement dans un nouveau fichier  | 27       |
| Superposition (overdub)                 | 21       |
| Enregistrement stáráo (couplage stáráo) | 20       |
| Changement de la prise à lire           | 20       |
|                                         | 21       |
| Pé arragistrement partial d'una piste   | 51       |
| (pupph in (out)                         | 20       |
|                                         | ാ∠<br>ററ |
|                                         | 32<br>22 |
| Report de plusieurs pistes              | 00       |
| sur 1-2 pistes (Bounce)                 | 34       |
|                                         |          |

| Déplacement à l'endroit voulu dans         |    |
|--------------------------------------------|----|
| un morceau                                 | 36 |
| Lecture en boucle d'une section            |    |
| spécifique (A-B repeat)                    | 38 |
|                                            |    |
| Mixage                                     | 40 |
| Vue d'ensemble du mixage                   | 40 |
| Réglage du niveau, du panoramique et       |    |
| de l'égaliseur de piste                    | 42 |
| Emploi des effets par boucle départ/retour | 44 |
| Emploi des effets par insertion sur les    |    |
| Emploi des eners par insertion sur les     | 15 |
| pistes                                     | 40 |
| Mixage de réduction                        | 16 |
| Emploi d'un effet de mastering             | 40 |
| Miyage dans la niste master                | 17 |
|                                            | 41 |
| Emploi de la fonction nythmique            | 10 |
| Vue d'ensemble des fonctions               | 40 |
| ndbmiguos                                  | 10 |
|                                            | 40 |
| Pistes de patterns rythmiques              | 49 |
|                                            | 49 |
|                                            | 49 |
| Emploi des pads pour faire jouer les       |    |
| patterns rythmiques.                       | 50 |
| Changement de banque                       | 50 |
| Répétition de sons (roulement)             | 50 |
| Réglage de sensibilité des pads            | 50 |
| Assignation de patterns rythmiques aux     |    |
| pistes                                     | 51 |
| Création d'un pattern rythmique            | 52 |
| Préparation à la création d'un pattern     |    |
| rythmique                                  | 52 |
| Programmation d'un pattern en temps réel   | 53 |
| Programmation pas à pas d'un pattern       |    |
| rythmique                                  | 54 |
| Copie de patterns rythmiques               | 55 |
| Suppression de patterns rythmiques         | 56 |
| Changement de nom de patterns              |    |
| rythmiques                                 | 57 |
| Importation de patterns rythmiques         |    |
| d'autres projets                           | 58 |
| Réglage du volume et du placement stéréo.  | 59 |

| Emploi de l'échantillonneur                                                                                                    | 60                                                                                                    |
|----------------------------------------------------------------------------------------------------|----------------------------------------------------------------------------------------------------|
| morceaux                                                                                                    | 60                                                                                                    |
| Emploi de l'échantillonneur                                                                                                    | 61                                                                                                    |
| Assignation des boucles aux pistes                                                                                                    | 63                                                                                                    |
| Réglage des boucles                                                                                                    | 64                                                                                                    |
| Mise d'une piste en boucle                                                                                                    | 64                                                                                                    |
| Réglage du segment mis en boucle                                                                                                    | 65                                                                                                    |
| Jeu sur les pads                                                                                                    | 66                                                                                                    |
| Réglage de la méthode de lecture<br>Réglage de quantification globale pour                                                                                                    | 66                                                                                                    |
| corriger les erreurs de timing                                                                                                    | 66                                                                                                    |
| Changement du tempo (BPM) d'une piste .                                                                                                    | 67                                                                                                    |
| Changement du tempo sans                                                                                                    |                                                                                                    |
| changement de hauteur                                                                                                    | 68                                                                                                    |
| Coupure des parties inutiles des fichiers                                                                                                    |                                                                                                    |
| audio                                                                                                    | 70                                                                                                    |
| Réglage des fondus entrants et sortants .                                                                                                    | 71                                                                                                    |
| Emploi du séquenceur de pistes .<br>Vue d'ensemble du séquenceur de pistes                                                                                                    | 72<br>72                                                                                                    |
| Création d'une séquence<br>Création d'une séquence en temps réel<br>Création d'une séquence pas à pas<br>Insertion et suppression de temps<br>Lecture d'une séquence                                                                                                    | 73<br>74<br>74<br>76<br>78                                                                                                    |
| Création d'une séquence<br>Création d'une séquence en temps réel<br>Création d'une séquence pas à pas<br>Insertion et suppression de temps<br>Lecture d'une séquence                                                                                                    | 73<br>74<br>74<br>76<br>78<br>80                                                                                                    |
| Création d'une séquence<br>Création d'une séquence en temps réel<br>Création d'une séquence pas à pas<br>Insertion et suppression de temps<br>Lecture d'une séquence<br>Emploi des effets<br>Vue d'ensemble des effets                                                                                                    | 73<br>74<br>74<br>76<br>78<br>80<br>80                                                                                                    |
| Création d'une séquence<br>Création d'une séquence en temps réel<br>Création d'une séquence pas à pas<br>Insertion et suppression de temps<br>Lecture d'une séquence<br>Emploi des effets<br>Vue d'ensemble des effets<br>Sélection des patches d'effet                                                                                                    | 73<br>74<br>74<br>76<br>78<br>80<br>80<br>80<br>83                                                                                                    |
| Création d'une séquence<br>Création d'une séquence en temps réel<br>Création d'une séquence pas à pas<br>Insertion et suppression de temps<br>Lecture d'une séquence<br><b>Emploi des effets</b><br>Vue d'ensemble des effets<br>Sélection des patches d'effet<br>Édition de patches                                                                                                    | 73<br>74<br>74<br>76<br>78<br>80<br>80<br>80<br>83<br>84                                                                                                    |
| Création d'une séquence<br>Création d'une séquence en temps réel<br>Création d'une séquence pas à pas<br>Insertion et suppression de temps<br>Lecture d'une séquence<br><b>Emploi des effets</b><br>Vue d'ensemble des effets<br>Sélection des patches d'effet<br>Édition de patches<br>Sauvegarde de patches                                                                                                    | <ul> <li>73</li> <li>74</li> <li>74</li> <li>76</li> <li>78</li> <li>80</li> <li>80</li> <li>83</li> <li>84</li> <li>86</li> </ul>                                     |
| Création d'une séquence<br>Création d'une séquence en temps réel<br>Création d'une séquence pas à pas<br>Insertion et suppression de temps<br>Lecture d'une séquence<br><b>Emploi des effets</b><br>Vue d'ensemble des effets<br>Sélection des patches d'effet<br>Édition de patches<br>Importation de patches d'autres projets.                                                                                                    | <ul> <li>73</li> <li>74</li> <li>74</li> <li>76</li> <li>78</li> <li>80</li> <li>80</li> <li>80</li> <li>80</li> <li>83</li> <li>84</li> <li>86</li> <li>87</li> </ul> |
| Création d'une séquence<br>Création d'une séquence en temps réel<br>Création d'une séquence pas à pas<br>Insertion et suppression de temps<br>Lecture d'une séquence<br><b>Emploi des effets</b><br>Vue d'ensemble des effets<br>Sélection des patches d'effet<br>Édition de patches<br>Sauvegarde de patches<br>Importation de patches d'autres projets.<br>Changement des noms de patch                                                                                                    | <ul> <li>73</li> <li>74</li> <li>74</li> <li>76</li> <li>78</li> <li>80</li> <li>80</li> <li>80</li> <li>83</li> <li>84</li> <li>86</li> <li>87</li> <li>88</li> </ul> |
| Création d'une séquence<br>Création d'une séquence en temps réel<br>Création d'une séquence pas à pas<br>Insertion et suppression de temps<br>Lecture d'une séquence<br><b>Emploi des effets</b><br>Vue d'ensemble des effets<br>Sélection des patches d'effet<br>Édition de patches<br>Sauvegarde de patches<br>Importation de patches d'autres projets.<br>Changement des noms de patch<br>Emploi d'effets pour l'écoute de contrôle                                                                                                  | 73<br>74<br>74<br>76<br>78<br>80<br>80<br>83<br>84<br>86<br>87<br>88                                                                                                   |
| Création d'une séquence<br>Création d'une séquence en temps réel<br>Création d'une séquence pas à pas<br>Insertion et suppression de temps<br>Lecture d'une séquence<br><b>Emploi des effets</b><br>Vue d'ensemble des effets<br>Sélection des patches d'effet<br>Édition de patches<br>Sauvegarde de patches<br>Importation de patches d'autres projets.<br>Changement des noms de patch<br>Emploi d'effets pour l'écoute de contrôle<br>seule                                                                                         | <ul> <li>73</li> <li>74</li> <li>74</li> <li>76</li> <li>78</li> <li>80</li> <li>80</li> <li>83</li> <li>84</li> <li>86</li> <li>87</li> <li>88</li> <li>89</li> </ul> |
| Création d'une séquence<br>Création d'une séquence en temps réel<br>Création d'une séquence pas à pas<br>Insertion et suppression de temps<br>Lecture d'une séquence<br><b>Emploi des effets</b><br>Vue d'ensemble des effets<br>Sélection des patches d'effet<br>Édition de patches<br>Sauvegarde de patches<br>Importation de patches d'autres projets<br>Changement des noms de patch<br>Emploi d'effets pour l'écoute de contrôle<br>seule                                                                                          | 73<br>74<br>74<br>76<br>78<br>80<br>80<br>83<br>84<br>86<br>87<br>88<br>89                                                                                             |
| Création d'une séquence<br>Création d'une séquence en temps réel<br>Création d'une séquence pas à pas<br>Insertion et suppression de temps<br>Lecture d'une séquence<br><b>Emploi des effets</b><br>Vue d'ensemble des effets<br>Sélection des patches d'effet<br>Édition de patches<br>Sauvegarde de patches<br>Importation de patches d'autres projets<br>Changement des noms de patch<br>Emploi d'effets pour l'écoute de contrôle<br>seule<br><b>Travail avec des projets et</b><br>des fichiers audio                              | <ul> <li>73</li> <li>74</li> <li>74</li> <li>76</li> <li>78</li> <li>80</li> <li>83</li> <li>84</li> <li>86</li> <li>87</li> <li>88</li> <li>89</li> <li>90</li> </ul> |
| Création d'une séquence<br>Création d'une séquence en temps réel<br>Création d'une séquence pas à pas<br>Insertion et suppression de temps<br>Lecture d'une séquence<br><b>Emploi des effets</b><br>Vue d'ensemble des effets<br>Sélection des patches d'effet<br>Édition de patches<br>Sauvegarde de patches<br>Importation de patches d'autres projets<br>Changement des noms de patch<br>Emploi d'effets pour l'écoute de contrôle<br>seule<br><b>Travail avec des projets et</b><br>des fichiers audio<br>Projets et fichiers audio | 73<br>74<br>74<br>76<br>78<br>80<br>80<br>83<br>84<br>86<br>83<br>84<br>86<br>87<br>88<br>89<br>90<br>90                                                               |

| visualisation des informations de projet                                                                                                    |                                                                                                    |
|----------------------------------------------------------------------------------------------------|----------------------------------------------------------------------------------------------------|
| et de fichier audio                                                                                                    | 92                                                                                                    |
| Copie de projets et de fichiers audio                                                                                                    | 93                                                                                                    |
| Changement des noms de projet et                                                                                                    |                                                                                                    |
| de fichier audio                                                                                                    | 94                                                                                                    |
| Suppression de projets et de fichiers                                                                                                    |                                                                                                    |
| audio                                                                                                    | 95                                                                                                    |
| Division de fichiers audio                                                                                                    | 96                                                                                                    |
| Réglage du format d'enregistrement                                                                                                    |                                                                                                    |
| (résolution en bits)                                                                                                    | 97                                                                                                    |
| Réglage du mode d'enregistrement                                                                                                    | 97                                                                                                    |
| Lecture séquentielle de projets                                                                                                    | 98                                                                                                    |
| Chargement de fichiers audio d'autres                                                                                                    |                                                                                                    |
| projets                                                                                                    | 100                                                                                                    |
| Emploi de la connexion USB                                                                                                    | 102<br>102                                                                                                    |
| Échange de données avec un ordinateur                                                                                                    |                                                                                                    |
| (lecteur de carte)                                                                                                    | 103                                                                                                    |
| Fonctions d'interface audio et                                                                                                    |                                                                                                    |
| de surface de contrôle                                                                                                    | 105                                                                                                    |
|                                                                                                    |                                                                                                    |
| Autres fonctions<br>Emploi de l'accordeur<br>Réglage de l'écran<br>Changement de carte SD avec<br>l'appareil allumé<br>Formatage d'une carte SD                                                                                                    | 108<br>108<br>109<br>110<br>111                                                                                                   |
| Autres fonctions<br>Emploi de l'accordeur<br>Réglage de l'écran<br>Changement de carte SD avec<br>l'appareil allumé<br>Formatage d'une carte SD<br>Vérification de l'espace restant sur la carte .                                                                                                    | 108<br>108<br>109<br>110<br>111<br>111                                                                                            |
| Autres fonctions<br>Emploi de l'accordeur<br>Réglage de l'écran.<br>Changement de carte SD avec<br>l'appareil allumé.<br>Formatage d'une carte SD.<br>Vérification de l'espace restant sur la carte.<br>Réglage du type des piles.                                                                                                    | 108<br>108<br>109<br>110<br>111<br>111<br>112                                                                                     |
| Autres fonctions<br>Emploi de l'accordeur<br>Réglage de l'écran.<br>Changement de carte SD avec<br>l'appareil allumé.<br>Formatage d'une carte SD.<br>Vérification de l'espace restant sur la carte.<br>Réglage du type des piles<br>Réglage de la tension d'alimentation                                                                                                    | 108<br>109<br>110<br>111<br>111<br>111                                                                                            |
| Autres fonctions<br>Emploi de l'accordeur<br>Réglage de l'écran.<br>Changement de carte SD avec<br>l'appareil allumé.<br>Formatage d'une carte SD.<br>Vérification de l'espace restant sur la carte.<br>Réglage du type des piles.<br>Réglage de la tension d'alimentation<br>fantôme.                                                                                                    | 108<br>108<br>109<br>110<br>111<br>111<br>112<br>112                                                                              |
| Autres fonctions<br>Emploi de l'accordeur<br>Réglage de l'écran.<br>Changement de carte SD avec<br>l'appareil allumé.<br>Formatage d'une carte SD.<br>Vérification de l'espace restant sur la carte.<br>Réglage du type des piles.<br>Réglage de la tension d'alimentation<br>fantôme.<br>Emploi d'une pédale commutateur                                                                                                    | 108<br>109<br>110<br>111<br>111<br>112<br>112<br>112                                                                              |
| Autres fonctions<br>Emploi de l'accordeur<br>Réglage de l'écran.<br>Changement de carte SD avec<br>l'appareil allumé.<br>Formatage d'une carte SD.<br>Vérification de l'espace restant sur la carte.<br>Réglage du type des piles.<br>Réglage de la tension d'alimentation<br>fantôme.<br>Emploi d'une pédale commutateur<br>Vérification de la version du firmware.                                                                                                    | 108<br>109<br>110<br>111<br>111<br>112<br>112<br>112<br>113<br>114                                                                |
| Autres fonctions<br>Emploi de l'accordeur<br>Réglage de l'écran.<br>Changement de carte SD avec<br>l'appareil allumé.<br>Formatage d'une carte SD.<br>Vérification de l'espace restant sur la carte.<br>Réglage du type des piles<br>Réglage de la tension d'alimentation<br>fantôme.<br>Emploi d'une pédale commutateur<br>Vérification de la version du firmware.<br>Mise à jour du firmware.                                                                                                    | 108<br>109<br>110<br>111<br>111<br>112<br>112<br>113<br>114<br>114                                                                |
| Autres fonctions<br>Emploi de l'accordeur<br>Réglage de l'écran.<br>Changement de carte SD avec<br>l'appareil allumé.<br>Formatage d'une carte SD.<br>Vérification de l'espace restant sur la carte.<br>Réglage du type des piles<br>Réglage de la tension d'alimentation<br>fantôme.<br>Emploi d'une pédale commutateur<br>Vérification de la version du firmware.<br>Mise à jour du firmware.<br>Liste des patterns rythmiques<br>Types et paramètres d'effet<br>Liste des messages d'erreur<br>Guide de dépannage.<br>Caractéristiques techniques<br>Index | 108<br>108<br>109<br>110<br>111<br>111<br>112<br>112<br>112<br>112<br>114<br>114<br>116<br>118<br>129<br>135<br>136<br>137<br>138 |

# Agencement et fonctions des différentes faces

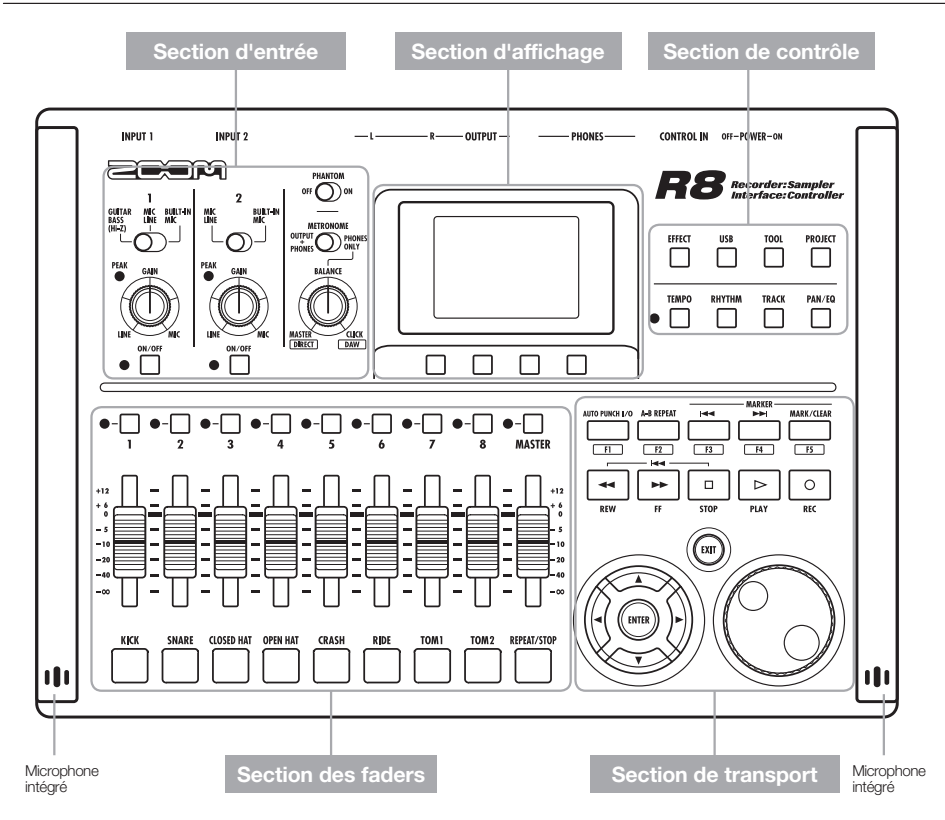

### Face arrière

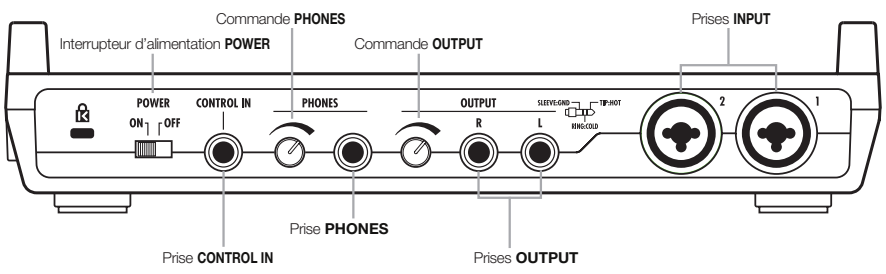

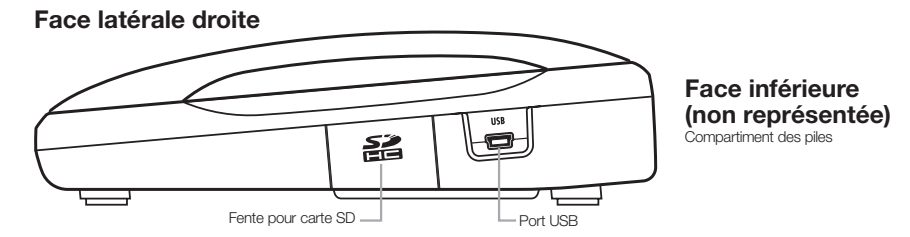

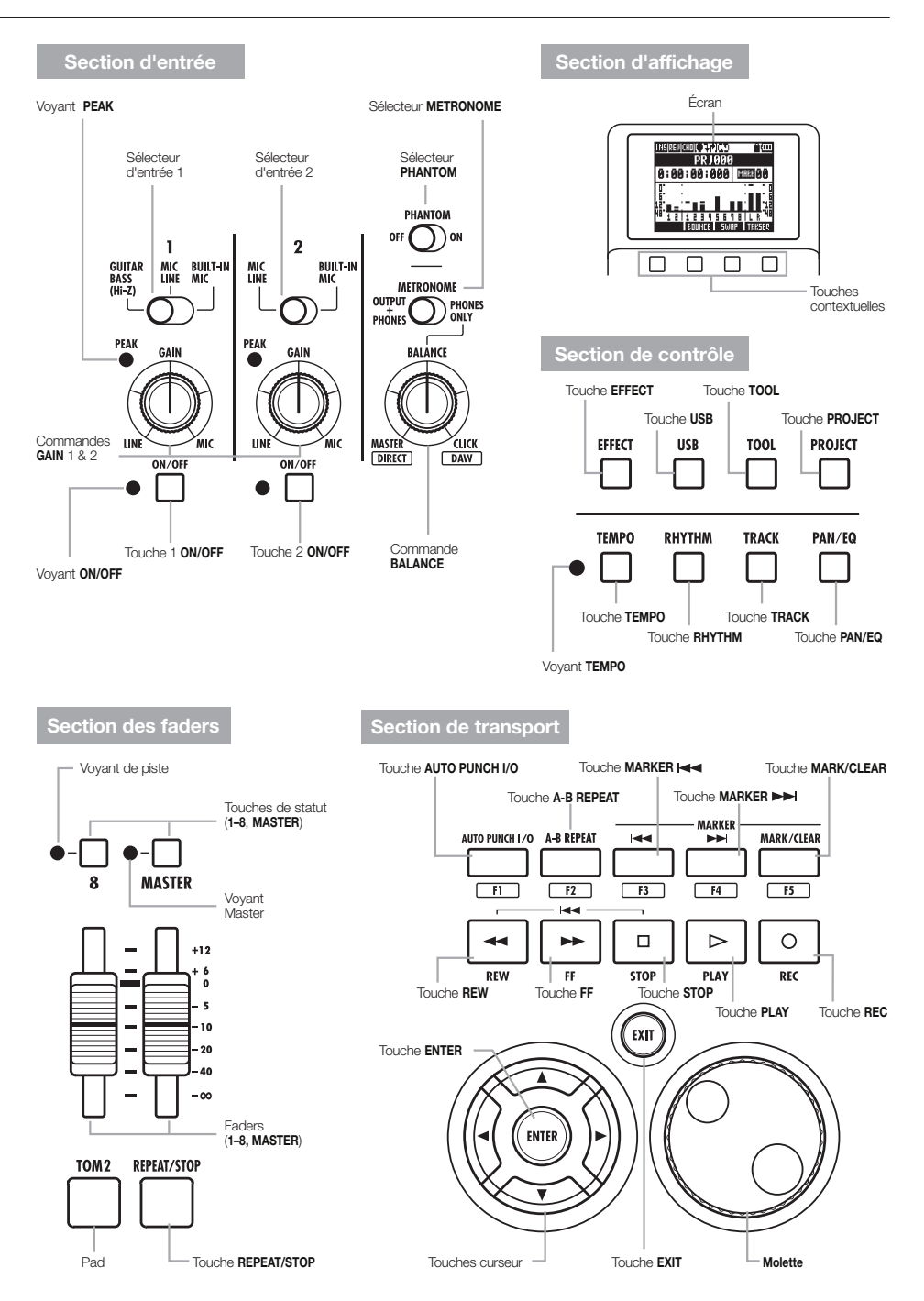

Nous expliquons ici comment utiliser les touches et sélecteurs du **R8**.

| Section de transport        |                                                                                                    |  |
|-----------------------------|----------------------------------------------------------------------------------------------------|--|
| Touche REC                  | Ne fonctionne que si des pistes sont<br>armées pour l'erregistrement.<br>• À l'arrêt : arme l'enregistrement.<br>• En armement : désarme<br>l'enregistrement<br>• En lecture : lance l'enregistrement<br>(punch-in/punch-out manuel) |  |
| Touche PLAY                 | À l'arrêt : lance la lecture     En armement : lance l'enregistrement                                                                                                    |  |
| Touche STOP                 | En enregistrement : arrête<br>l'enregistrement     En lecture : arrête la lecture     En armement : stoppe le transport                                                                                                    |  |
| Touche FF                   | <ul> <li>À l'arrêt ou en lecture : avance<br/>rapide</li> </ul>                                                                                                    |  |
| Touche <b>REW</b>           | À l'arrêt ou en lecture : retour<br>rapide     Maintenez STOP et pressez REW<br>pour revenir au début du morceau.                                                                                                    |  |
| Touche ENTER                | Pour valider un réglage                                                                                                    |  |
| Touche EXIT                 | <ul> <li>Appuyez pour revenir en arrière.</li> <li>Pressez et maintenez pour revenir<br/>à l'écran de base.</li> </ul>                                                                                                    |  |
| Molette                     | Permet de vous déplacer dans les<br>menus et de changer les valeurs.                                                                                                    |  |
| I≪≪ ►► MARK/CLEAR           | <ul> <li>Pour définir les marqueurs, les<br/>supprimer et y accéder</li> </ul>                                                                                                    |  |
| AUTO PUNCH L/O A-B REPEAT   | <ul> <li>Règlent/annulent le punch-in/out<br/>automatique et la lecture en boucle<br/>A-B</li> </ul>                                                                                                    |  |
| Aspect du curseu            | ır (💭)= 🎯                                                                                                    |  |
|                             | Dans le Sur<br>manuel l'unité                                                                                                    |  |
| Indications du m            | ode d'emploi                                                                                                    |  |
| Se déplacer<br>dans le menu | Dans les explications, les<br>directions utilisables sont<br>représentées par des lignes<br>noires.                                                                                                    |  |

Les touches de curseur servent à monter, descendre, aller à gauche ou à droite pour choisir des paramètres. Elles sont représentées dans le mode d'emploi comme ci-dessus.

| EFFECT Touch       | ne EFFECT  | Réglages des effets par insertion<br>et boucle envoi/retour                         |
|--------------------|------------|-------------------------------------------------------------------------------------|
| USB Touch          | ne USB     | Pour utiliser l'interface audio, la surface<br>de contrôle et le lecteur de carte   |
| TOOL<br>Toucl      | ne TOOL    | <ul> <li>Réglages de métronome, accor-<br/>deur, système et carte SD</li> </ul>     |
| PROJECT Touch      | ne PROJECT | <ul> <li>Pour créer des projets, les para-<br/>métrer et travailler avec</li> </ul> |
| TEMPO<br>Toucl     | ne TEMPO   | <ul> <li>Pour régler le tempo (clignote en<br/>mesure avec le tempo)</li> </ul>     |
| RHYTHM Touch       | ne RHYTHM  | Pour lire, créer et paramétrer des<br>patterns rythmiques                           |
| TRACK Touch        | ne TRACK   | Assignation et réglages des pistes                                                  |
| PAN/EQ<br>Toucl    | ne PAN/EQ  | <ul> <li>Acoès aux réglages du mélangeur<br/>de pistes</li> </ul>                   |
| Section des faders |            |                                                                                     |

### Section de contrôle

| Sect | ion | des | fad | ers  |
|------|-----|-----|-----|------|
| Jecu |     | ues | lau | CI 3 |

| •-          | Touches de<br>statut des<br>pistes 1-8 : | Changement du statut de<br>piste et voyant-témoin<br>• Vert : lecture<br>• Éteint : coupée<br>• Rouge : enregistrement<br>• Orange : lecture de la piste<br>en boucle ou d'une piste de<br>patterns rythmiques |
|-------------|------------------------------------------|----------------------------------------------------------------------------------------------------|
| •<br>MASTER | Touche de statut<br>MASTER               | Changement du statut de<br>piste master et voyant-témoin<br>• Vert : lecture<br>• Éteint : master<br>• Rouge : mixage                                                                                          |

### Section d'entrée

| GUTTAR MIC BURTHN<br>HASS LINE MC<br>HH-21 J Sélecteur d'entrée <b>1</b> | À régler en fonction de l'instrument<br>ou du micro utilisé                                                                                                    |
|--------------------------------------------------------------------------|----------------------------------------------------------------------------------------------------|
| Sélecteur d'entrée 2                                                     | À régler en fonction de l'instrument<br>ou du micro utilisé                                                                                                    |
| OF OTHER SELECTEUR PHANTOM                                               | <ul> <li>Met l'alimentation fantôme en/<br/>hors service</li> </ul>                                                                                                  |
| Sélecteur METRONOME<br>Commande BALANCE                                  | Règle la sortie du métronome.<br>Avec un réglage PHONES<br>ONLY, la commande<br>BALANCE règle la balance<br>interprétation/métronome                                 |
| Commandes GAIN 1, 2                                                      | <ul> <li>Règlent la sensibilité d'entrée</li> <li>Le voyant s'allume quand l'entrée<br/>atteint un niveau causant de la<br/>distorsion</li> </ul>                    |
| Touches ON/OFF 1, 2     Voyants                                          | <ul> <li>Mettent l'entrée en/hors service</li> <li>Le voyant clignote quand le signal<br/>d'enregistrement atteint un niveau<br/>causant de la distorsion</li> </ul> |

# Informations affichées

# Informations affichées

L'écran affiche par exemple les données de projet, le statut de connexion et de fonctionnement comme enregistreur ou interface audio de l'ordinateur, les fonctions disponibles et divers menus.

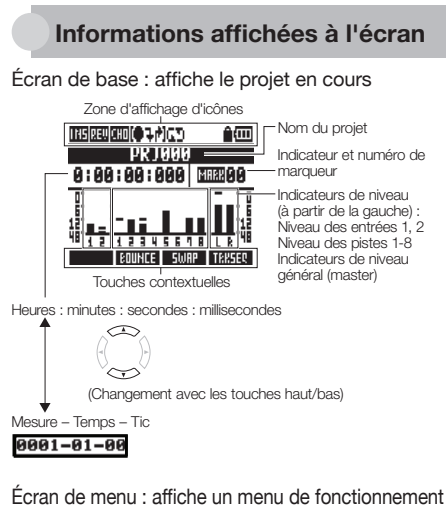

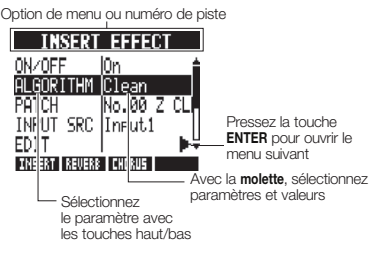

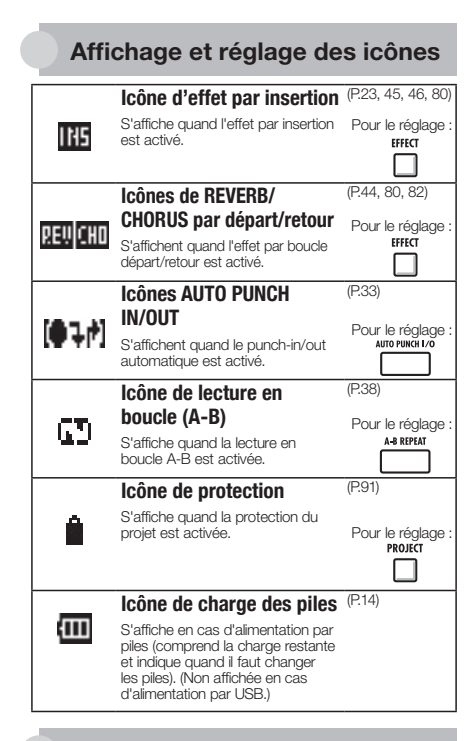

### **Touches contextuelles**

BOUNCE SWAP TRKSEQ

Les fonctions des touches contextuelles apparaissent en bas de l'écran. Appuyez sur la touche située sous l'indication pour employer cette fonction.

### 1. Préparation à l'enregistrement

Faites ce qui suit avant de commencer à enregistrer.

Préparation avant l'enregistrement P.17

- Pour commencer un nouveau morceau, créez d'abord un projet.
  - Création d'un nouveau projet (P.17)
- Définissez la métrique (signature rythmique ou format de mesure) du morceau.
  - Changement de la signature rythmigue (P.18)
  - Réglage du tempo (P.19)
- Réglez le métronome pour qu'il vous guide pendant l'enregistrement.
  - Emploi du métronome (P.20)

### 2. Enregistrement

Enregistrez un instrument, une voix ou une autre source sonore sur chaque piste. Vous pouvez aussi assigner aux pistes des boucles de fichier audio à l'aide de la fonction

Enregistrement de la première piste P.21

Enregistrez les instruments et les voix sur les pistes du projet créé.

- Branchez les instruments et les micros, et réglez la sensibilité d'entrée.
  - Branchement d'instruments (P.21)
  - Réglage du gain d'entrée (P.22)
  - Enregistrement en stéréo (couplage stéréo) (P.29)
- Sélectionnez les pistes sur lesquelles enregistrer et enregistrez.
  - Sélection de la piste à enregistrer (P.25)
  - Enregistrement (P.26)
- Vous pouvez utiliser les types d'effets suivants lors de l'enregistrement.
  - Emploi d'effets par insertion (P.23)
  - Emploi d'effets pour l'écoute de contrôle seule (P.89)
- Vous pouvez aussi refaire tout ou partie d'un enregistrement.
  - Restauration de l'enregistrement précédent (fonctions UNDO et REDO) (P.26)
  - Ré-enregistrement partiel d'une piste (punch-in/out) (P.32)

Emploi de l'échantillonneur

- P.60
- Assignez des fichiers audio aux pistes et définissez des boucles.
  - Assignation des boucles aux pistes (P.63)
  - Réglages des boucles (P.64)

### Emploi de la fonction rythmique P.48

- Assignez des patterns rythmiques aux pistes.
  - Assignation de patterns rythmiques aux pistes (P.51)

échantillonneur et des patterns rythmiques à l'aide de la fonction boîte à rythmes, puis les faire jouer dans l'ordre voulu avec la fonction séquenceur de pistes.

### Lecture

P.27

Faites reproduire les instruments, voix et autres sons enregistrés.

- Lisez depuis n'importe quel endroit du morceau et mettez en boucle tout intervalle de votre choix.
  - Déplacement à l'endroit voulu dans un morceau (P.36)
  - Lecture en boucle d'une section spécifique (A-B repeat) (P.38)
- Changez de prise (de fichier audio assigné à une piste).
  - Changement de la prise à lire (P.30)

### Superposition (overdub)

P.28

Pendant la lecture de pistes enregistrées, vous pouvez enregistrer (superposer) des instruments et voix supplémentaires sur d'autres pistes.

### **Report de pistes**

P.34

- Si vous tombez à court de pistes, vous pouvez les reporter ("pingpong") pour en réduire le nombre.
  - Report de plusieurs pistes sur 1–2 pistes (P.34)

Emploi des fonctions séquenceur (P.72)

- Organisez les pistes en boucle et les pistes de patterns rythmiques afin de créer les données de jeu (la séquence) d'un morceau.
  - Création d'une séquence (P.73)
  - Lecture d'une séquence (P.78)

### 3. Mixage et réduction stéréo

Après avoir enregistré et préparé les pistes, vous pouvez les mixer en une piste master stéréo.

### Sur le **R8**

Mixage

P.40

Faites la balance entre les pistes et réglez les effets qui leur sont appliqués (mixage).

- Réglez la balance des pistes.
  - Réglage du niveau, du panoramique et de l'égaliseur de piste (P.42)
- Vous pouvez appliquer les types d'effets suivants à chaque piste.
  - Emploi des effets par boucle départ/retour (P.44)
  - Emploi des effets par insertion sur les pistes (P.45)

Mixage de réduction en stéréo P.46

Vous pouvez ré-enregistrer plusieurs pistes sous forme d'une piste master stéréo finale (mixage de réduction).

- Au mixage, vous pouvez appliquer les types d'effets suivants.
  - Application des effets de mastering (P.46)
- Mixez le morceau en stéréo.
  - Mixage dans la piste master (P.47)

### Sur un ordinateur

En reliant l'unité à un ordinateur via un câble USB, elle peut servir d'interface audio, de surface de contrôle et de lecteur de carte. Ainsi, vous pouvez par exemple utiliser votre logiciel station de travail audio numérique pour mixer et masteriser vos pistes.

- Interface audio/surface de contrôle (P.105)
- Échange de données avec un ordinateur (lecteur de carte) (P.103)

Veuillez consulter le mode d'emploi de l'interface audio pour des informations sur l'interface audio.

Vous pouvez télécharger le mode d'emploi de l'interface audio sur le site internet de ZOOM (www.zoom.co.jp).

# Connexions

Référez-vous à l'illustration ci-dessous pour brancher les instruments, micros, autres équipements audio et par exemple un ordinateur.

### Sorties

Entrées

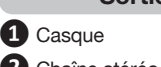

2 Chaîne stéréo, enceintes amplifiées, etc.

Branchez les câbles à fiches XLR ou jack (mono/stéréo, symétriques/ asymétriques) aux prises **INPUT** (entrée).

### 3 Microphones

- Branchez un micro à l'entrée INPUT 1 ou 2.
- Réglez le sélecteur d'entrée sur MIC LINE.
- Réglez le sélecteur PHANTOM sur ON pour fournir une alimentation fantôme à un micro à condensateur.

Appareils à sorties stéréo Si vous utilisez un synthétiseur, un lecteur de CD ou autre appareil à sorties stéréo :

- Branchez la prise OUTPUT L à INPUT 1 et R à INPUT 2.
- Réglez les deux sélecteurs d'entrée sur MIC LINE.

**5** Guitare/Basse

Pour brancher directement une guitare ou basse électrique passive :

- Branchez-la à l'entrée INPUT 1.
- Réglez le sélecteur d'entrée 1 sur GUITAR BASS (Hi-Z).

6 Microphones intégrés Utilisez les micros intégrés sur les côtés de l'unité pour enregistrer par exemple une batterie ou un groupe.

 Réglez les deux sélecteurs d'entrée (1 pour la gauche et 2 pour la droite) sur BUILT-IN MIC.

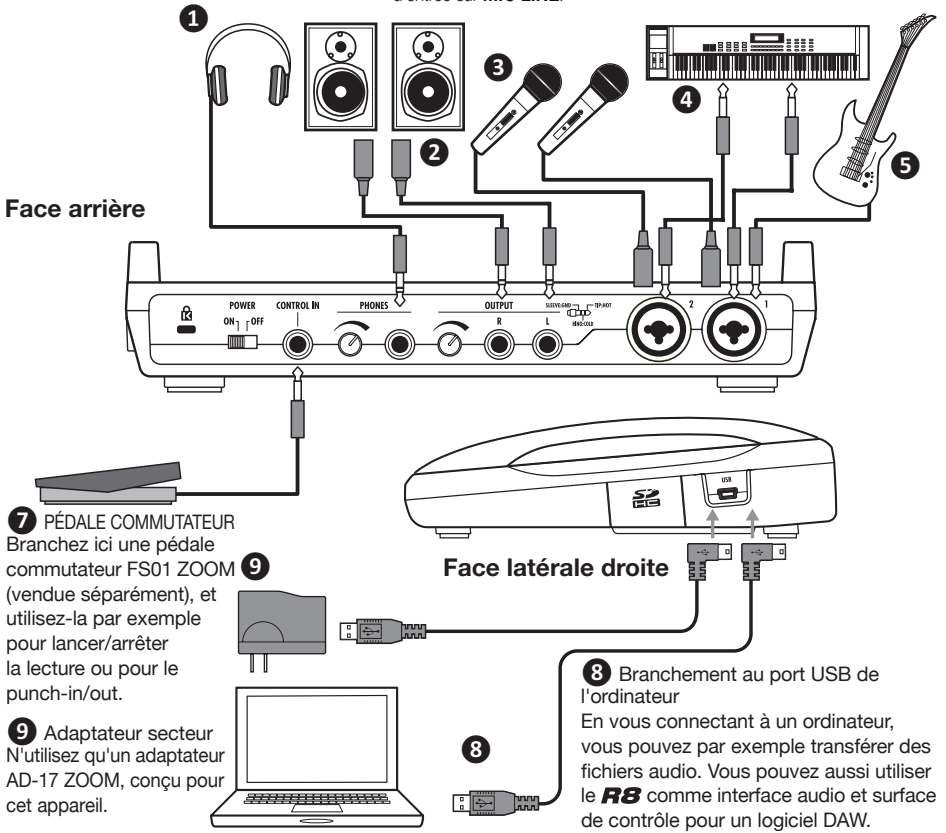

# Installation d'une carte SD

Le **R8** sauvegarde les données d'enregistrement et ses réglages sur cartes SD. Pour protéger vos données, éteignez l'alimentation avant d'insérer ou d'éjecter une carte. Une carte SD est nécessaire pour l'enregistrement.

# Réglez d'abord POWER sur OFF et insérez une carte (emploi ordinaire)

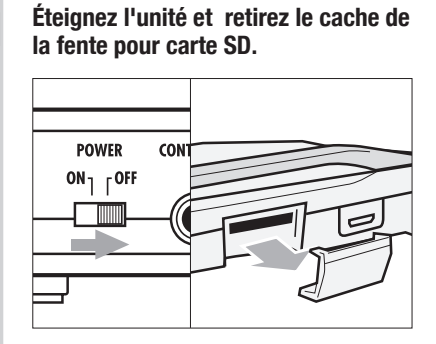

Insérez une carte SD avec sa protection débloquée à fond dans la fente. Pour l'éjecter, appuyez d'abord sur la carte afin de la sortir.

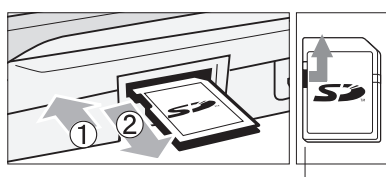

Débloquez la protection contre l'écriture

### Empêcher le vol de la carte

Retirez la vis qui se trouve à côté de la fente et mettez-la dans l'orifice du cache de carte SD.

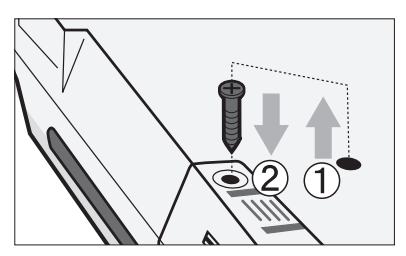

# NOTE

Si vous devez changer la carte SD alors que l'appareil est sous tension, veuillez suivre les procédures spéciales (P.110).

Quand vous insérez ou éjectez une carte SD, assurez-vous toujours que l'alimentation est coupée. Sinon, cela peut entraîner la perte de données enregistrées.

Si vous ne pouvez pas insérer une carte dans la fente, réessayez de l'insérer en sens inverse ou en inversant ses faces. Ne forcez pas sur la carte. Réessayez en l'orientant bien. Forcer sur la carte peut la casser.

Si une carte SD a été préalablement utilisée par un ordinateur ou un appareil photo numérique, il faut la formater dans le **R8** avant de pouvoir l'exploiter.

Si aucune carte SD n'est insérée, la touche **REC** ne fonctionnera pas en mode enregistreur.

# Si un message s'affiche

"No Card" (pas de carte) : aucune carte SD n'est détectée. Assurez-vous qu'une carte SD est bien insérée.

"Card Protected" (carte protégée) : la carte SD est protégée contre l'écriture. Faites glisser le commutateur de protection sur l'autre position que le verrouillage (Lock) pour désactiver la protection contre l'écriture.

# CONSEIL

Cette unité peut utiliser des cartes SD de 16 Mo à 2 Go et des cartes SDHC de 4 à 32 Go. Sur le site ZOOM, vous trouverez les informations les plus récentes à propos des cartes SD compatibles.

http://www.zoom.co.jp

Référence :

Changement de carte SD avec l'appareil allumé

Formatage de cartes SD

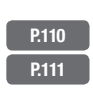

Pour alimenter l'appareil, utilisez l'adaptateur secteur fourni ou quatre piles AA (vendues séparément).

Emploi de l'adaptateur secteur fourni

Éteignez l'unité et branchez le câble USB dans le port USB sur son côté droit.

2 Branchez l'autre extrémité du câble USB à l'adaptateur secteur et branchez ce dernier à une prise secteur.

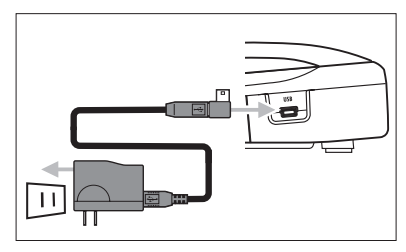

Employez toujours l'adaptateur secteur fourni (AD-17ZOOM), conçu pour cet appareil. L'emploi d'un autre adaptateur pourrait endommager l'appareil.

# CONSEIL

### Alimentation par le port USB

 Quand un ordinateur est branché au moyen d'un câble USB, il alimente l'unité.

### Emploi de piles

- Éteignez l'unité et ouvrez le compartiment des piles qui se trouve dessous.
- Installez les piles et refermez le compartiment.

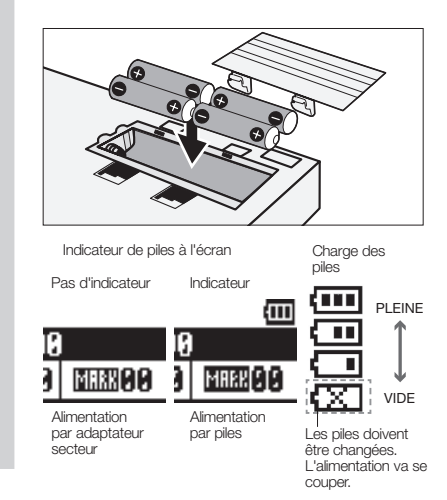

# NOTE

- L'interrupteur POWER doit être mis sur OFF avant d'ouvrir ou fermer le compartiment des piles ou de brancher ou débrancher l'adaptateur secteur. Sinon, cela peut entraîner la perte de données enregistrées.
- L'unité peut utiliser des piles alcalines ou des batteries NiMH. L'autonomie approximative avec des piles alcalines est d'environ 5,5 heures.
- Remplacez les piles lorsque le message "Low Battery!" s'affiche. Basculez immédiatement l'interrupteur POWER sur OFF et installez de nouvelles piles ou branchez l'adaptateur secteur fourni.
- Réglez correctement le type de pile pour accroître la précision de l'indicateur de charge des piles.

Référence : Réglage du type des piles

P.112

# Mise sous et hors tension/Réglage de la date et de l'heure

Suivez ces précautions pour allumer et éteindre l'appareil. Suivez ces instructions afin de régler la date et l'heure pour les fichiers et données.

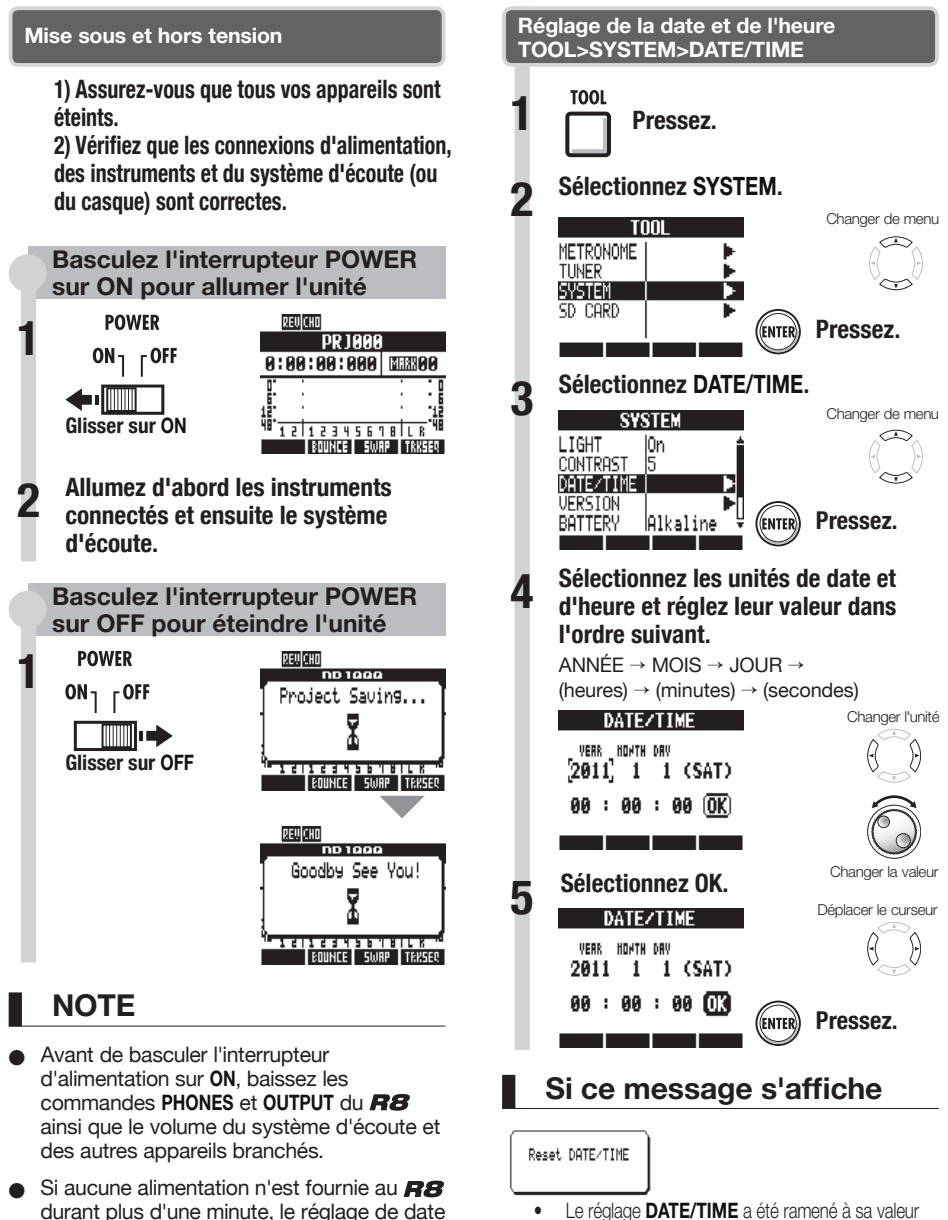

et d'heure (DATE/TIME) est ramené à sa

valeur initiale.

 Le réglage DATE/TIME a été ramené à sa valeur initiale. Réglez à nouveau DATE/TIME.

# Vue d'ensemble de l'enregistreur

Le **R8** est un enregistreur 8 pistes pouvant enregistrer 2 pistes simultanément et en lire 8 en même temps. Les types de piste suivants sont utilisés.

| Type de piste Fonction       |                                              | Référence                                    |
|------------------------------|----------------------------------------------|----------------------------------------------|
| Piste audio                  | Lit son fichier audio du début à la fin.     | -                                            |
| Piste en boucle              | Lit en boucle une partie d'un fichier audio. | Emploi de la fonction échantillonneur (P.60) |
| Piste de patterns rythmiques | Lit un pattern rythmique.                    | Emploi de la fonction rythmique (P.48)       |

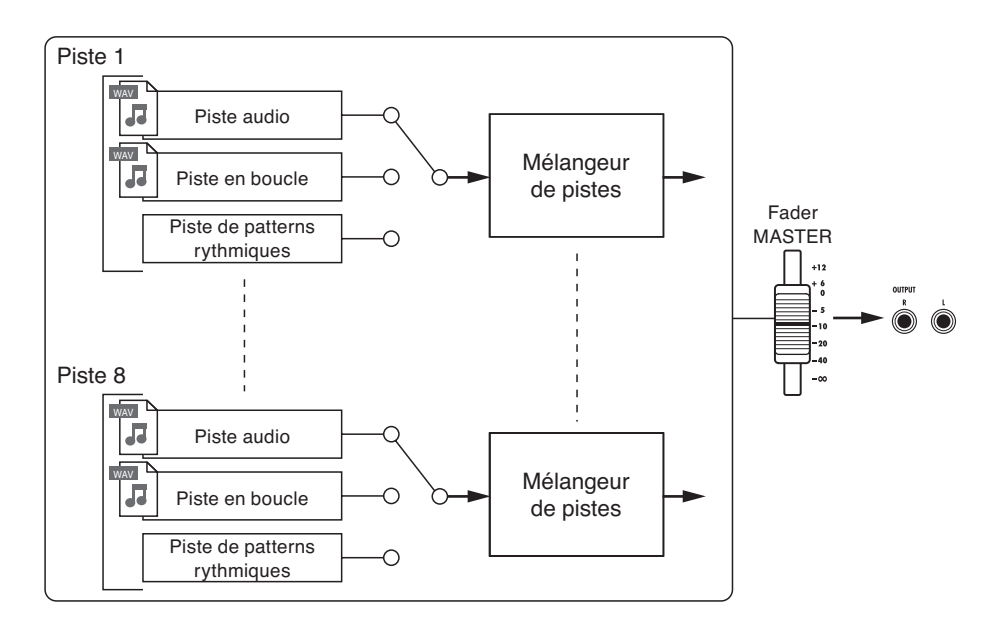

### Types de fichiers d'enregistrement

Selon la piste de destination de l'enregistrement, le **R8** crée les types de fichiers audio suivants.

- Piste mono : fichier WAV mono
- Piste couplée stéréo : fichier WAV stéréo

Le format de fichier dépend des réglages du projet et de la résolution en bits.

### Référence : Réglage du format d'enregistrement.

P.97

### Types de fichiers de lecture

Des fichiers WAV mono et stéréo peuvent être assignés aux pistes audio et en boucle du **R8** (un fichier ne peut toutefois pas être assigné à un projet si sa fréquence d'échantillonnage diffère de celle du projet).

Les fichiers audio créés dans un logiciel audio numérique peuvent aussi être lus par le **R8**. Le nombre de pistes virtuelles n'est pas limité. N'importe quel fichier audio du même projet peut être assigné à une piste.

Quand un fichier stéréo est assigné à une piste, le couplage stéréo est automatiquement activé.

# Préparation avant l'enregistrement

Avec le R8, vous pouvez gérer chaque morceau comme un "projet".

Avant de lancer l'enregistrement d'un nouveau morceau, créez d'abord un projet et réglez si nécessaire la signature rythmique (par défaut : 4/4) et le tempo (par défaut : 120.0).

Vous pouvez aussi régler le métronome comme vous le désirez pour qu'il vous guide pendant l'enregistrement.

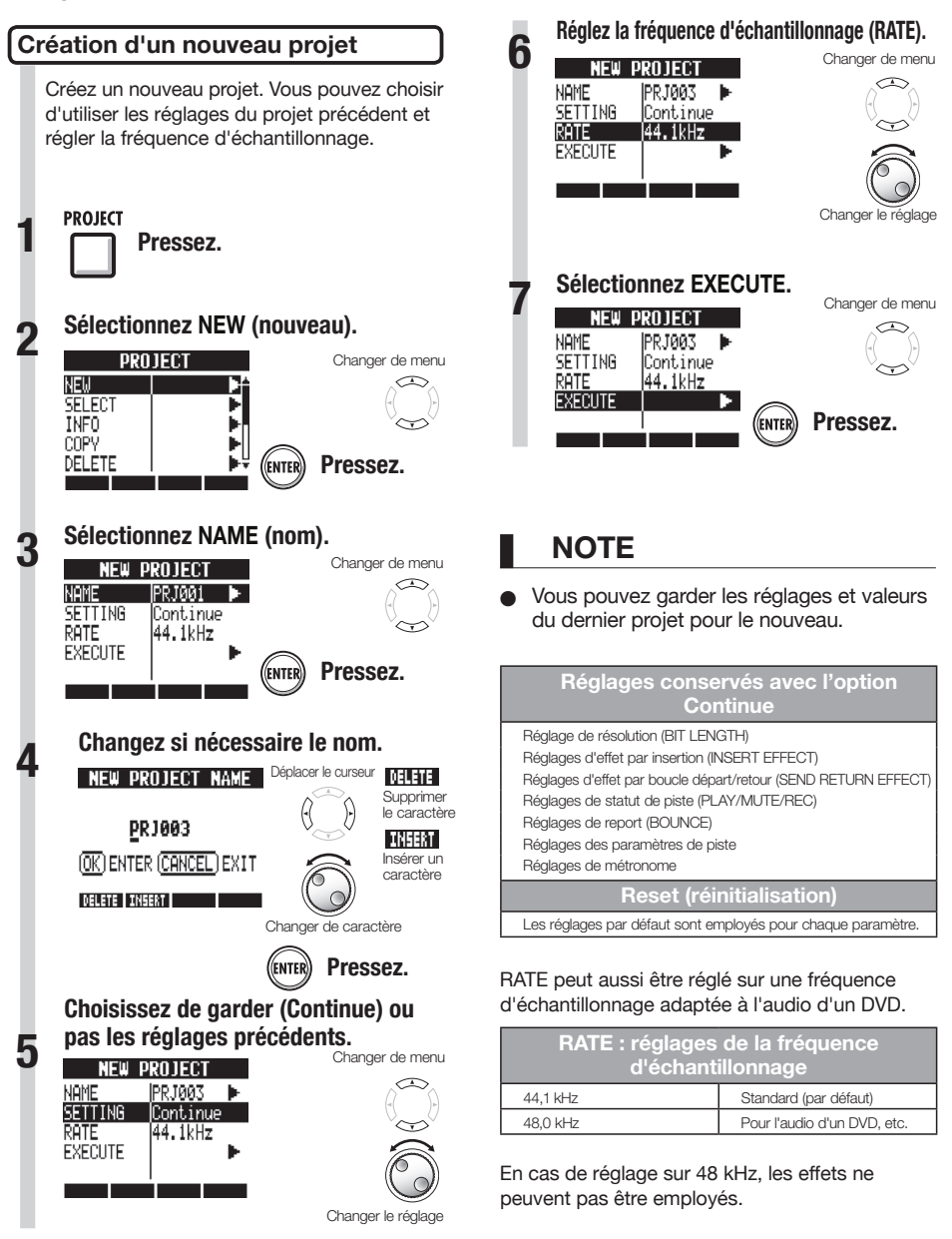

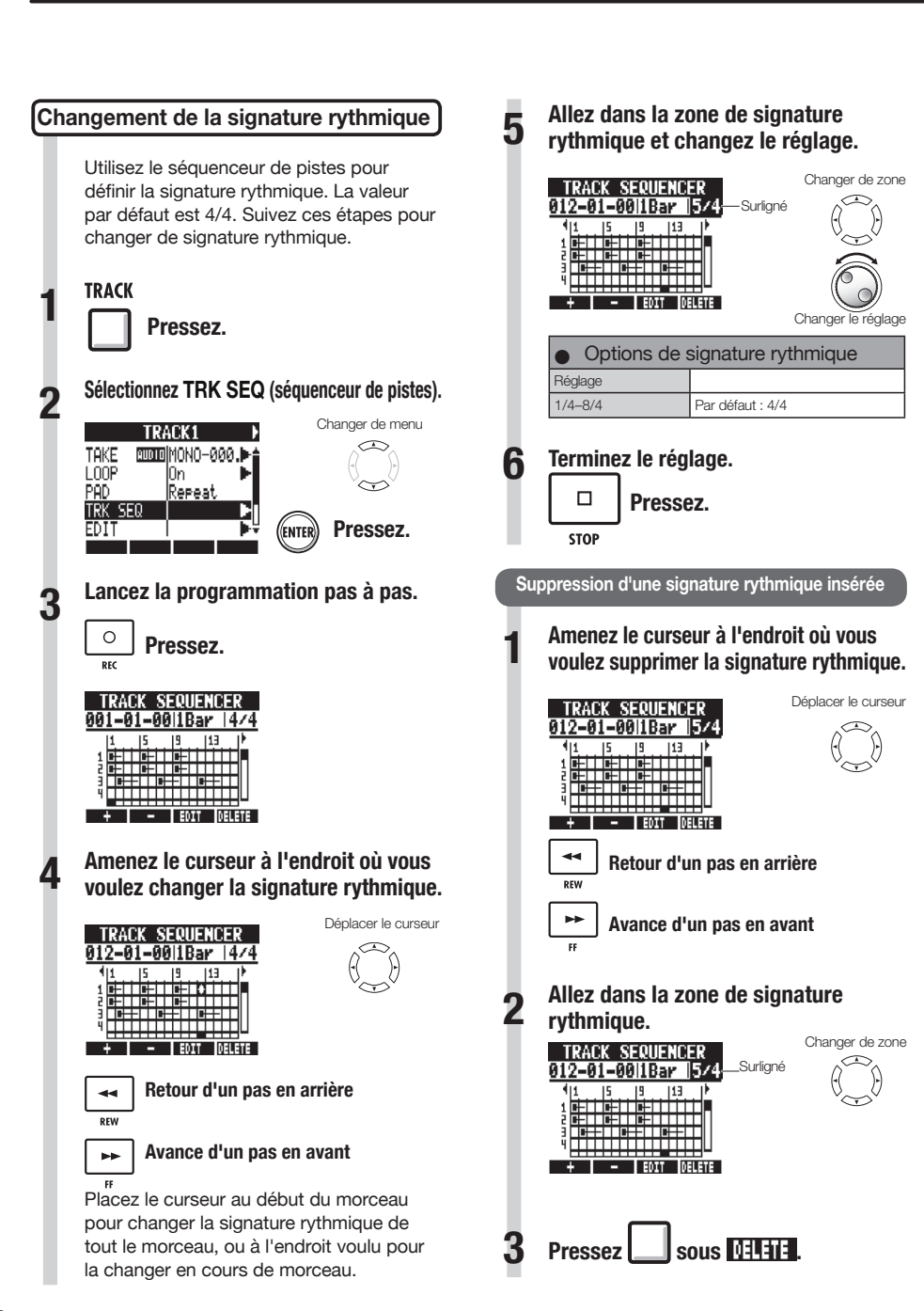

| Rég | glage du tempo                                    |                                       |
|-----|---------------------------------------------------|---------------------------------------|
| 1   | TEMPO                                             |                                       |
| 2   | Tournez la mo<br>le réglage.                      | lette pour changer<br>OU              |
|     | TEMPO Battez les tem<br>et le tempo m<br>et fixé. | ps sur la touche<br>oyen sera détecté |
|     |                                                   |                                       |
|     | Plage de réglage du tempo                         |                                       |
|     | 40.0–250.0 F                                      | ar défaut : 120.0                     |
|     |                                                   |                                       |

# NOTE

• Le réglage de tempo est sauvegardé pour chaque projet.

### Vous pouvez changer le volume. le son et la position stéréo du métronome ainsi qu'employer sa fonction de précompte. Vous pouvez aussi le régler pour ne l'entendre qu'au casque. TOOL Pressez. Sélectionnez METRONOME. Changer de menu τηρι METRONOME THNER SYSTEM SD CARD Pressez. (FNTER) Sélectionnez chaque paramètre de menu et faites les réglages. Changer de menu METRONOME ON/OFF **Off** LEVEL 50 PAN Center SOUND Bell PRE COUNT OFF Changer le réglage CONSEIL Utilisez le sélecteur METRONOME pour changer et régler la sortie du métronome. 4..... **OUTPUT + PHONES** METRONOME Le son du métronome est produit à la fois OUTPUT PHONES par les prises de sortie OUTPUT et la prise ONLY PHONES casque PHONES.

Emploi du métronome

### PHONES ONLY Le son du métronome n'est produit que par la prise PHONES. Utilisez le bouton BALANCE pour régler les volumes relatifs du signal de fader MASTER et du son de métronome. **CLICK** MASTER CLICK

(métronome)

Les réglages de métronome sont sauvegardés pour chaque projet. Vous pouvez utiliser le métronome même en lecture de la piste master.

### Paramètres du menu et valeurs de réalage

| ON/OFF : déter      | rmine la mise en service                         |
|---------------------|--------------------------------------------------|
| Réglages            |                                                  |
| Play Only           | Uniquement à la lecture                          |
| Rec Only            | Uniquement à l'enregistrement                    |
| Play & Rec          | À la lecture et à l'enregistrement               |
| Off (par défaut)    | Pas de son de métronome                          |
| LEVEL : d           | étermine le volume                               |
| Plage de réglage    |                                                  |
| 0-100               | Par défaut : 50                                  |
| PAN : détern        | nine la position stéréo                          |
| Plage de réglage    |                                                  |
| L100 – R100         | Par défaut : centre                              |
| SOUND               | : détermine le son                               |
| Réglages            |                                                  |
| Bell (par défaut)   | Clic avec cloche sur les accents                 |
| Click               | Son de clic uniquement                           |
| Stick               | Son de baguettes de batterie                     |
| Cowbell             | Cowbell                                          |
| Hi-Q                | Son de clic synthétisé                           |
| Track1 – Track8     | Son de la piste 1-8 (mono)                       |
| Track1/2 – Track7/8 | Son des pistes 1/2-7/8 (stéréo)                  |
| PRE COUNT : déte    | rmine la durée du précompte                      |
| Réglages            |                                                  |
| Off                 | Pas de précompte (par défaut)                    |
| 1-8                 | Active le son de précompte pour 1–8 temps.       |
| Special             | <sup>╔</sup> Ҳ┊Ҳ┊ <sup>ᡰ</sup> ҲҲҲҲ <sup>Ӏ</sup> |

# NOTE

- Sachez que si le volume du métronome est réglé haut, les temps accentués de certains sons peuvent devenir difficiles à distinguer.
- Si une piste à laquelle un pattern rythmique est assigné est sélectionnée pour le paramètre SOUND, aucun son ne sortira.
- Le métronome suit la signature rythmique utilisée par le séquenceur de pistes.

BALANCE

DAW

MASTER

DIRECT

# Enregistrement de la première piste

Après cette préparation, armez l'enregistreur et lancez l'enregistrement de la première piste dans un projet que vous avez créé. Branchez un instrument, enregistrez-le et lisez l'enregistrement. Vous pouvez aussi appliquer divers effets (par insertion) durant l'enregistrement.

### Branchement d'instruments

### Connexion de guitares de type passif

Branchez un instrument à haute impédance à l'entrée **INPUT 1**, et réglez le sélecteur de cette entrée sur **GUITAR BASS (Hi-Z)**.

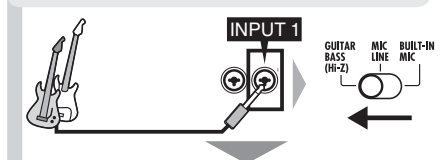

Branchez-vous en entrée INPUT 1.

### Connexion d'instruments à basse impédance

Branchez un instrument à basse impédance à l'entrée INPUT 1 ou 2, et réglez le sélecteur de cette entrée INPUT sur MIC LINE.

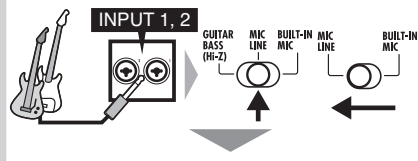

Branchez-vous à l'entrée INPUT 1 et/ou 2. Pour un instrument stéréo, branchez sa sortie gauche en INPUT 1 et sa sortie droite en INPUT 2.

### Emploi de l'alimentation fantôme

Branchez un micro à une entrée INPUT (1 ou 2), et réglez le sélecteur de cette entrée INPUT sur MIC LINE. Ensuite, réglez le sélecteur PHANTOM sur ON.

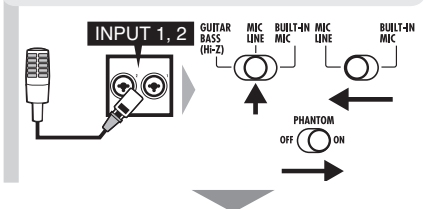

Fournissez l'alimentation fantôme aux micros connectés.

### Emploi des microphones intégrés

Pour utiliser le micro intégré de gauche, réglez le sélecteur 1 sur **BUILT-IN MIC**. Pour utiliser le micro intégré de droite, réglez le sélecteur 2 sur **BUILT-IN MIC**.

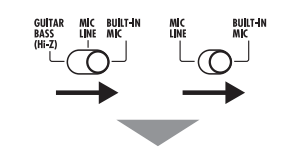

Signaux des micros intégrés pour les entrées INPUT 1 et/ou 2.

# NOTE

La durée d'enregistrement possible dépend du format d'enregistrement et de la capacité de la carte SD/SDHC. Le tableau suivant indique les durées en heures et minutes.

| Format           | Capacité de la carte SD/SDHC |      |       |       |       |       |
|------------------|------------------------------|------|-------|-------|-------|-------|
| d'enregistrement | 1 Go                         | 2 Go | 4 Go  | 8 Go  | 16 Go | 32 Go |
| 16 bits/44,1 kHz | 3:07                         | 6:14 | 12:28 | 24:56 | 49:53 | 99:46 |
| 16 bits/48 kHz   | 2:51                         | 5:43 | 11:27 | 22:55 | 45:50 | 91:40 |
| 24 bits/44,1 kHz | 2:04                         | 4:09 | 8:18  | 16:37 | 33:15 | 66:30 |
| 24 bits/48 kHz   | 1:54                         | 3:49 | 7:38  | 15:16 | 30:33 | 61:06 |

- Les durées sont des estimations pour un enregistrement mono (1 piste). Les durées doivent être divisées par deux pour un enregistrement stéréo (2 pistes).
- La durée maximale d'enregistrement en continu, quel que soit le nombre de pistes d'enregistrement, est d'environ 6 heures en format WAV 16 bits/44,1 kHz et d'environ 4 heures en format WAV 24 bits/44,1 kHz.

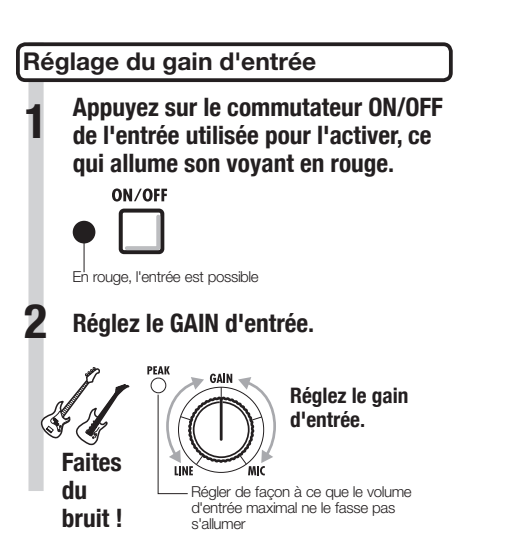

# NOTE

- Le voyant PEAK s'allume en rouge quand le signal dépasse le niveau maximum détectable de 0 dB, entraînant un écrêtage de l'entrée.
- En cas d'écrêtage, le son enregistré souffrira de distorsion aussi devrez-vous réduire le niveau d'enregistrement.

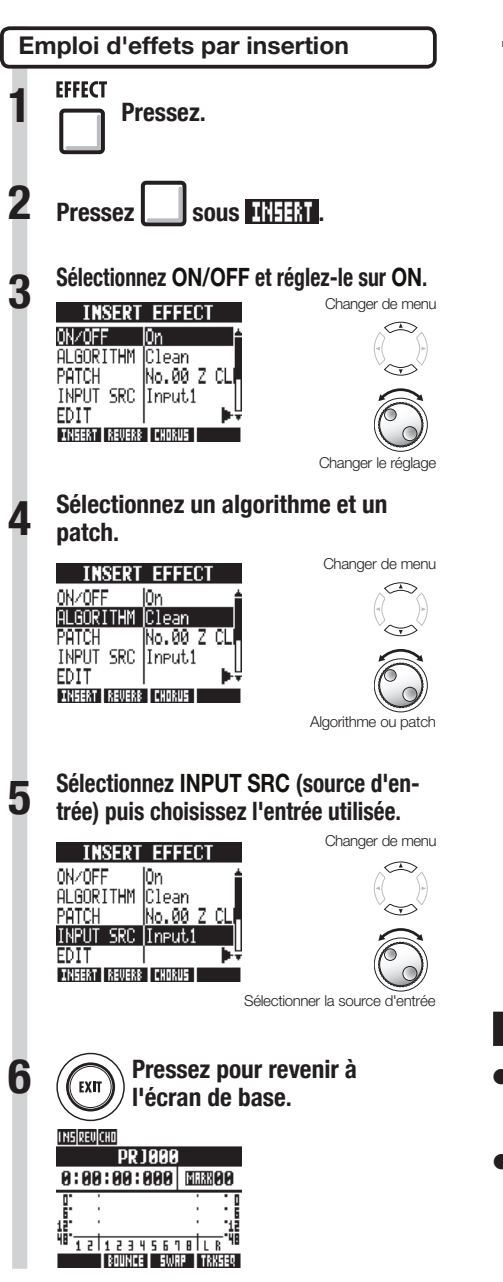

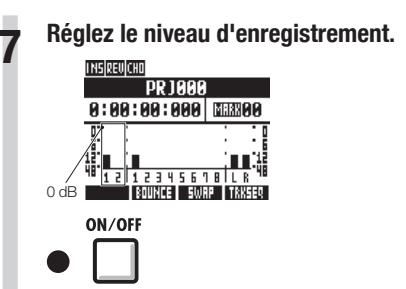

Si vous appliquez un effet par insertion, réglez le niveau d'enregistrement pour que les indicateurs de niveau n'atteignent pas le repère 0 dB et que les voyants des touches **ON/OFF** de la section d'entrée ne clignotent pas (voir la page suivante).

# NOTE

- Pour plus d'informations sur les algorithmes, patches et effets par insertion, voir le "Guide d'emploi des effets" en P.80.
- Vous pouvez aussi n'utiliser les effets par insertion que pour l'écoute de contrôle pendant que vous enregistrez les signaux sans effets (voir "Emploi d'effets pour l'écoute de contrôle seule" en P.89).

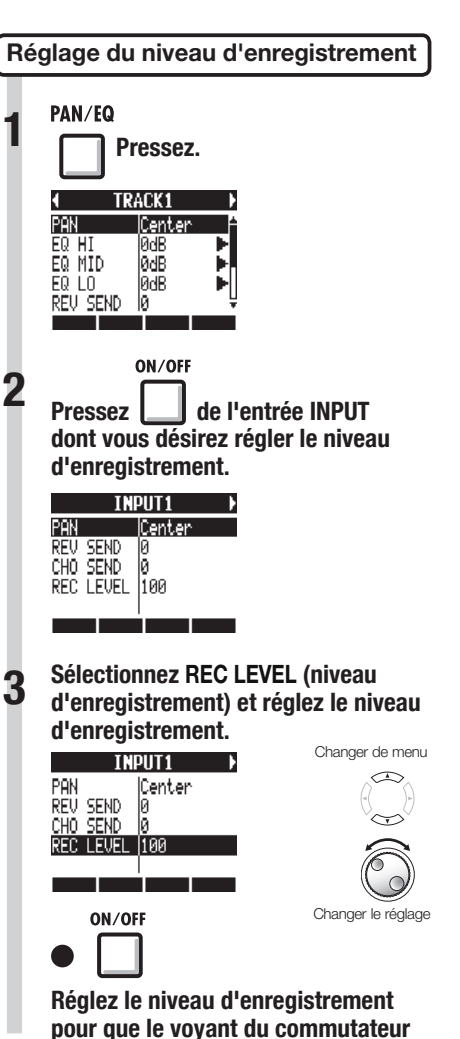

ON/OFF ne s'allume pas.

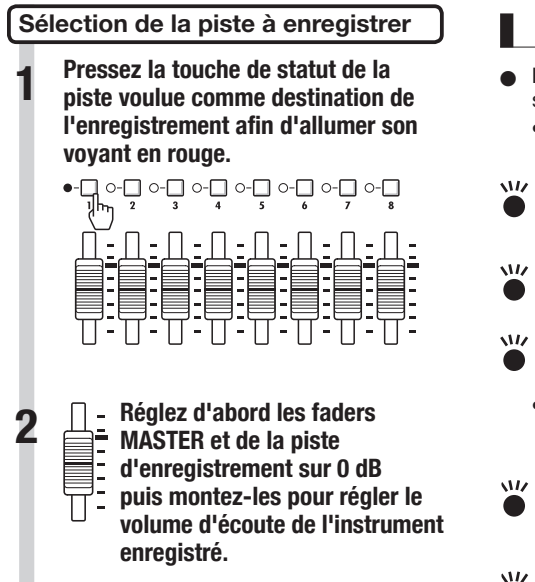

# NOTE

- La relation entre entrées et pistes est la suivante.
  - Quand une piste est sélectionnée

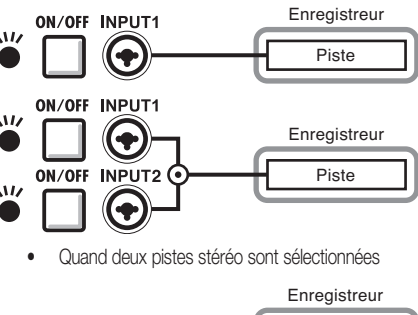

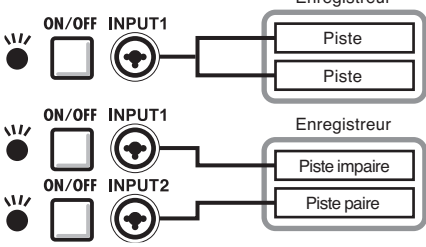

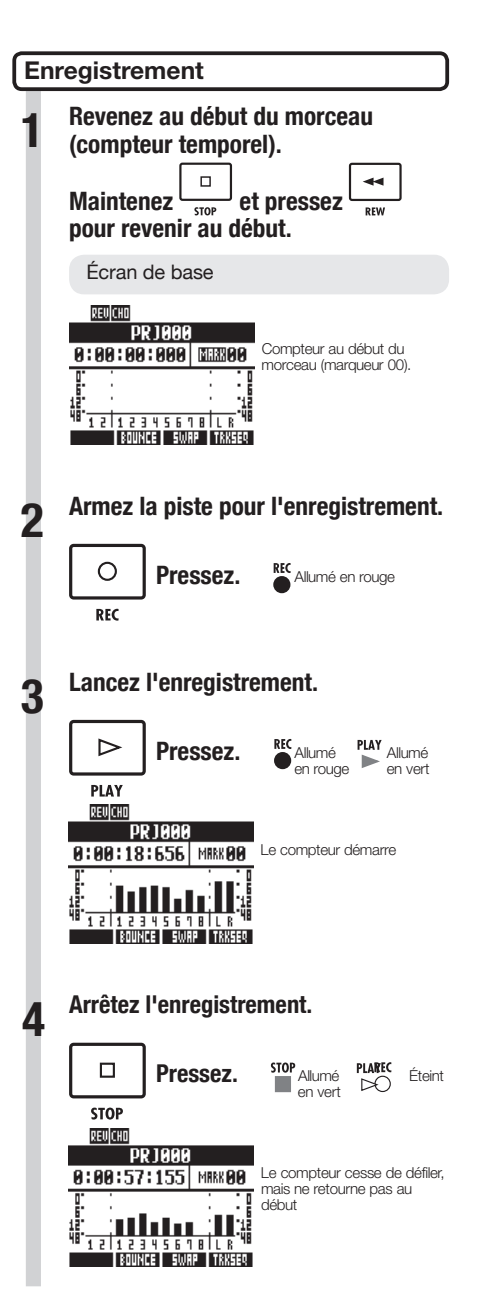

### **Ré-enregistrement**

Si vous ré-enregistrez sur la même piste, le fichier précédemment enregistré sera remplacé (écrasé). Toutefois, vous pouvez aussi utiliser la fonction d'annulation **UNDO** pour effacer l'enregistrement précédent. Plus encore, vous pouvez conserver le fichier précédent et enregistrer une seconde prise dans un autre fichier.

# CONSEIL

 Vous pouvez choisir d'écraser les enregistrements antérieurs ou de les sauvegarder quand un nouvel enregistrement est fait (voir "Réglage du mode d'enregistrement" en P.97).

### Restauration de l'enregistrement précédent (fonctions UNDO et REDO)

Si par exemple vous n'êtes pas satisfait d'une interprétation ou si le niveau d'enregistrement était incorrect, utilisez les fonctions d'annulation **UNDO** et de restauration **REDO** pour ré-enregistrer. Utilisez la fonction d'annulation **UNDO** pour effacer l'enregistrement et ramener l'unité à son état antérieur. Vous pouvez aussi utiliser **REDO** pour rétablir ce qui avait été annulé par **UNDO**.

Pressez \_\_\_\_\_ sous \_\_\_\_\_ pour annuler.

sous Pressez

# NOTE

- La fonction UNDO n'affecte que les données audio enregistrées sur une piste.
- UNDO ne permet de revenir que d'une étape d'enregistrement en arrière. Annuler plus d'une étape n'est pas possible.

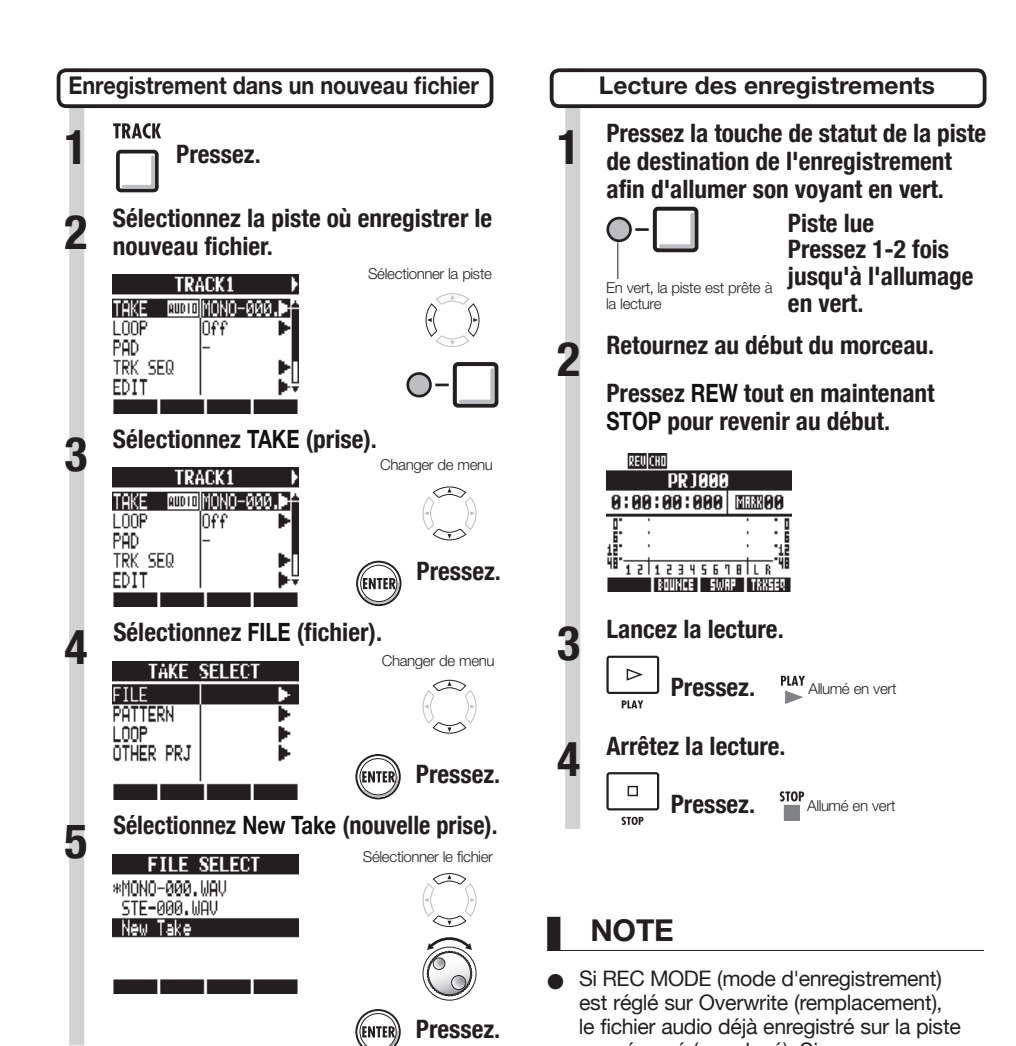

- CONSEIL
- "TAKE" affiche le nom du fichier. Les noms de fichier sont assignés automatiquement dans l'ordre à partir de "MONO-000.WAV" ("STE-000.WAV" pour une piste stéréo), suivi de "MONO-001.WAV", "MONO-002. WAV" et ainsi de suite. Les noms de fichier peuvent être changés si nécessaire (voir "Changement des noms de projet et de fichier audio" en P.94).
- sera écrasé (remplacé). Si vous revenez au début du morceau et enregistrez, l'enregistrement antérieur sera écrasé aussi faites attention. Quand une piste est prête à la lecture, le fichier qu'elle contient est lu.

## CONSEIL

 Vous pouvez changer le fichier de lecture pour une autre prise ("Changement de la prise à lire" en P.30).

# Superposition (Overdub)

Après "Enregistrement de la première piste", vous pouvez enregistrer (superposer) d'autres instruments sur des pistes supplémentaires tout en reproduisant l'audio déjà enregistré.

Lecture d'une piste déjà enregistrée

Pressez une ou deux fois la touche de statut de la piste à lire pour allumer son voyant en vert.

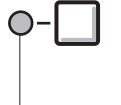

Pressez la touche de la piste à lire jusqu'à l'allumage de son voyant en vert.

----- En vert, la piste est prête à la lecture

### Superposition (Overdub)

Après avoir préparé la piste déjà enregistrée pour la lecture, suivez les instructions de "Enregistrement de la première piste" (P.21) de "Branchement d'instruments" à "Enregistrement" pour enregistrer sur d'autres pistes.

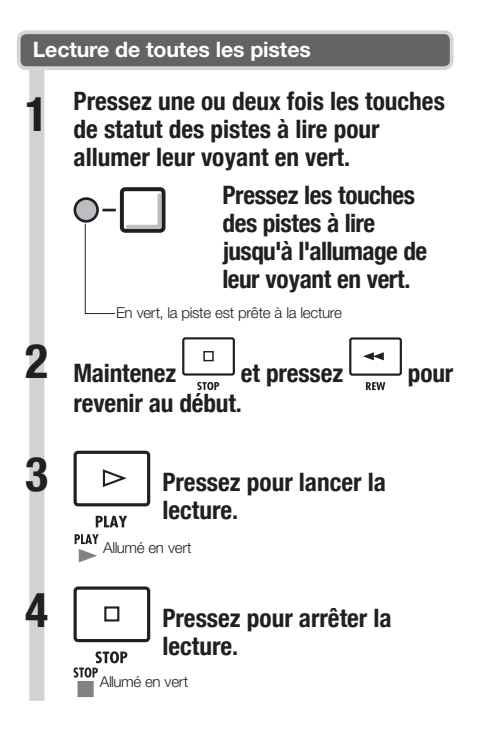

# CONSEIL

- Si vous voulez enregistrer de nouveau sur une piste déjà enregistrée, assignez le fichier enregistré à une autre piste et videz la piste à enregistrer. Référez-vous à "Changement de la prise à lire" (P.30).
- Vous pouvez aussi échanger les pistes enregistrées avec des pistes vierges.
   Référez-vous à "Échange de pistes" (P.31).
- Pour faire un nouvel enregistrement sur la piste ayant déjà servi au premier enregistrement, vous devez échanger des pistes.
- Pour enregistrer dans nouveau fichier, réglez la piste sur New Take (nouvelle prise) (référez-vous à "Enregistrement dans un nouveau fichier" en P.27).

# NOTE

- Quand vous déplacez des fichiers sur des pistes, vérifiez que les pistes à enregistrer sont réglées sur "New Take" (nouvelle prise) afin qu'aucun fichier ne leur soit assigné.
- S'il y a un fichier assigné à une piste, cet enregistrement sera écrasé par le nouvel enregistrement.
- Si REC MODE (mode d'enregistrement) est réglé sur Overwrite (remplacement), le fichier audio déjà enregistré sur la piste sera écrasé (remplacé). Si vous revenez au début du morceau et enregistrez, l'enregistrement antérieur sera écrasé aussi faites attention. Quand une piste est prête à la lecture, le fichier qu'elle contient est lu.

# Enregistrement stéréo (couplage stéréo)

Activez le couplage stéréo pour traiter deux pistes adjacentes (1/2, 3/4, 5/6 ou 7/8) comme des pistes stéréo.

Quand le couplage stéréo (ST LINK) est réglé sur ON, les entrées INPUT 1 et 2 peuvent être utilisées ensemble pour l'entrée en stéréo et l'enregistrement sur une piste stéréo. Quand vous enregistrez sur une piste stéréo, un fichier WAV stéréo est créé.

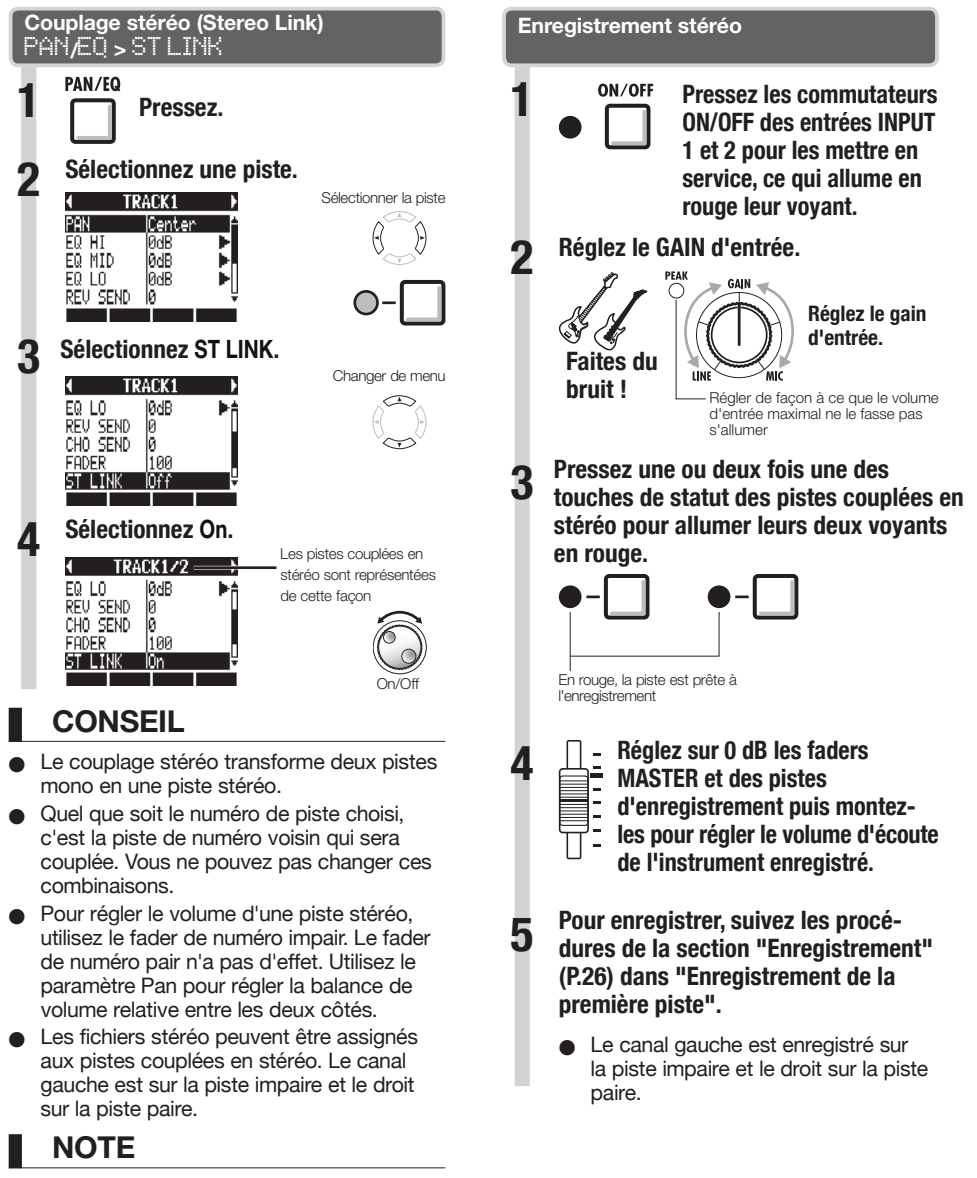

Si le couplage stéréo est activé pour une piste à laquelle est assigné un fichier mono, cette assignation de fichier sera annulée.

# Changement de la prise à lire

Vous pouvez librement assigner des fichiers audio aux pistes.

En enregistrant plusieurs prises de voix, de solos de guitare et d'autres parties dans des fichiers différents, vous pouvez ultérieurement choisir la meilleure prise (comme si vous utilisiez des pistes virtuelles).

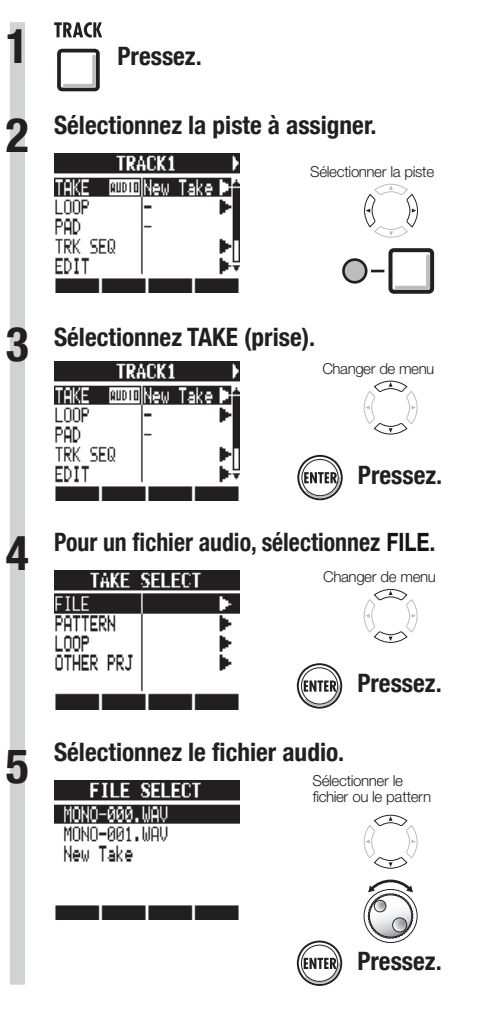

# NOTE

- Si vous assignez un fichier stéréo à une piste mono, le couplage stéréo est automatiquement activé. Par exemple, si des fichiers mono étaient assignés aux pistes 1 et 2, le fichier stéréo sera assigné à la piste 1 et le fichier mono qui était assigné à la piste 2 ne le sera plus.
- Si vous assignez un fichier mono à une piste stéréo, le couplage stéréo est automatiquement désactivé.

# CONSEIL

 Vous pouvez aussi lire le fichier audio sélectionné.

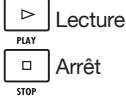

 Les fichiers déjà assignés à des pistes portent un \* sur la gauche de leur nom.

# Enregistrement et lecture

# Échange de pistes

Utilisez la fonction Swap pour échanger deux pistes, y compris les fichiers qui leur sont assignés, les données de séquence de piste et toutes les informations des paramètres de piste.

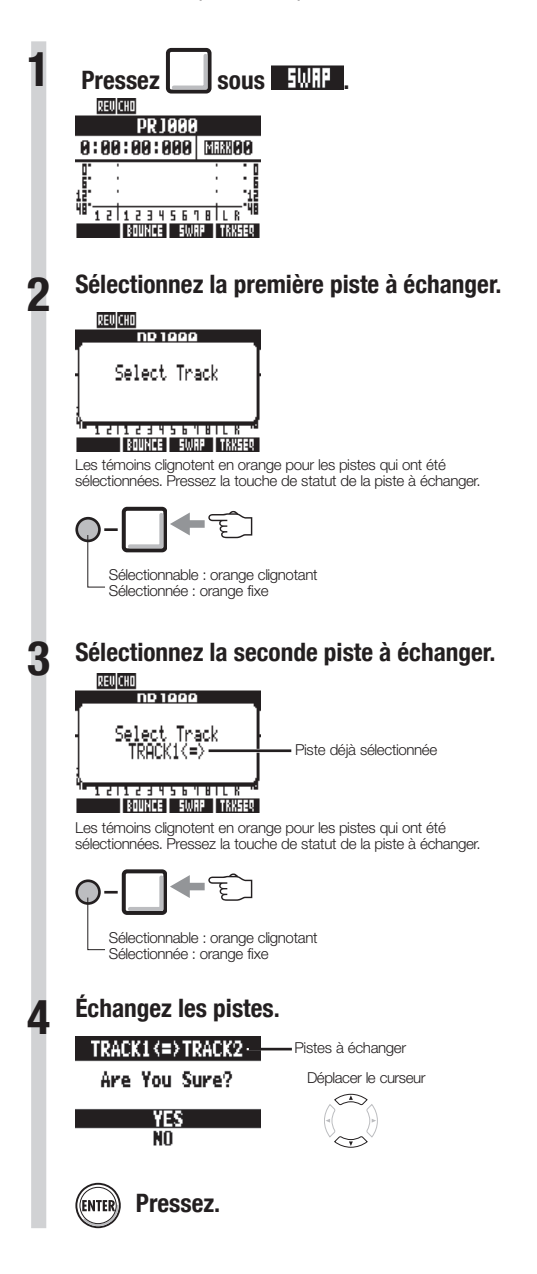

# Ré-enregistrement partiel d'une piste (punch-in/out)

Le Punch-in/out vous permet de ré-enregistrer une partie d'un fichier déjà enregistré. L'endroit où l'unité bascule de la lecture à l'enregistrement est le point de "punch-in" et celui auquel elle revient de l'enregistrement à la lecture est le point de "punch-out".

Le **R8** permet aussi bien le punch-in/out déclenché manuellement à l'aide des touches de la face avant ou d'une pédale commutateur FS01 ZOOM (vendue séparément) que le punch-in/out automatique dans lequel vous désignez à l'avance les points de punch-in/out.

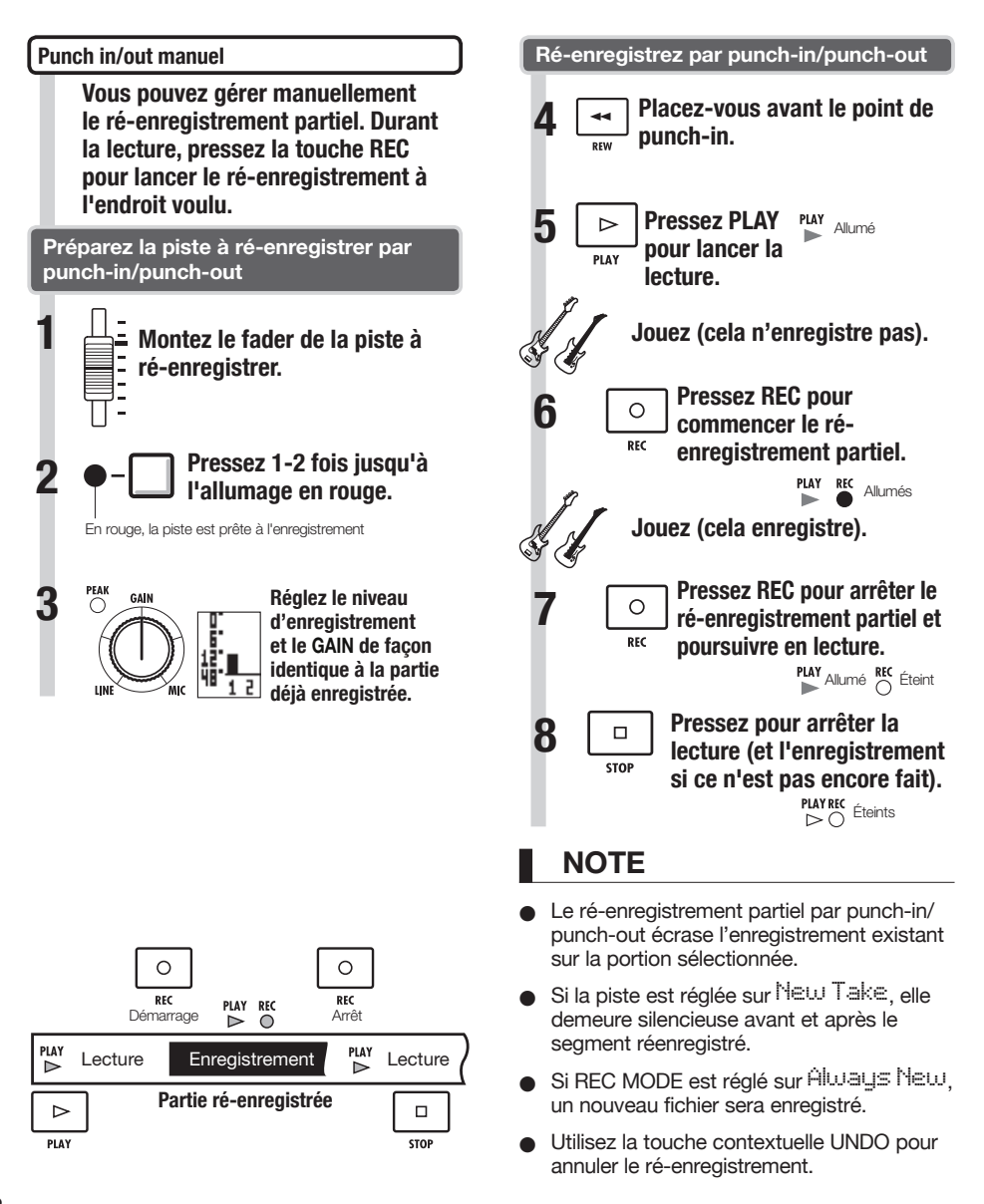

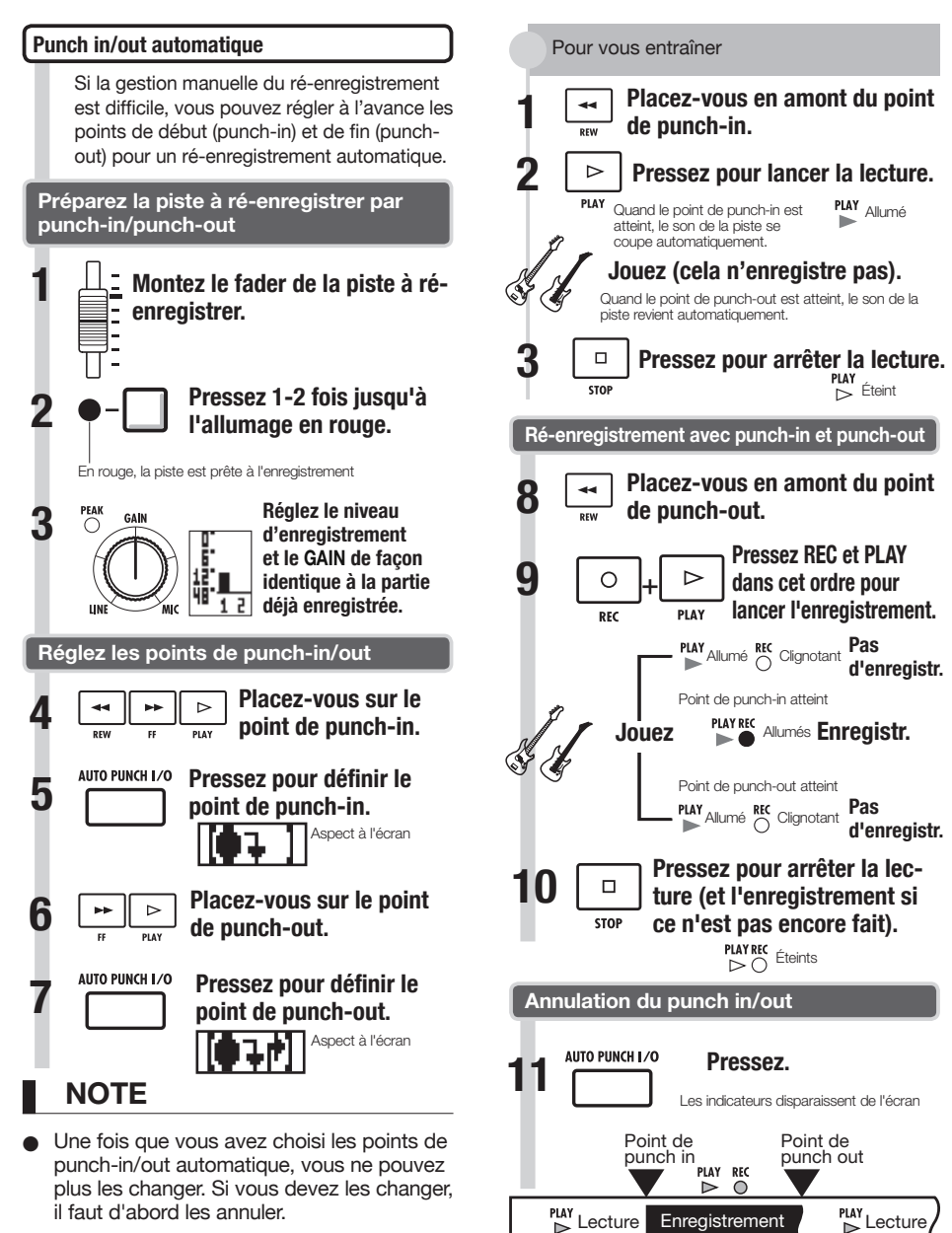

• Si REC MODE est réglé sur Always New, un nouveau fichier sera enregistré.

Partie ré-enregistrée

# Report de plusieurs pistes sur 1-2 pistes (Bounce)

Mixez plusieurs pistes et reportez le résultat sur 1-2 pistes. Cela s'appelle également "enregistrement ping-pong".

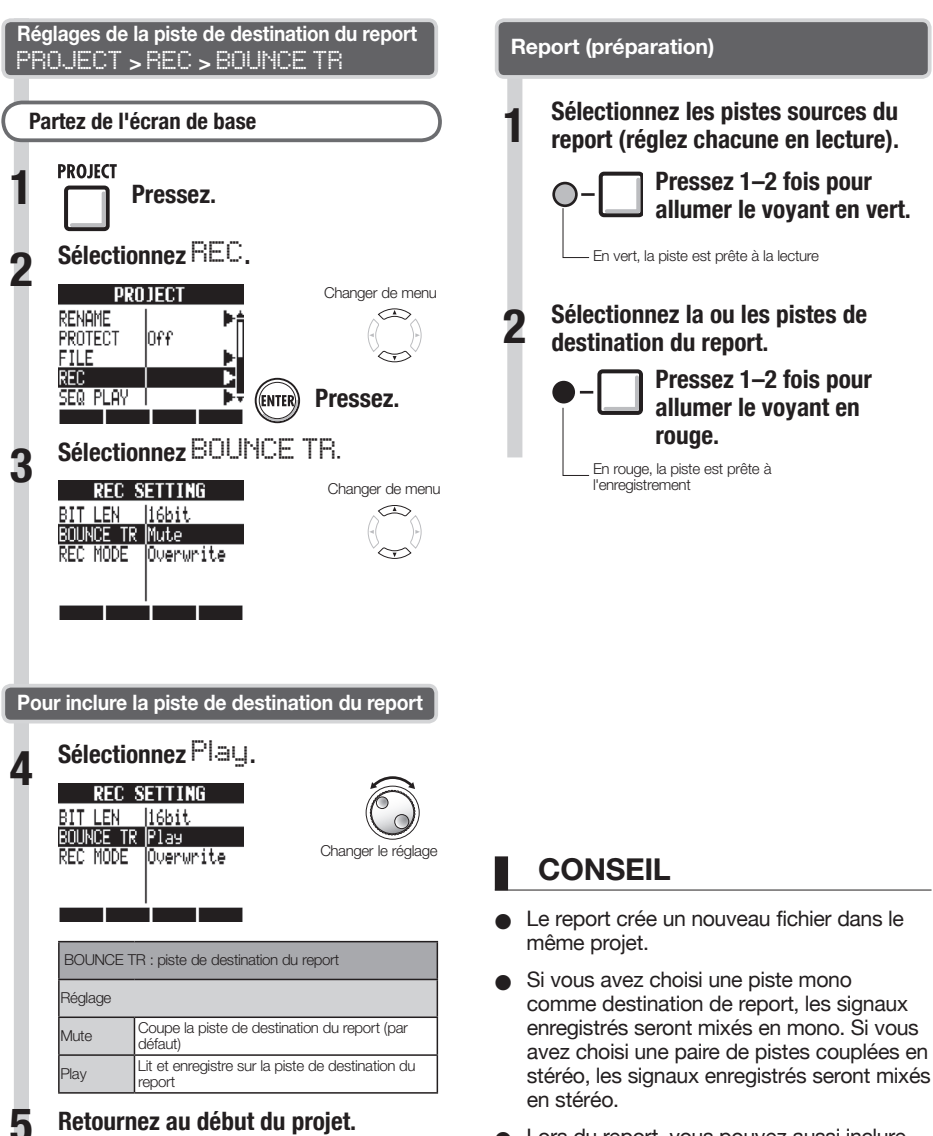

- Lors du report, vous pouvez aussi inclure les signaux reçus par les prises d'entrée INPUT.
- Pour des informations sur le réglage des sons et l'emploi d'effets lors du report, référez-vous à "Mixage" en P.40.

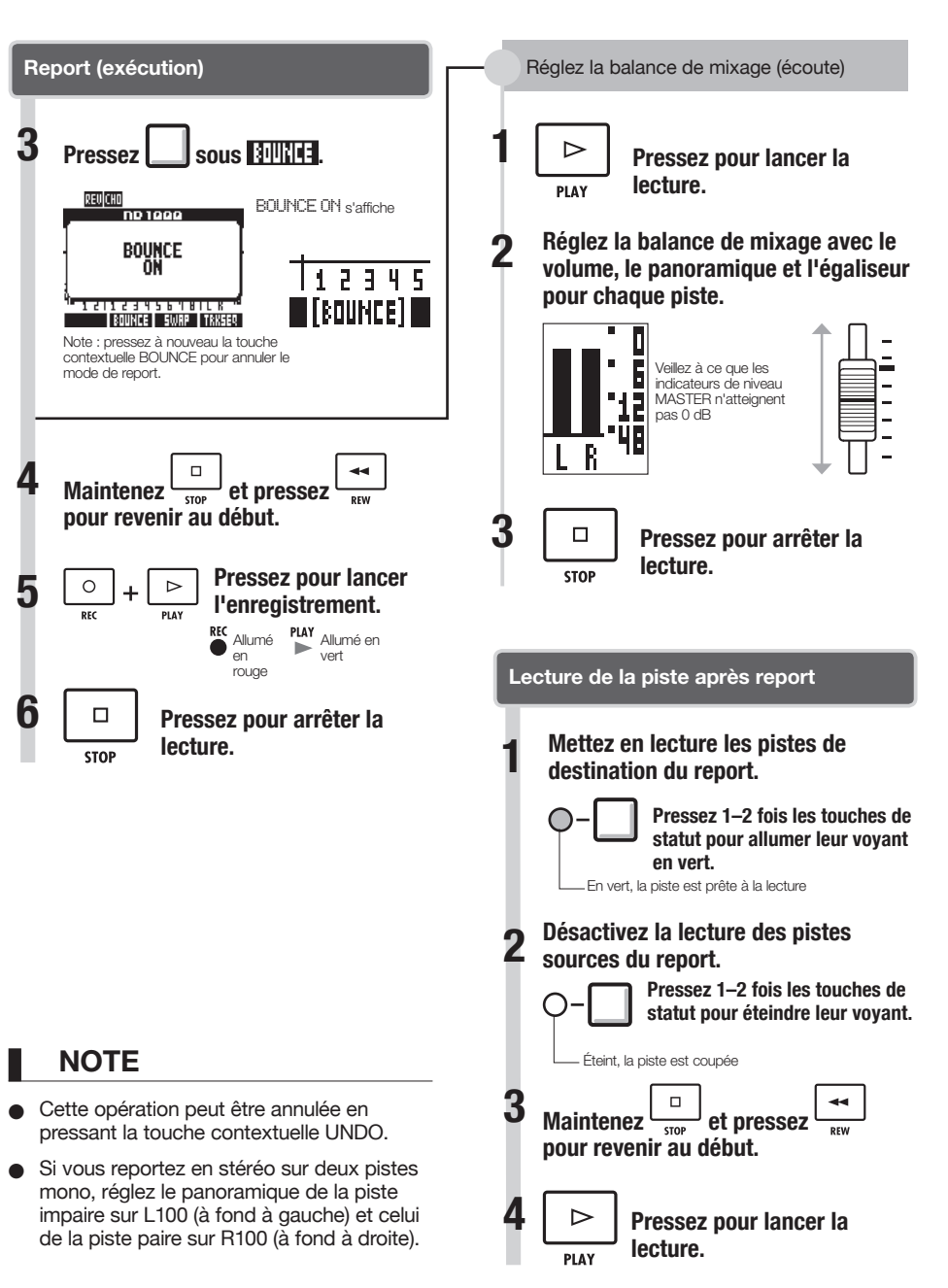

# Déplacement à l'endroit voulu dans un morceau

Le compteur affiché peut servir à rejoindre (se caler sur) la position temporelle désirée exprimée en heures : minutes : secondes : millisecondes ou mesures-temps-tics (1/48e de temps). Vous pouvez aussi placer des marqueurs dans un projet pour y revenir rapidement.

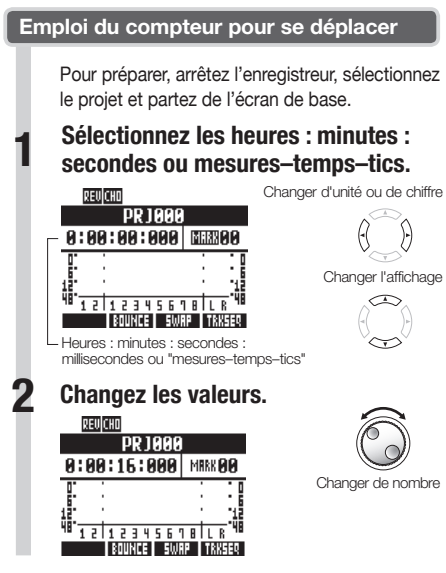

# NOTE

 Vous ne pouvez pas changer ainsi la valeur du compteur durant l'enregistrement ou la lecture.

# CONSEIL

- Après l'étape 2, vous pouvez lancer la lecture depuis la position de compteur choisie.
- Affichage d'icône de marqueur
- Le marqueur zéro IIII 00 correspond toujours au 0 du compteur (début du projet) et ne peut pas être changé.

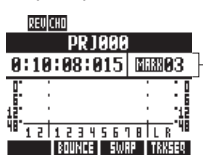

- Le marqueur 03 affiché est placé à 10 mn, 08 s, 15 ms
- Marqueur sur cette position du compteur MRRK Pas de marqueur sur cette position du compteur
- Si vous ajoutez un marqueur sur une position antérieure à celle d'un marqueur existant, tous les marqueurs suivants sont automatiquement renumérotés dans l'ordre.
- Un projet peut contenir un maximum de 100 marqueurs, y compris le marqueur zéro.

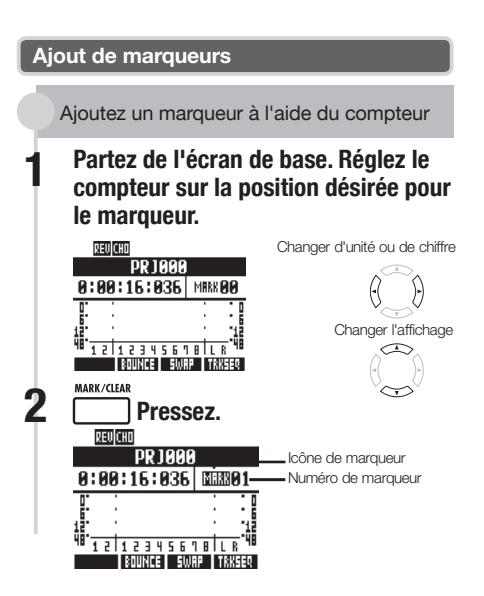

Ajoutez un marqueur durant l'enregistrement/lecture

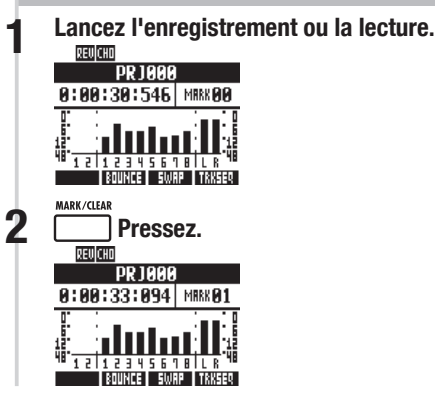
#### Calage sur un marqueur

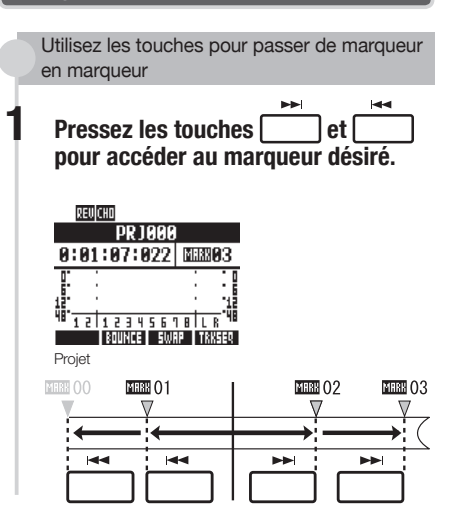

Utilisez la molette pour passer de marqueur en marqueur

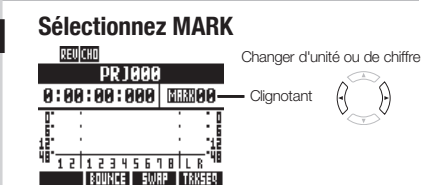

Sélectionnez le numéro de marqueur.

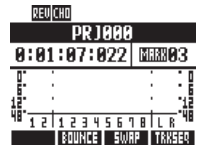

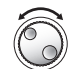

Changer de nombre

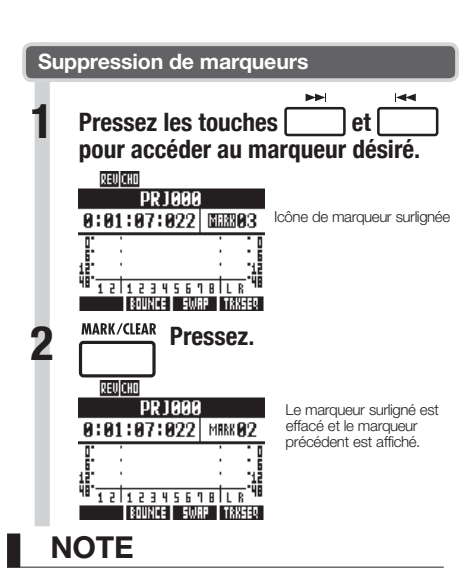

- Un marqueur supprimé ne peut pas être restauré.
- MINU placé au début ne peut pas être supprimé.
- Pressez la touche MARK/CLEAR quand l'icône de marqueur est surlignée pour effacer ce marqueur. Pressez la touche MARK/CLEAR quand l'icône n'est pas surlignée pour créer un nouveau marqueur à cet endroit.
- Quand des marqueurs sont ajoutés ou supprimés entre d'autres marqueurs, tous les marqueurs sont automatiquement renumérotés dans l'ordre depuis le début.

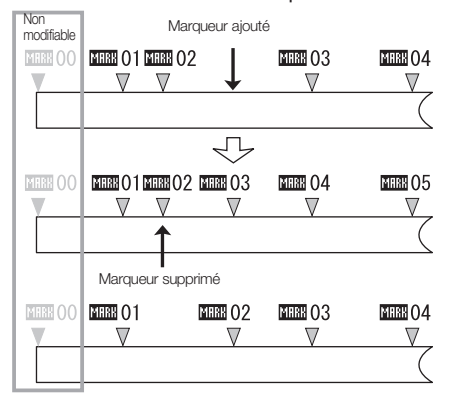

Vous pouvez définir une lecture en boucle d'un segment du projet entre un point de début (A) et un point de fin (B).

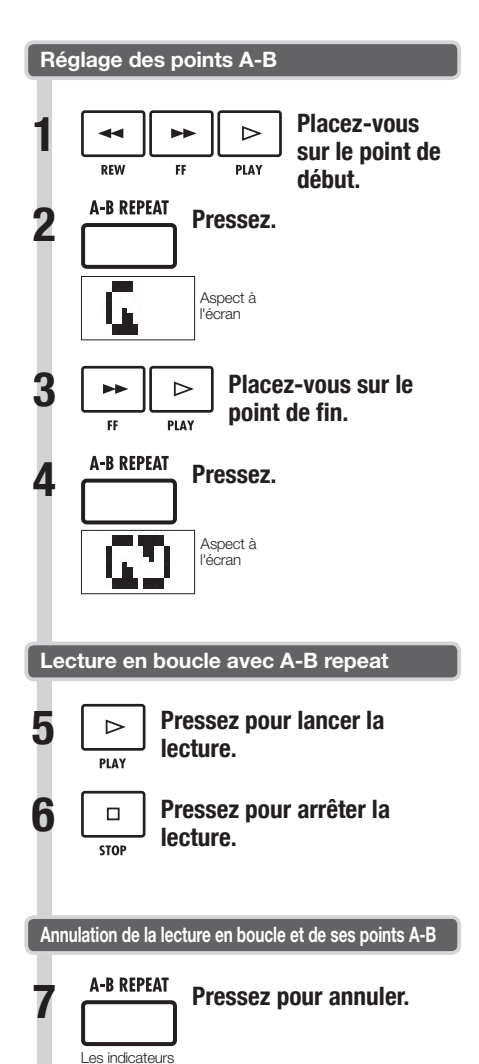

disparaissent de l'écran

#### CONSEIL

- Quand la lecture atteint le point B, elle revient automatiquement au point A et se poursuit.
- Quand l'icône A-B REPEAT est affichée, la lecture se fait continuellement en boucle.
- Ces réglages peuvent se faire aussi bien durant la lecture qu'à l'arrêt.
- Si vous choisissez un point B antérieur au point A, la lecture en boucle ira du point B au point A.
- Pour changer les réglages, annulez les précédents en pressant une fois la touche
   A-B REPEAT et suivez les procédures afin de faire de nouveaux réglages.

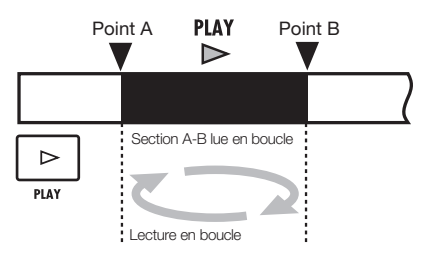

## Vue d'ensemble du mixage

Le **R8** a deux mélangeurs ou "tables de mixage" intégrés. Les signaux entrants sont envoyés au mélangeur d'entrées, et les signaux lus sur une piste sont envoyés au mélangeur de pistes. Avec le mélangeur intégré, vous pouvez régler le volume et le panoramique de chaque signal d'entrée et de chaque piste, et utiliser un égaliseur 3 bandes paramétrique sur les pistes

#### Mélangeur d'entrées

Ce mélangeur règle le gain d'entrée de chaque signal reçu par une prise **INPUT**, et envoie individuellement chaque signal ou les deux mixés ensemble à une piste de l'enregistreur. Vous pouvez contrôler les paramètres d'entrée **INPUT** suivants et écouter en même temps jusqu'à

- huit pistes en lecture.Panoramique du signal entrant (PAN)
- Niveau des effets par boucle départ/retour (REV SEND, CHO SEND)
- Niveau d'enregistrement du signal entrant (REC LEVEL)

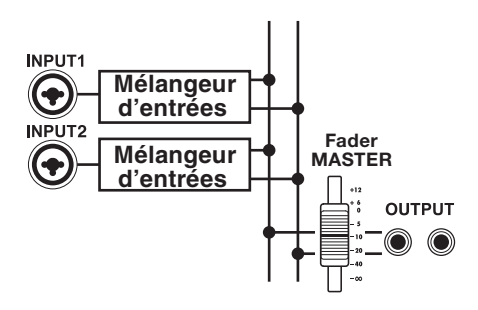

#### Mélangeur de pistes

Ce mélangeur mixe en stéréo les signaux sortant des pistes de l'enregistreur.

Utilisez les faders pour régler le volume. Vous pouvez aussi régler par exemple le panoramique et l'égaliseur pour chaque piste.

Vous pouvez contrôler les types de paramètres suivants à l'aide du mélangeur de pistes.

- Volume de piste (FADER)
- Panoramique de piste (PAN)
- Égaliseur (EQ HI, EQ MID, EQ LO) (il n'y a pas de réglage d'égaliseur pour les pistes de patterns rythmiques)
- Niveau des effets par boucle départ/retour (REV SEND, CHO SEND)
- Réglages de couplage stéréo (pour les pistes audio mono)
- Phase de piste (INVERT) (la phase des pistes de patterns rythmiques ne peut pas être inversée)

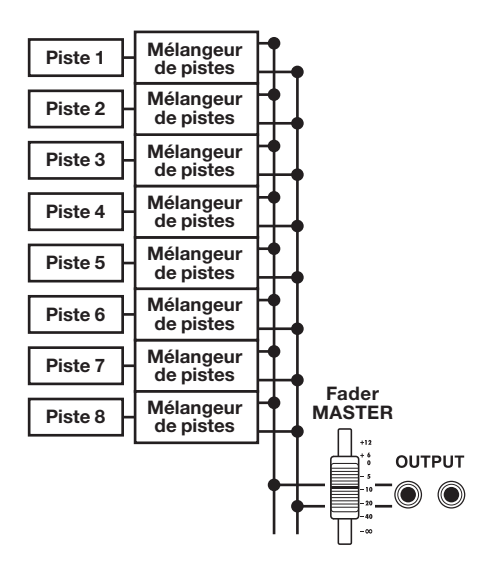

#### Signaux d'entrée et mélangeurs

#### Si la piste de destination d'enregistrement a été choisie

Quand la piste de destination d'enregistrement a été choisie, le signal entrant ne passe pas par le mélangeur d'entrées. À la place, après passage par le niveau d'enregistrement (REC LEVEL), le signal traverse le mélangeur de pistes et sort.

Exemple : piste 1 sélectionnée

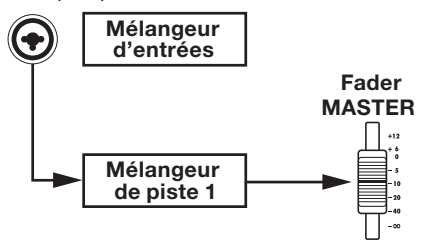

# Si la piste de destination d'enregistrement n'a pas été choisie

Quand la piste de destination d'enregistrement n'a pas été choisie, le signal entrant passe par le mélangeur d'entrées puis sort.

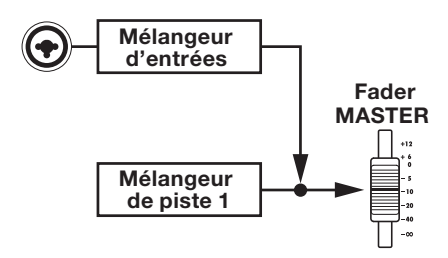

#### Réglage du niveau, du panoramique et de l'égaliseur de piste

Utilisez les mélangeurs d'entrées et de pistes pour régler les paramètres de piste qui gèrent, par exemple, le panoramique et les niveaux de départ d'effet de chaque piste. Ici, nous expliquerons le réglage des paramètres de piste.

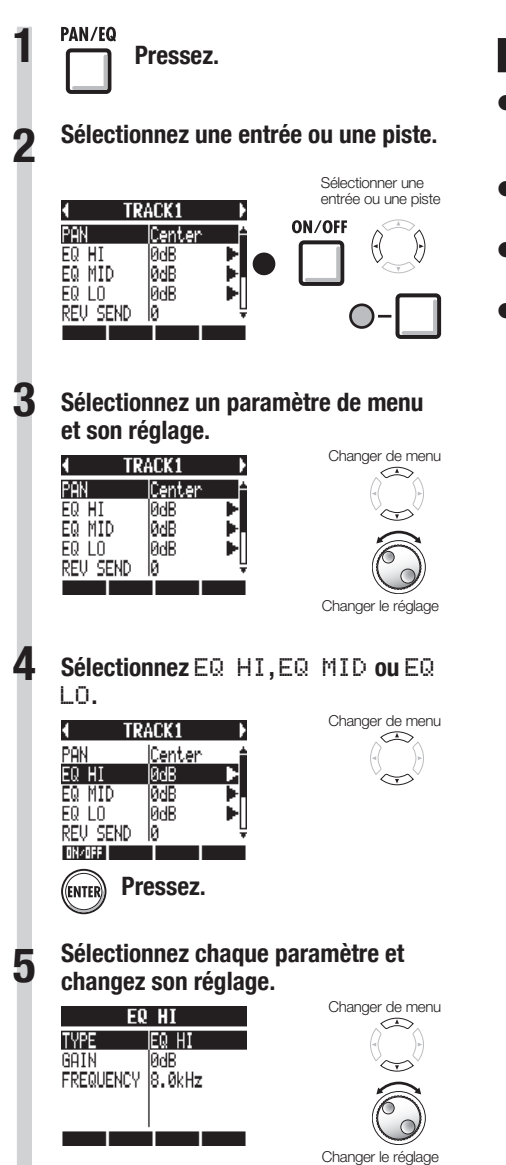

#### NOTE

- Les paramètres des canaux gauche et droit des pistes stéréo, à l'exception du réglage de phase (INVERT), ont la même valeur.
- Les réglages sont mémorisés séparément pour chaque projet.
- Le seul réglage de la piste MASTER est le volume (niveau du FADER).
- Les patterns rythmiques n'ont pas de réglages EQ HI, EQ MID, EQ LO, ST LINK ni INVERT.

#### Les paramètres qui peuvent être réglés pour chaque type de piste sont les suivants.

Pistes mono : 1-8 Pistes stéréo : 1/2-7/8

| Écran           | Paramètre                                                                                                    | Plage de ré-<br>ramètre glage (valeur Explication |                                                                                                    | Pistes | Pistes   | Piste  |
|-----------------|----------------------------------------------------------------------------------------------------|---------------------------------------------------|----------------------------------------------------------------------------------------------------|--------|----------|--------|
|                 |                                                                                                    | par défaut)                                       |                                                                                                    | mono   | stereo   | Master |
| PAN             | PAN                                                                                                    | L100~R100<br>(centre)                             | Règle le panoramique d'une piste. Pour les pistes stéréo,<br>règle la balance de volume entre canal gauche et canal droit.                                                                                     | 0      | 0        |        |
| EQ HI A         | ccentuation/atténu                                                                                                    | uation des hautes f                               | réquences                                                                                                    |        |          |        |
|                 | TYPE                                                                                                    | EQ HI, HI CUT<br>(EQ HI)                          | Détermine si les hautes fréquences sont accentuées/<br>atténuées (E& HI) ou si les hautes fréquences inutiles sont<br>clairement coupées (HI CUT). Ce paramètre n'est accessible<br>que si E& HI est sur ON.   | 0      | 0        |        |
| EQ HI           | GAIN                                                                                                    | -12dB~12dB<br>(0dB)                               | Règle l'ampleur de l'accentuation/atténuation des hautes<br>fréquences de -12 à +12 dB. Ce paramètre n'apparaît que<br>si TYPE est réglé sur EQ HI. Avec un réglage HI CUT, il<br>n'apparaît pas.              | 0      | 0        |        |
|                 | FREQUENCY                                                                                                    | 500Hz~18kHz<br>(8.0kHz)                           | Règle la fréquence sur laquelle agit l'égaliseur pour les hautes<br>fréquences. Ce paramètre n'est accessible que si EQ HI est<br>sur ON.                                                                      | 0      | 0        |        |
| EQ MID A        | ccentuation/atténu                                                                                                    | lation des fréquenc                               | ces moyennes                                                                                                    |        | <u>.</u> |        |
|                 | GAIN                                                                                                    | –12dB~12dB<br>(0dB)                               | Règle l'ampleur de l'accentuation/atténuation des fréquences<br>moyennes de -12 à +12 dB. Ce paramètre n'est accessible<br>que si EQ MID est sur ON.                                                           | 0      | 0        |        |
| EQ MID          | FREQUENCY                                                                                                    | 40Hz~18kHz<br>(1.0kHz)                            | Règle la fréquence sur laquelle agit l'égaliseur pour les<br>fréquences moyennes. Ce paramètre n'est accessible que si<br>E® MID est sur ON.                                                                   | 0      | 0        |        |
|                 | Q                                                                                                    | 0.1~2.0<br>(0.5)                                  | Règle la largeur de la bande de fréquences moyennes<br>affectée. Ce paramètre n'est accessible que si EQ MID est<br>sur ON.                                                                                    | 0      | 0        |        |
| EQ LOW A        | ccentuation/atténu                                                                                                    | lation des basses f                               | iréquences                                                                                                    |        |          |        |
|                 | TYPE                                                                                                    | EQ LO, LO CUT<br>(EQ LO)                          | Détermine si les basses fréquences sont accentuées/<br>attéruées (E& L.0) ou si les basses fréquences inutiles sont<br>clairement coupées (L.0 CUT). Ce paramètre n'est accessible<br>que si E& L0 est sur ON. | 0      | 0        |        |
| EQ LO           | GAIN                                                                                                    | -12dB~12dB<br>(0dB)                               | Règle l'ampleur de l'accentuation/atténuation des basses<br>fréquences de -12 à +12 dB. Ce paramètre n'apparaît que<br>si TYPE est réglé sur EQ LO. Avec un réglage LO CUT, il<br>n'apparaît pas.              | 0      | 0        |        |
|                 | FREQUENCY                                                                                                    | 40Hz~1,6kHz<br>(125Hz)                            | Règle la fréquence sur laquelle agit l'égaliseur pour les basses<br>fréquences. Ce paramètre n'est accessible que si EQ L0 est<br>sur ON.                                                                      | 0      | 0        |        |
| Niveaux de dépa | art d'effet                                                                                                    |                                                   |                                                                                                    |        |          |        |
| REV SEND        | IND     Niveau de<br>départ     0~100<br>(0)     Règle le niveau du signal envoyé de la piste à l'effet reverb.                              |                                                   | 0                                                                                                    | 0      |          |        |
| CHO SEND        | Niveau de<br>départ de<br>chorus/delay         0~100<br>(0)         Règle le niveau du signal envoyé de la piste à l'effet chorus/<br>delay. |                                                   | 0                                                                                                    | 0      |          |        |
|                 |                                                                                                    | ·                                                 | •                                                                                                    |        |          |        |
| FADER           | FADER                                                                                                    | 0~127<br>(100)                                    | Régle le volume actuel.                                                                                                    | 0      | 0        | 0      |
| ST LINK         | Couplage stéréo                                                                                                    | On/Off<br>(Off)                                   | Commutateur on/off pour établir un couplage stéréo de deux<br>pistes mono.                                                                                                    |        | 0        |        |
| INVERT          | Inverseur de<br>phase                                                                                                    | On/Off<br>(Off)                                   | Détermine si la phase d'une piste est inversée ou non.<br>Choisissez Off pour une phase normale ou ON pour inverser<br>la phase.                                                                               | 0      | 0        |        |

#### NOTE

- Utilisez la touche contextuelle 0N/0FF pour commuter ON/0FF les paramètres EQ HI, EQ MID, EQ LO, REV SEND, CHO SEND et INVERT.
- Quand un couplage stéréo (ST LINK) est sur ON, le paramètre INUERT s'affiche comme INUERT L pour la piste impaire et INUERT R pour la piste paire.

#### Emploi des effets par boucle départ/retour

Les effets par boucle départ/retour, qui sont routés en interne par les mélangeurs, peuvent être appliqués aux signaux entrants et au mélangeur de pistes. Vous pouvez régler les effets par boucle départ/retour pour chaque entrée et chaque piste grâce à leurs niveaux de départ, qui déterminent la quantité de signal envoyée à l'effet.

lci, nous expliquerons comment sélectionner le patch de l'effet par boucle départ/retour et comment en régler l'ampleur d'action sur chaque piste.

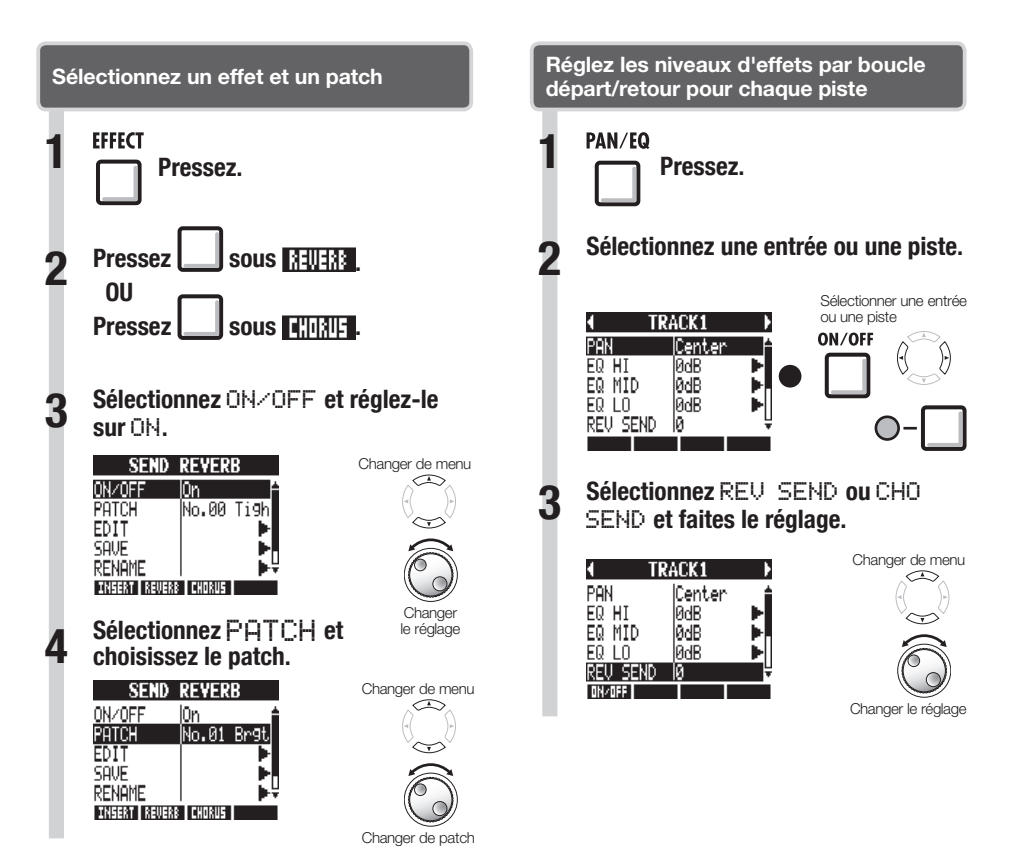

## Emploi des effets par insertion sur les pistes

Vous pouvez utiliser un effet par insertion sur des pistes déjà enregistrées.

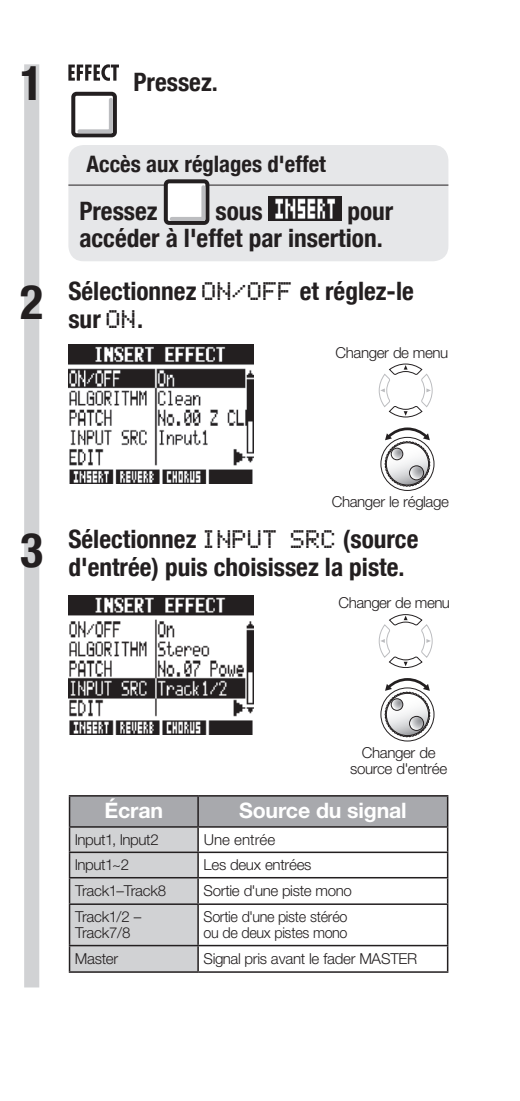

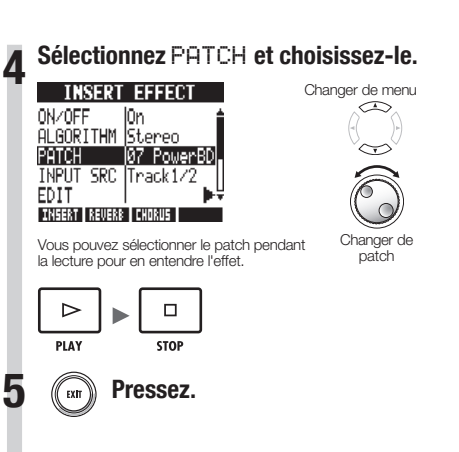

# Emploi d'un effet de masterina

Utilisez un effet de mastering comme effet par insertion pour traiter le signal stéréo final lors du mixage sur la piste master.

Sélectionnez un algorithme MASTERING pour appliquer l'effet au signal avant le fader MASTER

ā

 $\sim$ 

Changer

le réglage

Change

le réglage

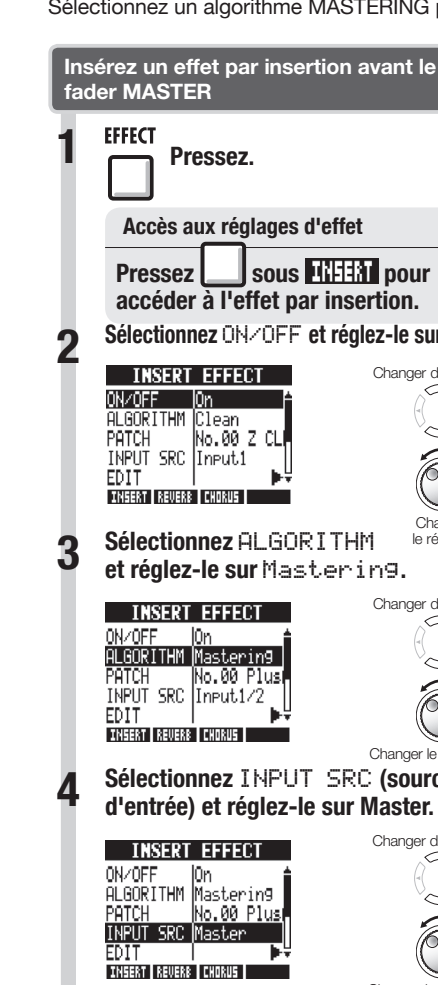

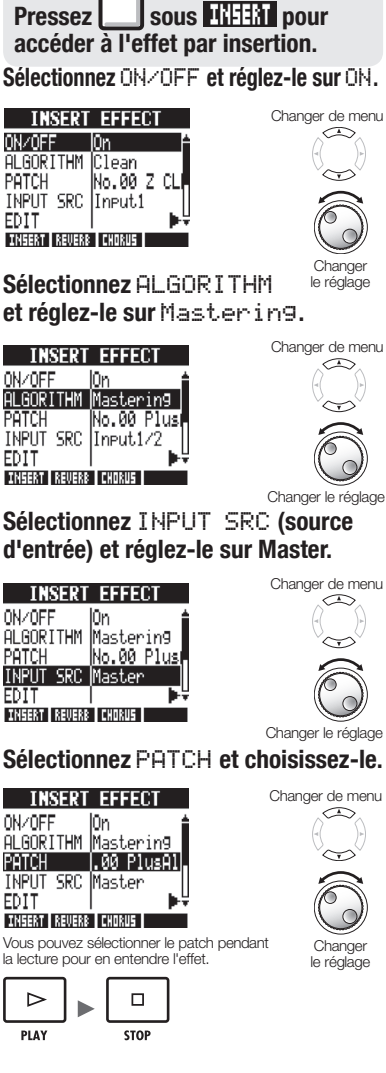

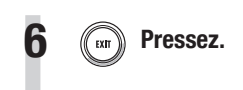

#### NOTE

- Si l'effet par insertion est appliqué avant le fader MASTER, vous ne pouvez pas l'appliquer aux autres pistes, que ce soit à l'enregistrement ou à la lecture.
- À l'étape 5, si vous entendez de la distorsion quand l'effet de mastering est appliqué au signal, vérifiez le son lu sur les pistes et baissez les faders de ces dernières (si le son d'une piste souffre de distorsion, réalez cette piste).
- Vous pouvez sélectionner les algorithmes Stereo, Dual, Mic ou Mastering, Si vous choisissez un autre algorithme. l'insertion bascule sur l'entrée 1.

#### CONSEIL

Utilisez un effet à algorithme de mastering pour traiter le signal de mixage stéréo final.

Parcours du signal d'enregistrement en piste master

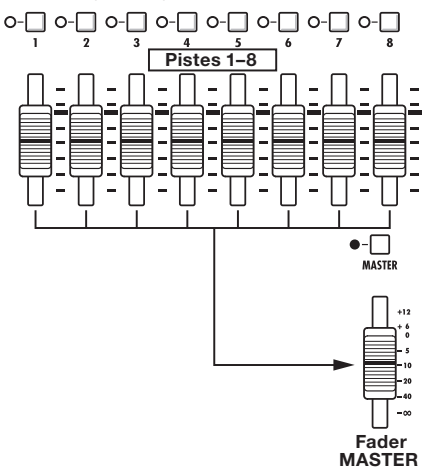

5

# Mixage de réduction

## Mixage dans la piste master

Enregistrez le mixage stéréo "final" sur la piste MASTER, qui est spécifiquement prévue pour le mixage de réduction stéréo.

Les signaux sont enregistrés sur la piste master après être passés par le fader MASTER.

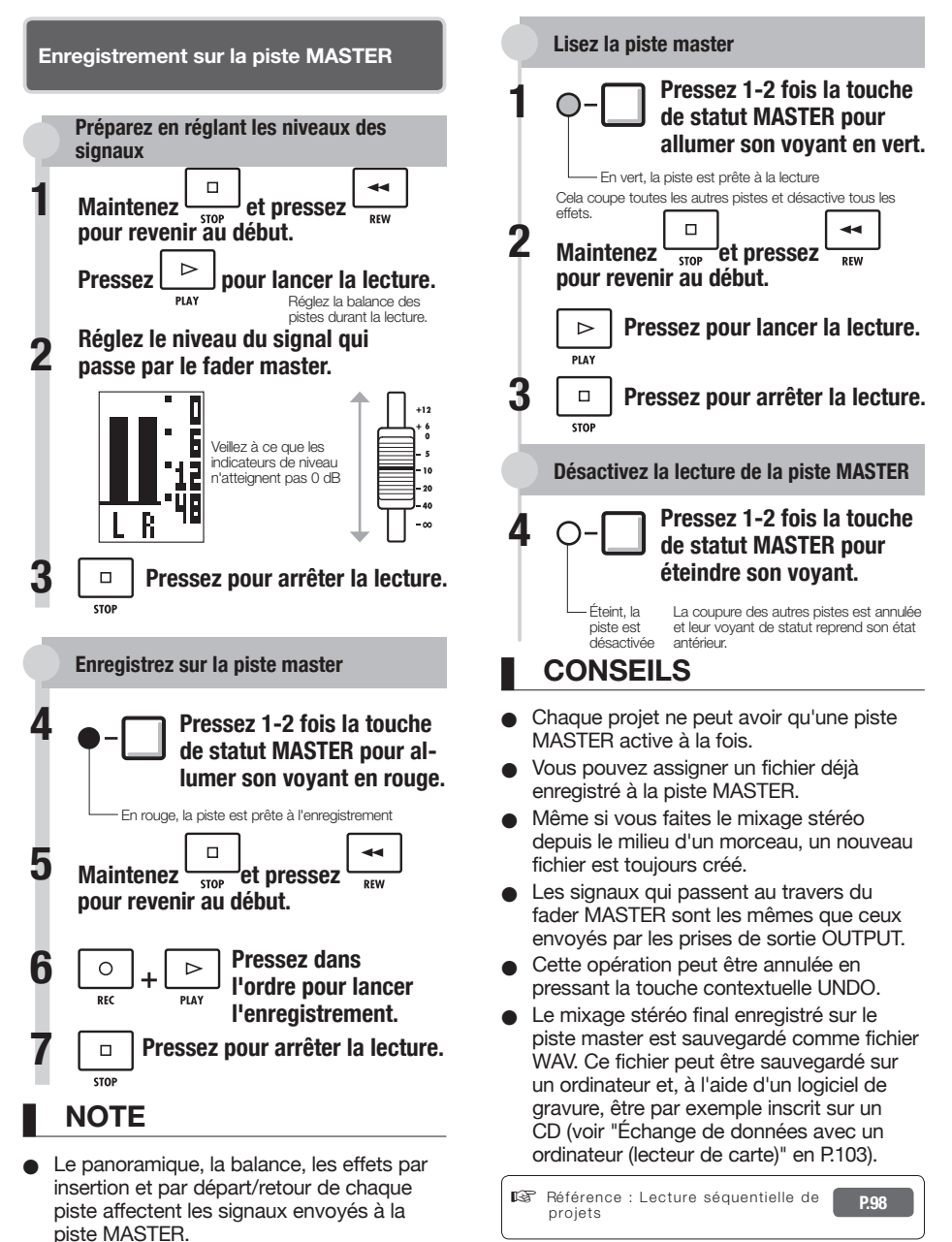

#### Vue d'ensemble des fonctions rythmiques

Avec le **R8**, vous pouvez obtenir des parties rythmiques grâce aux sons de batterie incorporés. Les patterns rythmiques peuvent être assignés aux pistes, et vous pouvez faire lire en boucle des patterns simples à la place d'un métronome, ou préparer des parties rythmiques pour la totalité d'un morceau à l'aide de la fonction séquenceur de pistes (voir P.72), par exemple.

#### Kits de batterie

Le **RB** a 10 types de kits de batterie – jeux de 16 types d'instruments de percussion, incluant grosses caisses, caisses claires et charlestons. Utilisez les pads pour jouer des sons différents et créer des parties rythmiques à partir d'eux.

#### Patterns rythmiques

Dans un projet, vous pouvez employer 511 types de patterns rythmiques (chaque pattern contient une interprétation de batterie ayant une longueur de 1 à 99 mesures). Vous pouvez modifier des parties de patterns existants et même créer de nouveaux patterns rythmiques.

#### Kits de batterie RB BASIC STUDIO LIVE ROCK POP FUNK JAZZ ACOUSTIC TECHNO URBAN

#### Pistes de patterns rythmiques

Pour utiliser un pattern rythmique dans un morceau, assignez-le à une piste.

Les pistes auxquelles sont assignés des patterns rythmiques sont appelées pistes de patterns rythmiques.

Avec les pistes de patterns rythmiques, vous pouvez :

- les faire jouer avec les pads et régler la façon dont elles sont lues (voir "Emploi des pads pour faire jouer les patterns rythmiques" en P.50).
- les contrôler à l'aide du séquenceur de pistes (voir "Emploi du séquenceur de pistes" en P.72).
- les lire (voir "Vue d'ensemble de la lecture de piste" dans "Emploi de l'échantillonneur" en P.61).

# Sélection de patterns rythmiques

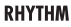

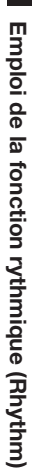

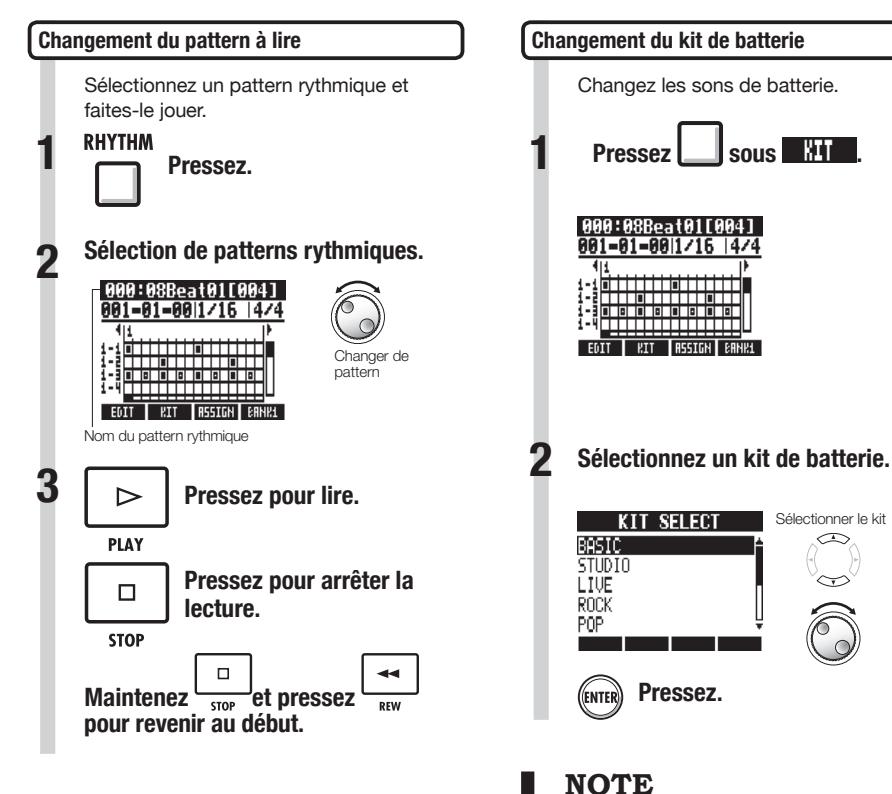

 Le réglage de kit de batterie est sauvegardé avec chaque projet.

49

# Emploi des pads pour faire jouer les patterns rythmiques

RHYTHM TOOL

Vous pouvez jouer sur les pads sensibles à la dynamique sous les faders de piste, pour ajouter des accents en temps réel.

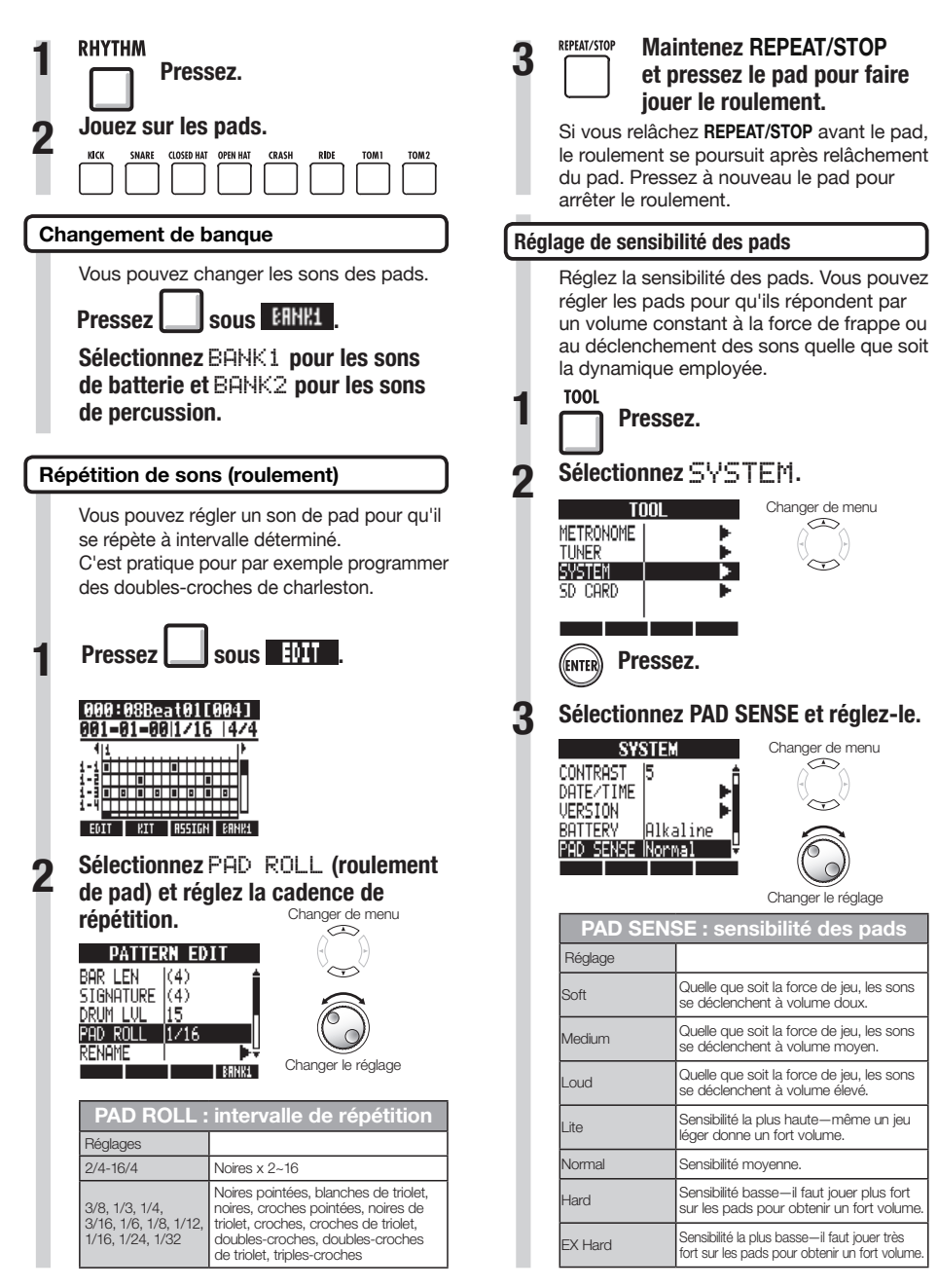

# Emploi de la fonction rythmique (Rhythm)

RHYTHM TRACK

# Assignation de patterns rythmiques aux pistes

Pour utiliser un pattern rythmique dans un morceau, vous devez l'assigner à une piste. Une piste à laquelle un pattern rythmique est assigné est appelée piste de patterns rythmiques. Les pistes de patterns rythmiques peuvent être déclenchées par les pads et contrôlées avec le séquenceur de pistes.

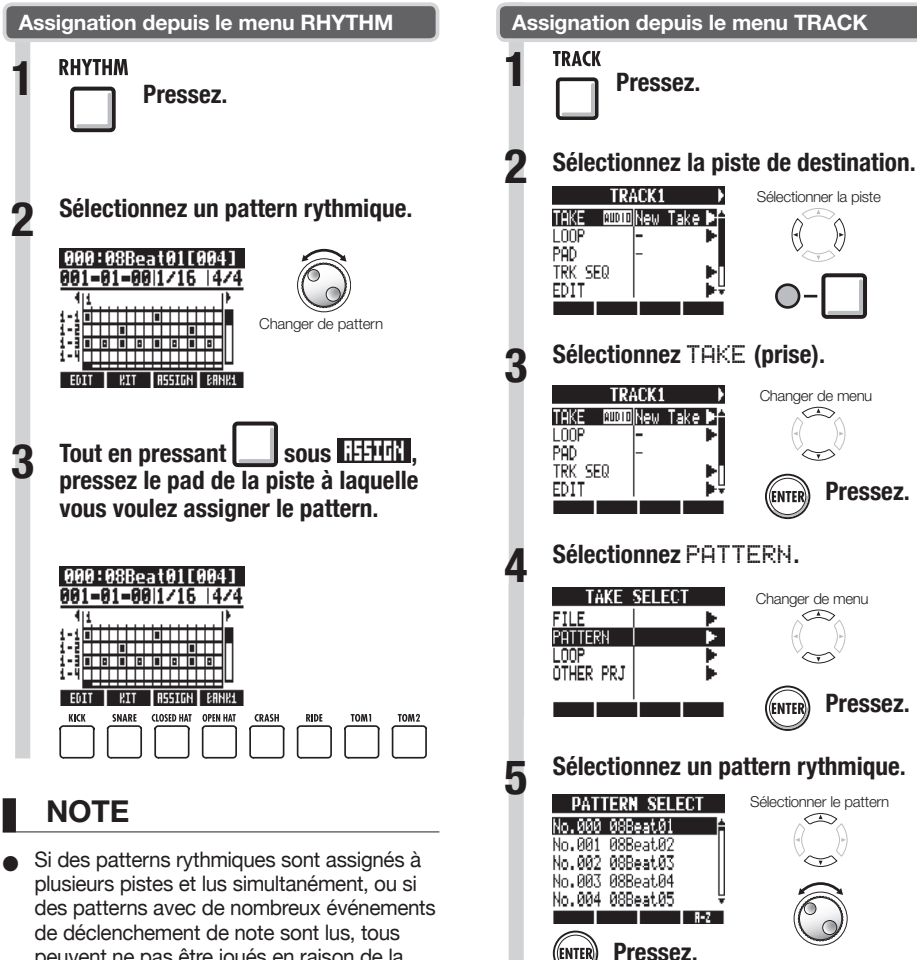

CONSEIL

⊳

 Vous pouvez faire jouer le pattern rythmique sélectionné.

Lecture du pattern

Arrêt de la lecture du pattern

peuvent ne pas être joués en raison de la limite maximale de polyphonie de l'unité.

- Quand un pattern rythmique est assigné à une piste, il ne peut pas être mis en boucle.
- Quand vous pressez la touche contextuelle ASSIGN (assigner), les pads des pistes actuellement réglées sur New Take (nouvelle prise) clignotent.
- Quand vous faites jouer une piste de patterns rythmiques, le voyant de sa touche de statut passe du vert à l'orange.

Changer de menu

-

Changer le réglage

# Création d'un pattern rythmique

Vous pouvez créer vos propres patterns rythmiques originaux. Après préparation, vous pouvez créer un pattern rythmique par programmation en temps réel ou pas à pas.

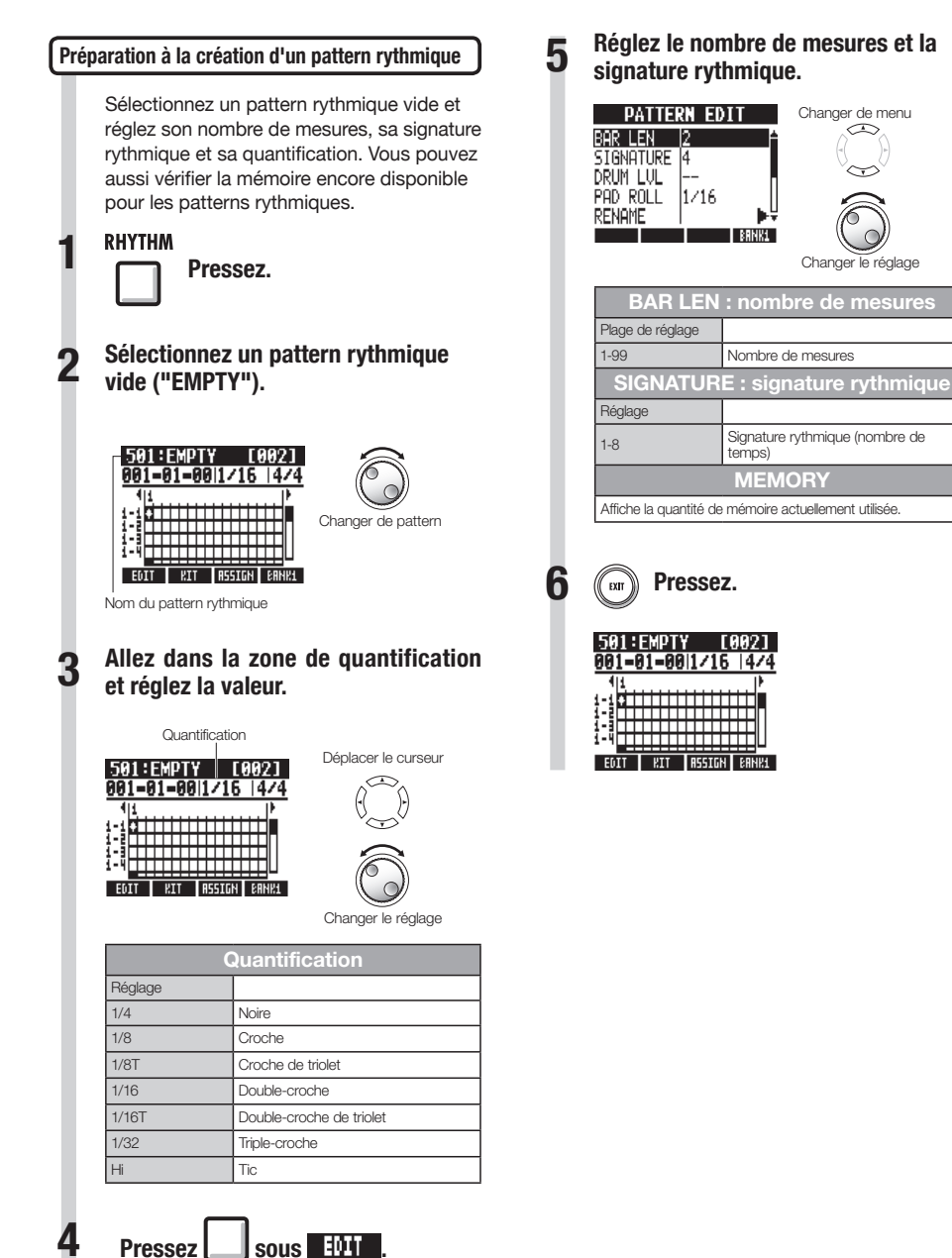

Pressez |

| Prog | grammation d'un pattern en temps réel                                                                                                    |                                                                                         |
|------|----------------------------------------------------------------------------------------------------|-----------------------------------------------------------------------------------------|
| 1    | Après avoir préparé, jouez sur les pads par<br>dessus le rythme (métronome) pour créer<br>un pattern rythmique par programmation<br>en temps réel.<br>Pressez en maintenant or<br>PLAY REC | <ul> <li>Si pa<br/>pa<br/>rég</li> <li>Se<br/>for<br/>aux</li> <li>Vo<br/>de</li> </ul> |
|      | 501:EMPTY [002]<br>001-01-001/15 14/4<br>1.<br>                                                                                                    |                                                                                         |
| 2    | Jouez sur les pads en mesure<br>avec le rythme pour enregistrer le<br>pattern.                                                                                                    |                                                                                         |
|      | 501:Pat 501 [002]<br>002-03-1911/16  4/4<br>Now Recording                                                                                                    |                                                                                         |
| 3    | RTT INLI DELI DELETE I BRHKL<br>Pour supprimer des sons :                                                                                                    |                                                                                         |
|      | Maintenez sous <b>Matter</b><br>et pressez un pad. Tant que ce<br>pad est pressé, les données déjà<br>programmées avec ce pad sont<br>effacées.                                            |                                                                                         |
|      | Pressez sous ill vel<br>pour effacer les données déjà<br>programmées par tous les pads.                                                                                                    |                                                                                         |
| 4    | Mettez fin à la programmation.                                                                                                    |                                                                                         |
|      | Pressez.                                                                                                    |                                                                                         |

# NOTE

- Si votre timing de jeu sur les pads n'est pas parfait, il sera corrigé conformément au réglage de quantification.
- Selon le réglage de sensibilité des pads, la force employée pour jouer sur les pads est aussi enregistrée.
- Vous pouvez aussi demander un précompte de métronome (voir P.20).

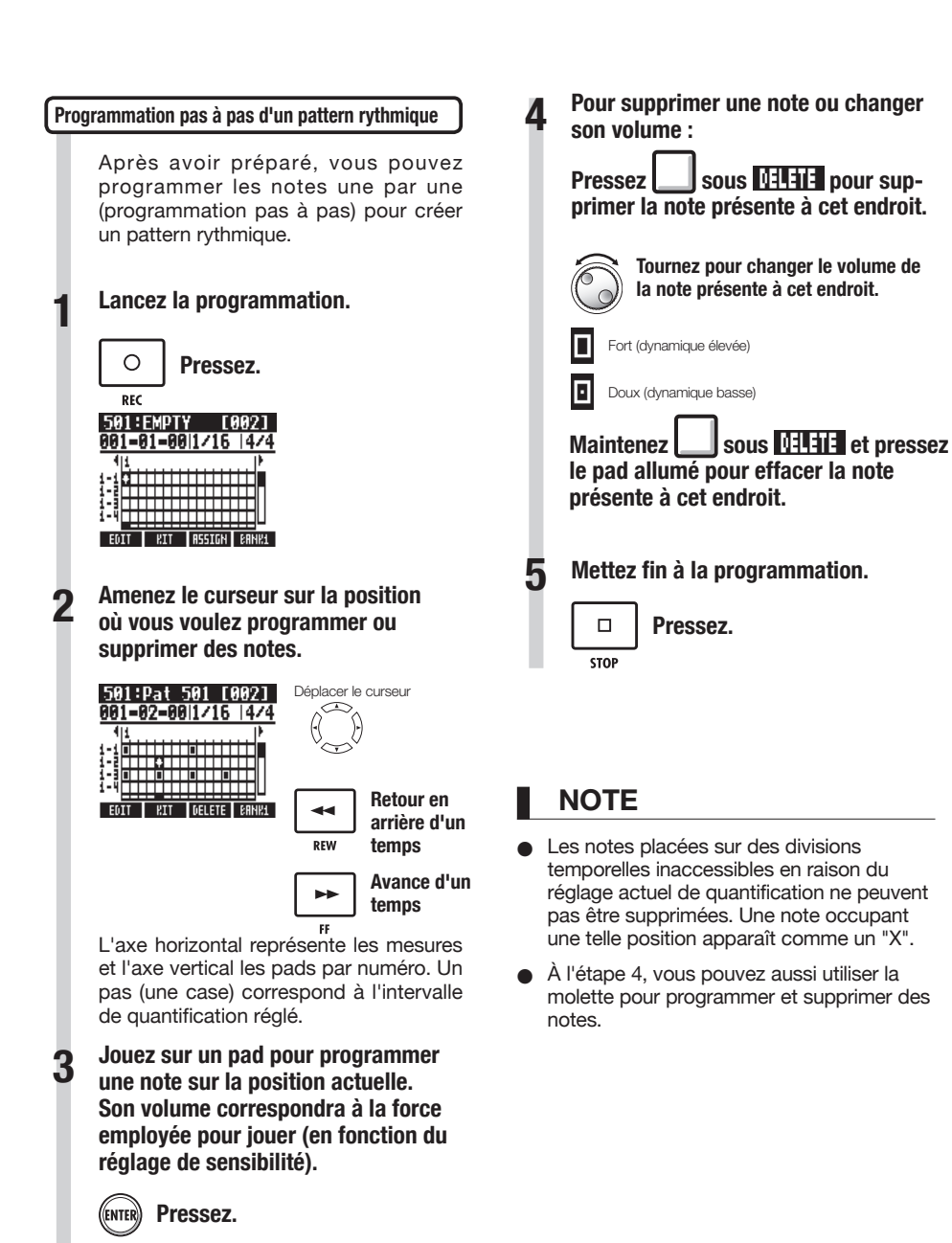

Pressez ENTER pour ajouter à cet endroit une note ayant un niveau de volume fixe.

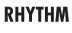

Changer de menu

# Copie de patterns rythmiques

Vous pouvez copier un pattern rythmique afin par exemple de partir de lui pour en créer un nouveau.

6

Sélectionnez EXECUTE

No.001 08▶

PATTERN COPY

Pressez.

COPY TO EXECUTE

ENTER

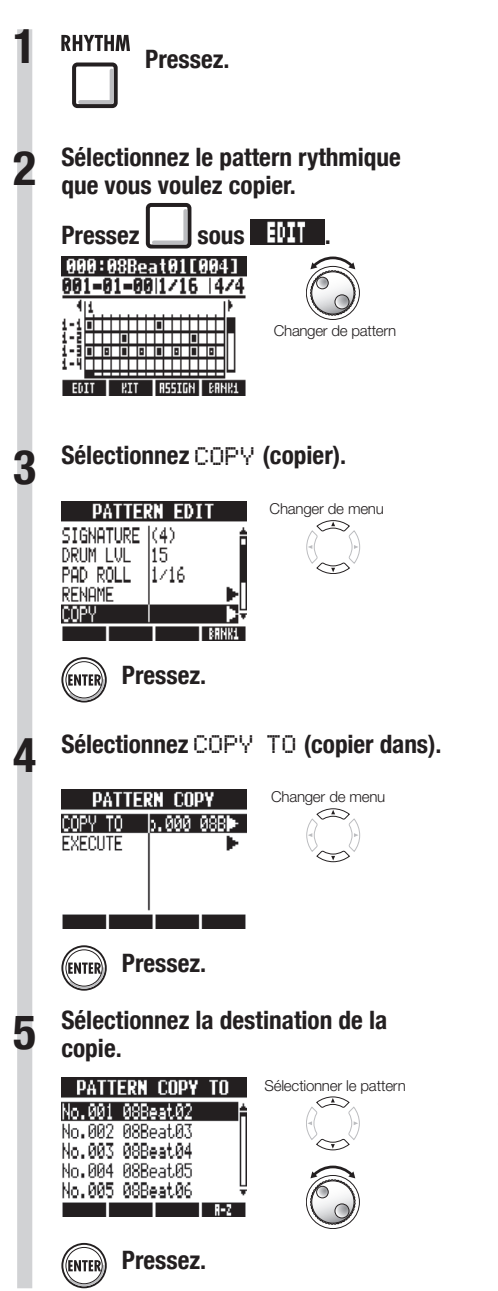

#### CONSEIL

- À l'étape 5, vous pouvez changer l'ordre de la liste des patterns.
- Pressez la touche contextuelle A-Z pour lister les patterns par ordre alphabétique.
- Pressez la touche contextuelle No. pour lister les patterns par ordre numérique.

#### Suppression de patterns rythmiques

RHYTHM

Les patterns rythmiques peuvent être supprimés.

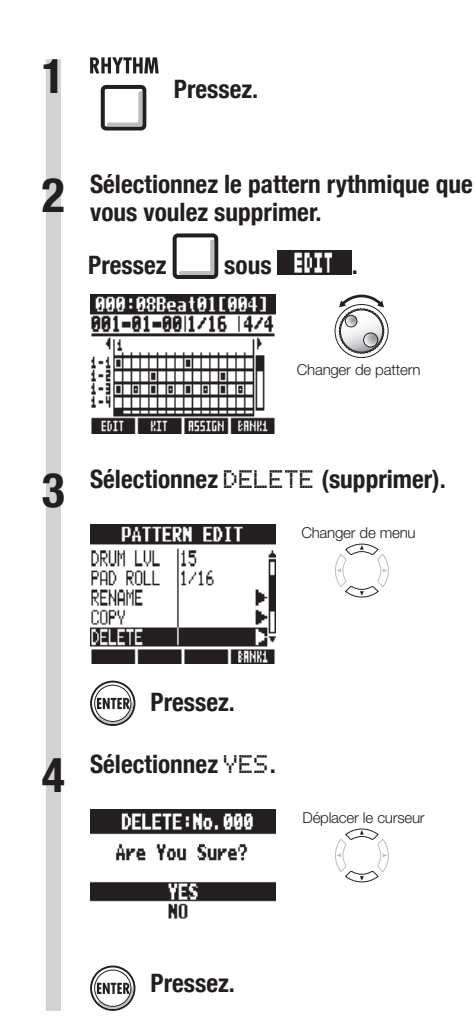

# Changement de nom de patterns rythmiques

Vous pouvez changer le nom des patterns rythmiques.

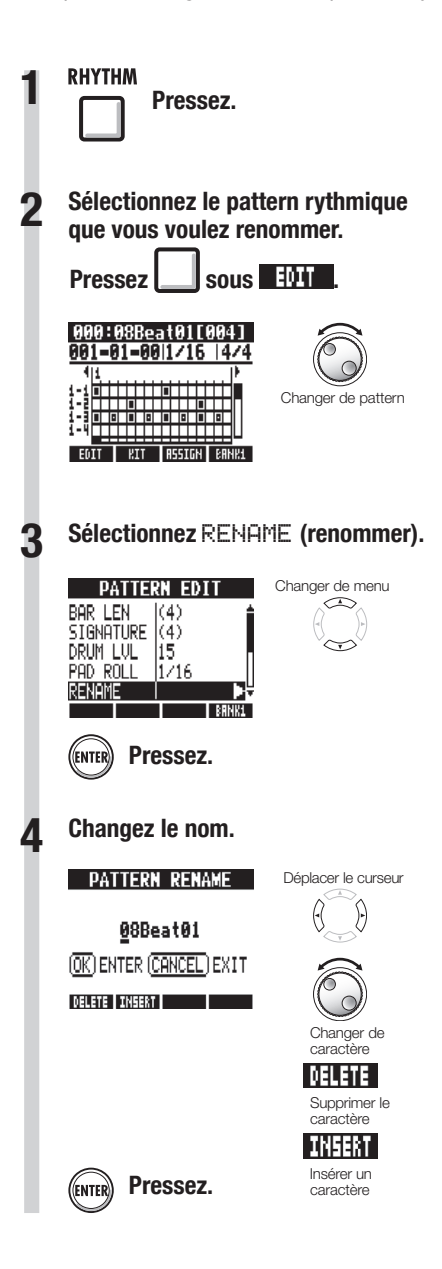

# Importation de patterns rythmiques d'autres projets

Vous pouvez importer des patterns rythmiques d'autres projets. Vous pouvez importer tous les patterns rythmiques (All) d'un coup ou un à la fois (Each).

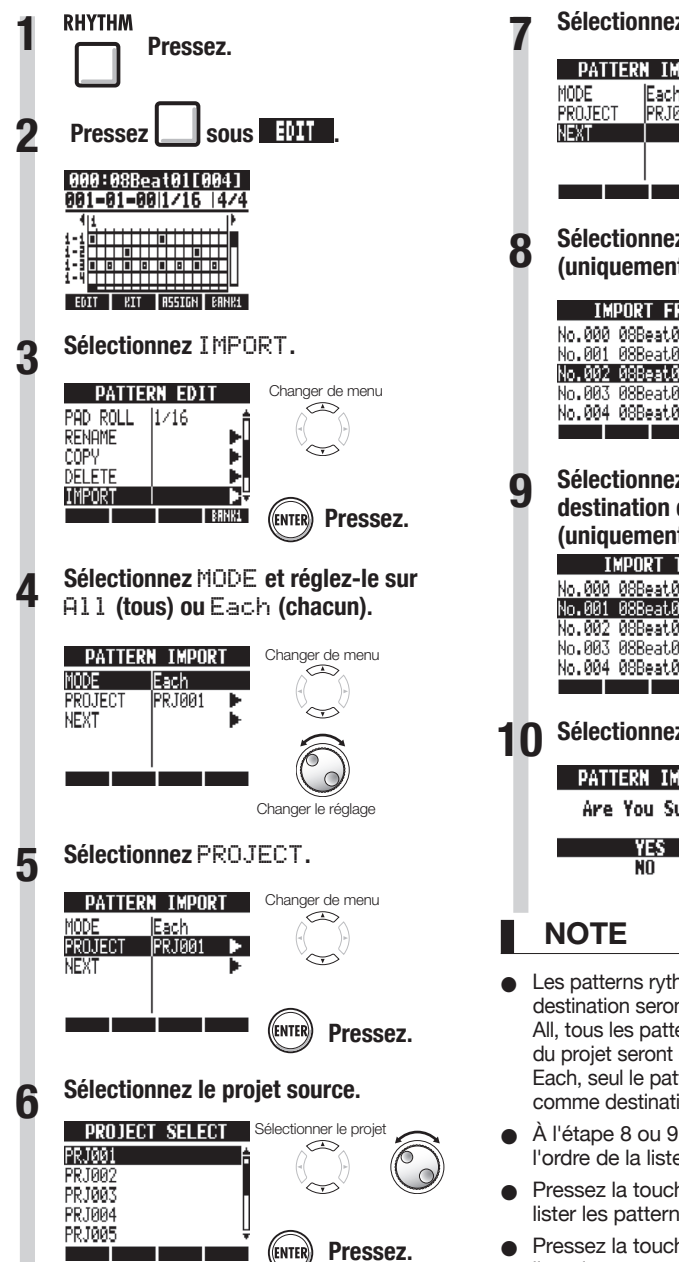

Sélectionnez NEXT (suite). Changer de menu PATTERN IMPORT **E**ach PR.1001  $\sim$ Pressez. (ENTER Sélectionnez le pattern à importer (uniquement en réglage Each). Sélectionner le pattern IMPORT FROM -No.000 08Beat01 No.001 08Reat02 No.002 08Beat03 No.003 08Beat04 No.004 08Beat05 (ENTER) Pressez. Sélectionnez le pattern rythmique de destination de l'importation (uniquement en réglage Each). IMPORT TO Sélectionner le pattern 1 No.000 08Beat01 No.001 08Beat02 No.002 08Beat03 No.003 08Beat04 No.004 08Beat05 (ENTER) Pressez. 8-2 Sélectionnez YES (oui). Déplacer le curseur PATTERN IMPORT Are You Sure? Pressez. (ENTER)

RHYTHM

- Les patterns rythmiques de l'emplacement de destination seront écrasés. Avec un réglage All, tous les patterns rythmiques d'origine du projet seront supprimés. Avec un réglage Each, seul le pattern rythmique sélectionné comme destination sera supprimé.
- À l'étape 8 ou 9, vous pouvez changer l'ordre de la liste des patterns.
- Pressez la touche contextuelle A-Z pour lister les patterns par ordre alphabétique.
- Pressez la touche contextuelle No. pour lister les patterns par ordre numérique.

# Réglage du volume et du placement stéréo

Vous pouvez changer le volume d'un pattern rythmique et le placement stéréo du kit de batterie.

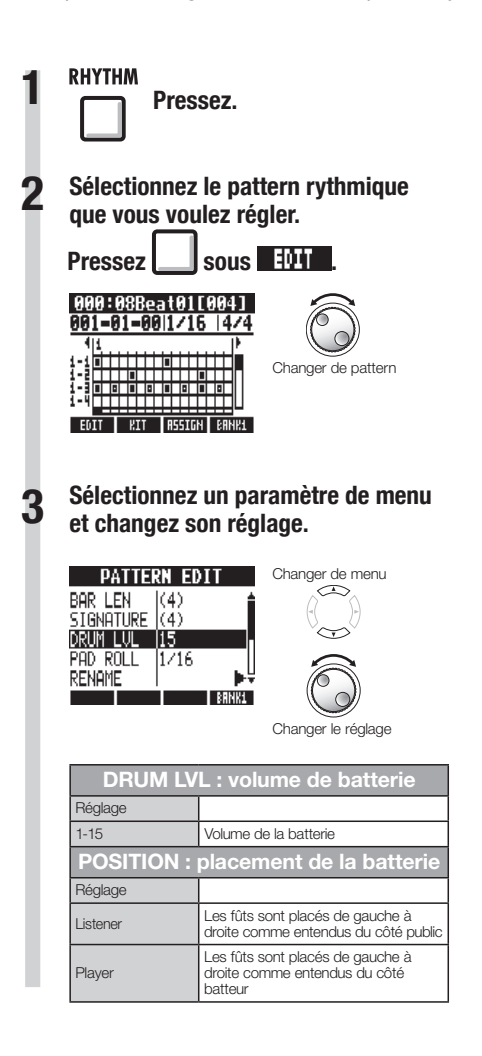

#### NOTE

 Les réglages de POSITION sont sauvegardés pour chaque projet.

#### Emploi de l'échantillonneur pour faire des morceaux

Vous pouvez utiliser les fonctions d'échantillonneur du **R8** pour facilement créer des pistes d'accompagnement, des parties rythmiques et autres pistes basiques de haute qualité sonore. Ces fonctionnalités peuvent servir à créer une grande variété de musiques, de simples maquettes jusqu'à des enregistrements avec production.

5

6

P.64

# Faites une boucle pour la rythmique de base de tout le morceau.

Assignez les boucles aux pistes (pads) et réglez-les pour une lecture en boucle.

Vous pouvez par exemple développer votre vision de la totalité du morceau en sélectionnant des boucles de batterie et d'autres éléments qui vous inspirent.

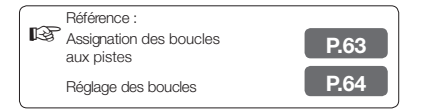

 Tout en écoutant la boucle rythmique que vous avez préparée, enregistrez la guitare, la basse, le clavier et d'autres instruments pour créer d'autres boucles.

Continuez d'enregistrer jusqu'à ce que vous soyez satisfait de votre interprétation d'un riff, d'une partie d'accompagnement ou d'une autre phrase musicale. Vous pouvez ne mettre en boucle que les parties que vous aimez dans vos enregistrements.

Référence : Réglage des boucles

#### Répétez l'étape 2 pour enregistrer d'autres phrases à employer comme boucles.

Préparez toutes les phrases nécessaires pour composer votre morceau.

#### Quand les boucles sont prêtes, déclenchez-les avec les pads en fonction de la structure complète du morceau.

Jouez sur les pads par dessus le rythme en tenant compte du déroulement de la totalité du morceau et de la façon dont les boucles s'enchaînent.

Référence : Jeu sur les pads

P.66

#### Après avoir déterminé la structure du morceau, créez une séquence (données de jeu en boucle) pour la totalité du morceau.

Une séquence peut être programmée en temps réel, en jouant sur les pads accompagné par un rythme (clic), ou pas à pas. Vous pouvez de cette façon créer des pistes basiques, incluant des parties d'accompagnement et des parties rythmiques, pour la totalité d'un morceau.

Référence : Création d'une séquence P.73

#### Enregistrez les voix, solos de guitare et autres parties en écoutant la séquence.

Enregistrez les voix et instruments principaux en mesure avec les pistes d'accompagnement de base.

# Emploi de l'échantillonneur

Le **R8** a une fonction échantillonneur ("sampler") qui permet de faire jouer les fichiers audio depuis les pads. Vous pouvez utiliser boucles du commerce pour facilement créer des pistes rythmiques de haute qualité.

#### Pistes en boucle

Pour employer la fonction échantillonneur, vous devez d'abord mettre en boucle les pistes audio. Une fois réglées pour être lues en boucle, ces pistes sont appelées "pistes en boucle". Avec les pistes en boucle, vous pouvez :

- les faire jouer depuis les pads, et déterminer comment sont lues les boucles quand vous les jouez (voir "Jeu sur les pads" en P.66)
- diriger la lecture en boucle d'un intervalle déterminé (voir "Réglages de boucle" en P.64)
- les contrôler à l'aide du séquenceur de pistes (voir "Emploi du séquenceur de pistes" en P.72)

#### Vue d'ensemble de la lecture de piste

Quand vous lisez des pistes audio avec la touche PLAY, les fichiers sont généralement lus jusqu'à leur fin, mais avec les pistes en boucle et les pistes de patterns rythmiques, c'est l'intervalle choisi pour être lu en boucle qui est reproduit de façon répétée.

|         |                          |            |                 |            |                 |          |                 |          | Tamna |
|---------|--------------------------|------------|-----------------|------------|-----------------|----------|-----------------|----------|-------|
| Piste 1 | Piste audio              |            |                 |            |                 |          |                 |          | Temps |
| Piste 2 | Piste audio              |            |                 |            |                 |          |                 |          |       |
| Piste 3 | Segme                    | nt mis     | -               |            |                 |          |                 |          |       |
| Piste 4 | en bo                    | oucle      |                 |            |                 |          |                 |          |       |
| Piste 5 | Piste en boucle          |            | Piste en boucle |            | Piste en boucle |          | Piste en boucle |          |       |
| Piste 6 |                          |            |                 |            |                 |          |                 |          |       |
| Piste 7 | Piste en                 | Piste en   | Piste en        | Piste en   | Piste en        | Piste en | Piste en        | Piste en |       |
| Track 8 | boucle                   | boucle     | boucle          | boucle     | boucle          | boucle   | boucle          | boucle   |       |
|         | Segment mis<br>en boucle |            |                 |            | Répé            | tition — |                 |          |       |
| PL      |                          | ur do piet | ion ont on      | tivá log n | listos on l     | auda at  | loo pistor      | do potto | rac   |

Quand le séquenceur de pistes est activé, les pistes en boucle et les pistes de patterna rythmiques sont lues comme voulu par la séquence.

|         |                  |            |                 | _        |                 | Temps         |
|---------|------------------|------------|-----------------|----------|-----------------|---------------|
| Piste 1 |                  | rempe      |                 |          |                 |               |
| Piste 2 |                  | Piste audi | 0               |          |                 |               |
| Piste 3 |                  |            |                 |          |                 |               |
| Piste 4 |                  |            |                 |          |                 |               |
| Piste 5 | Dists on housis  |            | Diata an hauala |          | Diata an hauala |               |
| Piste 6 | Fiste ell boucle |            | Fiste en boucie |          | Fiste en boucie |               |
| Piste 7 |                  | Piste en   |                 | Piste en |                 | Contrôlé par  |
| Piste 8 |                  | boucle     |                 | boucle   |                 | le séquenceur |
|         |                  |            |                 |          | -               | )             |

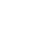

Dans l'illustration ci-dessous, après pression d'un pad lançant les pistes 5/6 (piste en boucle), le pad des pistes 7/8 (piste en boucle) est pressé pour lancer la lecture de cette boucle.

En outre, la façon dont les pads font jouer chaque piste en boucle peut se régler individuellement (paramètre PAD). Dans cet exemple, ils sont réglés sur "Gate", ce qui veut dire que le relâchement du pad entraîne l'arrêt de la lecture (voir "Jeu sur les pads" en P.66).

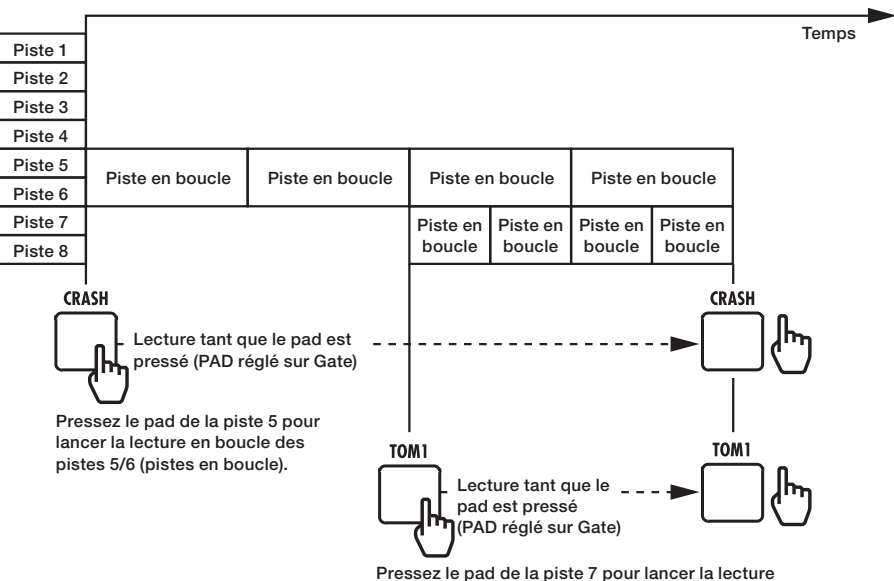

en boucle des pistes 7/8 (piste en boucle).

# Assignation des boucles aux pistes.

Pour utiliser la fonction d'échantillonneur, assignez d'abord des fichiers audio et patterns rythmiques aux pistes. Dans cet exemple, nous expliquons comment assigner les boucles. Veuillez consulter la page 103 pour en savoir plus sur comment ajouter des boucles à la carte SD.

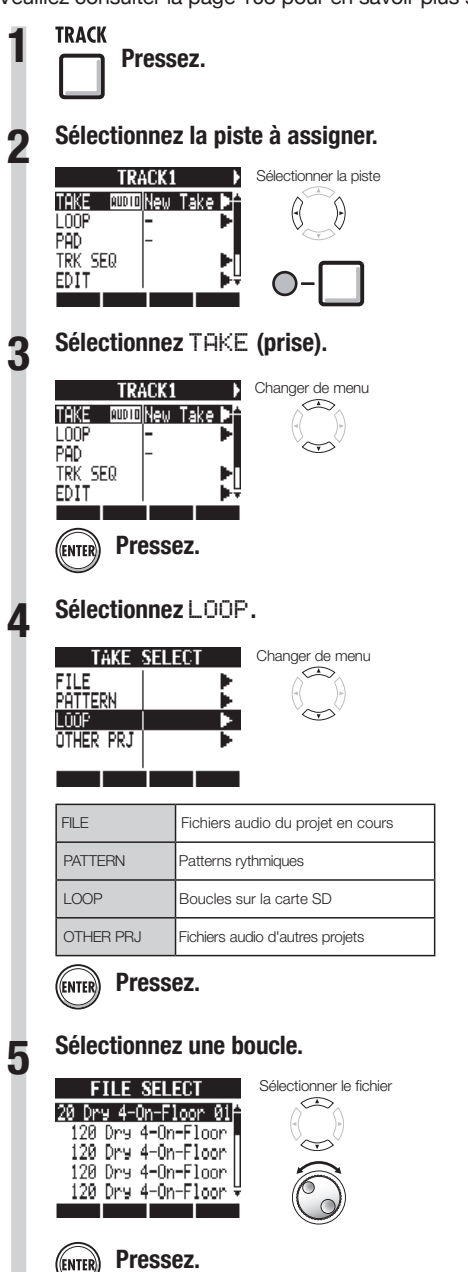

#### NOTE

- Un nouveau projet reprend le tempo (BPM) du premier fichier audio assigné à une piste.
- Dans le menu LOOP, vous pouvez sélectionner les fichiers de boucle du dossier LOOP de la carte SD.

#### CONSEIL

 Vous pouvez aussi faire jouer les fichiers audio et patterns rythmiques quand vous les sélectionnez.

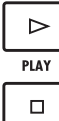

#### Lancer la lecture

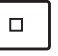

Arrêter la lecture

STOP

TRACK

## Réglage des boucles

Pour employer la fonction échantillonneur, vous devez mettre une piste en boucle. Nous expliquerons ici comment faire.

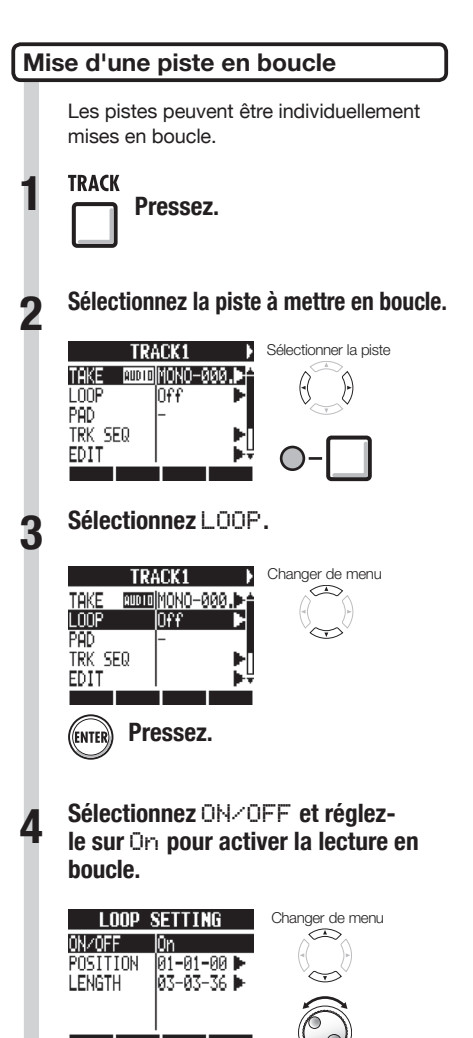

Changer le réglage

#### NOTE

- Le voyant de la touche de statut d'une piste mise en boucle s'allume en orange et non en vert quand on l'active pour la lecture. Une piste mise en boucle ne peut pas servir à l'enregistrement (son voyant ne s'allumera pas en rouge). De plus, les fonctions suivantes peuvent être employées quand une piste est mise en boucle.
  - Le pad peut servir à déclencher la boucle.
  - Presser PLAY lance la lecture de la boucle.
  - Des données de séquence peuvent être enregistrées.
- Quand un pattern rythmique est assigné à une piste, celle-ci ne peut pas être mise en boucle.

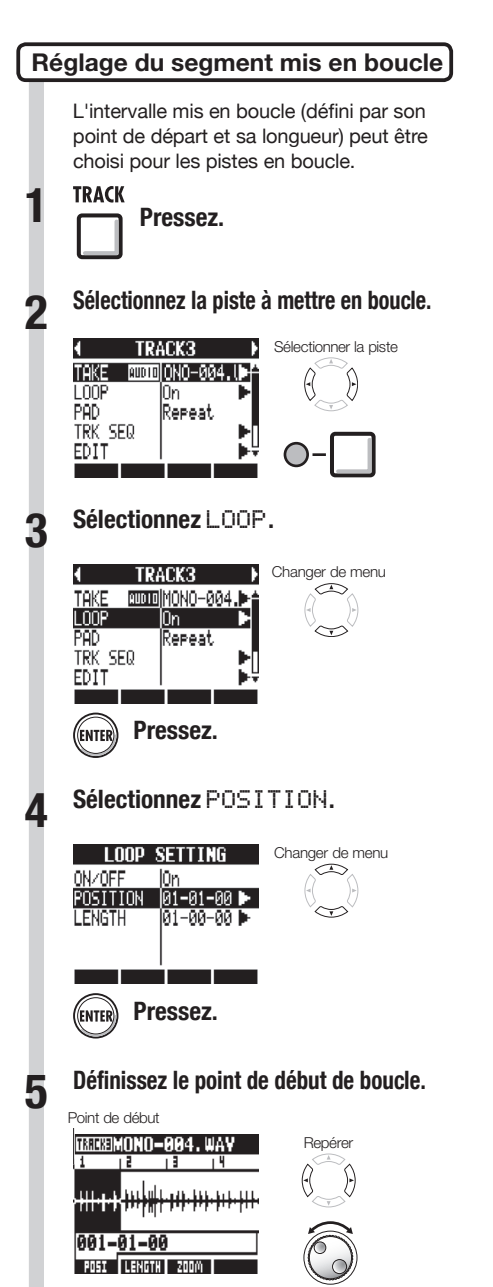

Changer le réglage

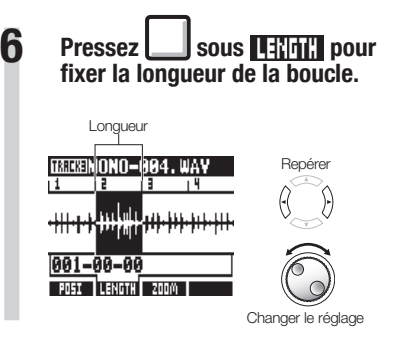

#### CONSEIL

- Vous pouvez employer les touches contextuelles POSI et LENGTH pour faire alterner le réglage entre point de départ et longueur de boucle.
- Vous pouvez aussi lire le fichier audio que vous réglez.

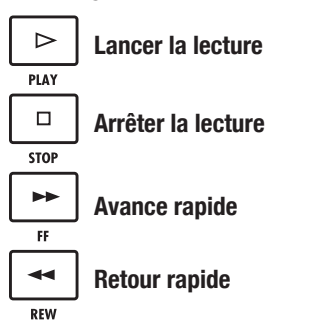

#### Zoom sur la forme d'onde

Pour régler le point de début et la longueur de la boucle, vous pouvez zoomer sur la forme d'onde affichée. Le facteur de zoom peut atteindre 32x.

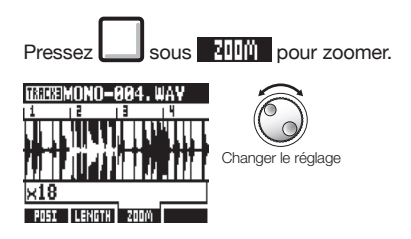

#### Jeu sur les pads

Pour les pistes en boucle et les pistes de patterns rythmiques, pressez sous le fader le pad assigné à cette piste pour déclencher le fichier audio ou le pattern rythmique correspondant.

Pressez un pad. Réglage de guantification globale pour corriger les erreurs de timing CDACU TOMI 1042 CNADE ODEN UAT L'appareil peut être réglé pour corriger les DEDEAT/CTOR erreurs de timing lors du jeu sur les pads Pressez un pad en maintenant ou de la programmation en temps réel de **REPEAT/STOP** pour activer la données de séquence pour que les sons lecture en boucle. soient alignés sur les mesures et les temps. REPEAT/STOP Pressez à nouveau le pad en TRACK maintenant REPEAT/STOP Pressez. pour arrêter la lecture en houcle Sélectionnez TRK SEQ (séquenceur de pistes). Réglage de la méthode de lecture TRACK1 Changer de menu Réglez la facon dont fonctionnent les pads TAKE AUGUO MONO-000. quand on en joue. LOOP lΩn PAD Repeat TRACK TRK SEC Pressez. EDIT Pressez. Sélectionnez PAD et réglez la (ENTER) méthode de lecture. 3 Allez dans la zone de quantification Changer de menu TRACK1 alobale et changez le réglage. TAKE AUGID MONO-000. LOOP Πn Déplacer le curseur TRACK SEQUENCER PAD Repeat (1) TRK SEQ 001-01-00 1Bar <del>| 4/4</del> Clignotant EDIT 15 19 113 Changer le réglage PAD : méthode de lecture Changer le réglage Réalage Repeat Lecture en houcle **Quantification globale** Gate Arrêt de la lecture au relâchement du pad Réglage Lecture complète du fichier même si le pad 1Shot est relâché avant 8Bars, 4Bars, 8 mesures 4 mesures 2 mesures 2Bars, 1Bar (par 1 mesure défaut) NOTE 1/2, 1/2T, Blanche, blanche de triolet, 1/4, 1/4T, noire, noire de triolet, 1/8, 1/8T, croche, croche de triolet, 1/16, 1/16T, double-croche, double-croche de Quand vous pressez un pad, le son est triolet, triple-croche retardé afin de tomber sur la division réglée Hi 1 tic (1/48e de noire) pour la quantification (mesure, note). Le pad cliqnote durant la lecture. NOTE

Quand vous arrêtez la lecture. l'opération est retardée afin de tomber sur la division réglée pour la quantification (mesure, note).

66

TRACK

# Changement du tempo (BPM) d'une piste

Le tempo (BPM) de chaque piste est automatiquement calculé quand un fichier audio lui est assigné. Néanmoins, selon le fichier, le résultat calculé peut différer de la valeur réelle de BPM. Si c'est le cas, utilisez les procédures suivantes pour régler la valeur de BPM. La valeur de BPM réglée sert de tempo standard pour changer le tempo de l'audio sans changer sa hauteur.

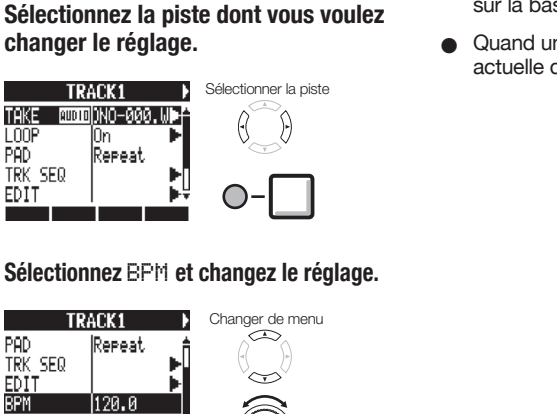

Changer le réglage

TRACK

2

FADE

l0n

Pressez.

#### NOTE

- Le BPM est calculé pour un fichier audio sur la base d'un 4/4.
- Quand une piste est enregistrée, la valeur actuelle de BPM est employée.

# Changement du tempo sans changement de hauteur

Quand un fichier audio est assigné à une piste, vous pouvez changer son tempo sans changer sa hauteur (étirement/contraction dans le temps ou "time-stretch"). Vous pouvez changer toutes les pistes d'un coup ou certaines individuellement. Sachez que cette opération écrasera le fichier audio d'origine.

TRACK

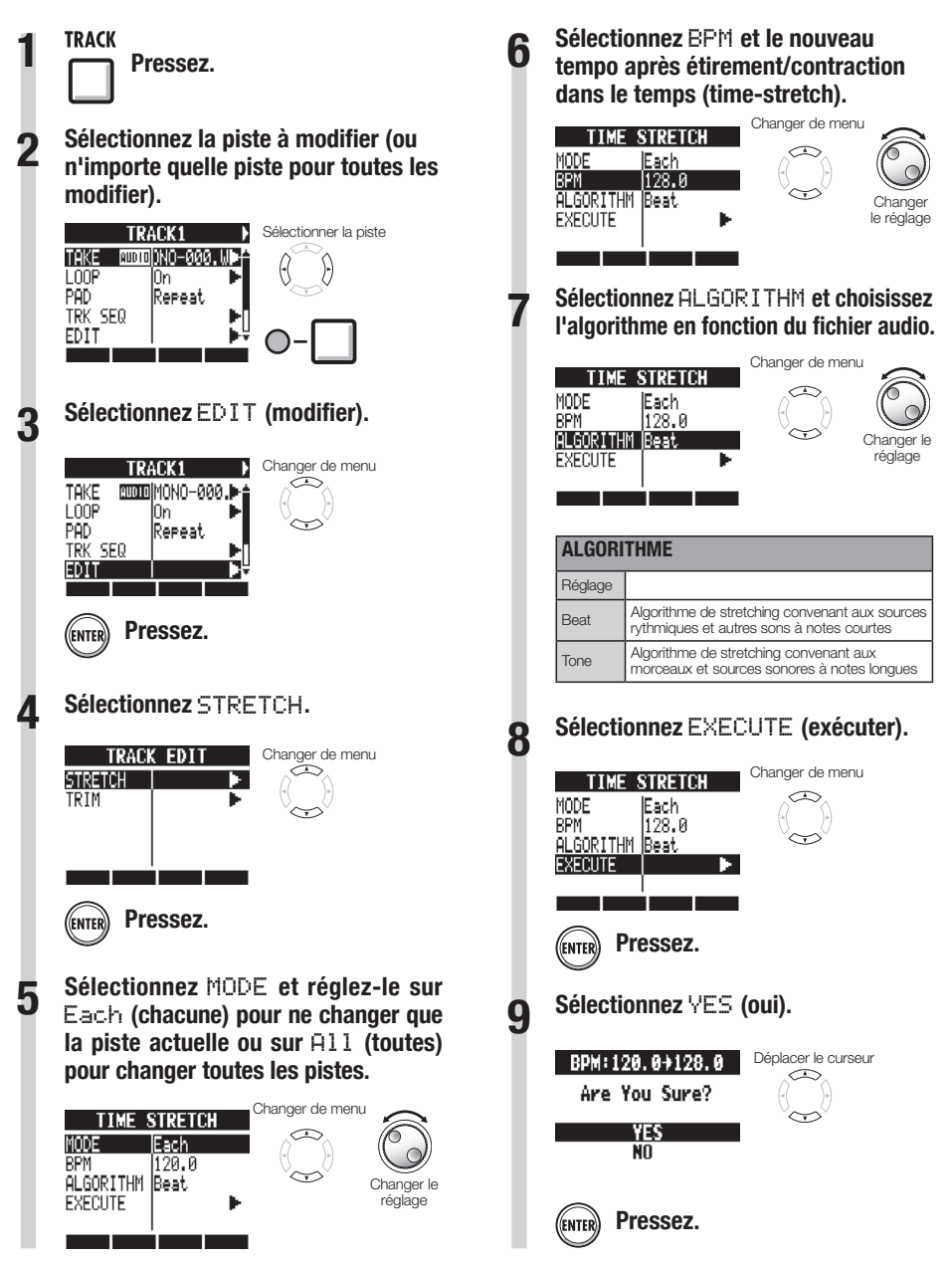

#### NOTE

- Les opérations de STRETCH ne peuvent pas être annulées (UNDO).
- Les opérations de STRETCH écrasent les fichiers audio d'origine. Si vous voulez sauvegarder les fichiers d'origine, faites préalablement une copie du projet et des fichiers (voir P.93).
- Le tempo (BPM) de chaque piste est automatiquement calculé quand un fichier audio est assigné. Néanmoins, selon les données, le résultat calculé peut différer de la valeur réelle de BPM. Réglez BPM pour chaque piste (TRACK > BPM) si cela se produit (voir P.67). La valeur de BPM réglée pour une piste sert de tempo standard lors du changement de tempo sans changement de la hauteur de l'audio.
- Le changement de tempo d'un fichier audio peut atteindre 50%~150% du tempo d'origine. Si la valeur de tempo modifiée sort de cette plage, un message d'erreur apparaît, "TRACK X is out of the setting range" (X est le numéro de piste) et le stretch est arrêté.
- Si un pattern rythmique a été assigné à une piste, l'écran de pattern rythmique s'ouvre après l'étape 3.

#### CONSEIL

 Vous pouvez pré-écouter les résultats du time-stretch individuellement pour chaque piste.

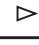

Presser pour lancer la lecture

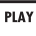

Presser pour arrêter la lecture

STOP

# Coupure des parties inutiles des fichiers audio

Vous pouvez délimiter les données audio nécessaires en choisissant les points de début et de fin d'un fichier, et supprimer les données audio situées en dehors de ces limites. Sachez que cette opération écrase le fichier audio d'origine.

TRACK

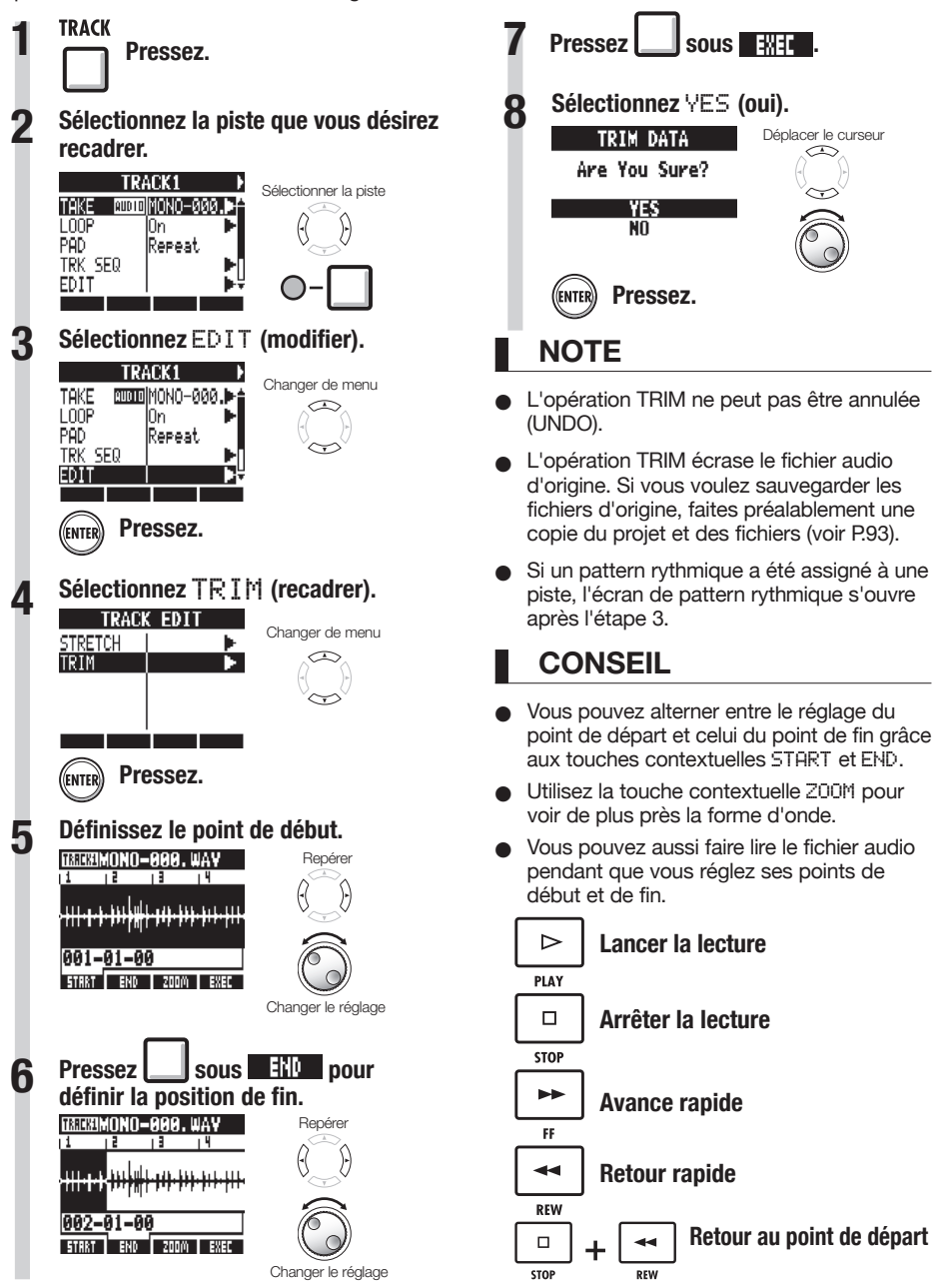

# Réglage des fondus entrants et sortants

Lors de la lecture de fichiers audio normaux, de courts fondus sont appliqués à leur début et à leur fin. Vous pouvez toutefois les désactiver pour les pistes rythmiques et les sons dont l'attaque est importante.

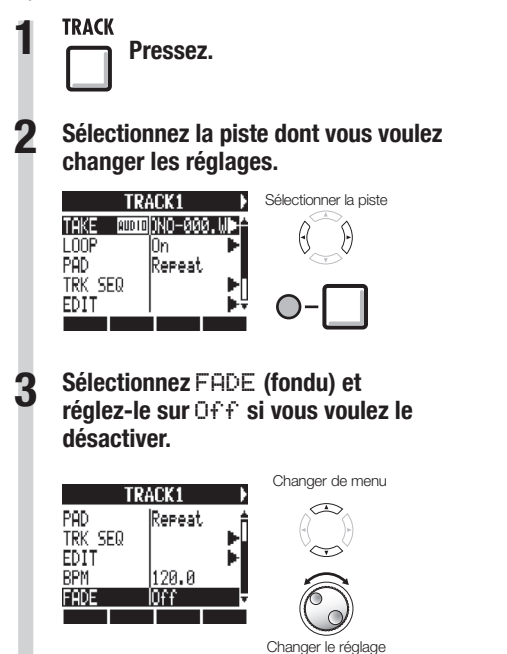

TRACK

#### Vue d'ensemble du séquenceur de pistes

Avec le séquenceur de pistes, vous pouvez organiser les pistes de patterns rythmiques et les pistes en boucle selon l'ordre de jeu nécessaire à la reproduction de tout un morceau. Chaque projet ne peut avoir qu'un jeu de données de séquenceur de pistes.

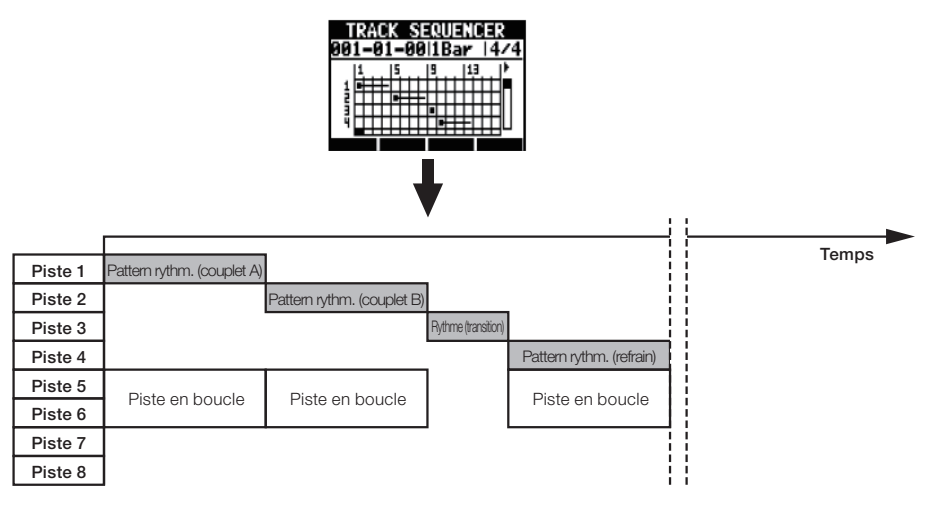

Pendant que le séquenceur de pistes est en lecture, vous pouvez enregistrer ou reporter sur la piste master. Vous pouvez exploiter cela pour libérer des pistes quand vous en manquez.

Quand vous créez une séquence, vous pouvez inclure des changements de signature rythmique. Quand la signature rythmique change, cela affecte les mesures-temps-tics en haut de l'écran.

Dans l'exemple ci-dessus, les données du séquenceur de pistes sont lues et reportées en stéréo sur les pistes 7/8, comme illustré ci-dessous.

Après report, un fichier audio stéréo réunissant les pistes 1–6 est créé sur les pistes 7/8.

Comme les pistes 1-6 ne sont plus utiles, elles peuvent servir pour de nouvelles parties.

Dans cet exemple, les pistes 1–3 servent de pistes audio pour enregistrer la guitare, la basse et les voix (voir "Enregistrement dans un nouveau fichier" en P27).

| Dieto 1 |                   | Guitaro           |              | ]                 | Temps |
|---------|-------------------|-------------------|--------------|-------------------|-------|
| Piste 1 |                   | Basse             |              |                   |       |
| Piste 3 |                   |                   |              |                   |       |
| Piste 4 |                   |                   |              |                   |       |
| Piste 5 |                   |                   |              |                   |       |
| Piste 6 |                   |                   |              |                   |       |
| Piste 7 | Pattern rythmique | Pattern rythmique | Rythme       | Pattern rythmique |       |
| Piste 8 | & piste en boucle | & piste en boucle | (transition) | & piste en boucle |       |

Un fichier stéréo
# Emploi du séquenceur de pistes

# Création d'une séquence

Combinez les pistes de pattern et les pistes en boucle pour créer des données de séquence incluant la rythmique et les parties d'accompagnement pour la totalité d'une piste. Vous pouvez créer une séquence par programmation en temps réel ou pas à pas.

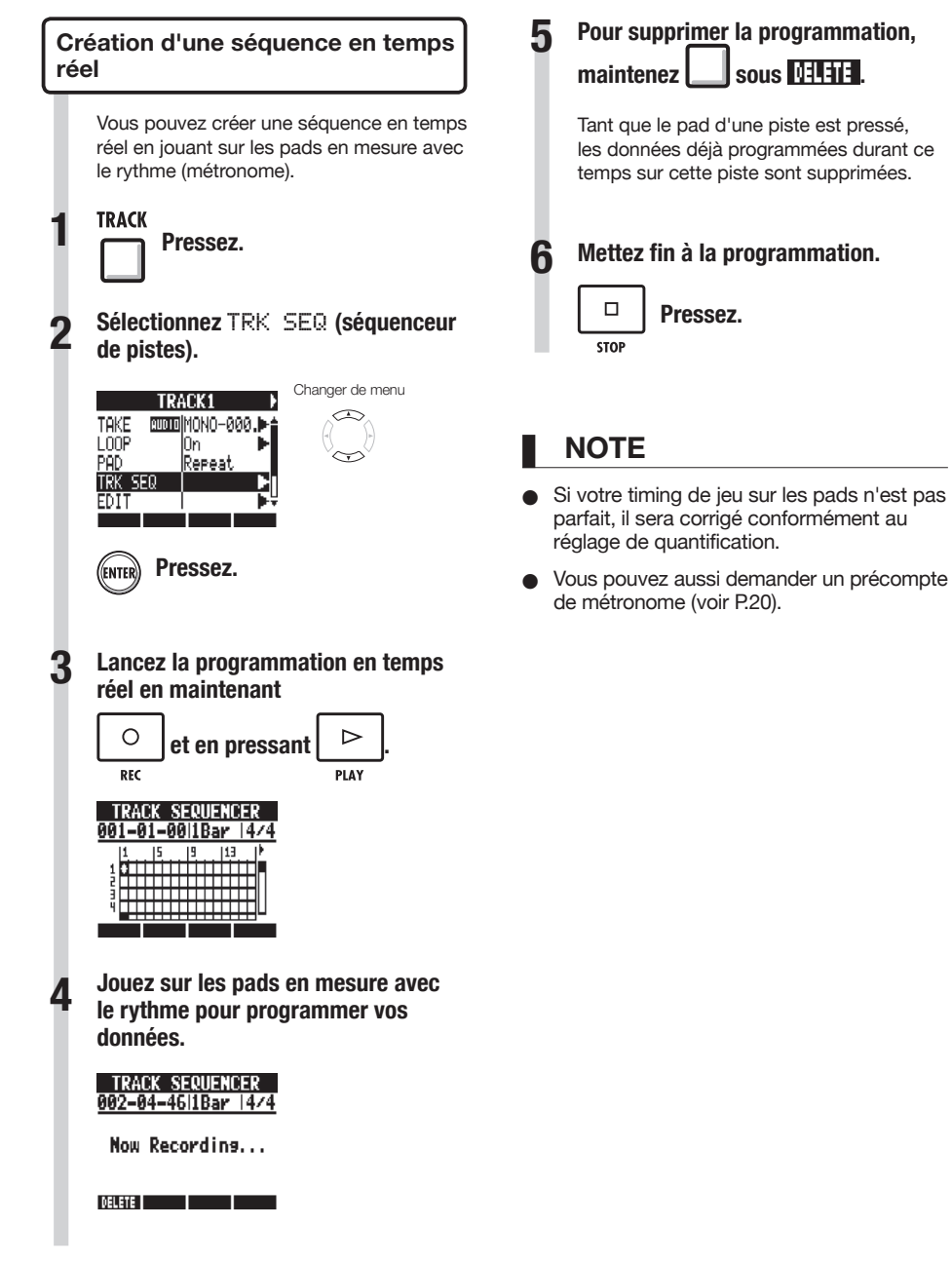

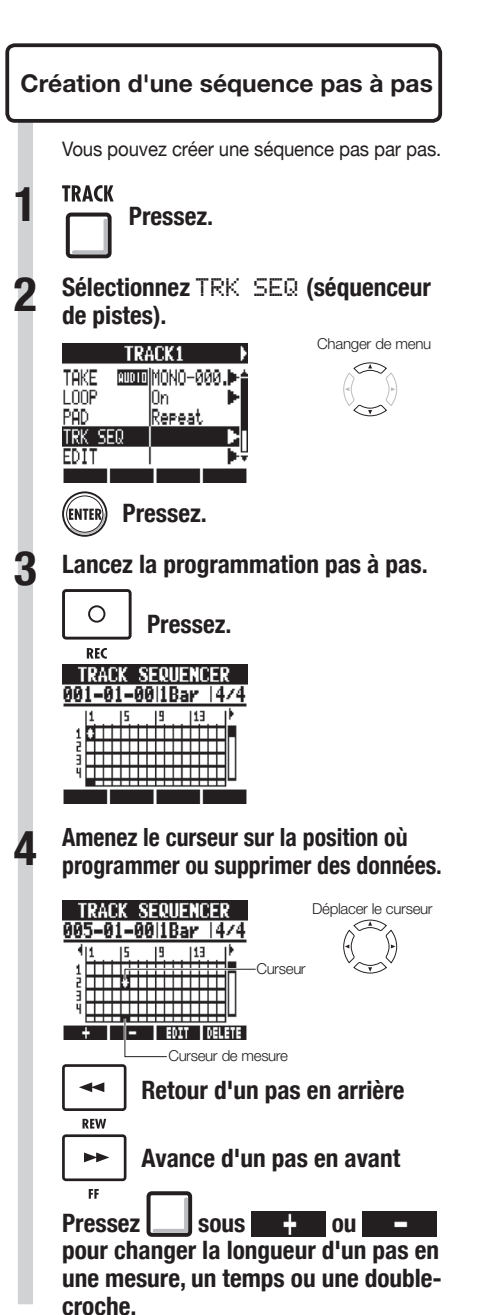

Pour programmer des données. 5 pressez un pad ou ENTER. 011 ENTER TRACK SEQUENCER 009-01-00|1Bar |4/4 
 1
 5
 9
 13
 1

 1
 0
 0
 0
 0
 0

 2
 0
 0
 0
 0
 0

 4
 0
 0
 0
 0
 0
 + - EDIT DELETE Note-on (déclenchement de note) ГН-т Longueur de la boucle ou du pattern rythmique 6 Pour supprimer les données au niveau du curseur, sous sous . pressez Mettez fin à la programmation. Pressez. STOP

-

#### Sélectionnez EXECUTE (exécuter). 5 Suppression de données Changer de menu Quand yous utilisez la programmation pas DELETE EVENT à pas, vous pouvez supprimer en même MODE Before temps les données situées avant ou après EXECUTE la position du curseur. Amenez le curseur sur la position des données que vous voulez supprimer. Pressez. ENTED TRACK SEQUENCER Déplacer le curseur 007-01-00|1Bar |4/4 19 15 |13 \*\*\*\*\*\* EDIT DELETE Retour d'un pas en arrière REW Avance d'un pas en avant CC. sous Pressez Sélectionnez DEL EVENT (supprimer événement). Changer de menu FDIT INS BEAT DEL BEAT DEL EVENT I Pressez. ((ENTER)) Sélectionnez MODE et réglez-le sur Before (avant) ou After (après) pour supprimer les données situées à gauche ou à droite du curseur. Changer de menu DELETE EVENT MODE Before EXECUTE

Changer le réglage

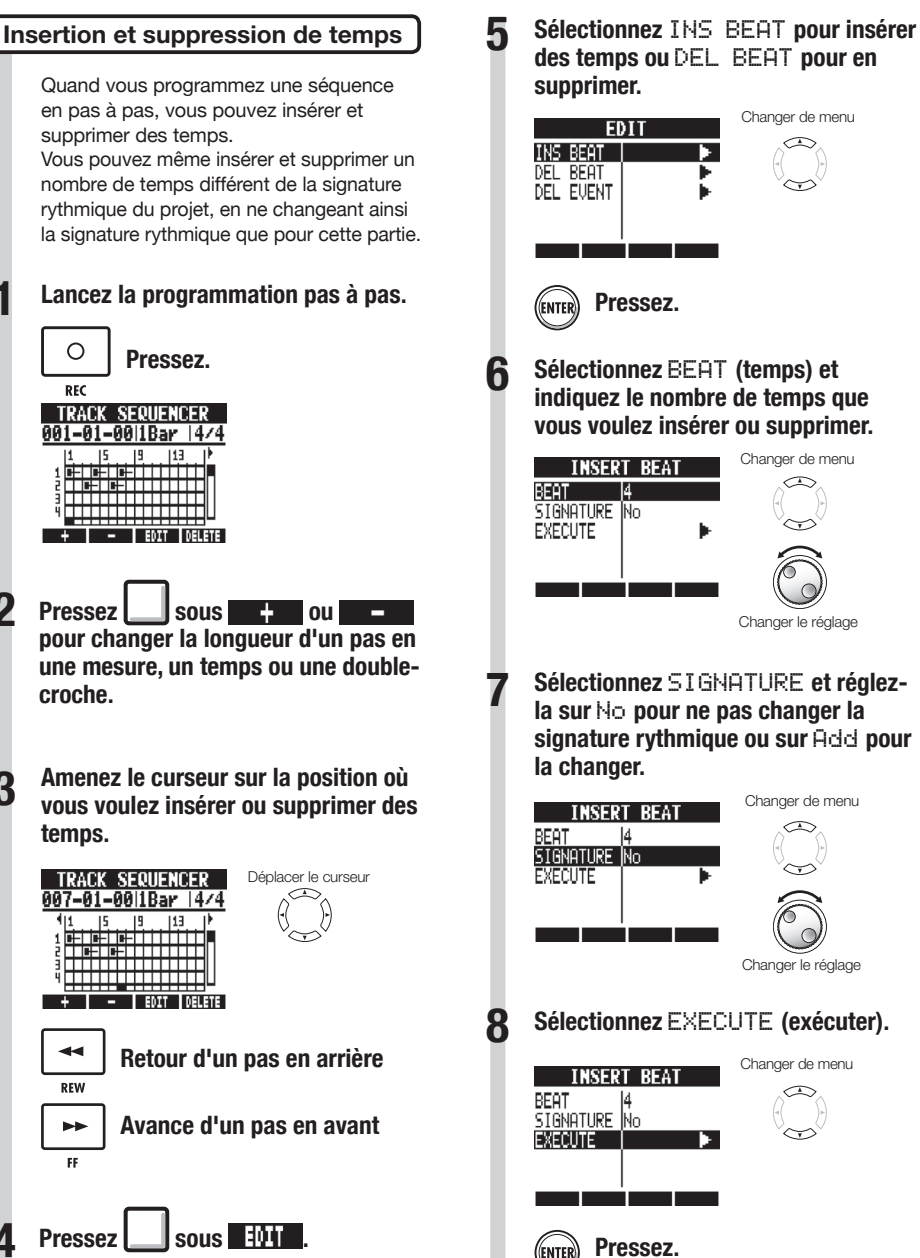

## NOTE

 Quand vous insérez des temps, les sons des boucles et fichiers lus seront coupés en ce point.

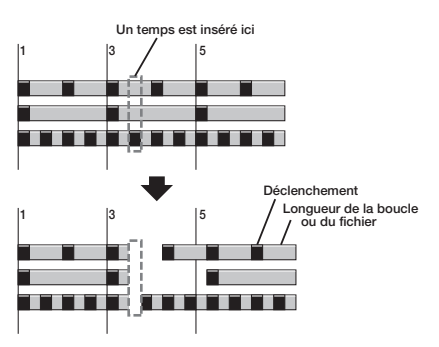

 Quand vous supprimez des temps, les sons des boucles et fichiers lus à cet endroit seront d'autant raccourcis.

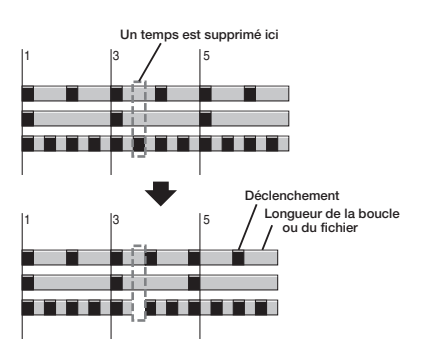

 Si vous insérez ou supprimez des temps qui diffèrent de la signature rythmique réglée, la signature rythmique de cette partie peut changer selon le réglage SIGNATURE comme suit.

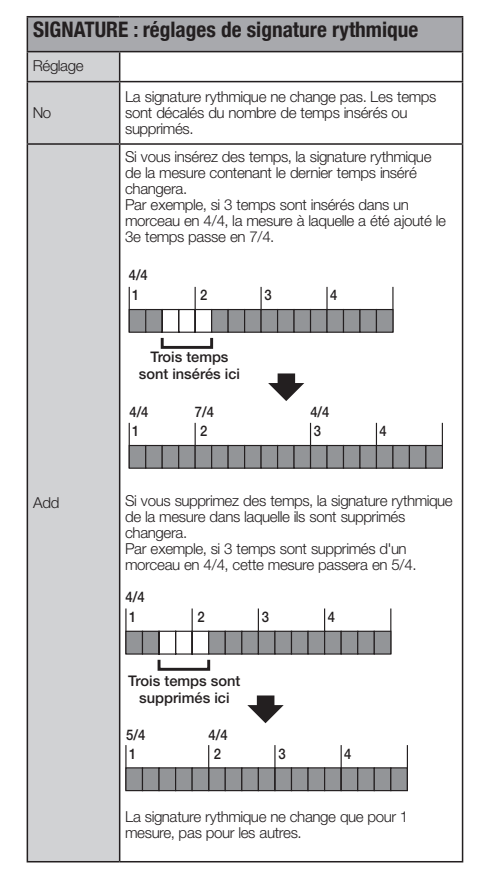

## Lecture d'une séquence

Utilisez les procédures suivantes pour lire la séquence que vous avez faite.

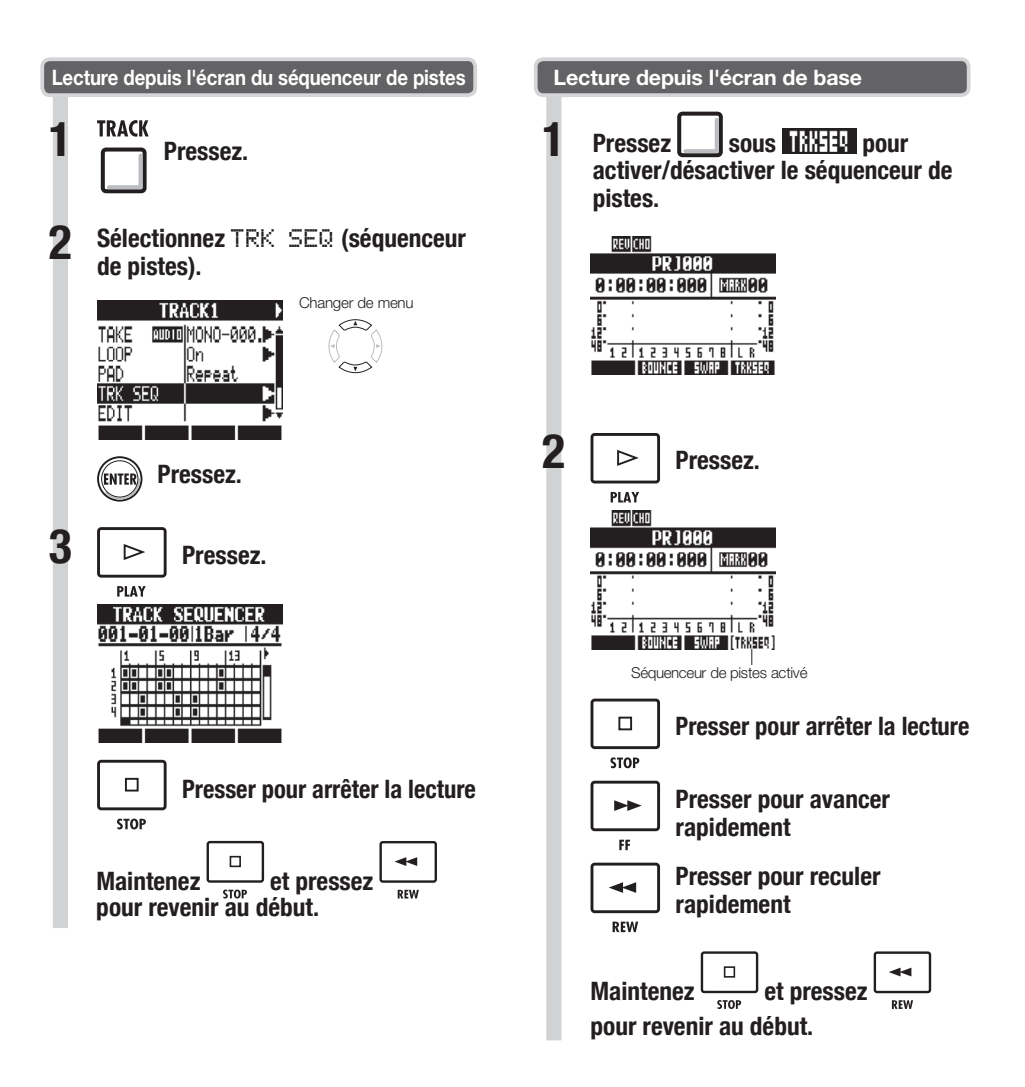

TRACK

## Vue d'ensemble des effets

Le **R8** a deux types d'effets intégrés : les effets par insertion et les effets par boucle départ/ retour. Ils peuvent être utilisés en même temps.

Les effets ne peuvent être utilisés que si le projet a une fréquence d'échantillonnage de 44,1 kHz.

#### Effets par insertion

Le **R8** dispose d'une variété d'effets par insertion qui sont utiles à l'enregistrement, y compris pour la guitare, la basse et le mastering. Les effets par insertion sont appliqués à des trajets spécifiques du signal. Les effets par insertion peuvent être placés aux endroits suivants selon l'application.

#### 1. Entrée (entrées activées)

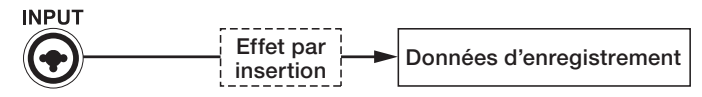

## 2. Piste (pistes activées)

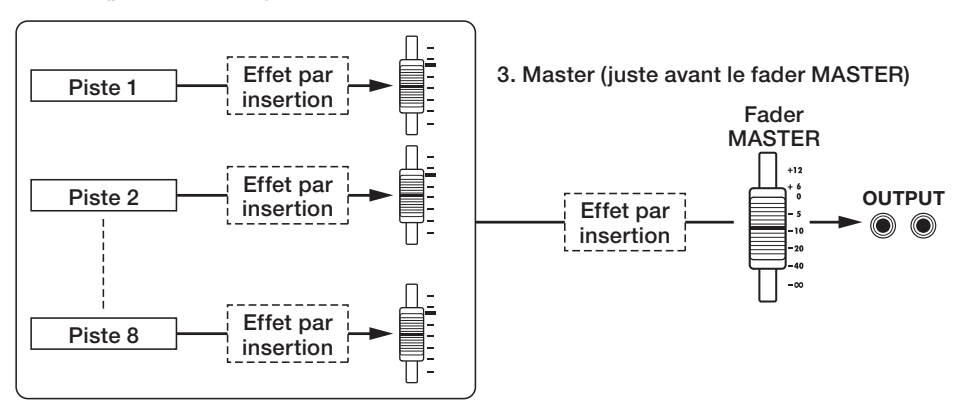

- 1. Entrée : Inséré après l'entrée, vous pouvez enregistrer le signal entrant avec l'effet (voir "Emploi d'effets par insertion" en P.23).
- 2. Piste : Inséré sur une piste, vous pouvez entendre l'effet à la lecture de cette piste (voir "Emploi des effets par insertion sur les pistes" en P.45).
- 3. Master : Inséré juste avant le fader MASTER, vous pouvez appliquer l'effet au mixage (enregistrement d'un mixage stéréo final sur la piste master) (voir "Emploi d'un effet de mastering" en P.46).

#### Algorithmes et patches

Les effets par insertion sont organisés par groupes appelés "algorithmes" en fonction de l'instrument ou de l'application. Un algorithme est une suite linéaire de plusieurs modules d'effets, tels que compression, distorsion et retard (delay).

Un module d'effet se compose de deux éléments-le type d'effet et ses paramètres.

Un "patch" est la combinaison sauvegardée du type d'effet et des paramètres de chaque module.

| Nom de<br>l'algorithme | Nom affiché            | Nombre de patches<br>(préprogrammés) | Algorithme      | Clean/Crunch | Distort  | ior | ı             | 1        |
|------------------------|------------------------|--------------------------------------|-----------------|--------------|----------|-----|---------------|----------|
| Sons clairs et cru     | unch adaptés aux c     | uitares                              |                 | ↓ ↓          |          |     |               |          |
| Clean/Crunch           | Clean                  | 30 (21)                              | Patch           | Z CLEAN      |          |     |               |          |
| Sons saturés et        | avec distorsion ada    | ptés aux guitares                    |                 |              |          |     |               |          |
| Distortion             | Distortion             | 50 (45)                              |                 | PRE 6BAND    |          | NV  | REVERB        | REVERB   |
| Algorithme de si       | mulation d'instrume    | nt adapté aux guitares               |                 |              |          |     |               |          |
| Aco/Bass SIM           | Aco/Bass               | 20 (10)                              |                 |              |          |     |               |          |
| Algorithme adap        | té à l'enregistremer   | t de guitares basses                 |                 |              |          |     |               |          |
| Bass                   | Bass                   | 30 (20)                              | Module          |              | JN/      |     |               |          |
| Algorithme adap        | té aux voix et autre   | s enregistrements au micro           |                 |              |          |     |               |          |
| Mic                    | Mic                    | 50 (30)                              |                 |              |          |     |               |          |
| Algorithme pour o      | deux canaux micro c    | complètement indépendants            | Town all affect |              |          | _   |               |          |
| Dual Mic               | Dual Mic               | 50 (30)                              | ίγρε α'επετ     | Chorus       | Ensemble | F   | langer        | langer   |
| Algorithme pour sy     | nthés, micros intégrés | et autre enregistrement stéréo       |                 | Dauath       | Dooth    |     | anth          | ooth     |
| Stereo                 | Stereo                 | 50 (40)                              | Doromòtro       | Bate         | Bate     |     | lepin<br>late | late     |
| Algorithme pour        | traitement des sign    | aux de mixage stéréo final           | raiaillette     | Tone         | Tone     | R   | esonanc       | esonance |
| Mastering              | Mastering              | 30 (21)                              |                 | Mix          | Mix      | Ma  | anual         | anual    |

| Algorithme                      |                                                                                                    |                               |
|---------------------------------|----------------------------------------------------------------------------------------------------|-------------------------------|
| Clean<br>Distortion<br>Aco/Bass | Ordre   → COMP/<br>LIMITER   EFX   → PREAMP   €BAND<br>EQ   ZNR   MOULATOW   REVERB     Écran   (001P/LIMITER)   EFX   → PREAMP   €BAND EQ   →   (MOULATOW)   REVERB   → TOTAL     Écran   (001P/LIMITER)   EFX   → PREAMP   ← 6BAND EQ   →   (MOULATOW)   ← REVERB   → (TOTAL)     COMP/LIMITER   EFX   → PREAMP   6BAND EQ   MOULATOWERAY   REVERB   ZURATCH LINE                                                                                                    |                               |
| Bass                            | Ordre   → COMP/_   EFX   → PREAMP   6BAND   ZNR   MOULATON     Écran   COMP/_LIMITER   EFX   → PREAMP   6BAND EQ   →   I/00/vELAY   TOTAL     Écran   COMP/_LIMITER   EFX   → PREAMP   6BAND EQ   MOULATON   DEAN                                                                                                    | Mono<br>↓<br>Mono             |
| Mic                             | Ordre COMP/_ EFX MIC PRE_ 3BAND ZNR MODULATION   LIMITER EFX MIC PRE 3BAND EQ MODULATION   Écran COMP/LIMITER EFX MIC PRE 3BAND EQ MODULATION   COMP/LIMITER EFX MIC PRE 3BAND EQ MODULATION   MICPRE+ 3BAND EQ MODULATION URAVION LEAP                                                                                                    |                               |
| Dual Mic                        | Ordre<br>→ COMP/<br>→ COMP/<br>→ COMP/<br>→ MIC PRE<br>→ 3BAND<br>EQ<br>ZNR<br>DELAY<br>DELAY<br>→ DELAY<br>→ DELAY<br>→ COMP/<br>LIMITER<br>→ MIC PRE<br>→ 3BAND<br>EQ<br>ZNR<br>DELAY<br>→ DELAY<br>→ COMP/<br>LIMITER<br>→ MIC PRE<br>→ 3BAND<br>EQ<br>ZNR<br>→ DELAY<br>→ COMP/<br>LIMITER<br>→ MIC PRE<br>→ 3BAND<br>EQ<br>ZNR<br>→ DELAY<br>→ COMP/<br>LIMITER<br>→ MIC PRE<br>→ 3BAND<br>EQ<br>ZNR<br>→ DELAY<br>→ COTAL<br>→ COTAL<br>COMP/<br>LIMITER<br>→ MIC PRE<br>→ 3BAND<br>EQ<br>ZNR<br>→ DELAY<br>→ COTAL<br>COMP/<br>LIMITER<br>→ MIC PRE<br>→ 3BAND<br>EQ<br>ZNR<br>→ DELAY<br>ZNR<br>→ DELAY<br>ZNR<br>→ COTAL<br>COMP/<br>LIMITER<br>→ MIC PRE<br>→ 3BAND<br>EQ<br>ZNR<br>→ DELAY<br>ZNR<br>→ DELAY<br>ZNR<br>→ COTAL<br>COMP/<br>LIMITER<br>→ MIC PRE<br>→ 3BAND<br>EQ<br>ZNR<br>→ DELAY<br>ZNR<br>→ COTAL<br>COMP/<br>ZNR<br>→ COTAL<br>COMP/<br>ZNR<br>→ DELAY<br>ZNR<br>→ COTAL<br>COMP/<br>ZNR<br>→ COTAL<br>COMP/<br>ZNR<br>→ COTAL<br>COMP/<br>ZNR<br>→ COTAL<br>ZNR<br>→ COTAL<br>ZNR<br>→ COTAL<br>ZNR<br>→ COTAL<br>ZNR<br>→ COTAL<br>ZNR<br>→ COTAL<br>ZNR<br>→ COTAL<br>ZNR<br>→ COTAL<br>ZNR<br>→ COTAL<br>ZNR<br>→ COTAL<br>ZNR<br>→ COTAL<br>ZNR<br>→ COTAL<br>ZNR<br>ZNR<br>→ COTAL<br>ZNR<br>→ COTAL<br>ZNR<br>→ COTAL<br>ZNR<br>→ COTAL<br>ZNR<br>ZNR<br>→ COTAL<br>ZNR<br>ZNR<br>→ COTAL<br>ZNR<br>ZNR<br>ZNR<br>→ COTAL<br>ZNR<br>ZNR<br>→ ZNR<br>ZNR<br>→ ZNR<br>→ | Mono<br>×2<br>↓<br>Mono<br>×2 |
| Stereo                          |                                                                                                    | Stéréo<br>↓<br>Stéréo         |
| Mastering                       | Ordre MULTI BAND<br>COMP/Lo-Fi NORMALIZER 3BAND<br>EQ ZNR DIMENSION/<br>RESONANCE   Écran COMP/Lo-Fi HORMALIZER 3BAND EQ DIMENSION/<br>DIMENSION/<br>RESONANCE TOTAL   Écran COMP/Lo-Fi HORMALIZER 3BAND EQ DIMENSION/<br>RESONANCE TOTAL                                                                                                    | Stéréo<br>Stéréo              |

#### Effets par boucle départ/retour

Les effets par boucle départ/retour sont reliés en interne au bus de départ/retour du mélangeur de pistes. Le niveau des effets par boucle départ/retour se règle avec les niveaux de départ de piste (quantités de signal envoyées à l'effet).

Quand vous montez le niveau de départ de piste à partir de 0, le signal de cette piste est envoyé (il entre) dans l'effet par boucle départ/retour. Le signal passe au travers de l'effet et revient (est routé) en un point situé avant le fader MASTER, puis est mixé avec le son d'origine de cette piste.

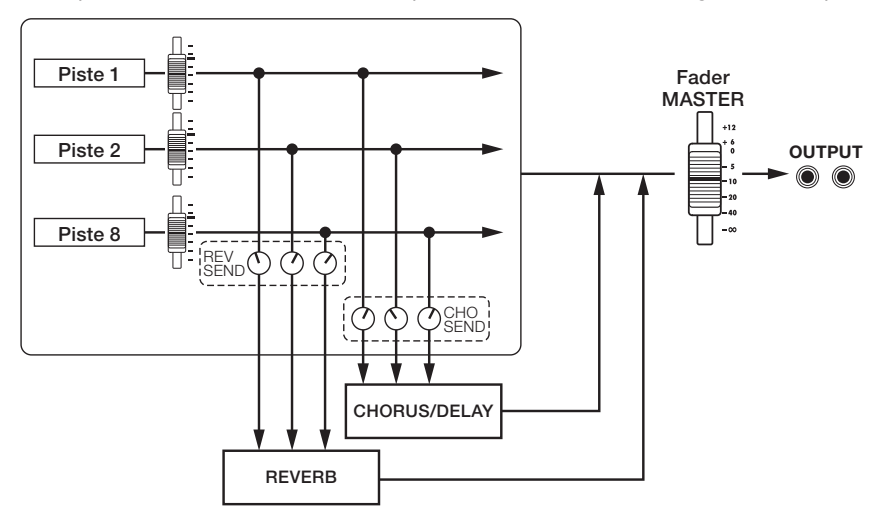

| Algorithme (nom affiché)         | Nombre de patches<br>(patches préprogrammés) |
|----------------------------------|----------------------------------------------|
| REVERB (SEND REVERB)             | 30 (22)                                      |
| CHORUS/DELAY (SEND CHORUS/DELAY) | 30 (18)                                      |

# Sélection des patches d'effet

Sélectionnez le patch d'effet que vous voulez utiliser. Pour l'effet par insertion, choisissez un algorithme convenant à l'instrument ou à l'application.

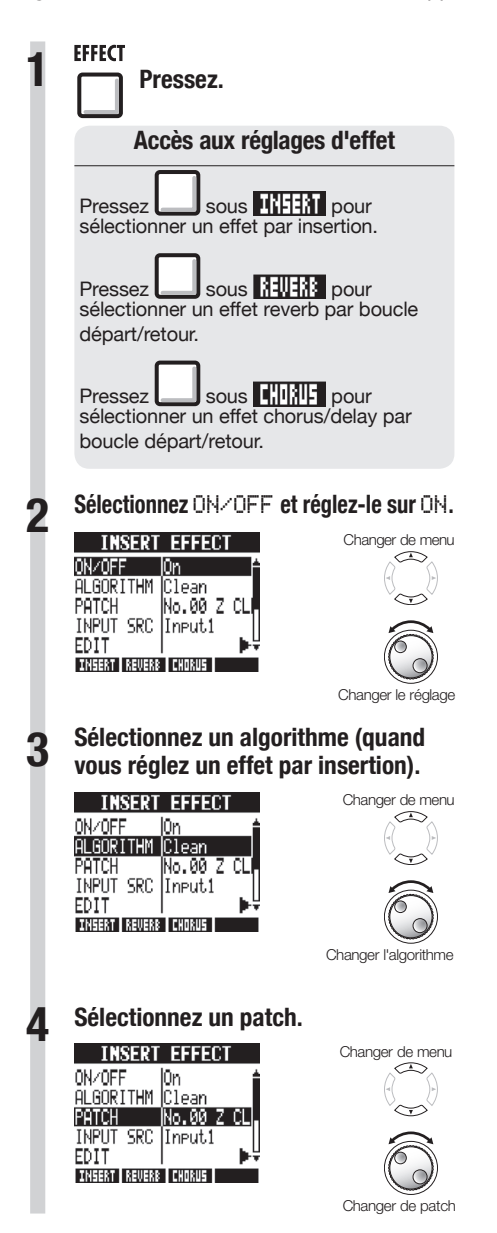

Édition des modules d'effet

FFFFCT

FFFFCT

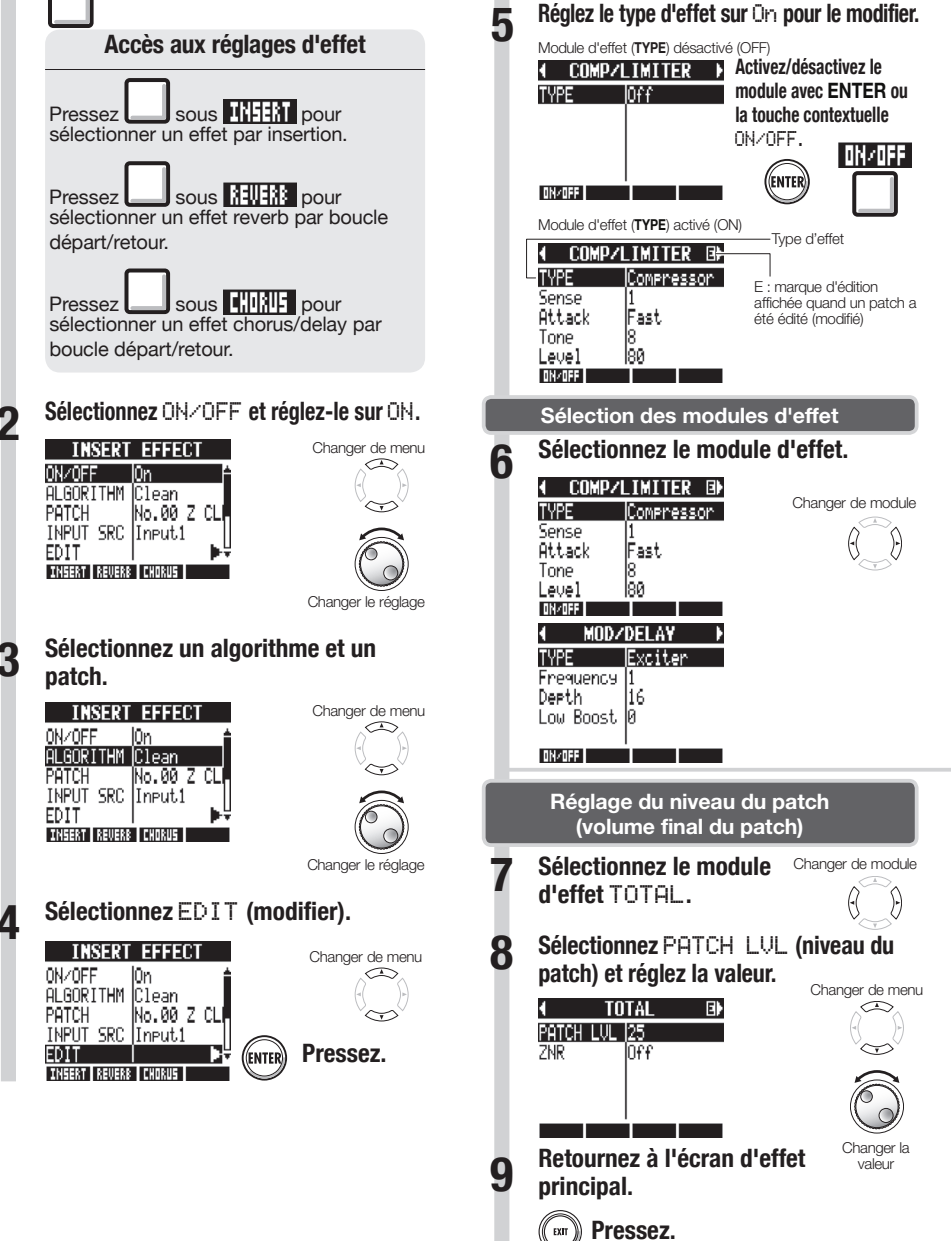

Vous pouvez changer les types d'effet et régler les paramètres d'effet pour créer vos propres patches.

#### Réglage des paramètres d'effet

Sélectionnez un paramètre et réglezle.

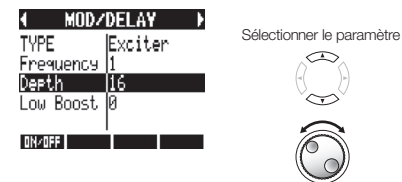

Changer la valeur

## CONSEILS

- Dans les patches vierges ("Empty"), aucun des modules n'a encore été réglé.
- Réglez le niveau du module ZNR en écran de module TOTAL.
- Avec l'algorithme DUAL MIC, vous pouvez modifier séparément les modules dans les canaux gauche et droit. Le canal gauche est sélectionné quand "L" apparaît dans le nom du module d'effet et le canal droit est sélectionné quand "R" apparaît.

## NOTE

- Vous ne pouvez pas éditer un algorithme lui-même, c'est-à-dire la combinaison et l'arrangement de ses modules d'effet.
- Si vous désactivez un module d'effet (OFF), tous ses réglages, dont le type et les paramètres, sont désactivés.
- Si vous changez de patch sans sauvegarder un patch ayant été édité (portant le symbole "E"), vos éditions seront perdues. Pour des informations sur la façon de sauvegarder des patches, voir "Sauvegarde de patches" en P.86.

## Sauvegarde de patches

Vous pouvez sauvegarder un patch dans n'importe quel numéro de patch du même algorithme. Vous pouvez aussi copier un patch existant dans un autre emplacement.

FFFFCT

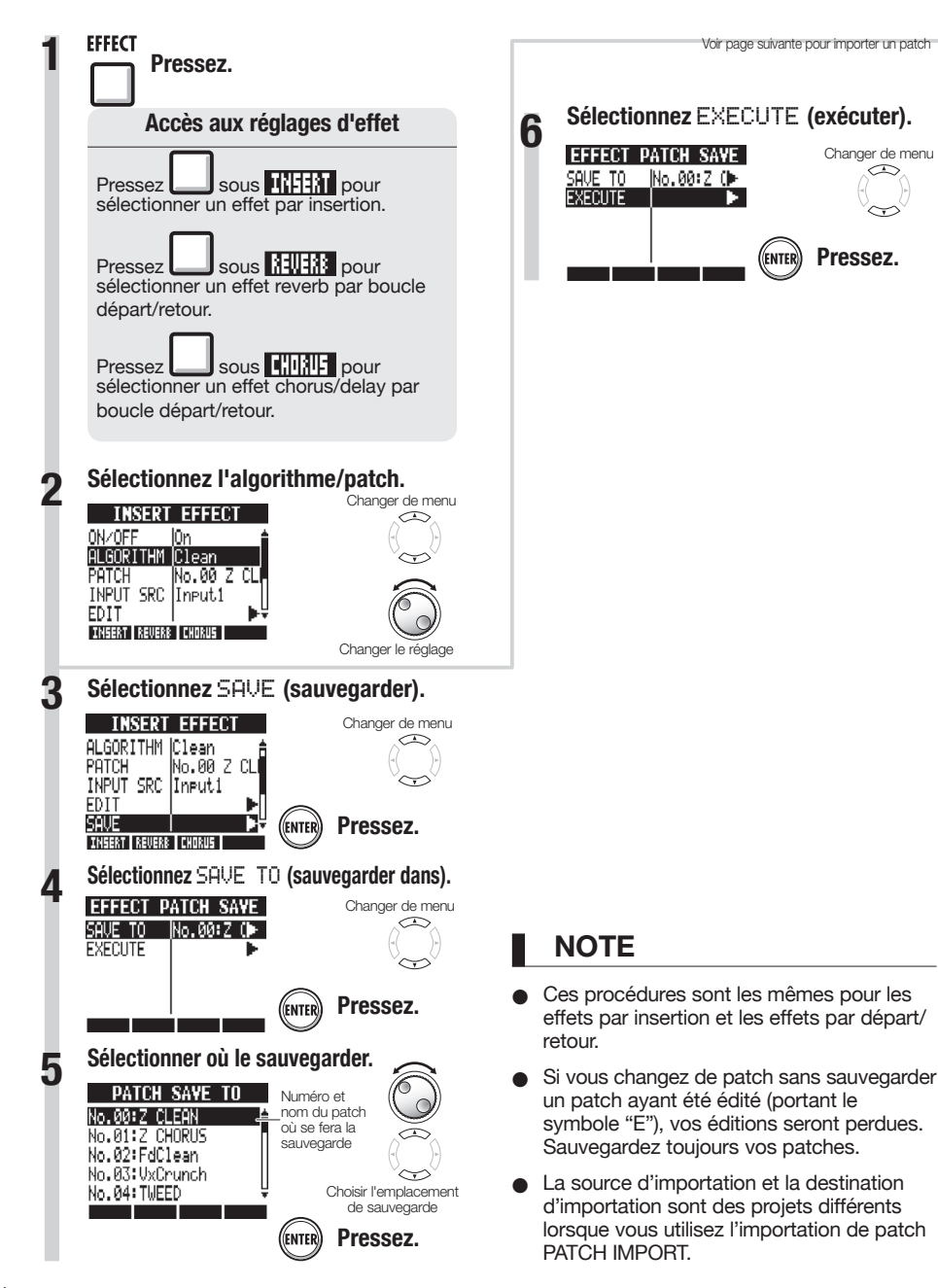

Vous pouvez importer dans le projet en cours un ou plusieurs patches créés dans un autre projet.

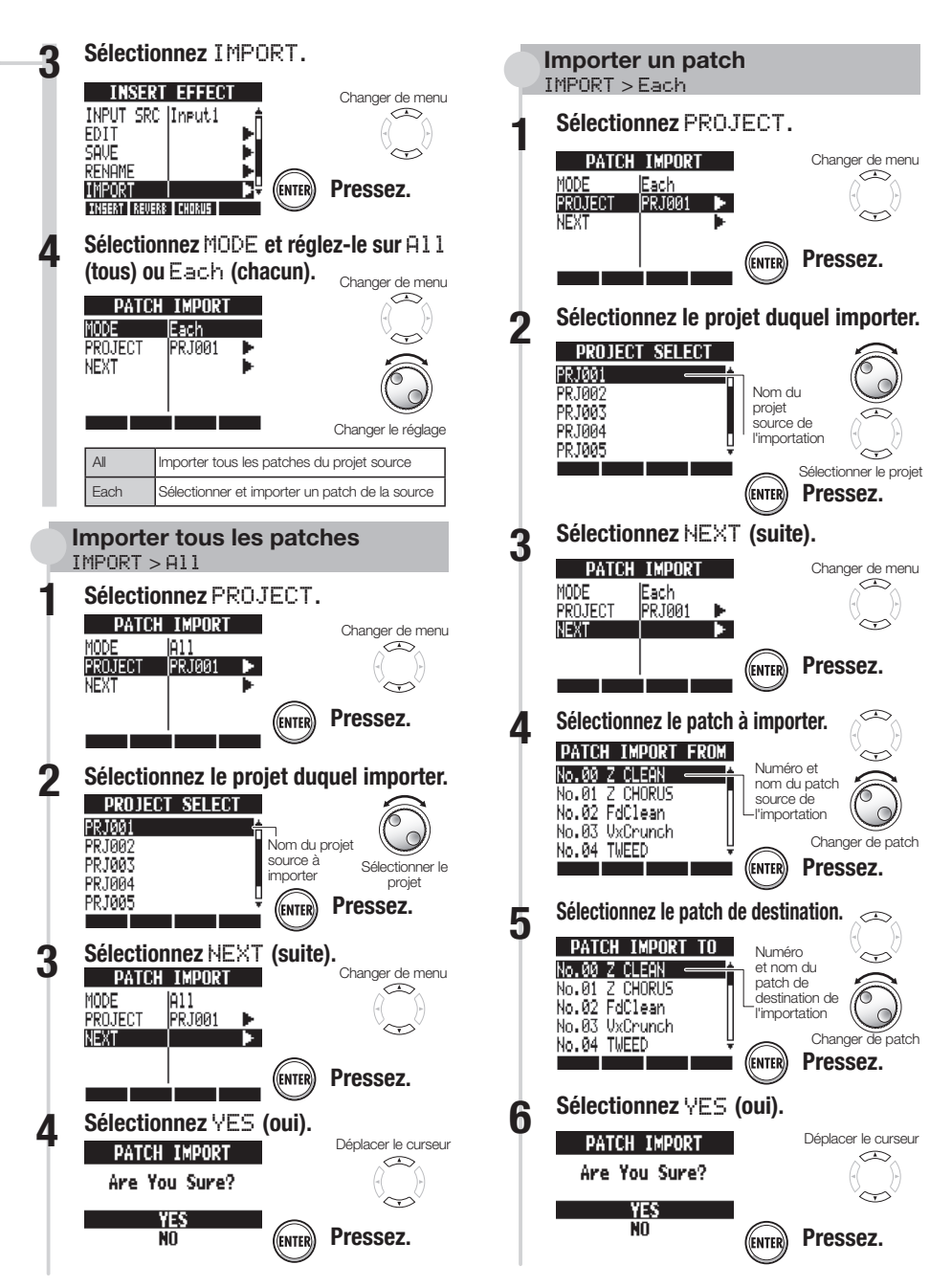

## Changement des noms de patch

Vous pouvez changer le nom du patch actuellement sélectionné.

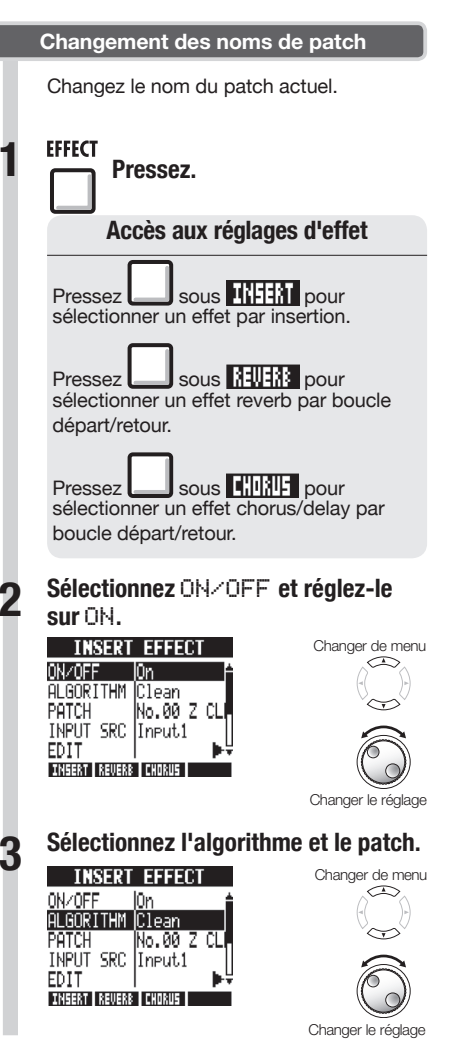

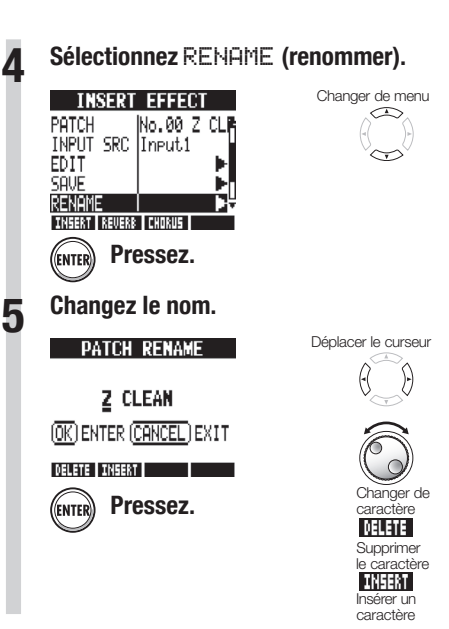

EFFECT

# Emploi d'effets pour l'écoute de contrôle seule

Quand un effet par insertion est appliqué à une entrée, c'est le signal avec effet qui est enregistré sur la piste. En n'appliquant un effet par insertion qu'au retour (écoute de contrôle), les signaux entrants peuvent être enregistrés secs (sans effet) sur les pistes.

Par exemple, vous pouvez enregistrer la voix sans effet mais appliquer un effet par insertion au signal de microphone envoyé dans les retours afin que l'interprète puisse chanter plus confortablement.

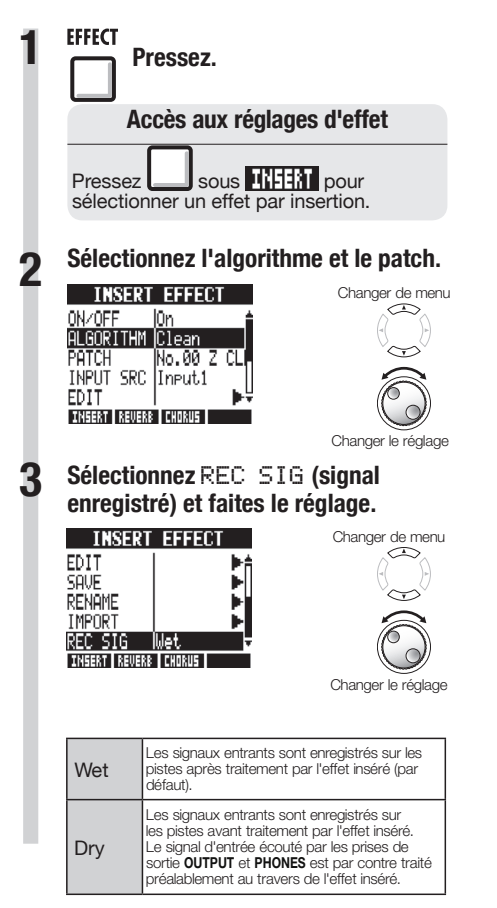

- CONSEIL
- Les réglages faits ici sont mémorisés séparément pour chaque projet.
- Si nécessaire, restaurez le réglage Wet. initial avant d'enregistrer d'autres parties.

## Projets et fichiers audio

Le **R8** gère dans des unités appelées "projets" les données et réglages nécessaires à la lecture des morceaux que vous avez créés. Les enregistrements audio des pistes sont sauvegardés sous la forme de fichiers WAV.

#### Données sauvegardées dans un projet

- Données audio de chaque piste y compris la piste master
- Réglages de mélangeur (table de mixage)
- Réglages d'effets
- Informations de marqueurs
- Réglages de métronome
- Réglages d'accordeur
- Réglages d'échantillonneur
- Réglages rythmiques
- Réglages de séquenceur de pistes
- Réglages d'enregistreur

#### Projets sur les cartes SD

Quand un projet est créé, un dossier portant le même nom est créé dans le dossier PROJECT de la carte SD.

C'est dans ce dossier que seront sauvegardées toutes les données concernant ce projet. Les données audio de ce projet sont sauvegardées dans le sous-dossier AUDIO de ce dossier.

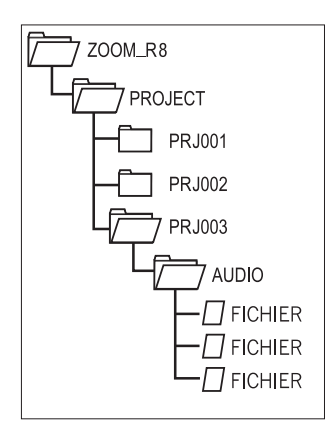

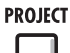

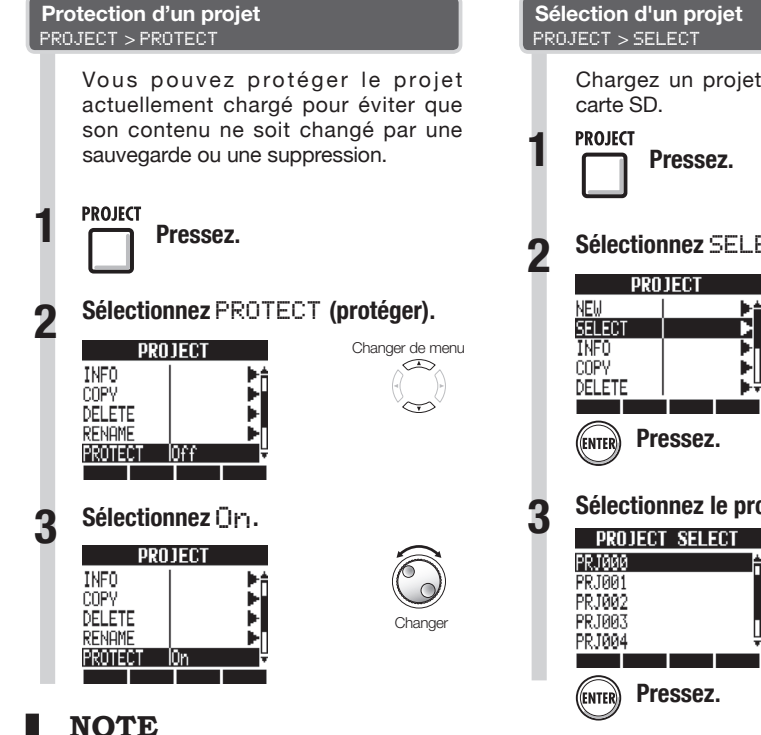

- Quand un projet est protégé, vous ne pouvez pas enregistrer dedans ni l'éditer, et aucun changement ne sera sauvegardé sur la carte SD. Réalez PROTECT sur Off si vous voulez de nouveau v enregistrer ou l'éditer.
- Les proiets qui ne sont pas protégés seront automatiquement sauvegardés sur la carte SD lorsque vous basculerez l'interrupteur d'alimentation POWER sur OFF ou lorsque vous chargerez un autre projet.
- Nous vous recommandons de régler PROTECT sur On une fois que vous avez terminé un morceau pour empêcher la sauvegarde ultérieure de tout changement non désiré.

## CONSEIL

Cette icône apparaît quand un projet est protégé.

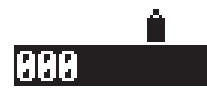

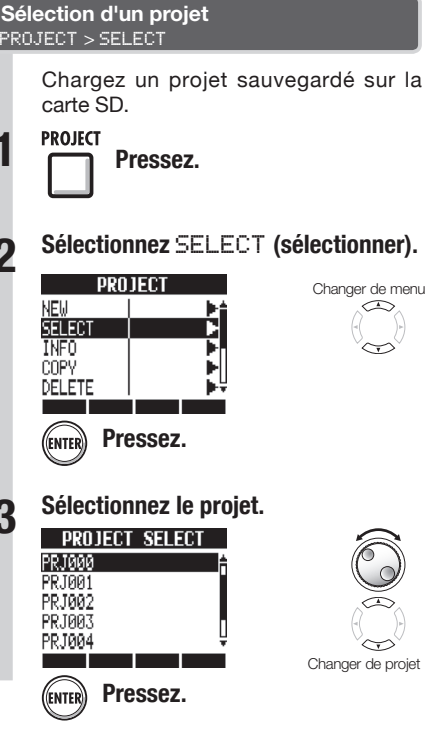

## NOTE

Vous ne pouvez reproduire et enregistrer que le projet actuellement chargé. Vous ne pouvez pas utiliser plusieurs projets en même temps.

## CONSEIL

Quand l'interrupteur d'alimentation du R8 est basculé sur ON, le projet qui était chargé au moment de l'extinction est automatiquement rechargé.

# Visualisation des informations de projet et de fichier audio

Vous pouvez afficher des informations sur le projet et les fichiers audio actuellement chargés, notamment leurs noms, dates de création, tailles et durées d'enregistrement.

PROIFCT

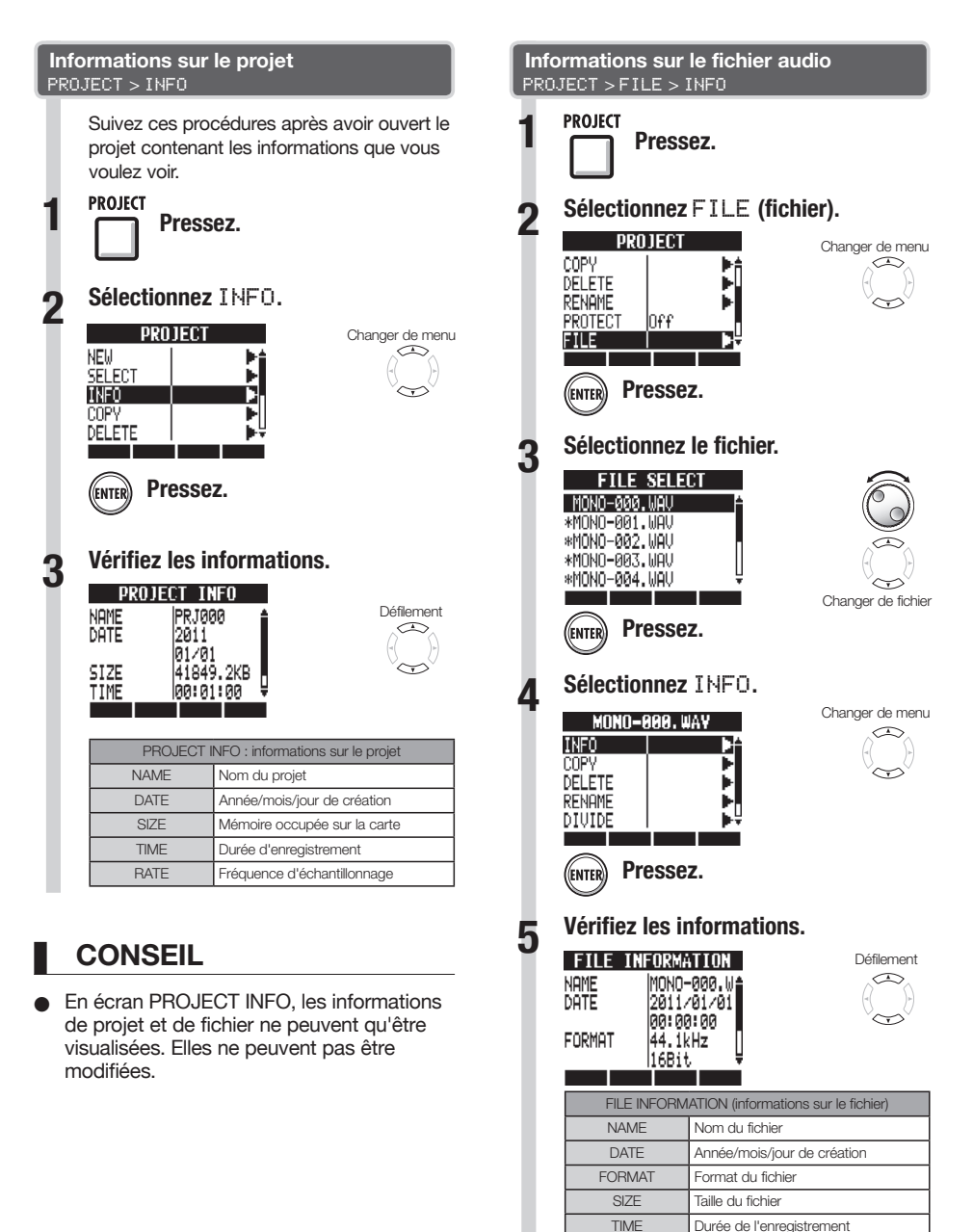

# Copie de projets et de fichiers audio

Vous pouvez copier un projet sauvegardé comme nouveau projet. Un fichier audio peut être copié dans un projet après avoir changé le nom de fichier.

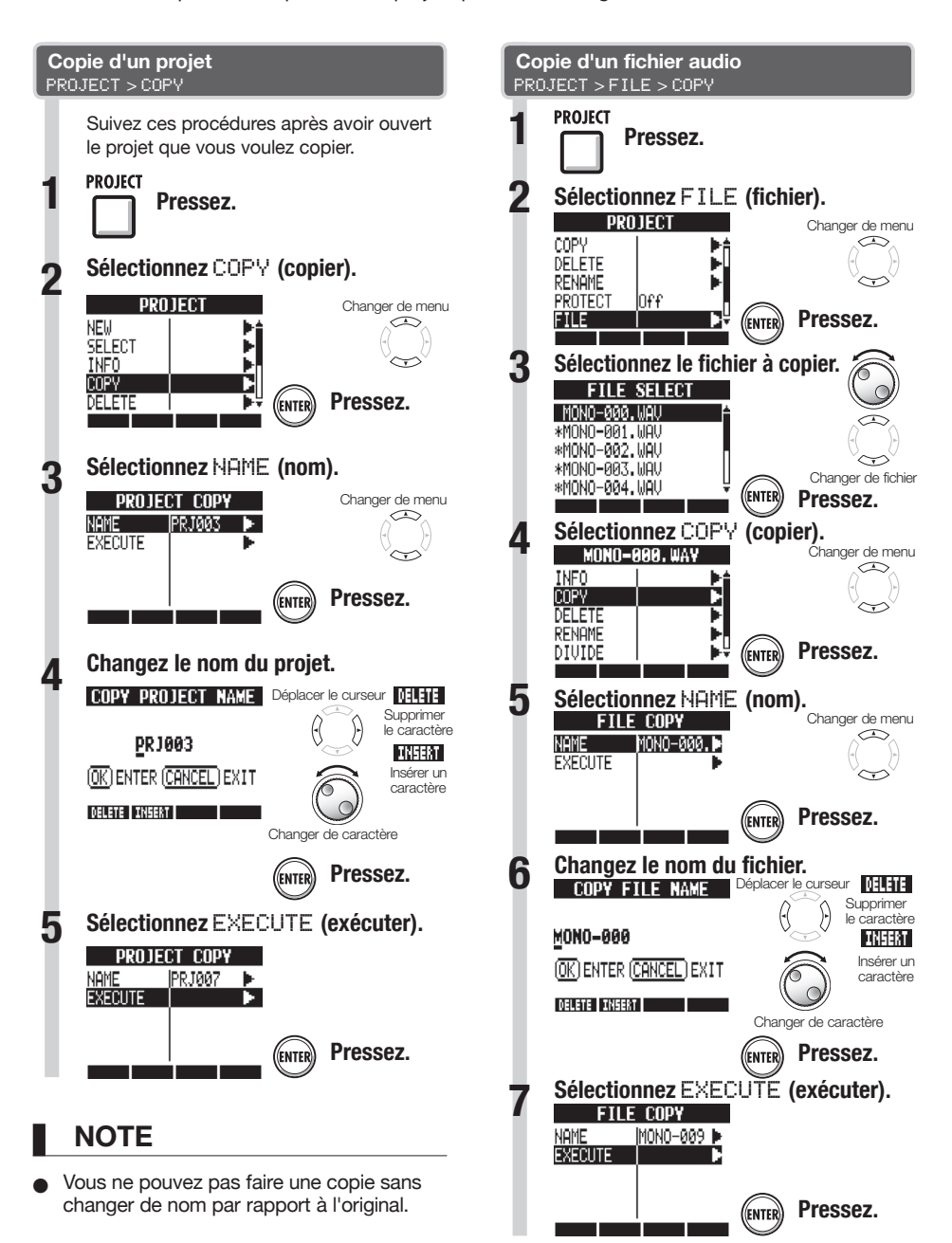

PROIFCT

# Changement des noms de projet et de fichier audio

PROIFCT

Vous pouvez changer le nom des projets et fichiers audio actuellement chargés.

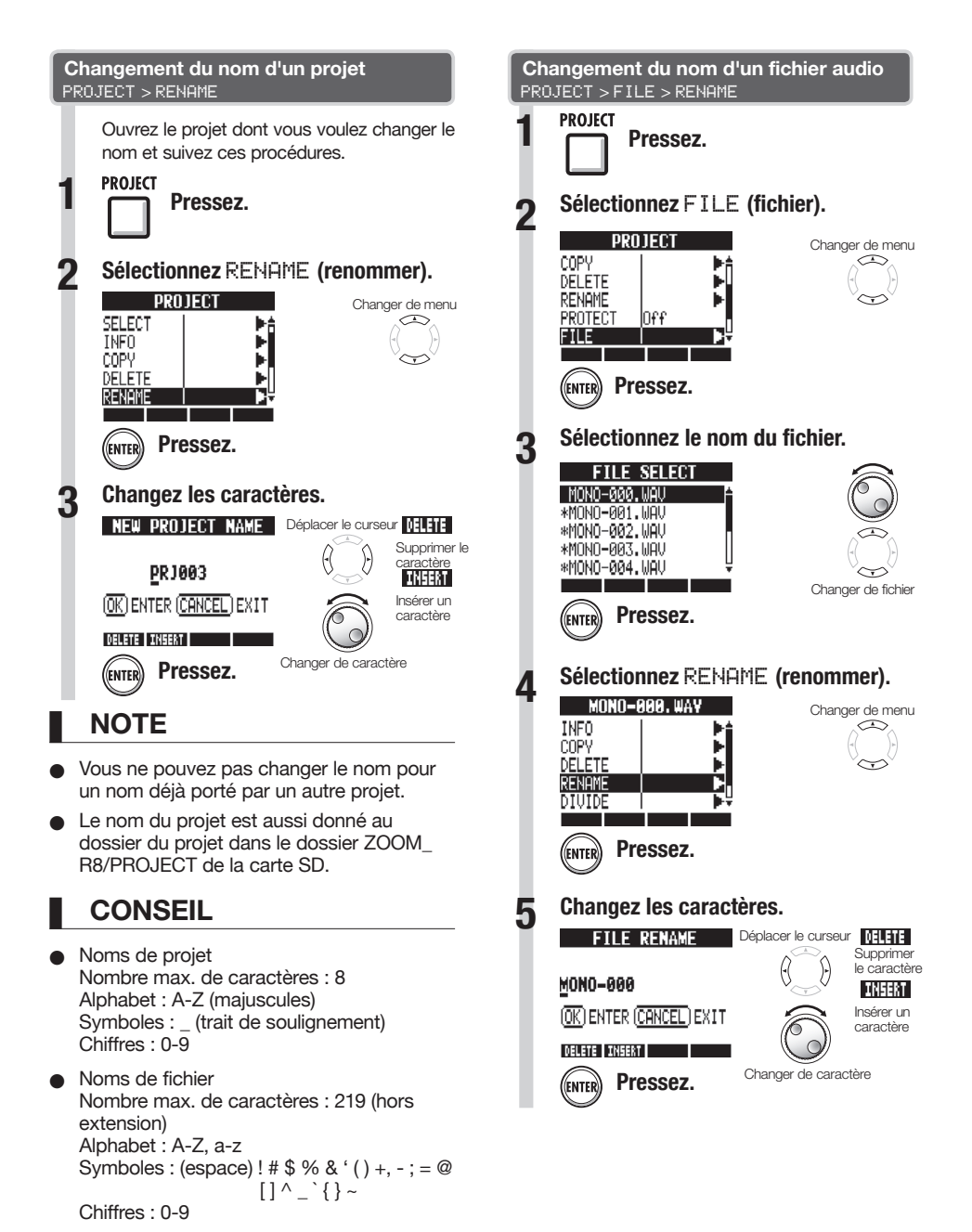

## PROJECT

Travail avec des projets et des fichiers audic

# Suppression de projets et de fichiers audio

Vous pouvez supprimer un projet ou un fichier que vous avez sélectionné.

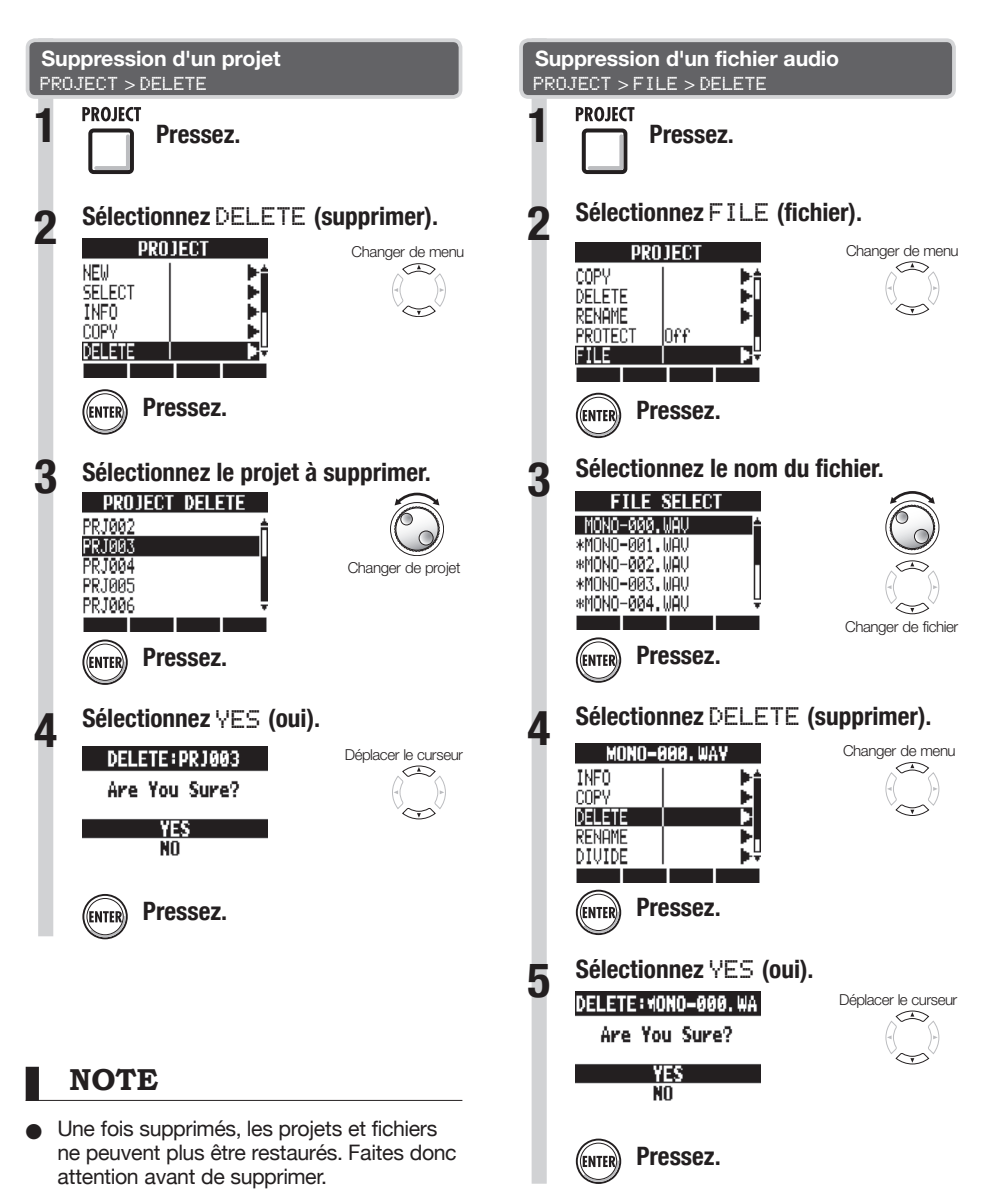

Vous pouvez diviser un fichier audio en n'importe quel point pour en faire deux fichiers. Cela sert à supprimer des portions inutiles dans des enregistrements ou à fractionner des enregistrements longs.

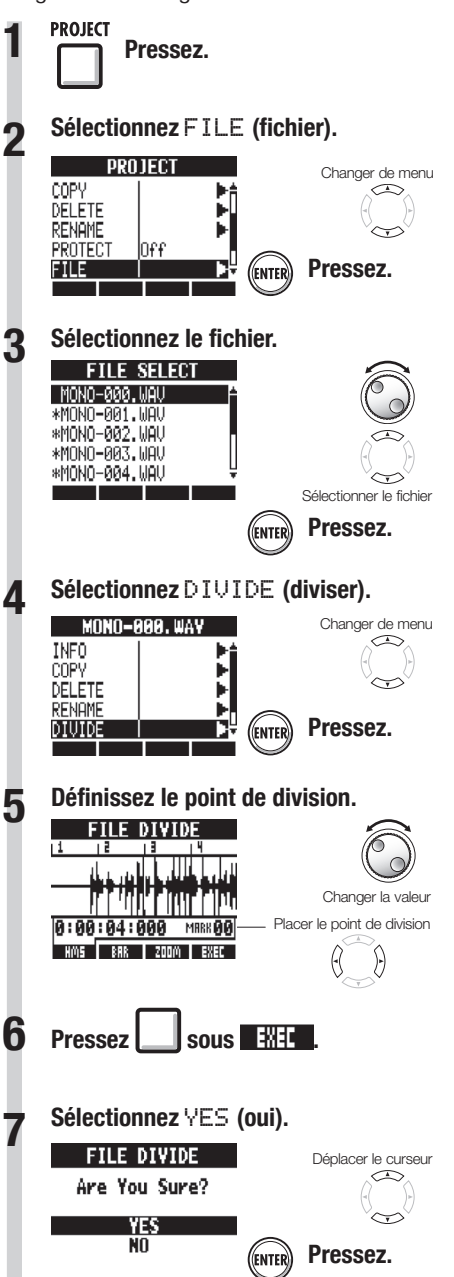

Vous pouvez utiliser les touches suivantes pour écouter un fichier et déterminer le point de division.

| PLAY       | Presser pour lancer la lecture                                   |
|------------|------------------------------------------------------------------|
|            | Presser pour arrêter la lecture                                  |
| FF         | Presser pour avancer rapidement                                  |
| REW        | Presser pour reculer rapidement                                  |
| STOP + REW | Presser ensemble pour revenir<br>au début du fichier             |
|            | Utiliser les touches de marqueur<br>pour rejoindre les marqueurs |

## CONSEIL

- Quand un fichier est divisé, des fichiers portant de nouveaux noms sont automatiquement créés dans le même dossier. "A" est ajouté à la fin du nom du fichier correspondant à la partie antérieure au point de division. "B" est ajouté à la fin du nom du fichier correspondant à la partie postérieure au point de division.
- Le fichier d'origine ayant servi à la division est supprimé.

Référence : Déplacement à l'endroit voulu dans un morceau

PROIFCT

# Réglage du format et du mode d'enregistrement

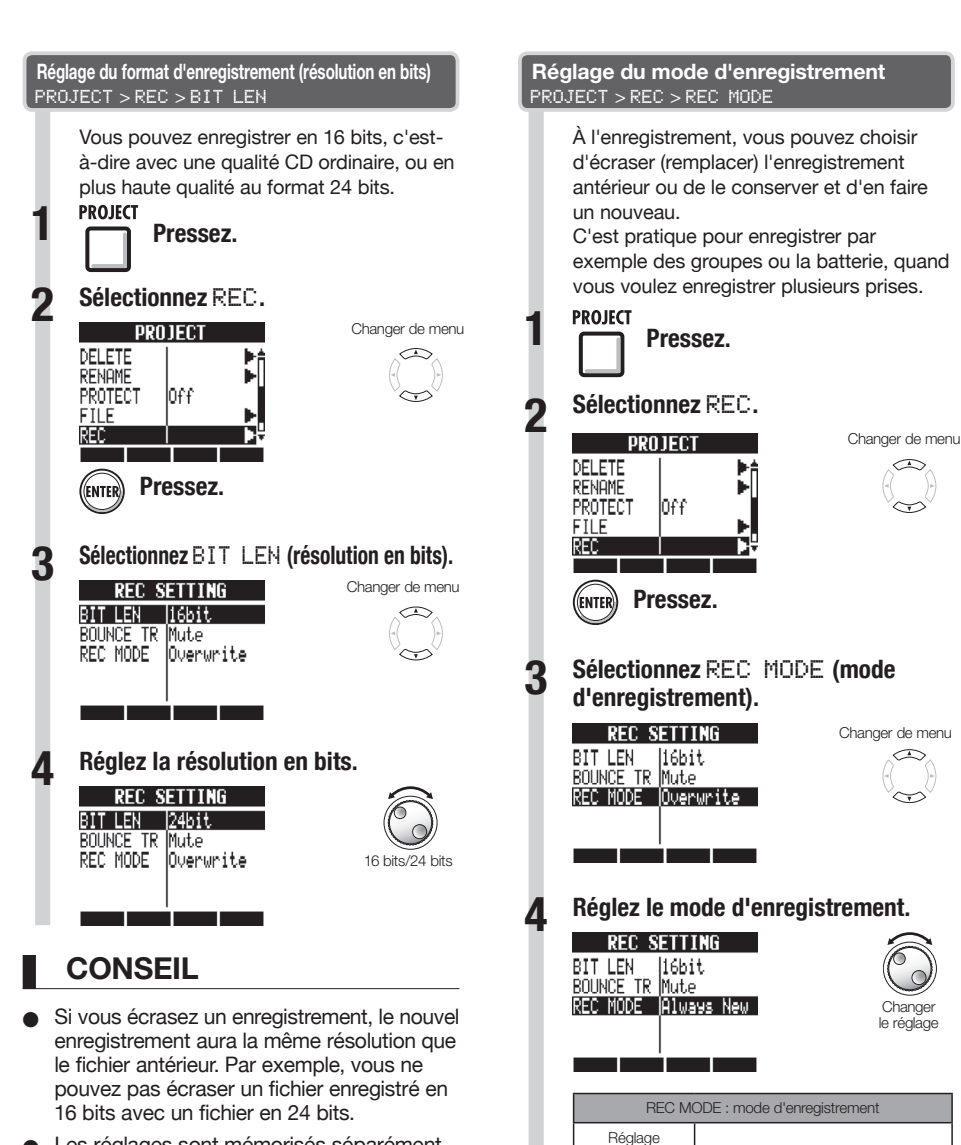

- Les réglages sont mémorisés séparément pour chaque projet.
- La valeur par défaut est 16bit. (16 bits).
- Si vous enregistrez au format 44,1 kHz/24 bits, 48 kHz/16 bits ou 48 kHz/24 bits, vous devrez convertir les fichiers en 44,1 kHz/16 bits pour pouvoir créer un CD audio.

Écrasement des enregistrements

Les enregistrements antérieurs sont

sauvegardés et de nouveaux enregistrements sont toujours créés

antérieurs (par défaut)

Overwrite

Always New

PROIFCT

# Lecture séquentielle de projets

L'ordre de lecture de plusieurs projets peut être enregistré et géré sous forme de listes de lecture (playlists). Utilisez ces dernières pour lire plusieurs morceaux à la suite, pour un accompagnement de jeu "live" et pour par exemple envoyer à un enregistreur externe.

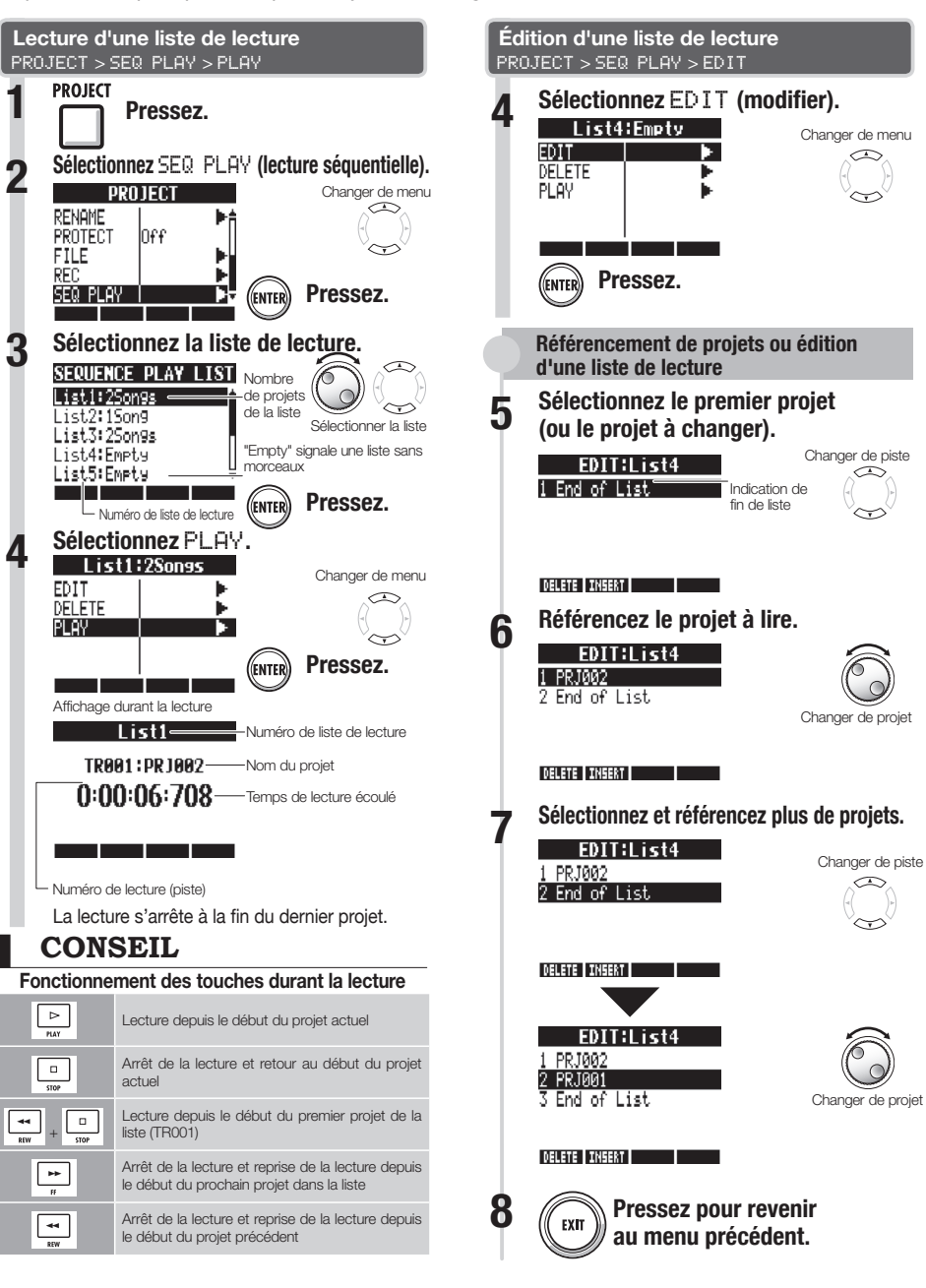

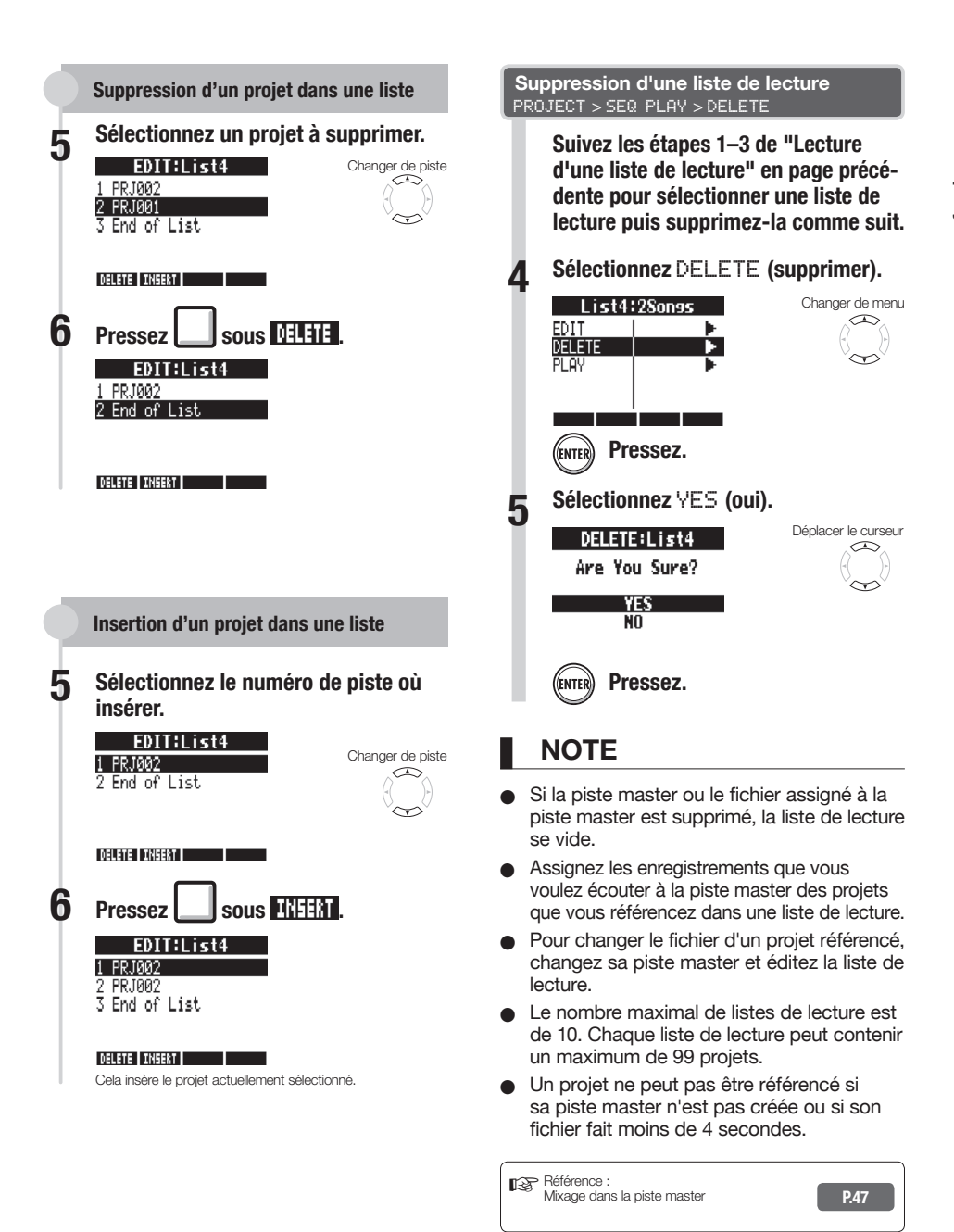

# Chargement de fichiers audio d'autres projets

Vous pouvez copier des fichiers audio d'autres projets sauvegardés sur la carte SD et les importer dans le projet actuel.

TRACK

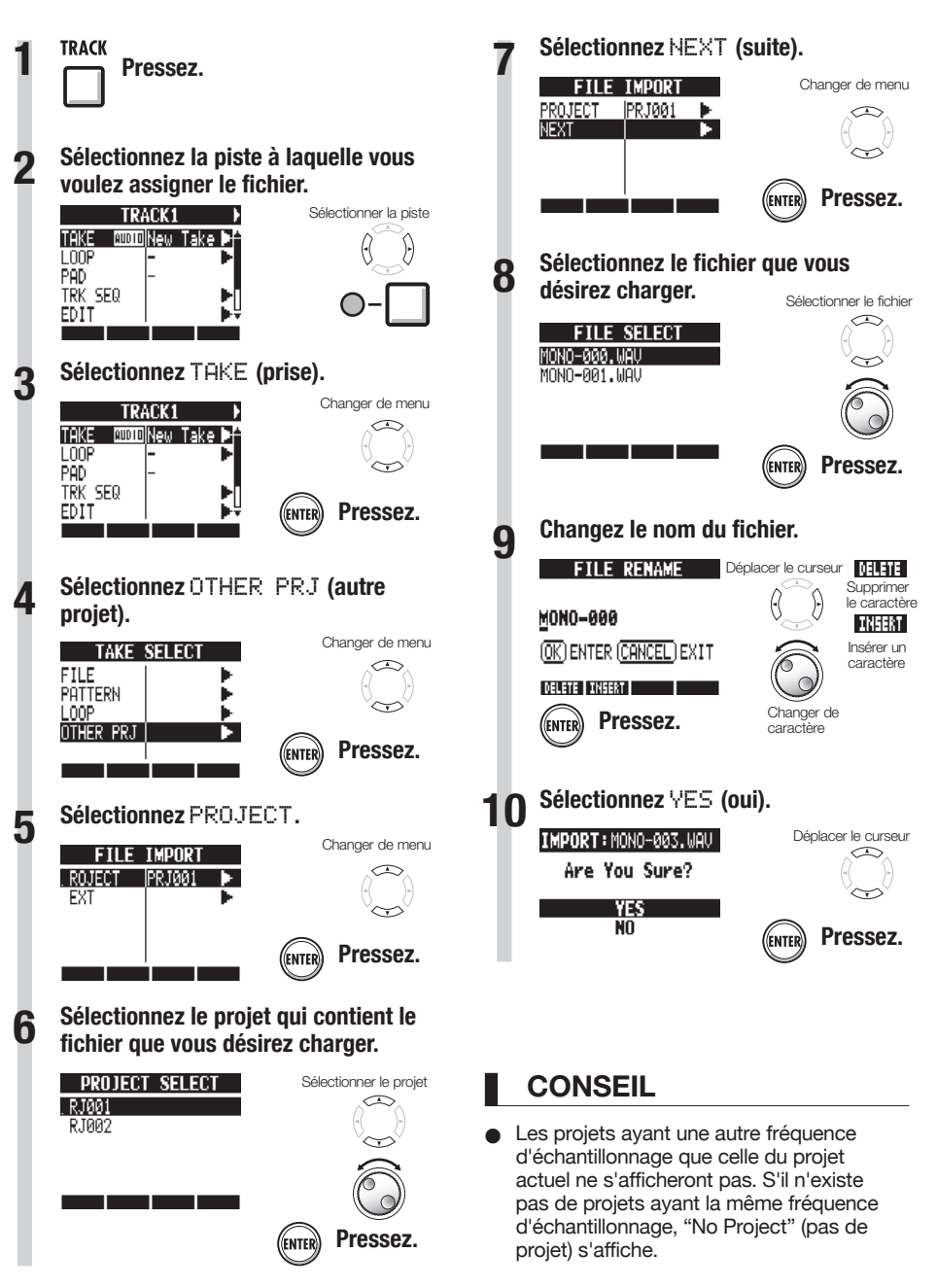

100

## Vue d'ensemble de la fonction USB

Le **R8** a une prise USB (type mini-B) sur son côté droit.

En plus de raccorder l'adaptateur USB fourni à une prise électrique pour alimenter le **R8**, vous pouvez aussi relier ce dernier à un ordinateur pour servir de lecteur de carte, d'interface audio et de surface de contrôle.

#### Lecteur de carte

Vous pouvez accéder à la carte SD présente dans le **R8** depuis un ordinateur pour sauvegarder et restaurer des projets.

De plus, les données audio du **R8** peuvent être sauvegardées sur un ordinateur, et les fichiers WAV d'un ordinateur peuvent être chargés dans

le **R8**.

Emploi de la connexion USE

### Interface audio

Le **R8** peut servir d'interface entre un ordinateur et des instruments et autres équipements audio.

Quand vous l'employez comme interface audio, vous pouvez aussi brancher des instruments à haute impédance et des microphones nécessitant une alimentation fantôme.

#### Surface de contrôle

Vous pouvez utiliser le **R8** pour contrôler un logiciel station de travail audio numérique (DAW en anglais).

Utilisez ses faders et touches pour contrôler les opérations de transport et de mixage de votre logiciel DAW.

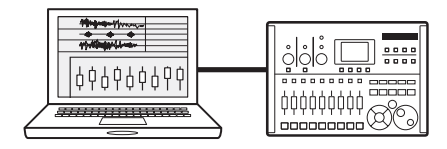

## NOTE

- Pour importer un fichier audio dans le *R8*, il doit être au format WAV avec une fréquence d'échantillonnage de 44,1 ou 48 kHz et une résolution de 16 ou 24 bits.
- Pour utiliser un fichier WAV dans un projet, celui-ci doit employer la même fréquence d'échantillonnage que celle choisie à la création du projet (RATE).
- Les noms de fichier peuvent avoir jusqu'à 219 caractères (hors extension). Les caractères suivants sont autorisés : Alphabet : A-Z, a-z Chiffres : 0-9 Symboles : (espace) ! # \$ % & `() +, - ; = @
- Si le nom d'un fichier importé comprend des caractères à double octet, il s'affichera avec "R8\_" comme préfixe au format suivant : "R8\_xxxxx.WAV".
- Vous pouvez raccorder le **R8** à un ordinateur par USB quand l'un ou l'autre est allumé.
- Si vous utilisez le **R8** comme lecteur de carte ou interface audio, il ne peut pas en même temps servir d'enregistreur.

## CONSEIL

- Les données de projet sont sauvegardées dans le dossier PROJECT correspondant dans le dossier ZOOM\_R8 de la carte SD. Des dossiers sont créés et gérés pour chaque projet.
- Les données audio sont sauvegardées comme fichiers WAV dans le dossier AUDIO du dossier de projet.
- Le fichier "PRJINFO.TXT" présent dans chaque dossier AUDIO donne les noms des fichiers assignés aux pistes.
- Les pistes Master et les pistes stéréo sont des fichiers WAV stéréo.

IISR

## Échange de données avec un ordinateur (lecteur de carte)

Vous pouvez accéder à la carte SD du **R8** depuis un ordinateur pour sauvegarder et restaurer des projets et fichiers audio ainsi que pour importer des données audio créées par exemple dans un logiciel audio numérique.

Copie de sauvegarde d'un proiet dans un ordinateur

Les données de projet de **R8** sont sauvegardées dans les dossiers de proiet sur la carte SD. Pour faire une copie de sauvegarde d'un proiet, copiez son dossier de proiet sur le disque dur de l'ordinateur.

Les dossiers de la carte SD sont organisés comme suit :

Dossier "ZOOM R8"

> Dossier "PROJECT"

> Dossier (Proiet)\*

\*Les dossiers de proiet ont le même nom que leur proiet.

#### Restauration d'un projet grâce à sa sauvegarde

Pour restaurer un proiet qui a été sauvegardé sur ordinateur. copiez son dossier de proiet de l'ordinateur dans le dossier "PROJECT" de la carte SD insérée dans le R8

Les dossiers de la carte SD sont organisés comme suit :

Dossier "ZOOM R8"

> Dossier "PROJECT" > Dossier (Proiet)\*

\*Les dossiers de projet ont le même nom que leur projet.

#### Utiliser un fichier WAV stocké sur votre ordinateur en tant que boucle

Pour utiliser un fichier WAV stocké sur votre ordinateur en tant que boucles, copiez le fichier WAV dans le dossier "LOOP" de la carte SD insérée dans le **R8**. Dossier "ZOOM R8"

> Dossier "LOOP"

Les fichers WAV inclus peuvent être assigés comme boucles aux pistes.

(Pour plus d'informations, référez-vous à la section "Assignation des boucles aux pistes" P.63).

#### Sauvegarde de données audio du R8 dans un ordinateur

Les enregistrements audio du **R8** sont conservés comme fichiers WAV dans les dossiers "ALIDIO" de la carte SD

Les dossiers de la carte SD sont organisés comme suit ·

Dossier "ZOOM B8"

> Dossier "PROJECT"

> Dossier (Projet)\*

Dossier "AUDIO"

\*Les dossiers de projet ont le même nom que leur proiet.

Pour copier les fichiers WAV dans l'ordinateur. copiez les fichiers WAV du dossier "AUDIO" sur le disque dur de l'ordinateur.

Le fichier "PRJINFO.TXT" présent dans chaque dossier AUDIO donne les noms des fichiers assignés aux pistes.

#### Copie de fichiers WAV d'un ordinateur dans le R8

Pour copier des fichiers WAV depuis un ordinateur dans le **R8**. copiez-les dans un dossier "AUDIO" de la carte SD. Les dossiers de la carte SD sont organisés comme suit :

Dossier "ZOOM R8"

> Dossier "PROJECT"

> Dossier (Proiet)\*

Dossier "AUDIO"

\*Les dossiers de projet ont le même nom que leur projet.

Pour lire ces fichiers WAV sur le **R8** 

. sélectionnez le proiet concerné et assignez les fichiers WAV copiés à des pistes (voir "Changement de la prise à lire" en P.30).

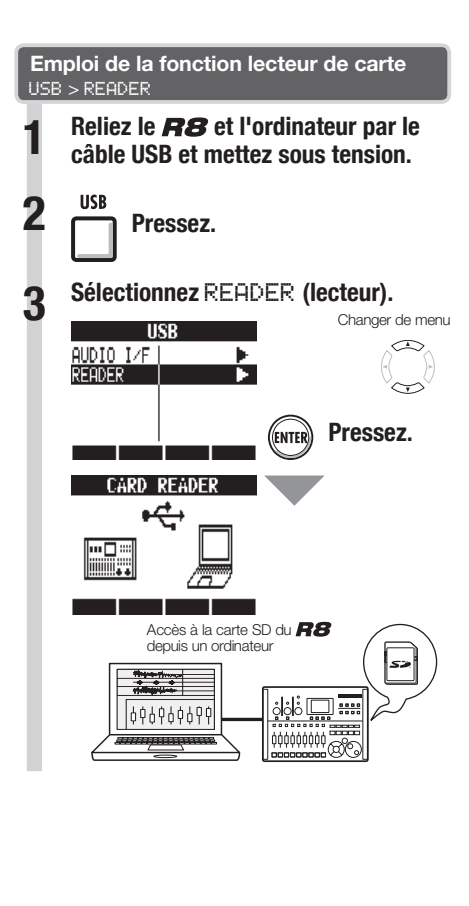

## CONSEIL

 Pour importer des fichiers WAV d'un ordinateur, copiez-les dans le dossier "AUDIO" du dossier du projet dans lequel vous voulez les utiliser. Utilisez le **R8** pour assigner les fichiers aux pistes.

#### Déconnexion

Éiectez l'icône du volume **R8** de votre ordinateur pour mettre fin à la connexion USB Pressez ( pour déconnecter. FYIT 011 Sélectionnez VES (oui). Terminate Déplacer le curseur Are You Sure? YES NO Pressez. FNTER

## NOTE

- Pour importer un fichier audio dans le RB, il doit être au format WAV avec une fréquence d'échantillonnage de 44,1 ou 48 kHz et une résolution de 16 ou 24 bits.
- Pour utiliser un fichier WAV dans un projet, celui-ci doit employer la même fréquence d'échantillonnage que celle choisie à la création du projet (RATE).
- Les noms de fichier peuvent avoir jusqu'à 219 caractères (hors extension). Les caractères suivants sont autorisés : Alphabet : A-Z, a-z Chiffres : 0-9 Symboles : (espace) ! # \$ % & `() +, - ; = @
- Si le nom d'un fichier importé comprend des caractères à double octet, il s'affichera avec "R8\_" comme préfixe au format suivant : "R8\_xxxxx.WAV".

## CONSEIL

- Le fichier "PRJINFO.TXT" présent dans chaque dossier AUDIO donne les noms des fichiers assignés aux pistes.
- Les pistes Master et les pistes stéréo sont des fichiers WAV stéréo.

# Fonctions d'interface audio et de surface de contrôle

USB

Branchez le **R8** à un ordinateur afin de l'employer pour l'entrée et la sortie de sons et comme contrôleur pour un logiciel audio numérique (DAW).

#### Connexion comme interface audio ou surface de contrôle

## 1 Interface audio

Le **R9** peut servir d'interface entre un ordinateur et d'autres équipements audio et instruments, permettant par exemple d'enregistrer l'audio dans un logiciel DAW. Vous pouvez même brancher des instruments à haute impédance et des microphones nécessitant une alimentation fantôme.

## 2 Surface de contrôle

Vous pouvez utiliser les faders et touches du **R8** pour contrôler les opérations de transport et de mixage de votre logiciel DAW.

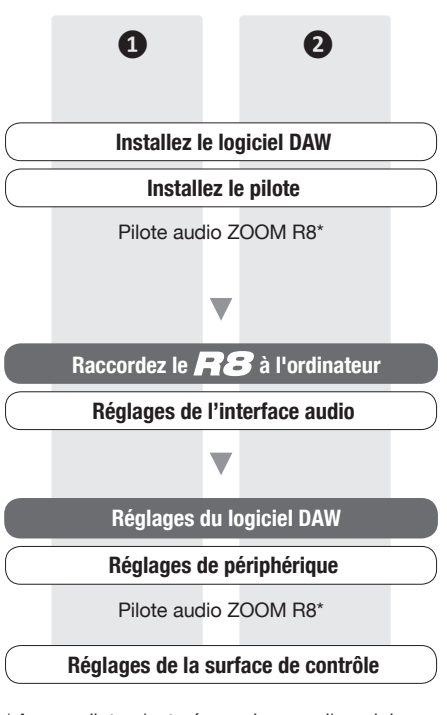

\* Aucun pilote n'est nécessaire pour l'emploi avec un Macintosh

#### Première connexion du **R8** à un ordinateur

#### Installez le pilote audio ZOOM R8 sur l'ordinateur.

(Aucun pilote n'est nécessaire pour l'emploi avec un Macintosh.)

Référence : Guide de prise en main de Cubase LE

**7** Reliez le **R8** à l'ordinateur.

## Installez et branchez le R8

(voir page suivante)

Faites les réglages du logiciel DAW.

Réglages de périphérique

Réglages de la surface de contrôle

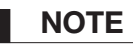

- Pour utiliser le *RB* comme interface audio d'un logiciel DAW (par exemple, Cubase LE 5), il est nécessaire d'installer le pilote audio ZOOM R8 (aucun pilote n'est nécessaire pour l'emploi avec un Macintosh). Installez-le correctement conformément aux directives données dans le guide d'installation fourni.
- Téléchargez le tout dernier pilote audio R8 sur le site internet de ZOOM. http://www.zoom.co.jp

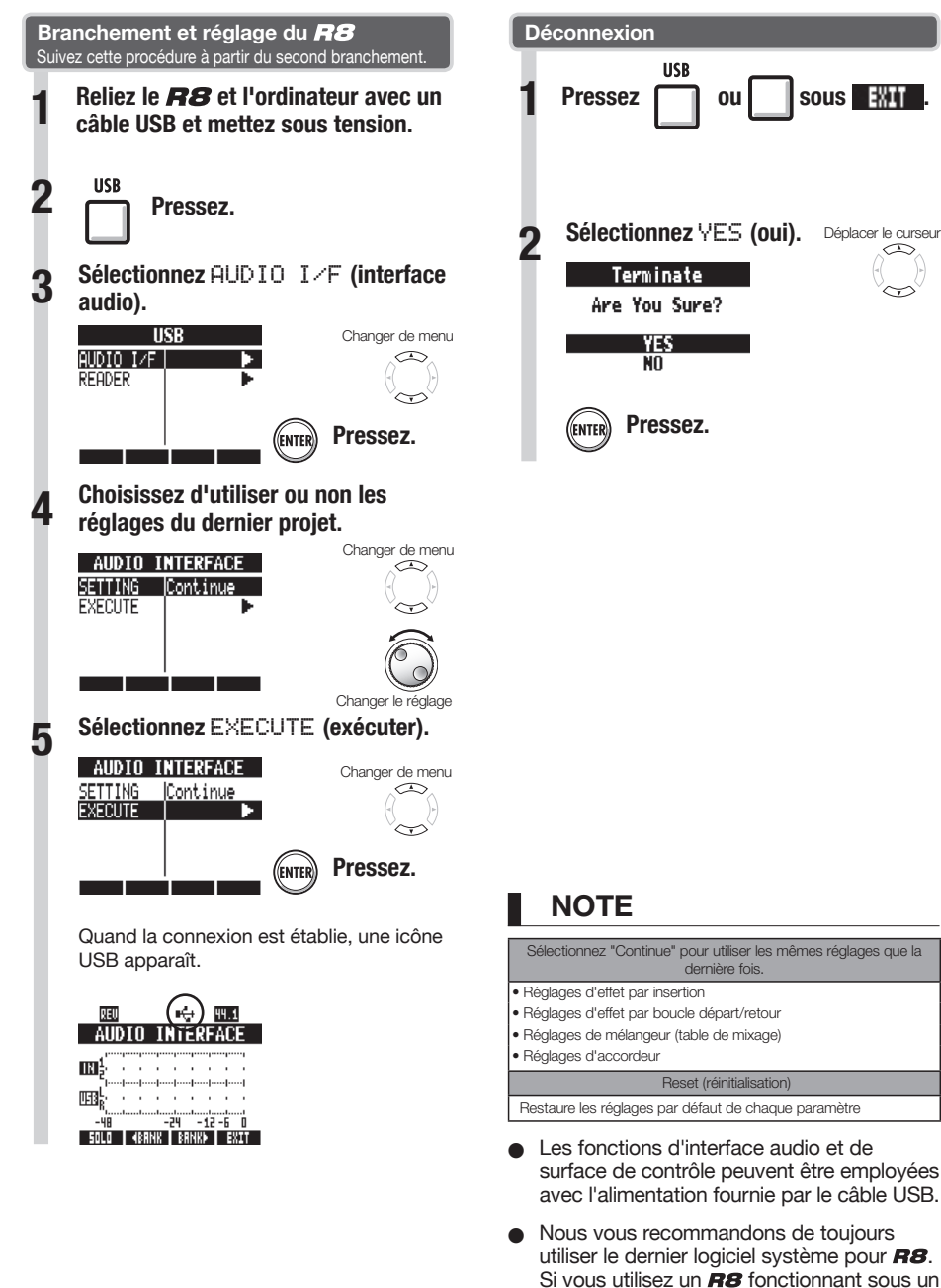

ancien système, un ordinateur peut ne pas

le reconnaître.

Pour des détails concernant l'emploi avec un ordinateur, référezvous au mode d'emploi de l'interface audio.

# Emploi de l'accordeur

Le **R8** a un accordeur multifonction qui comprend un accordage chromatique détectant les notes par demi-ton, un accordage standard de guitare/basse et l'accordage abaissé d'un demi-ton.

TOOL

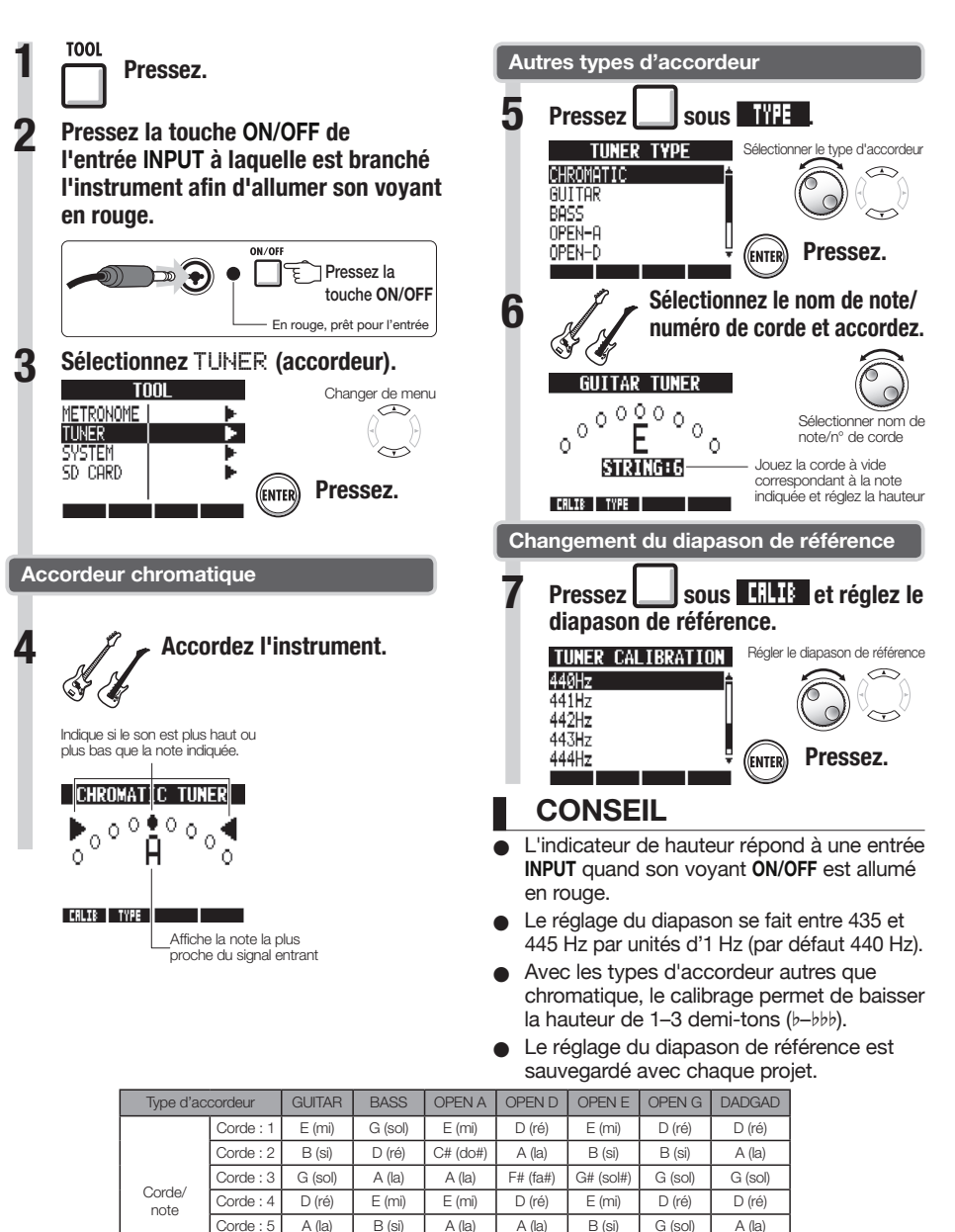

Corde: 6

Corde: 7

E (mi)

B (si)

E (mi)

D (ré)

E (mi)

D (ré)

D (ré)
Autres fonctions

Vous pouvez régler le rétroéclairage et le contraste de l'écran.

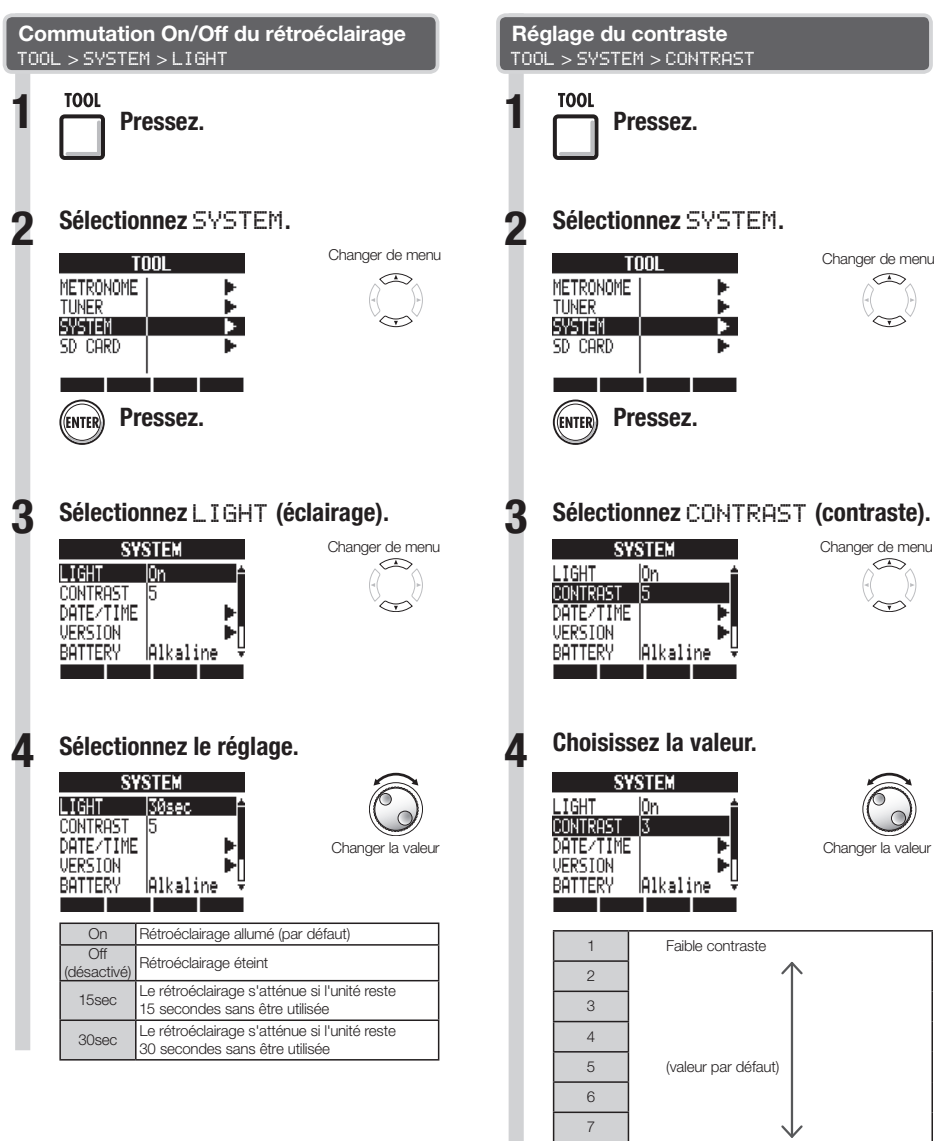

8

Fort contraste

### CONSEIL

 Coupez le rétroéclairage pour économiser les piles.

## Changement de carte SD avec l'appareil allumé

Vous pouvez changer la carte SD avec l'appareil allumé. Faites-le si l'espace restant sur la carte insérée devient trop faible ou si vous devez importer d'une autre carte SD des données enregistrées antérieurement.

TOOL

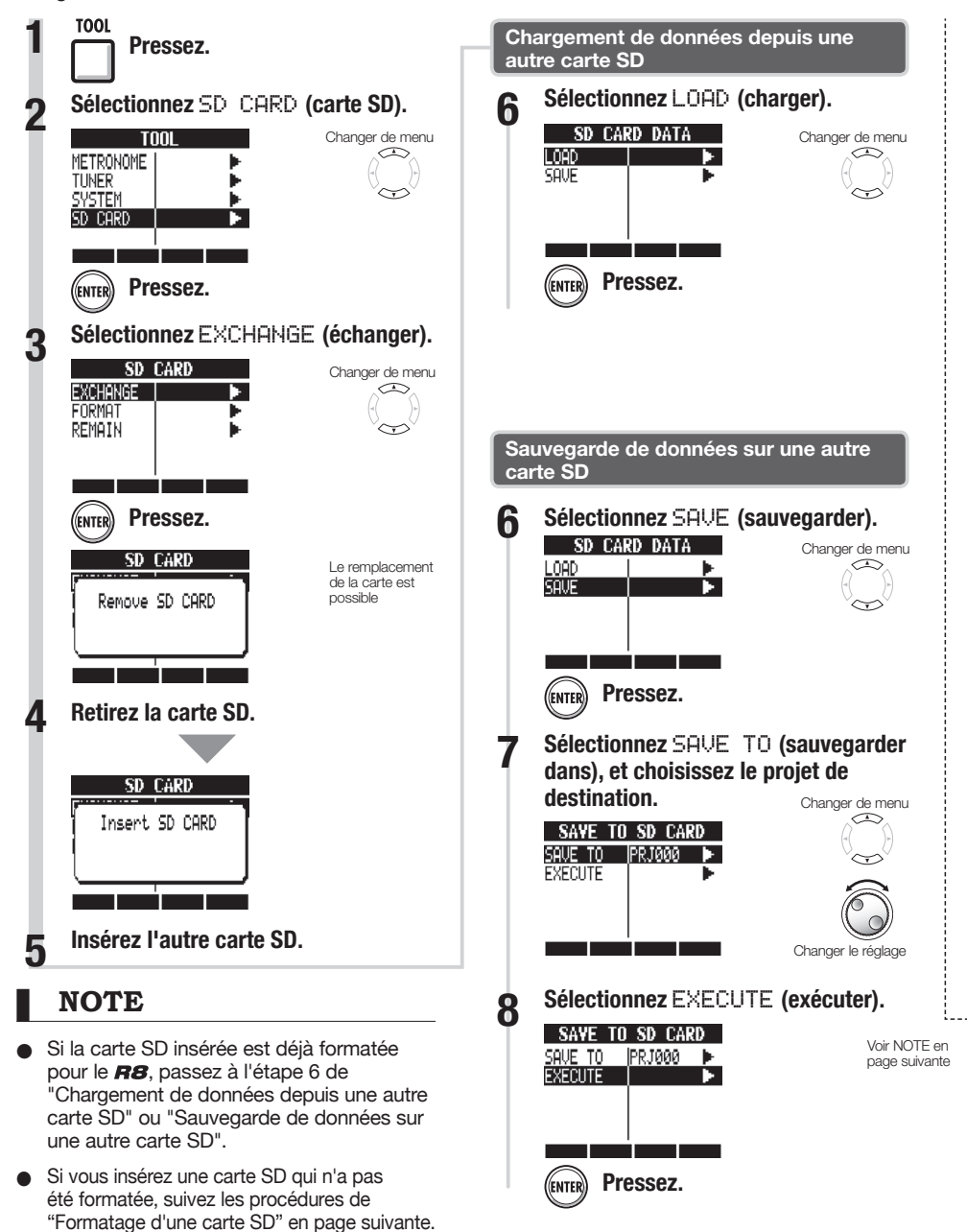

## Formatage de cartes SD/vérification de leur capacité

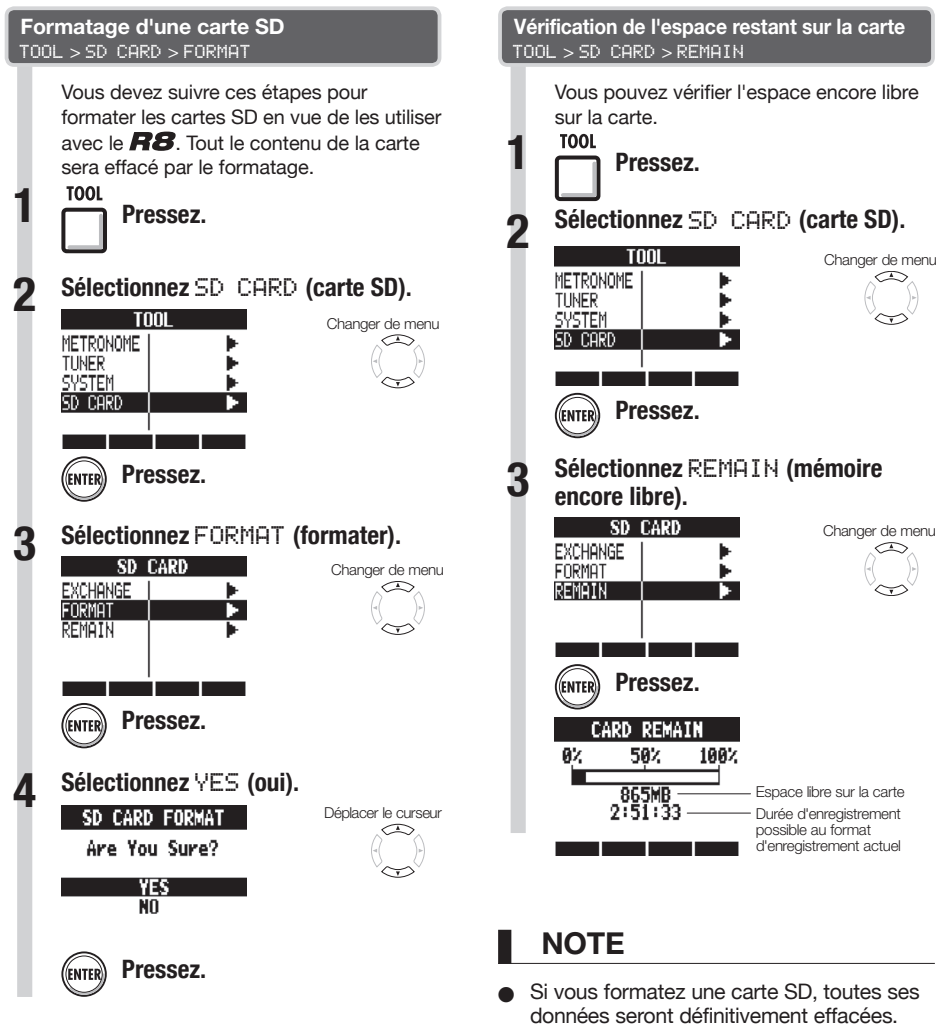

### NOTE

- Désactivez la protection de la carte SD contre l'écriture avant de l'insérer.
- La sauvegarde avec SAUE concerne diverses données du projet en cours, mais pas les données audio.

### Quand vous formatez une carte SD, toutes les données de la carte sont supprimées et des dossiers et fichiers exclusivement

 Si la mémoire disponible sur la carte SD est inférieure à la quantité de données enregistrées, l'enregistrement échouera. Changez la carte avant de tomber à court d'espace mémoire.

destinés au RB sont créés.

## Réglage du type des piles et de la tension d'alimentation fantôme

TOOL

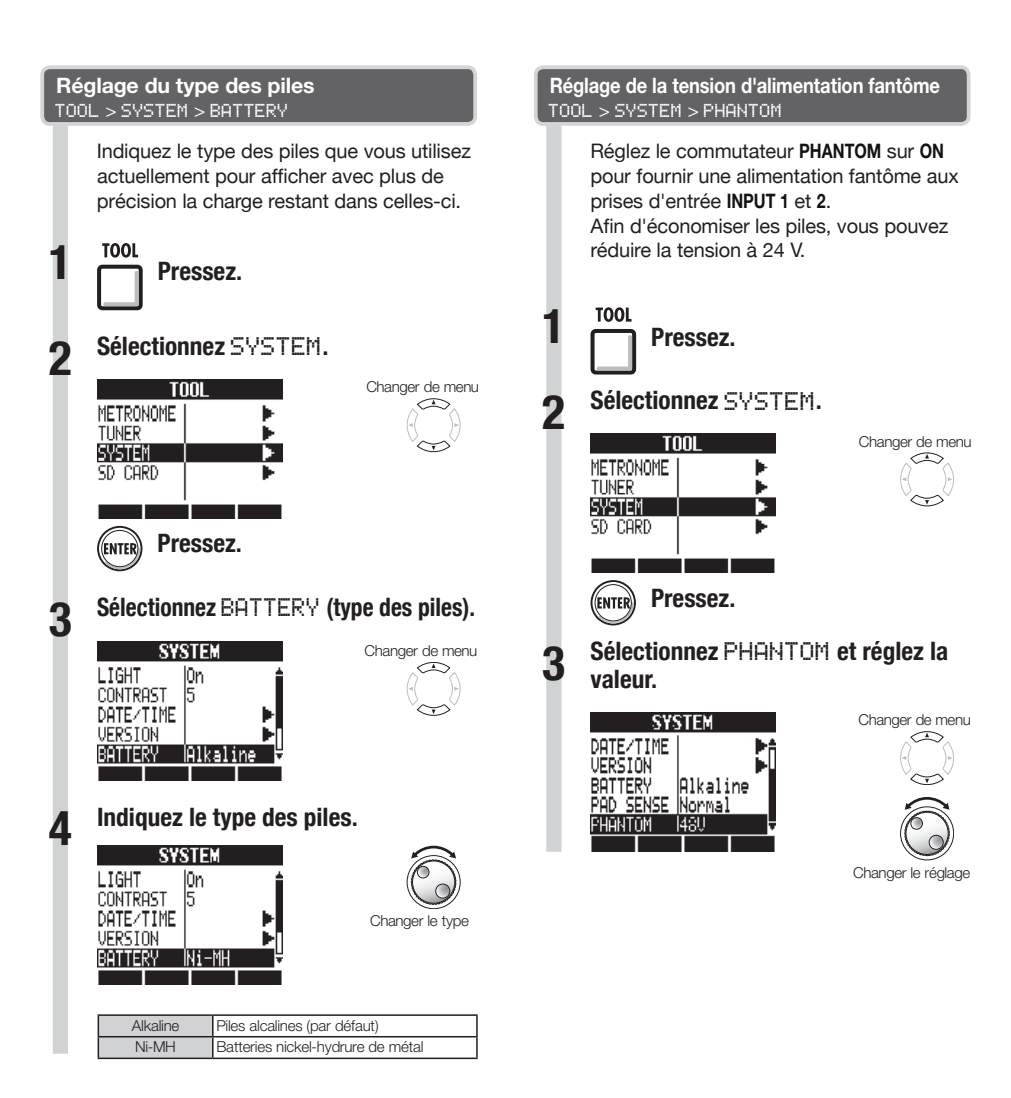

### NOTE

N'utilisez que des piles alcalines ou des batteries nickel-hydrure de métal.

## Emploi d'une pédale commutateur

Branchez une pédale commutateur FS01 ZOOM (vendue séparément) à la prise **CONTROL IN** pour commander au pied le lancement et l'arrêt de la lecture, le punch-in/out manuel et le changement des patches d'effet.

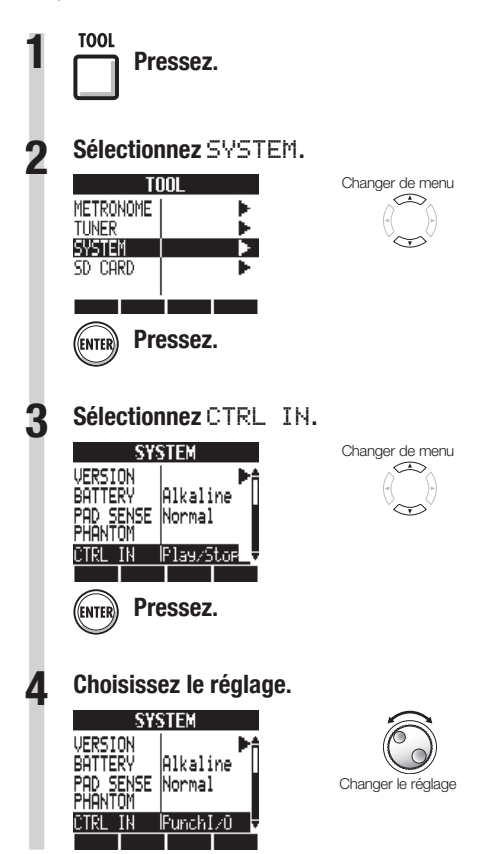

| CTRL IN : réglage de la prise CONTROL IN |                                                                                                    |  |  |  |
|------------------------------------------|----------------------------------------------------------------------------------------------------|--|--|--|
| Play/Stop                                | Chaque pression de la pédale fait alterner entre<br>lancement et arrêt de la lecture.                                      |  |  |  |
| Play/Rew                                 | Chaque pression de la pédale fait alterner entre<br>lancement de la lecture et retour rapide.                              |  |  |  |
| Punchl/O                                 | Permet le punch-in et le punch-out manuels (presser<br>la pédale commutateur a le même effet que presser<br>la touche REC) |  |  |  |
| PatchUp                                  | Presser la pédale commutateur fait passer au<br>numéro de patch d'effet par insertion supérieur                            |  |  |  |
| PatchDown                                | Presser la pédale commutateur fait passer au<br>numéro de patch d'effet par insertion inférieur                            |  |  |  |

TOOL

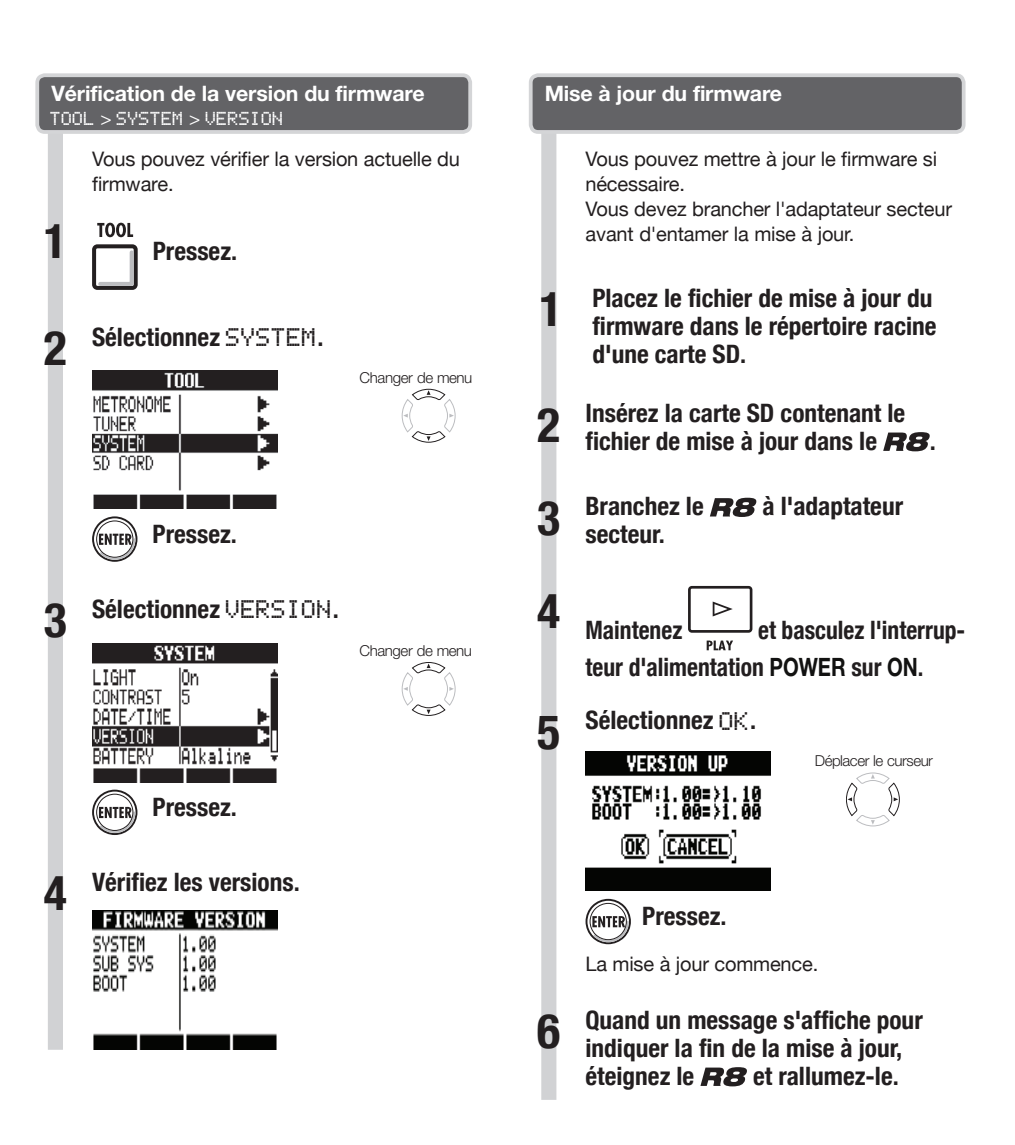

### NOTE

 Pour les derniers fichiers de mise à jour, consultez le site web ZOOM. http://www.zoom.co.jp

## Liste des patterns rythmiques

Les patterns 35 ~ 234 sont des patterns et transitions typiques de divers genres.

1 1

| N°        | Pattern           | Mesures  | 43       | ROCKs2FA | 1 | 9  |
|-----------|-------------------|----------|----------|----------|---|----|
| Variation |                   | 44       | ROCKs2VB | 2        | 9 |    |
| 0         | 08Beat01          | 4        | 45       | ROCKs2Vb | 1 | 9  |
| 1         | 08Beat02          | 4        | 46       | ROCKs2FB | 1 | 9  |
| 2         | 08Beat03          | 4        | 47       | ROCKs3VA | 1 | 9  |
| 3         | 08Beat04          | 4        | 48       | ROCKs3FA | 1 | 9  |
| 4         | 08Beat05          | 4        | 49       | ROCKs3VB | 1 | 9  |
| 5         | 08Beat06          | 4        | 50       | ROCKs3FB | 1 | 9  |
| 6         | 08Beat07          | 4        | 51       | ROCKs4VA | 2 | 9  |
| 7         | 08Beat08          | 4        | 52       | ROCKs4Va | 1 | 9  |
| 8         | 08Beat09          | 4        | 53       | ROCKs4FA | 1 | 1  |
| 9         | 08Beat10          | 4        | 54       | ROCKs4VB | 2 | 10 |
| 10        | 08Beat11          | 4        | 55       | ROCKs4Vb | 1 | 1  |
| 11        | 08Beat12          | 4        | 56       | ROCKs4FB | 1 | 1  |
| 12        | 16Beat01          | 4        | 57       | HRKs1VA  | 1 | 1  |
| 13        | 16Beat02          | 2        | 58       | HRKs1FA  | 1 | 1  |
| 14        | 16Beat03          | 4        | 59       | HRKs1VB  | 1 | 1  |
| 15        | 16Beat04          | 4        | 60       | HRKs1FB  | 1 | 10 |
| 16        | 16Beat05          | 4        | 61       | HRKs2VA  | 2 | 1  |
| 17        | 16Beat06          | 4        | 62       | HRKs2Va  | 1 | 1  |
| 18        | 16Beat07          | 2        | 63       | HRKs2FA  | 1 | 1  |
| 19        | 16Beat08          | 2        | 64       | HRKs2VB  | 2 | 1  |
| 20        | 16Beat09          | 4        | 65       | HRKs2Vb  | 1 | 1  |
| 21        | 16Beat10          | 4        | 66       | HRKs2FB  | 1 | 1  |
| 22        | 16Beat11          | 4        | 67       | MTLs1VA  | 1 | 1  |
| 23        | 16Beat12          | 4        | 68       | MTLs1FA  | 1 | 1  |
| 24        | 16FUS01           | 2        | 69       | MTLs1VB  | 1 | 1  |
| 25        | 16FUS02           | 2        | 70       | MTLs1FB  | 1 | 1  |
| 26        | 16FUS03           | 4        | 71       | FUSs1VA  | 2 | 1  |
| 27        | 16FUS04           | 2        | 72       | FUSs1Va  | 1 | 1  |
| 28        | 04JAZZ01          | 4        | 73       | FUSs1FA  | 1 | 1: |
| 20        | 04JAZZ02          | 4        | 74       | FUSs1VB  | 2 | 1  |
| 30        | 04JAZZ03          | 4        | 75       | FUSs1Vb  | 1 | 1  |
| 31        | 04JAZZ04          | 4        | 76       | FUSs1FB  | 1 | 1  |
| 32        | DANCE             | 2        | 77       | FUSs2VA  | 2 | 1  |
| 33        | CNTRY             | 2        | 78       | FUSs2Va  | 1 | 1  |
| 34        | 68BLUS            | 4        | 79       | FUSs2FA  | 1 | 1  |
| No.       | Pattern           | Mesures  | 80       | FUSs2VB  | 2 | 1  |
| Trans     | itions/variations | de genre | 81       | FUSs2Vb  | 1 | 1: |
| 35        | ROCKs1VA          | 2        | 82       | FUSs2FB  | 1 | 1: |
| 36        | ROCKs1Va          | 1        | 83       | FUSs3VA  | 2 | 1  |
| 37        | ROCKs1FA          | 1        | 84       | FUSs3Va  | 1 | 1  |
| 38        | ROCKs1VB          | 2        | 85       | FUSs3FA  | 1 | 1  |
| 39        | ROCKs1Vb          | 1        | 86       | FUSs3VB  | 2 | 1: |
| 40        | ROCKs1FB          | 1        | 87       | FUSs3Vb  | 1 | 1: |
| 41        | ROCKs2VA          | 2        | 88       | FUSs3FB  | 1 | 1; |
| 42        | ROCKs2Va          | 1        | 89       | INDTs1VA | 2 | 1; |

| 90 | INDTs1Va | 1 |
|----|----------|---|
| 91 | INDTs1FA | 1 |
| 92 | INDTs1VB | 2 |
| 93 | INDTs1Vb | 1 |
| 94 | INDTs1FB | 2 |
| 95 | POPs1VA  | 2 |
| 96 | POPs1Va  | 1 |
| 97 | POPs1FA  | 1 |
| 98 | POPs1VB  | 2 |
| 99 | POPs1Vb  | 1 |
| 00 | POPs1FB  | 1 |
| 01 | RnBs1VA  | 2 |
| 02 | RnBs1Va  | 1 |
| 03 | RnBs1FA  | 1 |
| 04 | RnBs1VB  | 2 |
| 05 | RnBs1Vb  | 1 |
| 06 | RnBs1FB  | 1 |
| 07 | RnBs2VA  | 2 |
| 08 | RnBs2Va  | 1 |
| 09 | RnBs2FA  | 1 |
| 10 | RnBs2VB  | 2 |
| 11 | RnBs2Vb  | 1 |
| 12 | RnBs2FB  | 1 |
| 13 | MTNs1VA  | 2 |
| 14 | MTNs1Va  | 1 |
| 15 | MTNs1FA  | 1 |
| 16 | MTNs1VB  | 2 |
| 17 | MTNs1Vb  | 1 |
| 18 | MTNs1FB  | 1 |
| 19 | FUNKs1VA | 2 |
| 20 | FUNKs1Va | 1 |
| 21 | FUNKs1FA | 1 |
| 22 | FUNKs1VB | 2 |
| 23 | FUNKs1Vb | 1 |
| 24 | FUNKs1FB | 1 |
| 25 | FUNKs2VA | 2 |
| 26 | FUNKs2Va | 1 |
| 27 | FUNKs2FA | 1 |
| 28 | FUNKs2VB | 2 |
| 29 | FUNKs2Vb | 1 |
| 30 | FUNKs2FB | 1 |
| 31 | HIPs1VA  | 2 |
| 32 | HIPs1Va  | 1 |
| 33 | HIPs1FA  | 1 |
| 34 | HIPs1VB  | 2 |
| 35 | HIPs1Vb  | 1 |
| 36 | HIPs1FB  | 1 |

| 137 | HIPs1VC  | 2 |
|-----|----------|---|
| 138 | HIPs1Vc  | 1 |
| 139 | HIPs1VD  | 2 |
| 140 | HIPs1Vd  | 1 |
| 141 | HIPs2VA  | 2 |
| 142 | HIPs2Va  | 1 |
| 143 | HIPs2VB  | 2 |
| 144 | HIPs2Vb  | 1 |
| 145 | HIPs2FB  | 1 |
| 146 | HIPs2VC  | 2 |
| 147 | HIPs2Vc  | 1 |
| 148 | HIPs2VD  | 2 |
| 149 | DANCs1VA | 1 |
| 150 | DANCs1FA | 1 |
| 151 | DANCs1VB | 1 |
| 152 | DANCs1FB | 1 |
| 153 | DANCs2VA | 2 |
| 154 | DANCs2Va | 1 |
| 155 | DANCs2FA | 1 |
| 156 | DANCs2VB | 2 |
| 157 | DANCs2Vb | 1 |
| 158 | DANCs2FB | 1 |
| 159 | HOUSs1VA | 1 |
| 160 | HOUSs1FA | 1 |
| 161 | HOUSs1VB | 1 |
| 162 | HOUSs1FB | 1 |
| 163 | TECHs1VA | 1 |
| 164 | TECHs1FA | 1 |
| 165 | TECHs1VB | 1 |
| 166 | TECHs1FB | 1 |
| 167 | DnBs1VA  | 2 |
| 168 | DnBs1Va  | 1 |
| 169 | DnBs1FA  | 1 |
| 170 | DnBs1VB  | 2 |
| 171 | DnBs1Vb  | 1 |
| 172 | DnBs1FB  | 1 |
| 173 | TPs1VA   | 1 |
| 174 | TPs1FA   | 1 |
| 175 | TPs1VB   | 1 |
| 176 | TPs1FB   | 1 |
| 177 | AMBs1VA  | 2 |
| 178 | AMBs1Va  | 1 |
| 179 | AMBs1FA  | 1 |
| 180 | AMBs1FB  | 1 |
| 181 | BALDs1VA | 2 |
| 182 | BALDs1Va | 1 |
| 183 | BALDs1FA | 1 |

| 184 | BALDs1VB | 2 |
|-----|----------|---|
| 185 | BALDs1Vb | 1 |
| 186 | BALDs1FB | 1 |
| 187 | BLUSs1VA | 2 |
| 188 | BLUSs1Va | 1 |
| 189 | BLUSs1FA | 1 |
| 190 | BLUSs1VB | 2 |
| 191 | BLUSs1Vb | 1 |
| 192 | BLUSs1FB | 1 |
| 193 | CNTRs1VA | 2 |
| 194 | CNTRs1Va | 1 |
| 195 | CNTRs1FA | 1 |
| 196 | CNTRs1VB | 2 |
| 197 | CNTRs1Vb | 1 |
| 198 | CNTRs1FB | 1 |
| 199 | JAZZs1VA | 2 |
| 200 | JAZZs1Va | 1 |
| 201 | JAZZs1FA | 1 |
| 202 | JAZZs1VB | 2 |
| 203 | JAZZs1Vb | 1 |
| 204 | JAZZs1FB | 1 |
| 205 | AFROs1VA | 2 |
| 206 | AFROs1Va | 1 |
| 207 | AFROs1FA | 1 |
| 208 | AFROs1VB | 2 |
| 209 | AFROs1Vb | 1 |
| 210 | AFROs1FB | 1 |
| 211 | REGGs1VA | 2 |
| 212 | REGGs1Va | 1 |
| 213 | REGGs1FA | 1 |
| 214 | REGGs1VB | 2 |
| 215 | REGGs1Vb | 1 |
| 216 | REGGs1FB | 1 |
| 217 | LATNS1VA | 2 |
| 218 | LATNs1Va | 1 |
| 219 | LAINS1FA | 1 |
| 220 | LAINSTVB | 2 |
| 221 | LAINSTVD | 1 |
| 222 | LAINSTE  | 1 |
| 223 |          | 2 |
| 224 | LAINS2Va | 1 |
| 225 | LAINS2FA | 1 |
| 226 | LATNS2VB | 2 |
| 22/ | LAINS2VD | 1 |
| 228 | LAINS2FB | 1 |
| 229 | MidEatV  | 4 |
| 230 | wides1Va | 1 |

| Liste      |
|------------|
| des        |
| patterns   |
| rythmiques |

| 231 | MidEs1FA  | 1        |  |  |  |  |
|-----|-----------|----------|--|--|--|--|
| 232 | MidEs1VB  | 2        |  |  |  |  |
| 233 | MidEs1Vb  | 1        |  |  |  |  |
| 234 | MidEs1FB  | 1        |  |  |  |  |
| No. | Pattern   | Mesures  |  |  |  |  |
|     | Standard  |          |  |  |  |  |
| 235 | ROCK01    | 2        |  |  |  |  |
| 236 | ROCK02    | 2        |  |  |  |  |
| 237 | ROCK03    | 2        |  |  |  |  |
| 238 | ROCK04    | 2        |  |  |  |  |
| 239 | ROCK05    | 2        |  |  |  |  |
| 240 | ROCK06    | 2        |  |  |  |  |
| 241 | ROCK07    | 2        |  |  |  |  |
| 242 | ROCK08    | 2        |  |  |  |  |
| 243 | ROCK09    | 2        |  |  |  |  |
| 244 | ROCK10    | 2        |  |  |  |  |
| 245 | ROCK11    | 4        |  |  |  |  |
| 246 | ROCK12    | 2        |  |  |  |  |
| 247 | ROCK13    | 2        |  |  |  |  |
| 248 | ROCK14    | 2        |  |  |  |  |
| 249 | ROCK15    | 2        |  |  |  |  |
| 250 | ROCK16    | 2        |  |  |  |  |
| 251 | ROCK17    | 2        |  |  |  |  |
| 252 | ROCK18    | 2        |  |  |  |  |
| 253 | ROCK19    | 2        |  |  |  |  |
| 254 | ROCK20    | 2        |  |  |  |  |
| 255 | ROCK21    | 2        |  |  |  |  |
| 256 | ROCK22    | 2        |  |  |  |  |
| 257 | ROCK23    | 2        |  |  |  |  |
| 258 | ROCK24    | 2        |  |  |  |  |
| 259 | ROCK25    | 2        |  |  |  |  |
| 260 | ROCK26    | 2        |  |  |  |  |
| 261 | ROCK27    | 2        |  |  |  |  |
| 262 | ROCK28    | 2        |  |  |  |  |
| 263 | HRK01     | 2        |  |  |  |  |
| 264 | HRK02     | 2        |  |  |  |  |
| 265 | HRK03     | 2        |  |  |  |  |
| 266 | HRK04     | 2        |  |  |  |  |
| 267 | HRK05     | 2        |  |  |  |  |
| 268 | HRK06     | 2        |  |  |  |  |
| 269 | HRK07     | 2        |  |  |  |  |
| 270 | MTI 01    | 2        |  |  |  |  |
| 271 | MTI 02    | 2        |  |  |  |  |
| 272 | MTI 03    | 2        |  |  |  |  |
| 273 | MTL04     | 2        |  |  |  |  |
| 274 | THRS01    | 2        |  |  |  |  |
| 275 | THRS02    | 2        |  |  |  |  |
| 276 | PUNK01    | 2        |  |  |  |  |
| 277 | PUNK02    | 2        |  |  |  |  |
| 278 | FUS01     | 2        |  |  |  |  |
| 270 | FUS02     | 2        |  |  |  |  |
| 280 | FUS02     | 2        |  |  |  |  |
| 200 | 1 0 3 0 3 | <b>4</b> |  |  |  |  |

| FUS04   | 2                                                                                                    |
|---------|----------------------------------------------------------------------------------------------------|
| FUS05   | 2                                                                                                    |
| FUS06   | 2                                                                                                    |
| FUS07   | 2                                                                                                    |
| FUS08   | 2                                                                                                    |
| POP01   | 2                                                                                                    |
| POP02   | 2                                                                                                    |
| POP03   | 2                                                                                                    |
| POP04   | 2                                                                                                    |
| POP05   | 2                                                                                                    |
| POP06   | 2                                                                                                    |
| POP07   | 2                                                                                                    |
| POP08   | 2                                                                                                    |
| POP09   | 2                                                                                                    |
| POP10   | 2                                                                                                    |
| POP11   | 2                                                                                                    |
| POP12   | 2                                                                                                    |
| RnB01   | 2                                                                                                    |
| RnB02   | 2                                                                                                    |
| RnB03   | 2                                                                                                    |
| RnB04   | 2                                                                                                    |
| RnB05   | 2                                                                                                    |
| RnB06   | 2                                                                                                    |
| RnB07   | 2                                                                                                    |
| RnB08   | 2                                                                                                    |
| RnB09   | 2                                                                                                    |
| RnB10   | 2                                                                                                    |
| FUNK01  | 2                                                                                                    |
| FUNK02  | 2                                                                                                    |
| FUNK03  | 2                                                                                                    |
| FUNK04  | 2                                                                                                    |
| FUNK05  | 2                                                                                                    |
| FUNK06  | 2                                                                                                    |
| FUNK07  | 2                                                                                                    |
| FUNKOR  | 2                                                                                                    |
|         | 2                                                                                                    |
| ELINK40 | 2                                                                                                    |
|         | 2                                                                                                    |
|         | 2                                                                                                    |
|         | 2                                                                                                    |
| HIPUT   | 2                                                                                                    |
| HIP02   | 2                                                                                                    |
| HIP03   | 2                                                                                                    |
| HIP04   | 2                                                                                                    |
| HIP05   | 2                                                                                                    |
| HIP06   | 2                                                                                                    |
| HIP07   | 2                                                                                                    |
| HIP08   | 2                                                                                                    |
| HIP09   | 2                                                                                                    |
| HIP10   | 2                                                                                                    |
| HIP11   | 2                                                                                                    |
| HIP12   | 2                                                                                                    |
| HIP13   | 2                                                                                                    |
|         | FUS04<br>FUS05<br>FUS07<br>FUS07<br>FUS08<br>POP01<br>POP03<br>POP04<br>POP03<br>POP04<br>POP05<br>POP09<br>POP09 |

| 333 | HIP14  | 2 | 385 |
|-----|--------|---|-----|
| 334 | HIP15  | 2 | 386 |
| 335 | HIP16  | 2 | 387 |
| 336 | HIP17  | 2 | 388 |
| 337 | HIP18  | 2 | 389 |
| 338 | HIP19  | 2 | 390 |
| 339 | HIP20  | 2 | 391 |
| 340 | HIP21  | 2 | 392 |
| 341 | HIP22  | 2 | 393 |
| 342 | HIP23  | 2 | 394 |
| 343 | DANC01 | 2 | 395 |
| 344 | DANC02 | 2 | 396 |
| 345 | DANC03 | 2 | 397 |
| 346 | DANC04 | 2 | 398 |
| 347 | DANC05 | 2 | 399 |
| 348 | DANC06 | 2 | 400 |
| 349 | HOUS01 | 2 | 401 |
| 350 | HOUS02 | 2 | 402 |
| 351 | HOUS03 | 2 | 403 |
| 352 | HOUS04 | 2 | 404 |
| 353 | TECH01 | 2 | 405 |
| 354 | TECH02 | 2 | 406 |
| 355 | TECH03 | 2 | 407 |
| 356 | TECH04 | 2 | 408 |
| 357 | TECH05 | 2 | 409 |
| 358 | TECH06 | 2 | 410 |
| 359 | TECH07 | 2 | 411 |
| 360 | TECH08 | 2 | 412 |
| 361 | TECH09 | 2 | 413 |
| 362 | TECH10 | 2 | 414 |
| 363 | DnB01  | 2 | 415 |
| 364 | DnB02  | 2 | 416 |
| 365 | DnB03  | 2 | 417 |
| 366 | DnB04  | 2 | 418 |
| 267 | DoP05  | 2 | 419 |
| 260 | DiiB05 | 2 | 420 |
| 260 | TRIDO1 | 2 | 421 |
| 309 | TRIPUT | 2 | 421 |
| 370 | TRIPUZ | 2 | 422 |
| 371 | TRIPUS | 2 | 425 |
| 372 | IRIP04 | 2 | 424 |
| 3/3 | AMBOT  | 2 | 425 |
| 374 | AMB02  | 2 | 420 |
| 375 | AMB03  | 2 | 427 |
| 376 | AMB04  | 2 | 420 |
| 377 | BALD01 | 2 | 429 |
| 378 | BALD02 | 2 | 430 |
| 379 | BALD03 | 2 | 431 |
| 380 | BALD04 | 2 | 432 |
| 381 | BALD05 | 2 | 433 |
| 382 | BALD06 | 2 | 434 |
| 383 | BALD07 | 2 | 435 |
| 384 | BALD08 | 2 | 436 |

| 5      | BALD09  | 2 |
|--------|---------|---|
| 6      | BALD10  | 2 |
| 7      | BALD11  | 4 |
| 8      | BLUS01  | 2 |
| 9      | BLUS02  | 2 |
| 0      | BLUS03  | 2 |
| 1      | BLUS04  | 2 |
| 2      | BLUS05  | 2 |
| 3      | BLUS06  | 2 |
| 4      | CNTR01  | 2 |
| 5      | CNTR02  | 2 |
| 6      | CNTR03  | 2 |
| 7      | CNTR04  | 2 |
| 8      | JAZZ01  | 2 |
| ٥<br>٩ | .147702 | 2 |
| 0      | 147703  | 2 |
| 4      | 147704  | 2 |
| 2      | 147705  | 2 |
| 2      | JAZZ05  | 2 |
| 3      | JAZZ06  | 2 |
| 4      | JAZZ07  | 4 |
| 5      | SHFL01  | 2 |
| 6      | SHFL02  | 2 |
| 7      | SHFL03  | 2 |
| 8      | SHFL04  | 2 |
| 9      | SHFL05  | 2 |
| 0      | SKA01   | 2 |
| 1      | SKA02   | 2 |
| 2      | SKA03   | 2 |
| 3      | SKA04   | 2 |
| 4      | REGG01  | 2 |
| 5      | REGG02  | 2 |
| 6      | REGG03  | 2 |
| 7      | REGG04  | 2 |
| 8      | AFRO01  | 2 |
| 9      | AFRO02  | 2 |
| 0      | AFRO03  | 2 |
| 1      | AFRO04  | 2 |
| 2      | AFRO05  | 2 |
| 3      | AFRO06  | 2 |
| 4      | AFRO07  | 2 |
| 5      | AFRO08  | 2 |
| 6      | LATN01  | 2 |
| 7      | LATN02  | 2 |
| 8      | LATN03  | 2 |
| 9      | LATN04  | 2 |
| 0      | LATN05  | 2 |
| 1      | LATN06  | 2 |
| 2      | LATN07  | 2 |
| 3      | LATNOS  | 2 |
| 4      |         | - |
| *<br>5 |         | 2 |
| 5      |         | 2 |
| 0      | LAIN11  | 2 |

| 437 | LATN12   | 2 |
|-----|----------|---|
| 438 | BOSSA01  | 4 |
| 439 | BOSSA02  | 4 |
| 440 | SAMBA01  | 4 |
| 441 | SAMBA02  | 4 |
| 442 | MidE01   | 2 |
| 443 | MidE02   | 2 |
| 444 | MidE03   | 2 |
| 445 | MidE04   | 2 |
| 446 | INTRO01  | 1 |
| 447 | INTRO02  | 1 |
| 448 | INTRO03  | 1 |
| 449 | INTRO04  | 1 |
| 450 | INTRO05  | 1 |
| 451 | INTRO06  | 1 |
| 452 | INTRO07  | 1 |
| 453 | INTRO08  | 1 |
| 454 | INTRO09  | 1 |
| 455 | INTRO10  | 1 |
| 456 | INTRO11  | 1 |
| 457 | INTRO12  | 1 |
| 458 | INTRO13  | 1 |
| 459 | INTRO14  | 1 |
| 460 | INTRO15  | 1 |
| 461 | INTRO16  | 1 |
| 462 | INTRO17  | 1 |
| 463 | INTRO18  | 1 |
| 464 | ENDING01 | 1 |
| 465 | ENDING02 | 1 |
| 466 | ENDING03 | 1 |
| 467 | ENDING04 | 1 |
| 468 | ENDING05 | 1 |
| 469 | ENDING06 | 1 |
| 470 | ENDING07 | 1 |
| 471 | COUNT    | 2 |
| 472 |          |   |
| -   | EMPTY    | 2 |
|     |          |   |

### Effets par insertion

### Algorithmes Clean/Crunch, Distortion, Aco/Bass SIM

#### Module COMP/LIMITER

| Туре       | Paramètres                                |                                 |                |       |  |  |
|------------|-------------------------------------------|---------------------------------|----------------|-------|--|--|
| Comprossor | Sense                                     | Attack                          | Tone           | Level |  |  |
| Compressor | Compression de type MXR Dynacomp.         |                                 |                |       |  |  |
| Rack Comp  | Threshold                                 | Ratio                           | Attack         | Level |  |  |
|            | Compresseur avec réglages plus détaillés. |                                 |                |       |  |  |
| Limitor    | Threshold                                 | Ratio                           | Release        | Level |  |  |
| Limiter    | Limiteur pour supprimer les crêt          | es des signaux au-dessus d'un c | ertain niveau. |       |  |  |

Explication des paramètres

| Paramètres | Plage de réglage        | Explication                                                                                                    |
|------------|-------------------------|----------------------------------------------------------------------------------------------------|
| Sense      | 0 ~ 10                  | Règle la sensibilité du compresseur.                                                                                                    |
| Attook     | Compressor : Fast, Slow | Sélectionne la vitesse de réponse du compresseur.                                                                                          |
| Allack     | Rack Comp : 1 ~ 10      | Régle la vitesse de réponse du compresseur.                                                                                                |
| Tone       | 0 ~ 10                  | Règle la qualité tonale.                                                                                                    |
| Level      | 2 ~ 100                 | Règle le niveau du signal après passage par le module.                                                                                     |
| Threshold  | 0 ~ 50                  | Règle le seuil d'action du compresseur/limiteur.                                                                                           |
| Ratio      | 1 ~ 10                  | Règle le rapport de compression du compresseur/limiteur.                                                                                   |
| Release    | 1 ~ 10                  | Règle le temps nécessaire au compresseur/limiteur pour cesser son<br>action une fois que le niveau du signal a chuté sous le niveau seuil. |

#### Module EFX

| Туре           |                                                                                                    |                     |                     | Paramètres        |          |          |          |
|----------------|----------------------------------------------------------------------------------------------------|---------------------|---------------------|-------------------|----------|----------|----------|
|                | Position                                                                                                    | Sense               | Resonance           | Level             |          |          |          |
| Auto Wah       | Wah-wah autom                                                                                                    | atique dépendant    | de la dynamique d   | u signal entrant. |          |          |          |
|                | Depth                                                                                                    | Rate                | Wave                | Level             |          |          |          |
| Tremolo        | Fait varier périod                                                                                                    | liquement le niveau | ı de volume.        |                   |          |          |          |
|                | Position                                                                                                    | Rate                | Color               | Level             |          |          |          |
| Phaser         | Produit un son s                                                                                                    | oufflant.           |                     |                   |          |          |          |
|                | Position                                                                                                    | Frequency           | Balance             | Level             |          |          |          |
| Ring Modulator | Produit un son résonant métallique. Régler le paramètre Frequency entraîne un changement drastique du caractère sonore. |                     |                     |                   |          |          |          |
|                | Position                                                                                                    | Time                | Curve               | Level             |          |          |          |
| Slow Attack    | Ralentit l'attaque du son.                                                                                              |                     |                     |                   |          |          |          |
|                | Position                                                                                                    | Frequency           | Dry Mix             | Level             | RTM Mode | RTM Wave | RTM Sync |
| Fix-Wah        | Change la fréquence de wah-wah en fonction du tempo rythmique.                                                          |                     |                     |                   |          |          |          |
|                | Range                                                                                                    | Tone                | Level               |                   |          |          |          |
| Booster        | Augmente le gai                                                                                                    | n du signal pour re | ndre le son plus pu | issant.           |          |          |          |

| Paramètres                                   | Plage de réglage                 | Explication                                                                                                    |
|----------------------------------------------|----------------------------------|----------------------------------------------------------------------------------------------------|
| Position                                     | Before, After                    | Détermine la position de connexion du module EFX entre "Before" et<br>"After" (avant ou après le préampli).                                                                                                    |
| Sense                                        | -10 ~ -1, 1 ~ 10                 | Régle la sensibilité de la wah-wah automatique.                                                                                                    |
| Resonance                                    | 0 ~ 10                           | Règle l'intensité de résonance.                                                                                                    |
| Level                                        | 2 ~ 100                          | Règle le niveau du signal après passage par le module.                                                                                                    |
| Depth                                        | 0 ~ 100                          | Règle l'amplitude de modulation.                                                                                                    |
| Rate                                         | 0 ~ 50 ♪ (P.127 Tableau 1)       | Règle la vitesse de modulation. Le réglage peut se faire sous forme<br>d'unités de note.                                                                                                    |
| <b>Wave</b> 4Up 0 ~ 9, Down 0 ~ 9, Tri 0 ~ 9 |                                  | Règle la forme d'onde modulation sur "Up" (onde en dents de scie mon-<br>tantes), "Down" (onde en dents de scie descendantes) ou "Tri" (triangulaire).<br>Des chiffres élevés donnent un écrêtage plus fort, accentuant l'effet. |
| Color                                        | 4Stage, 8Stage, Invert4, Invert8 | Sélectionne le type de son.                                                                                                    |
| <b>F</b>                                     | Ring Modulator : 1 ~ 50          | Règle la fréquence utilisée pour la modulation.                                                                                                    |
| Frequency                                    | Fix-Wah : 1 ~ 50                 | Règle la fréquence centrale de wah-wah.                                                                                                    |
| Balance                                      | 0 ~ 100                          | Règle la balance entre son d'origine et son d'effet.                                                                                                    |
| Time                                         | 1 ~ 50                           | Règle le temps de montée du son.                                                                                                    |
| Curve                                        | 0 ~ 10                           | Règle la courbe de montée du volume.                                                                                                    |
| Dry Mix                                      | 0 ~ 10                           | Règle le rapport de mixage avec le son d'origine.                                                                                                    |
| RTM Mode                                     | P.127 Tableau 2                  | Règle la plage et la direction du changement.                                                                                                    |
| RTM Wave P.127 Tableau 3                     |                                  | Sélectionne la forme d'onde de contrôle.                                                                                                    |
| RTM Sync                                     | ♪ (P.127 Tableau 4)              | Règle la fréquence de l'onde de contrôle.                                                                                                    |
| Range                                        | 1~5                              | Sélectionne la plage de fréquences à amplifier.                                                                                                    |
| Tone                                         | 0 ~ 10                           | Règle le timbre.                                                                                                    |

#### Module PREAMP

| Туре          |                                                                                                    | Paran                                | nètres                            |                           |  |
|---------------|----------------------------------------------------------------------------------------------------|--------------------------------------|-----------------------------------|---------------------------|--|
| FD Combo      | Son modélisé du Fender Twin R                                                                                            | everb (modèle '65) préféré par le    | s guitaristes de nombreux styles  | s musicaux                |  |
| VX Combo      | Son modélisé de l'ampli combo VOX AC-30 fonctionnant en Classe A                                                         |                                      |                                   |                           |  |
| US Blues      | Son crunch d'un Fender Tweed Bassman                                                                                     |                                      |                                   |                           |  |
| BG Crunch     | Son crunch de l'ampli combo M                                                                                            | lesa Boogie MkIII                    |                                   |                           |  |
| HW Stack      | Son modélisé du légendaire Hiw                                                                                           | att Custom 100 britannique entiè     | erement à lampes                  |                           |  |
| MS Crunch     | Son crunch du légendaire Marsh                                                                                           | nall 1959                            |                                   |                           |  |
| MS Drive      | Son à haut gain de l'ampli multic                                                                                        | corps Marshall JCM2000               |                                   |                           |  |
| PV Drive      | Son à haut gain du Peavey 5150                                                                                           | D développé en coopération avec      | c un guitariste hard rock de reno | mmée mondiale             |  |
| DZ Drive      | Son à haut gain du canal 3 de l'                                                                                         | ampli guitare allemand Diezel Hei    | rbert fait à la main avec 3 canau | x contrôlables séparément |  |
| BG Drive      | Son à haut gain du canal rouge                                                                                           | du Mesa Boogie Dual Rectifier (n     | node vintage)                     |                           |  |
| OverDrive     | Modélisation de la pédale d'effet                                                                                        | t BOSS OD-1 qui a été le premie      | r effet de saturation au monde c  | le ce type                |  |
| T Scream      | Simulation de l'Ibanez TS808, a                                                                                          | dorée par de nombreux guitariste     | es comme booster et ayant insp    | iré beaucoup de clones    |  |
| Governor      | Simulation de l'effet de distorsio                                                                                       | n Guv'nor Marshall                   |                                   |                           |  |
| Dist +        | Simulation de l'effet MXR distort                                                                                        | ion+ qui a rendu la distorsion pop   | oulaire dans le monde entier      |                           |  |
| Dist 1        | Simulation de la pédale de disto                                                                                         | rsion Boss DS-1, qui s'est vendu     | ie très longtemps                 |                           |  |
| Squeak        | Simulation de la ProCo Rat célè                                                                                          | bre pour sa distorsion acérée        |                                   |                           |  |
| FuzzSmile     | Simulation de la Fuzz Face, qui a                                                                                        | a fait l'histoire du rock avec son a | amusant design et sa sonorité fra | appante                   |  |
| GreatMuff     | Simulation de la Big Muff Electro-Harmonix, adorée par de célèbres artistes du monde entier pour son gros son fuzz doux. |                                      |                                   |                           |  |
| MetalWRLD     | Simulation de la Boss Metal Zone, caractérisée par un long sustain et des bas médiums puissants                          |                                      |                                   |                           |  |
| HotBox        | Simulation du préampli compact Matchless Hotbox à lampe intégrée                                                         |                                      |                                   |                           |  |
| Z Clean       | Son clair neutre original de Zoom                                                                                        |                                      |                                   |                           |  |
| Z Wild        | Son à haut gain avec une saturation encore renforcée                                                                     |                                      |                                   |                           |  |
| Z MP1         | Son original créé par fusion des caractéristiques d'un ADA MP1 et d'un MARSHALL JCM800                                   |                                      |                                   |                           |  |
| Z Bottom      | Son à haut gain qui met en vale                                                                                          | ur les fréquences basses et moy      | ennes                             |                           |  |
| Z Dream       | Son à haut gain pour guitare sol                                                                                         | o basé sur le canal Lead du Mes      | a Boogie Road King Série II       |                           |  |
| Z Scream      | Son à haut gain original bien équ                                                                                        | uilibré des basses aux hautes fré    | quences                           |                           |  |
| Z Neos        | Son crunch modélisé d'après le son d'un VOX AC30 modifié                                                                 |                                      |                                   |                           |  |
| Lead          | Son de distorsion brillant et doux                                                                                       |                                      |                                   |                           |  |
| ExtremeDS     | Cet effet de distorsion possède le gain le plus élevé du monde                                                           |                                      |                                   |                           |  |
|               | Gain                                                                                                    | Tone                                 | Cabinet                           | Level                     |  |
|               | Les types FD Combo ~ ExtremeDS ont les mêmes paramètres                                                                  |                                      |                                   |                           |  |
| Acoustic Sim  | Тор                                                                                                    | Body                                 | Level                             |                           |  |
| Accustic Olin | Fait sonner une guitare électriqu                                                                                        | e comme une guitare acoustique       | 3                                 |                           |  |
| Bass Sim      | Tone                                                                                                    | Level                                |                                   |                           |  |
| Dass Silli    | Fait sonner une guitare électriqu                                                                                        | e comme une guitare basse            |                                   |                           |  |

#### Explication des paramètres

| Paramètres | Plage de réglage | Explication                                                                |
|------------|------------------|----------------------------------------------------------------------------|
| Gain       | 0 ~ 100          | Règle le gain du préampli (intensité de distorsion).                       |
| Tone       | 0 ~ 30           | Règle la qualité tonale.                                                   |
|            | Matched          | Optimise les réglages de baffle en fonction du type d'effet de saturation. |
| Cabinet    | Combo            | Simule un baffle d'ampli combo Fender 2x12.                                |
|            | Tweed            | Simule un baffle d'ampli Fender Tweed 4x10.                                |
|            | Stack            | Simule un baffle d'ampli multicorps Marshall 4x12.                         |
| Level      | 1 ~ 100          | Règle le niveau du signal après passage par le module.                     |
| Тор        | 0 ~ 10           | Règle la caractéristique de résonance des cordes de guitare acoustique.    |
| Body       | 0 ~ 10           | Règle la caractéristique de résonance de la caisse de guitare acoustique.  |

### Module 6Band EQ

| Туре     | Paramètres         |                   |         |        |          |           |       |
|----------|--------------------|-------------------|---------|--------|----------|-----------|-------|
| 6Dand EO | Bass               | Low-Mid           | Middle  | Treble | Presence | Harmonics | Level |
| ODanu EQ | C'est un égaliseur | à 6 bandes de fré | quences |        |          |           |       |

#### Explication des paramètres

| Paramètres | Plage de réglage | Explication                                                                  |
|------------|------------------|------------------------------------------------------------------------------|
| Bass       | -12 dB ~ 12 dB   | Règle l'accentuation/ atténuation des basses fréquences (160 Hz).            |
| Low-Mid    | -12 dB ~ 12 dB   | Règle l'accentuation/atténuation des fréquences moyennes basses<br>(400 Hz). |
| Middle     | -12 dB ~ 12 dB   | Règle l'accentuation/atténuation des fréquences moyennes (800 Hz).           |
| Treble     | -12 dB ~ 12 dB   | Règle l'accentuation/atténuation des fréquences hautes (3,2 kHz).            |
| Presence   | -12 dB ~ 12 dB   | Règle l'accentuation/atténuation des fréquences super hautes (6,4 kHz).      |

| Paramètres | Plage de réglage | Explication                                                |
|------------|------------------|------------------------------------------------------------|
| Harmonics  | -12 dB ~ 12 dB   | Règle l'accentuation/atténuation des harmoniques (12 kHz). |
|            | 2 - 100          | Règle le niveau du signal après passage par le module      |

#### Module MOD/DELAY

| Type          |                                                                                  | Para                                                                                               | mètres    |          |  |  |  |  |
|---------------|----------------------------------------------------------------------------------|----------------------------------------------------------------------------------------------------|-----------|----------|--|--|--|--|
| Ohamua        | Depth                                                                            | Rate                                                                                               | Tone      | Mix      |  |  |  |  |
| Chorus        | Mélange une composante trans                                                     | Mélange une composante transposée variable avec le signal original, donnant un son résonant plein. |           |          |  |  |  |  |
| Ensemble      | Depth                                                                            | Rate                                                                                               | Tone      | Mix      |  |  |  |  |
|               | Ensemble chorus avec mouvem                                                      | ient tridimensionnel.                                                                              |           | M        |  |  |  |  |
| Flanger       | Deptn<br>Draduit un con réconant et andu                                         | Aate Rate                                                                                          | Resonance | Manual   |  |  |  |  |
|               | Produit un son resonant et ondu                                                  |                                                                                                    |           |          |  |  |  |  |
| Pitch         | Shift                                                                            | Tone                                                                                               | Fine      | Balance  |  |  |  |  |
| T ROM         | Transpose le son vers le haut ou                                                 | ı le bas                                                                                           |           |          |  |  |  |  |
|               | Depth                                                                            | Rate                                                                                               | Tone      | Balance  |  |  |  |  |
| Vibe          | Ajoute un vibrato automatique                                                    | 1                                                                                                  |           |          |  |  |  |  |
| <u>.</u>      | Depth                                                                            | Rate                                                                                               | Resonance | Shape    |  |  |  |  |
| Step          | Effet spécial changeant le son p                                                 | ar paliers                                                                                         |           |          |  |  |  |  |
| 0             | Range                                                                            | Resonance                                                                                          | Sense     | Balance  |  |  |  |  |
| Cry           | Change le son comme un modulateur vocal                                          |                                                                                                    |           |          |  |  |  |  |
| Excitor       | Frequency                                                                        | Depth                                                                                              | Low Boost |          |  |  |  |  |
| Exciter       | Améliore le contour du son, le re                                                | endant plus présent                                                                                |           |          |  |  |  |  |
| Ain           | Size                                                                             | Reflex                                                                                             | Tone      | Mix      |  |  |  |  |
| Air           | Recrée l'ambiance ample d'une pièce, ajoutant une sensation de profondeur        |                                                                                                    |           |          |  |  |  |  |
| Delay         | Time                                                                             | Feedback                                                                                           | Hi Damp   | Mix      |  |  |  |  |
| Delay         | Effet de retard avec un réglage maximum de 2000 ms                               |                                                                                                    |           |          |  |  |  |  |
|               | Time                                                                             | Feedback                                                                                           | Hi Damp   | Mix      |  |  |  |  |
| Analog Delay  | Simulation d'un retard analogique chaud avec un retard pouvant atteindre 2000 ms |                                                                                                    |           |          |  |  |  |  |
|               | Time                                                                             | Feedback                                                                                           | Hi Damp   | Balance  |  |  |  |  |
| Reverse Delay | Retard inversé d'une durée maximale de 1000 ms                                   |                                                                                                    |           |          |  |  |  |  |
|               | Туре                                                                             | Tone                                                                                               | RTM Wave  | RTM Sync |  |  |  |  |
| ARRIVI PITCh  | Change la hauteur du son d'origine en mesure avec le tempo du rythme             |                                                                                                    |           |          |  |  |  |  |

| Paramètres | Plage de réglage                                      | Explication                                                             |
|------------|-------------------------------------------------------|-------------------------------------------------------------------------|
| Donth      | Exciter : 0 ~ 30                                      | Règle la profondeur de l'effet.                                         |
| Depth      | Autres : 0 ~ 100                                      | Règle l'amplitude de modulation.                                        |
|            | Chorus, Ensemble : 1 ~ 50                             | Règle la vitesse de modulation.                                         |
| Pate       |                                                       | Règle la vitesse de modulation.                                         |
| nate       | Flanger, Vibe, Step : 0 ~ 50 ♪ (P.127 Tableau 1)      | En utilisant le tempo du rythme comme référence, le réglage sous forme  |
|            |                                                       | d'unités de note est également possible.                                |
| Tone       | 0 ~ 10                                                | Règle la qualité tonale.                                                |
| Mix        | 0 ~ 100                                               | Règle le rapport de mixage du son d'effet par rapport au son d'origine. |
|            | Flanger : -10 ~ 10                                    | Règle l'intensité de résonance.                                         |
| Resonance  |                                                       | Des valeurs négatives accentuent la phase du son d'effet.               |
|            | Step, Cry : 0 ~ 10                                    | Règle l'intensité de résonance.                                         |
| Manual     | 0 ~ 100                                               | Règle la plage de fréquences traitée par l'effet.                       |
| Shift      | -12 ~ 12, 24                                          | Règle la transposition par demi-tons.                                   |
| Fine       | -25 ~ 25                                              | Règle la transposition par centièmes de demi-ton.                       |
| Balance    | 0 ~ 100                                               | Règle la balance entre son d'origine et son d'effet.                    |
| Shape      | 0 ~ 10                                                | Règle l'enveloppe du son d'effet.                                       |
| Range      | 1 ~ 10                                                | Règle la plage de fréquences traitée par l'effet.                       |
| Sense      | -10 ~ -1, 1 ~ 10                                      | Règle la sensibilité d'effet.                                           |
| Frequency  | 1~5                                                   | Règle les fréquences traitées par l'effet.                              |
| Low Boost  | 0 ~ 10                                                | Accentue les basses fréquences.                                         |
| Size       | 1 ~ 100                                               | Règle la taille de l'espace simulé.                                     |
| Reflex     | 0 ~ 10                                                | Règle la quantité de réflexions murales.                                |
| Timo       | Delay, Analog Delay : 1 ~ 2000 ms ♪ (P.127 Tableau 1) | Pàgla la tompa da ratard                                                |
| Time       | Reverse Delay : 10 ~ 1000 ms ♪ (P.127 Tableau 1)      | negle le temps de retard.                                               |
| Feedback   | 0 ~ 100                                               | Règle l'amplitude de réinjection.                                       |
| Hi Damp    | 0 ~ 10                                                | Règle l'atténuation des hautes fréquences du son retardé.               |
| Туре       | P.127 Tableau 5                                       | Sélectionne le type de changement de hauteur.                           |
| RTM Wave   | P.127 Tableau 3                                       | Sélectionne la forme d'onde de l'effet.                                 |
| RTM Sync   | P.127 Tableau 4                                       | Règle la fréquence de l'onde.                                           |

#### Module REVERB

| Туре      | Paramètres                                            |           |      |     |  |
|-----------|-------------------------------------------------------|-----------|------|-----|--|
| 11-11     | Decay                                                 | PreDelay  | Tone | Mix |  |
| Hall      | Simule l'acoustique d'une salle d                     | e concert |      |     |  |
| Room      | Decay                                                 | PreDelay  | Tone | Mix |  |
|           | Simule l'acoustique d'une pièce                       |           |      |     |  |
| Oracian   | Decay                                                 | PreDelay  | Tone | Mix |  |
| Spring    | Simule une reverb à ressort                           |           |      |     |  |
| Arono     | Decay                                                 | PreDelay  | Tone | Mix |  |
| Arena     | Simule l'acoustique d'un site de la taille d'un stade |           |      |     |  |
| TilodDoom | Decay                                                 | PreDelay  | Tone | Mix |  |
| Tilearoom | Simule l'acoustique d'une pièce                       | carrelée  |      |     |  |

#### Explication des paramètres

| P P P      |                  |                                  |
|------------|------------------|----------------------------------|
| Paramètres | Plage de réglage | Explication                      |
| Decay      | 1 ~ 30           | Règle la durée de réverbération. |
| PreDelay   | 1 ~ 100          | Règle le temps de pré-retard.    |
| Tone       | 0 ~ 10           | Règle la qualité tonale.         |
| Mix        | 0 ~ 100          | Règle le niveau du son d'effet.  |

#### Module ZNR

| Туре | Plage de réglage                  | Explication                                                                                                    |
|------|-----------------------------------|----------------------------------------------------------------------------------------------------|
| ZNR  | Off, 1 ~ 30                       | Règle la sensibilité.<br>Réglez la valeur aussi haut que possible pour réduire le bruit sans causer de déclin artificiel du<br>son. |
|      | Réduction de bruit originale de 2 | ZOOM pour réduire le bruit durant les pauses de jeu sans affecter le timbre général.                                                |

### Algorithme BASS

#### Module COMP/LIMITER

| modulo o omin / |                               |                                                                                                    |                              |                              |       |
|-----------------|-------------------------------|----------------------------------------------------------------------------------------------------|------------------------------|------------------------------|-------|
| Туре            |                               | Paramètres                                                                                               |                              |                              |       |
| Rack Comp       | Pour une explication dest     | Aur una explication des turas et paramètres, voir les algorithmes Class/Crunch, Distortion, Aco/Ress SIM |                              |                              |       |
| Limiter         | l dai ane explication des     | types of parametros, von k                                                                               | so agoin inteo olda i/ora    | hori, Distortion, 7100/ Bass |       |
| Module EFX      |                               |                                                                                                    |                              |                              |       |
| Туре            | Paramètres                    |                                                                                                    |                              |                              |       |
| Auto Wah        | Position                      | Sense                                                                                                    | Resonance                    | Dry Mix                      | Level |
| Auto Wall       | Cet effet fait varier le proc | essus de wah-wah en fon                                                                                  | ction de l'intensité du sigr | nal entrant.                 |       |
| Tromolo         |                               |                                                                                                    |                              |                              |       |

| Iremolo        |                                                                                                    |
|----------------|----------------------------------------------------------------------------------------------------|
| Phaser         |                                                                                                    |
| Ring Modulator | Pour une explication des types et paramètres, voir les algorithmes Clean/Crunch, Distortion, Aco/Bass SIM. |
| Slow Attack    |                                                                                                    |
| Fix-Wah        |                                                                                                    |

#### Explication des paramètres

| Paramètres | Plage de réglage | Explication                                                                  |
|------------|------------------|------------------------------------------------------------------------------|
| Position   | Poforo Aftor     | Détermine la position d'insertion du module entre "Before" et "After" (avant |
| Position   | Delote, Alter    | ou après le préampli).                                                       |
| Sense      | -10 ~ -1, 1 ~ 10 | Régle la sensibilité de la wah-wah automatique.                              |
| Resonance  | 0 ~ 10           | Règle l'intensité de résonance.                                              |
| Dry Mix    | 0 ~ 10           | Règle le rapport de mixage avec le son d'origine.                            |
| Level      | 2 ~ 100          | Règle le niveau du signal après passage par le module.                       |

#### Module PREAMP

| Туре        | Paramètres                                         |                                   |         |         |       |
|-------------|----------------------------------------------------|-----------------------------------|---------|---------|-------|
| SVT         | Simulation du son de l'An                          | Simulation du son de l'Ampeg SVT. |         |         |       |
| Bassman     | Simulation du son du Fer                           | ider Bassman 100.                 |         |         |       |
| Hartke      | Simulation du son du Har                           | tke HA3500.                       |         |         |       |
| Super Bass  | Simulation du son du Marshall Super Bass.          |                                   |         |         |       |
| SANSAMP     | Simulation du son du Sansamp Bass Driver DI.       |                                   |         |         |       |
| Tube Preamp | Son de préamplificateur à lampes original de ZOOM. |                                   |         |         |       |
|             | Gain                                               | Tone                              | Cabinet | Balance | Level |
|             | Tous les modules PREAMP ont les mêmes paramètres.  |                                   |         |         |       |

| Explication des | paramètres |
|-----------------|------------|
|-----------------|------------|

| P PPPPPPPPPPPPPPPPPPPPPPPPPPPPPPPPPPPPPPPPPPPPPPPPPPPPPPPPPPPPPPPPPPPPPPPPPPPPPPPPPPPPPPPPPPPPPPPPPPPPPPPPPPPPPPPPPPPPPPPPPPPPPPPPPPPPPPPPPPPPPPPPPPPPPPPPPPPPPPPPPPPPPPPPPPPPPPPPPPPPPPPPPP |                  |                                                                |
|----------------------------------------------------------------------------------------------------|------------------|----------------------------------------------------------------|
| Paramètres                                                                                                    | Plage de réglage | Explication                                                    |
| Gain                                                                                                    | 0 ~ 100          | Règle le gain du préampli (intensité de distorsion).           |
| Tone                                                                                                    | 0 ~ 30           | Règle la qualité tonale de l'effet.                            |
| Cabinet                                                                                                    | 0 ~ 2            | Règle l'intensité du son de baffle.                            |
| Balance                                                                                                    | 0 ~ 100          | Règle la balance de mixage du signal avant et après le module. |
| Level                                                                                                    | 1 ~ 100          | Règle le niveau du signal après passage par le module.         |

#### Module 6Band EQ

| Туре      | Paramètres         |                   |         |        |        |          |       |
|-----------|--------------------|-------------------|---------|--------|--------|----------|-------|
| CD and EQ | Sub-Bass           | Bass              | Low-Mid | Hi-Mid | Treble | Presence | Level |
| 6Band EQ  | C'est un égaliseur | à 6 bandes de fré | auences |        |        |          |       |

#### Explication des paramètres

| Paramètres | Plage de réglage | Explication                                                                  |
|------------|------------------|------------------------------------------------------------------------------|
| Sub-Bass   | -12 dB ~ 12 dB   | Règle l'accentuation/ atténuation des super basses fréquences (70 Hz).       |
| Bass       | -12 dB ~ 12 dB   | Règle l'accentuation/ atténuation des basses fréquences (150 Hz).            |
| Low-Mid    | -12 dB ~ 12 dB   | Règle l'accentuation/atténuation des fréquences moyennes basses<br>(450 Hz). |
| Hi-Mid     | -12 dB ~ 12 dB   | Règle l'accentuation/atténuation des fréquences moyennes hautes (1 kHz).     |
| Treble     | -12 dB ~ 12 dB   | Règle l'accentuation/atténuation des fréquences hautes (3 kHz).              |
| Presence   | -12 dB ~ 12 dB   | Règle l'accentuation/atténuation des fréquences super hautes (6 kHz).        |
| Level      | 2 ~ 100          | Règle le niveau du signal après passage par le module.                       |

#### Module MOD/DELAY

| Туре       | Paramètres                                                                                                |  |  |
|------------|----------------------------------------------------------------------------------------------------|--|--|
| Chorus ~   | Pour une explication des tross et paramètres, voir les algorithmes Clean/Crunch Distortion, Acc/Rass SIM  |  |  |
| ARRM Pitch | our une explication des types et parametres, voir les algorithmes Clean/Crunch, Distortion, Aco/Bass SIM. |  |  |

#### Module ZNR

| Туре | Paramètres                                                                                                 |
|------|----------------------------------------------------------------------------------------------------|
| ZNR  | Pour une explication des types et paramètres, voir les algorithmes Clean/Crunch, Distortion, Aco/Bass SIM. |

#### Algorithme Mic

#### Module COMP/LIMITER

| Туре      | Paramètres                                                                                                |
|-----------|----------------------------------------------------------------------------------------------------|
| Rack Comp | our une explication des types et paramètres, voir les algorithmes Clean/Crunch, Distortion, Aco/Bass SIM. |
| Limiter   |                                                                                                    |

#### Module EFX

| Туре           | Paramètres                                                                                                 |
|----------------|----------------------------------------------------------------------------------------------------|
| Tremolo        |                                                                                                    |
| Phaser         |                                                                                                    |
| Ring Modulator | Pour une explication des types et paramètres, voir les algorithmes Clean/Crunch, Distortion, Aco/Bass SIM. |
| Slow Attack    |                                                                                                    |
| Fix-Wah        |                                                                                                    |

#### Module MIC PRE

| Туре    | Paramètres                |                           |                     |          |         |
|---------|---------------------------|---------------------------|---------------------|----------|---------|
| Mie Dre | Туре                      | Tone                      | Level               | De-Esser | Low Cut |
| MIC Pre | C'est un préamplificateur | pour l'emploi avec des mi | crophones externes. |          |         |

| Paramètres | Plage de réglage        | Explication                                                                            |  |
|------------|-------------------------|----------------------------------------------------------------------------------------|--|
| Туре       | Vocal, AcousticGt, Flat | Sélectionne les caractéristiques du préampli.                                          |  |
| Tone       | 0 ~ 10                  | Règle la qualité tonale de l'effet.                                                    |  |
| Level      | 1 ~ 100                 | Règle le niveau du signal après passage par le module.                                 |  |
| De-Esser   | Off, 1 ~ 10             | Règle la réduction des sons sibilants.                                                 |  |
| Low Cut    | Off, 80 ~ 240 Hz        | Règle le filtre réduisant le bruit de basse fréquence facilement capté par les micros. |  |

#### Module 3BAND EQ

| Туре     | Paramètres                   |        |        |       |
|----------|------------------------------|--------|--------|-------|
| 3Band EQ | Bass                         | Middle | Treble | Level |
|          | C'est un égaliseur 3 bandes. |        |        |       |
|          |                              |        |        |       |

#### Explication des paramètres

| Paramètres | Plage de réglage | Explication                                            |  |  |
|------------|------------------|--------------------------------------------------------|--|--|
| Bass       | –12 dB ~ 12 dB   | Accentue/atténue les basses fréquences.                |  |  |
| Middle     | –12 dB ~ 12 dB   | Accentue/atténue les fréquences moyennes.              |  |  |
| Treble     | –12 dB ~ 12 dB   | Accentue/atténue les hautes fréquences.                |  |  |
| Level      | 2 ~ 100          | Règle le niveau du signal après passage par le module. |  |  |

#### Module MOD/DELAY

| Туре       | Paramètres                                                                                                   |  |
|------------|----------------------------------------------------------------------------------------------------|--|
| Chorus ~   | Pour une explication des tunes et paramètres, voir les algorithmes Clean/Crunch Distortion, Aco/Bass SIM     |  |
| ARRM Pitch | r oui une explication des types et parametres, voir les algontumes clean crunch, bistortion, Acorbass clivi. |  |

#### Module ZNR

| Туре | Paramètres                                                                                                 |
|------|----------------------------------------------------------------------------------------------------|
| ZNR  | Pour une explication des types et paramètres, voir les algorithmes Clean/Crunch, Distortion, Aco/Bass SIM. |

#### Algorithme Dual Mic

| Module COMP/LIMITER L |                                            |                    |         |       |  |
|-----------------------|--------------------------------------------|--------------------|---------|-------|--|
| Туре                  | Paramètres                                 |                    |         |       |  |
| Compressor            | Threshold                                  | Ratio              | Attack  | Level |  |
|                       | Réduit les variations de niveau du signal. |                    |         |       |  |
| 1 instance            | Threshold                                  | Ratio              | Release | Level |  |
| Limiter               | Atténue les signaux dépassant (            | un certain niveau. |         |       |  |

#### Explication des paramètres

| Paramètres | Plage de réglage    | Explication                                                                 |
|------------|---------------------|-----------------------------------------------------------------------------|
| Threshold  | -24 ~ 0             | Règle le niveau seuil du compresseur/limiteur.                              |
| Batio      | Compressor : 1 ~ 26 | Règle le rapport de compression du compresseur/limiteur.                    |
| mado       | Limiter : 1 ~ 54    |                                                                             |
| Attack     | 0 ~ 10              | Règle la vitesse de réponse du compresseur.                                 |
| Level      | 2 ~ 100             | Règle le niveau de sortie du module.                                        |
| Release    | 0 ~ 10              | Règle la vitesse de désactivation du limiteur une fois le signal tombé sous |
|            |                     | le niveau seuil.                                                            |

Module MIC PRE L

| Туре    | Paramètres                                                           |
|---------|----------------------------------------------------------------------|
| Mic Pre | Pour une explication des types et paramètres, voir l'algorithme Mic. |

Module 3Band EQ L

| Туре     | Paramètres                                                           |
|----------|----------------------------------------------------------------------|
| 3Band EQ | Pour une explication des types et paramètres, voir l'algorithme Mic. |

Module DELAY L

| Туре     | Paramètres                                                |                             |     |
|----------|-----------------------------------------------------------|-----------------------------|-----|
| Delow    | Time                                                      | Feedback                    | Mix |
| Delay    | Effet de retard avec un réglage maximum de 2000 ms.       |                             |     |
| Faha     | Time                                                      | Feedback                    | Mix |
| ECHO     | Effet de retard chaud avec un réglage maximum de 2000 ms. |                             |     |
| Doubling | Time                                                      | Tone                        | Mix |
| Doubling | Effet de doublage qui donne du corps en a                 | joutant un un retard court. |     |

| Paramètres       | Plage de réglage                              | Explication                                                             |  |
|------------------|-----------------------------------------------|-------------------------------------------------------------------------|--|
| Time             | Delay, Echo : 1 ~ 2000 ms ♪ (P.127 Tableau 1) | Bèqle le temps de retard                                                |  |
| Time             | Doubling : 1 ~ 100 ms                         |                                                                         |  |
| Feedback 0 ~ 100 |                                               | Règle l'amplitude de réinjection.                                       |  |
| Tone             | 0 ~ 10                                        | Règle la qualité tonale.                                                |  |
| Mix              | 0 ~ 100                                       | Règle le rapport de mixage du son d'effet par rapport au son d'origine. |  |

#### Module COMP/LIMITER R

| Туре                  | Paramètres                                                                   |
|-----------------------|------------------------------------------------------------------------------|
| Compressor<br>Limiter | Pour une explication des types et paramètres, voir le module COMP/LIMITER L. |

#### Module MIC PRE R

| Туре    | Paramètres                                                           |  |
|---------|----------------------------------------------------------------------|--|
| Mic Pre | Pour une explication des types et paramètres, voir l'algorithme Mic. |  |
|         |                                                                      |  |

#### Module 3Band EQ R

| Туре     | Paramètres                                                           |
|----------|----------------------------------------------------------------------|
| 3Band EQ | Pour une explication des types et paramètres, voir l'algorithme Mic. |
|          |                                                                      |

#### Module DELAY R

| Туре     | Paramètres                                                            |
|----------|-----------------------------------------------------------------------|
| Delay    |                                                                       |
| Echo     | Pour une explication des types et paramètres, voir le module DELAY L. |
| Doubling |                                                                       |

#### Module ZNR

| Туре  | Paramètres                                                                                                 |
|-------|----------------------------------------------------------------------------------------------------|
| ZNR L | Pour une explication des types et paramètres, voir les algorithmes Clean/Crunch, Distortion, Aco/Bass SIM. |
| ZNR R | Pour une explication des types et paramètres, voir les algorithmes Clean/Crunch, Distortion, Aco/Bass SIM. |

### Algorithme Stereo

#### Module COMP/LIMITER

| Туре       | Paramètres                                                               |                        |                    |      |           |           |
|------------|--------------------------------------------------------------------------|------------------------|--------------------|------|-----------|-----------|
| Compressor | Pour une explication des tunes et paramètres, voir l'algorithme Dual Mic |                        |                    |      |           |           |
| Limiter    | roui une explication des types et parametres, voir raigont ime Duarmic.  |                        |                    |      |           |           |
| La Fi      | Character                                                                | Color                  | Dist               | Tone | EFX Level | Dry Level |
| LO-FI      | Cet effet dégrade inte                                                   | entionnellement la qua | lité audio du son. |      |           |           |

#### Explication des paramètres

| Paramètres | Plage de réglage | Explication                           |  |  |
|------------|------------------|---------------------------------------|--|--|
| Character  | 0 ~ 10           | Règle les caractéristiques du filtre. |  |  |
| Color      | 1 ~ 10           | Règle la couleur sonore.              |  |  |
| Dist       | 0 ~ 10           | Règle la distorsion.                  |  |  |
| Tone       | 0 ~ 10           | Règle la qualité tonale de l'effet.   |  |  |
| EFX Level  | 0 ~ 100          | Règle le niveau du son d'effet.       |  |  |
| Dry Level  | 0 ~ 100          | Règle le niveau du son d'origine.     |  |  |

#### Module ISO/MIC MODEL

| Туре          | Paramètres                                                                                                    |                          |          |         |                 |
|---------------|----------------------------------------------------------------------------------------------------|--------------------------|----------|---------|-----------------|
| laalatar      | Xover Lo                                                                                                    | Xover Hi                 | Mix High | Mix Mid | Mix Low         |
| Isolator      | Divise le signal en trois bandes de fréquences et permet de régler séparément la quantité de chacune dans le mixage. |                          |          |         | lans le mixage. |
| Mic Modeling  | Mic Type                                                                                                    |                          |          |         |                 |
| INIC MODELING | Change les caractéristiqu                                                                                            | es des microphones intég | rés.     |         |                 |

| Paramètres | Plage de réglage | e de réglage Explication                                                                                                    |  |  |
|------------|------------------|----------------------------------------------------------------------------------------------------|--|--|
| Xover Lo   | 50 Hz ~ 16 kHz   | Règle la fréquence de séparation entre graves et médiums.                                                                                                    |  |  |
| Xover Hi   | 50 Hz ~ 16 kHz   | Règle la fréquence de séparation entre médiums et aigus.                                                                                                    |  |  |
| Mix High   | Off, -24 ~ 6     | Règle le niveau des hautes fréquences au mixage.                                                                                                    |  |  |
| Mix Mid    | Off, -24 ~ 6     | Règle le niveau des fréquences moyennes au mixage.                                                                                                    |  |  |
| Mix Low    | Off, -24 ~ 6     | Règle le niveau des basses fréquences au mixage.                                                                                                    |  |  |
|            | OME7             | Simulation d'un micro SM57 qui excelle pour l'enregistrement de guitares                                                                                                    |  |  |
|            | 310137           | et d'autres instruments analogiques                                                                                                    |  |  |
|            | MD401            | Simulation d'un micro MD421, un standard professionnel indispensable                                                                                                    |  |  |
| Mie Ture   | IVID421          | 5 Hègle le niveau des basses tréquences au mixage.<br>Simulation d'un micro SM57 qui excelle pour l'enregistrement de guitares<br>et d'autres instruments analogiques<br>Simulation d'un micro MD421, un standard professionnel indispensable<br>pour la diffusion, l'enregistrement, et les prestations live.<br>Simulation du U87, un microphone indispensable utilisé dans les studios du<br>geneda entire. |  |  |
| wic type   | 1 197            | Simulation du U87, un microphone indispensable utilisé dans les studios du                                                                                                    |  |  |
|            | 007              | monde entier.                                                                                                    |  |  |
|            | 0414             | Simulation du C414, un célèbre microphone auquel il est fait grandement                                                                                                    |  |  |
|            | 6414             | confiance pour les enregistrements.                                                                                                    |  |  |

#### Module 3BAND EQ

| Туре     | Paramètres                                                           |
|----------|----------------------------------------------------------------------|
| 3Band EQ | Pour une explication des types et paramètres, voir l'algorithme Mic. |

#### Module MOD/DELAY

| Туре           | Paramètres                                                       |                                    |                                  |           |  |
|----------------|------------------------------------------------------------------|------------------------------------|----------------------------------|-----------|--|
| Chamus         | Depth                                                            | Rate                               | Mix                              |           |  |
| Chorus         | Mélange une composante trans                                     | posée variable avec le signal orig | inal, donnant un son résonant pl | ein.      |  |
| Flanger        | Depth                                                            | Rate                               | Resonance                        |           |  |
| Flanger        | Produit un son résonant et ondu                                  | ilant fortement.                   |                                  |           |  |
| Dhacor         | Rate                                                             | Color                              | LFO Shift                        |           |  |
| Filasei        | Produit un son soufflant.                                        |                                    |                                  |           |  |
| Tromolo        | Depth                                                            | Rate                               | Clip                             |           |  |
| Tremolo        | Fait varier périodiquement le niv                                | eau de volume.                     |                                  |           |  |
| Auto Don       | Width                                                            | Rate                               | Clip                             |           |  |
| Autorali       | Panoramique le son alternativement entre la gauche et la droite. |                                    |                                  |           |  |
| Pitch          | Shift                                                            | Tone                               | Fine                             | Balance   |  |
| Fitch          | Transpose le son vers le haut ou le bas.                         |                                    |                                  |           |  |
| Ring Modulator | Pour une explication des types (                                 | et paramètres, voir les algorithme | s Clean/Crunch, Distortion, Aco/ | Bass SIM. |  |
| Delay          | Time Feedback                                                    |                                    | Mix                              |           |  |
| Delay          | Effet de retard avec un réglage maximum de 2000 ms.              |                                    |                                  |           |  |
| Echo           | Time                                                             | Feedback                           | Mix                              |           |  |
| Eono           | Effet de retard chaud avec un réglage maximum de 2000 ms.        |                                    |                                  |           |  |
| Doubling       | Time                                                             | Tone                               | Mix                              |           |  |
| Doubling       | Effet de doublage qui donne du                                   | corps en ajoutant un retard cour   | t                                |           |  |
| Dimension      | Rise1                                                            | Rise2                              |                                  |           |  |
| 2              | Elargit le son dans l'espace.                                    |                                    | <u>.</u>                         |           |  |
| Resonance      | Depth Freq OFST                                                  | Rate Filter                        | Resonance   EFX Level            | Dry Level |  |
|                | Filtre résonant avec LFO.                                        |                                    |                                  |           |  |

Explication des paramètres

| Paramètres | Plage de réglage                                     | Explication                                                                                                    |
|------------|------------------------------------------------------|----------------------------------------------------------------------------------------------------|
| Depth      | 0 ~ 100                                              | Règle l'amplitude de modulation.                                                                                                    |
| Decemence  | 10 10                                                | Règle l'intensité de résonance.                                                                                                    |
| Resonance  | -10 ~ 10                                             | Des valeurs négatives accentuent la phase du son d'effet.                                                                                       |
| Color      | 4Stage, 8Stage, Invert4, Invert8                     | Sélectionne le type de son.                                                                                                    |
| LFO Shift  | 0 ~ 180                                              | Règle le décalage de phase gauche/droite.                                                                                                    |
| Width      | 0 ~ 10                                               | Régle l'ampleur d'auto-panoramique.                                                                                                    |
|            | Chorus : 1 ~ 50                                      | Règle la vitesse de modulation.                                                                                                    |
| Pata       | Flanger, Phaser, Tremolo, Auto Pan : 0 ~ 50 ♪ (P.127 | Bèale la vitesse de modulation. En utilisant le tempo du ruthme comme                                                                           |
| nate       | Tableau 1)                                           | régional vicoso de modulation. En dansant le tempe da rytime comme<br>référence, le réalage sous forme d'unités de note est également possible. |
|            | Resonance : 1 ~ 50 ♪ (P.127 Tableau 1)               | reference, le regiage sous forme à driftes de note est également possible.                                                                      |
| Clip       | 0 ~ 10                                               | Ajoute de l'emphase en écrêtant la forme d'onde de modulation.                                                                                  |
| Shift      | -12 ~ 12, 24                                         | Règle la transposition par demi-tons.                                                                                                    |
| Time       | Delay, Echo : 1 ~ 2000 ms ♪ (P.127 Tableau 1)        | Règle le temps de retard.                                                                                                    |
|            | Doubling : 1 ~ 100 ms                                |                                                                                                    |
| Feedback   | 0~100                                                | Regie l'amplitude de reinjection.                                                                                                    |
| Mix        | 0 ~ 100                                              | Regle le rapport de mixage du son d'effet par rapport au son d'origine.                                                                         |
| Tone       | 0 ~ 10                                               | Regle la qualite tonale.                                                                                                    |
| Fine       | -25 ~ 25                                             | Règle la transposition par centièmes de demi-ton.                                                                                               |
| Balance    | 0 ~ 100                                              | Règle la balance entre son d'origine et son d'effet.                                                                                            |
| Rise1      | 0 ~ 30                                               | Règle l'intensité de la composante stéréo.                                                                                                    |
| Rise2      | 0 ~ 30                                               | Règle la largeur y compris des éléments mono.                                                                                                   |
| Freq OFST  | 1 ~ 30                                               | Règle le décalage (offset) du LFO.                                                                                                    |
| Filter     | HPF, LPF, BPF                                        | Sélectionne le type de filtre.                                                                                                    |
| Resonance  | 1 ~ 30                                               | Règle l'intensité de résonance.                                                                                                    |
| EFX Level  | 0 ~ 100                                              | Règle le niveau du son d'effet.                                                                                                    |
| Dry Level  | 0 ~ 100                                              | Règle le niveau du son d'origine.                                                                                                    |

#### Module ZNR

| Туре | Paramètres                                                                                                 |
|------|----------------------------------------------------------------------------------------------------|
| ZNR  | Pour une explication des types et paramètres, voir les algorithmes Clean/Crunch, Distortion, Aco/Bass SIM. |

| Tablaau 1 | Les paramètres marqués d'un 🌶 permettent de régler leur valeur en unités de note, en utilisant le tempo du pattern/morceau comme |
|-----------|----------------------------------------------------------------------------------------------------|
| Tableau T | référence. La durée de note en fonction de la valeur de réglage est représentée ci-dessous.                                      |

| A, | Triple-croche    | <i>k</i> . | Double-croche pointée | J., | Croche pointée | J×2  | Delay, Analog Delay et |
|----|------------------|------------|-----------------------|-----|----------------|------|------------------------|
| Å  | Double-croche    | ۶.         | Croche                | J.  | Noire          | :    | jusqu'à x8.            |
| 13 | Noire de triolet | 13         | Blanche de triolet    | ۶.  | Noire pointée  | J×20 | utiliser jusqu'à x4.   |

NOTE

• Les durées de note réellement disponibles dépendent du paramètre.

 Selon la combinaison du réglage de tempo et du symbole de note sélectionné, les limites de la plage de réglage du paramètre peuvent être dépassées. Dans de tels cas, la valeur est automatiquement divisée par deux (ou même par 4 si le résultat dépasse toujours la plage permise).
Tableau 2

| Réglage | Explication                                                                          |
|---------|--------------------------------------------------------------------------------------|
| Off     | La fréquence ne change pas.                                                          |
| Up      | La fréquence change du minimum au maximum avec la forme d'onde de contrôle.          |
| Down    | La fréquence change du maximum au minimum avec la forme d'onde de contrôle.          |
| Hi      | La fréquence change du réglage de patch au maximum avec la forme d'onde de contrôle. |
| Lo      | La fréquence change du minimum au réglage de patch avec la forme d'onde de contrôle. |

Tableau 3

| Réglage | Explication                           | Ré-<br>glage | Explication                   |
|---------|---------------------------------------|--------------|-------------------------------|
| Up Saw  | Onde en dents de scie<br>montantes    | Tri          | Onde triangulaire             |
| Up Fin  | Onde en ailerons<br>montants          | TrixTri      | Onde triangulaire au<br>carré |
| DownSaw | Onde en dents de scie<br>descendantes | Sine         | Onde sinusoïdale              |
| DownFin | Onde en ailerons<br>descendants       | Square       | Onde carrée                   |

Tableau 5

| Réglage | Explication                          |
|---------|--------------------------------------|
| 1       | 1 demi-ton plus bas → son d'origine  |
| 2       | Son d'origine → 1 demi-ton plus bas  |
| 3       | Doublage → désaccord + son d'origine |
| 4       | Désaccord + son d'origine → doublage |
| 5       | Son d'origine → 1 octave plus haut   |
| 6       | 1 octave plus haut → son d'origine   |
| 7       | Son d'origine → 2 octaves plus bas   |
| 8       | 2 octave plus bas → son d'origine    |

Tableau 4

| Réglage | Explication     | Réglage | Explication |
|---------|-----------------|---------|-------------|
| þ       | Croche          | 1 bar   | 1 mesure    |
| J       | Noire           | 2 bars  | 2 mesures   |
| J       | Blanche         | 3 bars  | 3 mesures   |
| d.      | Blanche pointée | 4 bars  | 4 mesures   |

| Réglage | Explication                                                               |
|---------|---------------------------------------------------------------------------|
| 9       | 1 octave plus bas + son d'origine - 1 octave plus haut                    |
| 10      | 1 octave plus haut + son d'origine — 1 octave plus bas<br>+ son d'origine |
| 11      | Quinte plus bas + son d'origine → quarte plus haut + son<br>d'origine     |
| 12      | Quarte plus haut + son d'origine → quinte plus bas + son<br>d'origine     |
| 13      | 0 Hz + son d'origine – 1 octave au-dessus                                 |
| 14      | 1 octave au-dessus — 0 Hz + son d'origine                                 |
| 15      | 0 Hz + son d'origine — 1 octave au-dessus + son d'origine                 |
| 16      | 1 octave au-dessus + son d'origine - 0 Hz + son d'origine                 |

#### Algorithme Mastering

| Module COMP/Lo-Fi |                                                                                             |                                                                        |          |           |           |          |         |         |
|-------------------|---------------------------------------------------------------------------------------------|------------------------------------------------------------------------|----------|-----------|-----------|----------|---------|---------|
| Туре              |                                                                                             | Paramètres                                                             |          |           |           |          |         |         |
| 2Rond Comp        | Xover Lo                                                                                    | Xover Hi                                                               | Sense Hi | Sense Mid | Sense Low | Mix High | Mix Mid | Mix Low |
| oband comp        | Compresseur qui divise le signal en 3 bandes pouvant être compressées et mixées séparément. |                                                                        |          |           |           |          |         |         |
| Lo-Fi             | Pour une explic:                                                                            | Pour une explication des types et paramètres, voir l'algorithme Stereo |          |           |           |          |         |         |

| Paramètres | Plage de réglage | Explication                                               |
|------------|------------------|-----------------------------------------------------------|
| Xover Lo   | 50 Hz ~ 16 kHz   | Règle la fréquence de séparation entre graves et médiums. |
| Xover Hi   | 50 Hz ~ 16 kHz   | Règle la fréquence de séparation entre médiums et aigus.  |
| Sense Hi   | 0 ~ 24           | Règle la sensibilité du compresseur pour les aigus.       |
| Sense Mid  | 0 ~ 24           | Règle la sensibilité du compresseur pour les médiums.     |
| Sense Low  | 0 ~ 24           | Règle la sensibilité du compresseur pour les graves.      |
| Mix High   | Off, -24 ~ 6     | Règle le niveau des hautes fréquences au mixage.          |
| Mix Mid    | Off, -24 ~ 6     | Règle le niveau des fréquences moyennes au mixage.        |
| Mix Low    | Off, -24 ~ 6     | Règle le niveau des basses fréquences au mixage.          |

#### Module NORMALIZER

| Туре       | Paramètres                                     |  |  |  |
|------------|------------------------------------------------|--|--|--|
| Normalizer | Gain                                           |  |  |  |
| Hormanzer  | Règle le niveau d'entrée du module COMP/Lo-Fi. |  |  |  |

#### Explication des paramètres

| spilot de parametre |                  |                  |  |  |
|---------------------|------------------|------------------|--|--|
| Paramètres          | Plage de réglage | Explication      |  |  |
| Gain                | -12 ~ 12         | Règle le niveau. |  |  |

#### Module 3BAND EQ

| Туре     | Paramètres                                                           |
|----------|----------------------------------------------------------------------|
| 3Band EQ | Pour une explication des types et paramètres, voir l'algorithme Mic. |

#### Module DIMENSION/RESO

| Туре      | Paramètres                                                              |  |
|-----------|-------------------------------------------------------------------------|--|
| Dimension | Pour une explication des types et paramètres, voir l'algorithme Stereo. |  |
| Resonance |                                                                         |  |

#### Module ZNR

| Туре | Paramètres                                                                                                 |
|------|----------------------------------------------------------------------------------------------------|
| ZNR  | Pour une explication des types et paramètres, voir les algorithmes Clean/Crunch, Distortion, Aco/Bass SIM. |

### Effet par boucle départ/retour

#### Module CHORUS/DELAY

| Туре   | Paramètres                                                                                         |                      |             |           |           |          |
|--------|----------------------------------------------------------------------------------------------------|----------------------|-------------|-----------|-----------|----------|
| Chorus | LFO Type                                                                                           | Depth                | Rate        | Pre Delay | EFX Level |          |
|        | Mélange une composante transposée variable avec le signal original, donnant un son résonant plein. |                      |             |           |           |          |
| Delay  | Time                                                                                               | Feedback             | Hi Damp     | Pan       | EFX Level | Rev Send |
|        | Effet de retard avec u                                                                             | in réglage maximum d | de 2000 ms. |           |           |          |

#### Explication des paramètres

| Paramètres | Plage de réglage                         | Explication                                                   |
|------------|------------------------------------------|---------------------------------------------------------------|
| LFO Type   | Mono, Stereo                             | Règle la phase de LFO sur mono ou stéréo.                     |
| Depth      | 0 ~ 100                                  | Règle la profondeur d'effet.                                  |
| Rate       | 1 ~ 50                                   | Règle la vitesse de modulation.                               |
| Pre Delay  | 1 ~ 30                                   | Règle le temps de pré-retard.                                 |
| EFX Level  | 0 ~ 100                                  | Règle le niveau du son d'effet.                               |
| Rev Send   | 0 ~ 30                                   | Règle le niveau d'envoi du son retardé à la reverb.           |
| Time       | 1 ~ 2000 ms ♪ (P.127 Tableau 1)          | Règle le temps de retard.                                     |
| Feedback   | 0 ~ 100                                  | Règle l'amplitude de réinjection.                             |
| Hi Damp    | 0 ~ 10                                   | Règle la réduction des hautes fréquences dans le son retardé. |
| Pan        | Left10 ~ Left1, Center, Right1 ~ Right10 | Règle le panoramique du son retardé.                          |

#### Module REVERB

| Туре   | Paramètres                                       |                                             |         |        |           |  |
|--------|--------------------------------------------------|---------------------------------------------|---------|--------|-----------|--|
| Hall   | Simule l'acoustique d                            | Simule l'acoustique d'une salle de concert. |         |        |           |  |
| Room   | Simule l'acoustique d                            | Simule l'acoustique d'une pièce.            |         |        |           |  |
|        | Pre Delay Decay EQ High EQ Low E.R.Mix EFX Level |                                             |         |        |           |  |
|        | Hall et Room ont les mêmes paramètres.           |                                             |         |        |           |  |
| Spring | Simule une reverb à ressort.                     |                                             |         |        |           |  |
| Plate  | Simule une reverb à plaque.                      |                                             |         |        |           |  |
|        | Pre Delay                                        | Decay                                       | EQ High | EQ Low | EFX Level |  |
|        | Spring et Plate ont les mêmes paramètres.        |                                             |         |        |           |  |

#### Explication des paramètres

| Paramètres | Plage de réglage | Explication                                           |
|------------|------------------|-------------------------------------------------------|
| Pre Delay  | 1 ~ 100          | Règle le temps de pré-retard.                         |
| Decay      | 1 ~ 30           | Règle la durée de réverbération.                      |
| EQ High    | -12 ~ 6          | Règle le volume des hautes fréquences du son d'effet. |
| EQ Low     | -12 ~ 6          | Règle le volume des basses fréquences du son d'effet. |
| E.R.Mix    | 0 ~ 30           | Règle le rapport de mixage des réflexions premières.  |
| EFX Level  | 0 ~ 30           | Règle le niveau du son d'effet.                       |

### Effet par insertion

### Algorithme Clean/Crunch

| N°    | Nom du patch | Description                                                                                                   |
|-------|--------------|----------------------------------------------------------------------------------------------------|
| 0     | Z CLEAN      | Son clair neutre original de Zoom                                                                             |
| 1     | Z CHORUS     | Le son associe "Z CLEAN" et "Chorus" pour un son clair excellent en arpèges                                   |
| 2     | FdClean      | Son clair-crunch du Fender Twin Reverb à panneau noir adoré des guitaristes dans divers genres                |
| 3     | VxCrunch     | Son crunch britannique d'un VOX AC30 fonctionnant en Classe A                                                 |
| 4     | TWEED        | Reconstitution du son crunch sec d'un Fender Bassman avec la quantité adéquate de sustain                     |
| 5     | BgCrunch     | Son crunch de l'ampli combo Mesa/Boogie MKIII                                                                 |
| 6     | HwLight      | Hiwatt Custom 100 de clair à crunch                                                                           |
| 7     | MsCrunch     | Son crunch du Marshall 1959 qui devient plus clair quand on réduit le volume de la guitare                    |
| 8     | HwCrunch     | Gros son crunch de l'Hiwatt Custom 100                                                                        |
| 9     | JM Lead      | Son lead compressé de "Gravity" par John Mayer                                                                |
| 10    | BS Riff      | Son rockabilly de Brian Setzer dans "Rock This Town" des Stray Cats                                           |
| 11    | BROTHER      | Le gros son jazz unique de George Benson est doux mais a de l'attaque                                         |
| 12    | Edge         | Son clair et brillant avec ajout d'un retard finement calculé par le guitariste de U2, The Edge               |
| 13    | CInStep      | Son d'effet spécial qui fait penser à de l'eau, utilisant "Z CLEAN" et "Step"                                 |
| 14    | CutPhase     | Son de phaser avec une grande attaque, parfait pour les cocottes et autres techniques de jeu à la guitare     |
| 15    | Ambient      | Combinaison de "Slow Attack" et d'un retard pour créer un son d'ambiance                                      |
| 16    | Space        | Combinaison de "Reverse Delay" et d'un phaser pour créer un son clair ayant de l'ampleur                      |
| 17    | FdComp       | Son clair de Fender Twin Reverb et de compresseur remarquable pour les cocottes à la guitare                  |
| 18    | Fd Wah       | Patch de wah-wah automatique avec la distorsion naturelle d'un ampli FD Combo ajoutée comme ingrédient secret |
| 19    | 60sSPY       | Son bizarre similaire à ceux des films d'espionnage des années 60                                             |
| 20    | Flower       | Combinaison de phaser et de "Vibe" créant un son matériellement psychédélique                                 |
| 21-29 | Empty        |                                                                                                    |

| Algorithm | e Distortion |                                                                                                    |
|-----------|--------------|----------------------------------------------------------------------------------------------------|
| N°        | Nom du patch | Description                                                                                                    |
| 0         | MsDrive      | Puissant son de Marshall 1959 qui suit les changements de volume et procure une dynamique remarquable                             |
| 1         | MdRhythm     | Le son du Marshall JCM2000 pour les parties d'accompagnement est très lourd, mais garde ce côté Marshall unique                   |
| 2         | PvRhythm     | Son de partie d'accompagnement sur le Peavey 5150 avec un mordant qui ressort en riff rapide                                      |
| 3         | DzRhythm     | Son de Diezel Herbert pour les parties d'accompagnement lourdes                                                                   |
| 4         | Recti        | Puissant son épais et unique du MESA/BOOGIE Rectifier                                                                             |
| 5         | FullVx       | Son du Vox AC30 à plein volume avec reverb room créant une sensation "carrée".                                                    |
| 6         | TexasMan     | Son blues texan d'un Fender Bassman avec le volume à fond                                                                         |
| 7         | BgLead       | Superbe son puissant du MESA/BOOGIE MKIII parfait pour le jeu en solo avec un long sustain                                        |
| 8         | FatOd        | Sons saturés naturels comme une OD-1 avec égaliseur pouvant servir en partie d'accompagnement et en solo                          |
| 9         | TsDrive      | Saturation Tube Screamer d'usage universel                                                                                        |
| 10        | GvDrive      | Pédale Guv'nor remarquable pour le son hard rock                                                                                  |
| 11        | dist+        | Son saturé avec distorsion                                                                                                    |
| 12        | DS1          | Son de DS-1 modifié avec des graves extra-bas                                                                                     |
| 13        | RAT          | Son lead bien tenu de la RAT                                                                                                    |
| 14        | FatFace      | Son fuzz avec graves renforcés de la FUZZ FACE                                                                                    |
| 15        | MuffDrv      | Son à haut gain de la BIG MUFF                                                                                                    |
| 16        | M World      | Son de guitariste style Shrapnel utilisant la Metal Zone                                                                          |
| 17        | HOT DRV      | Son légèrement saturé avec la saturation des lampes de la HOT BOX                                                                 |
| 18        | Z NEOS       | Reconstitution du son crunch onctueux d'un VOX AC30 modifié.                                                                      |
| 19        | Z WILD       | Son de saturation dure originale de ZOOM avec renforcement supplémentaire créant une sensation de compression                     |
| 20        | Z MP1        | Son hybride de la combinaison ADA MP1 et Marshall JCM800                                                                          |
| 21        | Z Bottom     | Son à haut gain original de ZOOM avec des médiums et graves riches convenant très bien au Metal des années 80                     |
| 22        | Z DREAM      | Son à haut gain original de ZOOM remarquable pour le jeu lead                                                                     |
| 23        | Z SCREAM     | Son à haut gain original de ZOOM aux fréquences équilibrées entre graves et aigus et qui ressort au mixage                        |
| 24        | LEAD         | Son lead classique de ZOOM avec fort renforcement des médiums et long sustain nécessaire au solo                                  |
| 25        | EXT DS       | Distorsion numérique extrême qui repousse les limites                                                                             |
| 26        | EC LEAD      | Reconstitution du son crunch lead Fender d'Eric Clapton sur "Layla", un son formidable pour les guitares à micros simple bobinage |
| 27        | JimiFuzz     | Son de phaser de Jimi Hendrix simulant l'Octavia grâce à la transposition.                                                        |
| 28        | DT Slide     | Son nerveux d'ampli à lampes de ''Leaving Trunk" par Derek Trucks                                                                 |
| 29        | KC Solo      | Son de "Smells Like Teen Spirit" par Nirvana                                                                                      |

| 30    | Every BG | Le son blues de Buddy Guy est sec et saturé, et il donne de la couleur à tout phrasé blues                                            |
|-------|----------|----------------------------------------------------------------------------------------------------|
| 31    | EVH1959  | Son d'Eddie Van Halen de la première époque                                                                                           |
| 32    | BrianDrv | Son saturé de Brian May recréé avec la "Z Neos"                                                                                       |
| 33    | RitchStd | Son utilisé par Ritchie Blackmore pour enregistrer "Machine Head" avec Deep Purple                                                    |
| 34    | Carlos   | Son doux utilisé par Carlos Santana en enregistrement d'album recréé avec le "BG Crunch"                                              |
| 35    | PeteHW   | Son crunch de Pete Townshend utilisant un Hiwatt avec son clair poussé à fond pour un son puissant                                    |
| 36    | JW Talk  | Re-création du son de talkbox utilisé par Joe Walsh pour son solo dans "Rocky Mountain Way"                                           |
| 37    | Kstone   | Son d'intro classique de Keith Richards entendu sur "Satisfaction" des Rolling Stones                                                 |
| 38    | RR Mtl   | Son Metal des années 80 avec ses médiums caractéristiques, basé sur la Metal Zone                                                     |
| 39    | SV LEAD  | Son de multicorps qui ressort fièrement dans les médiums, bon pour les énormes solos de guitare                                       |
| 40    | Monster  | Son étrange qui mélange un son lourd avec son doublage à l'octave inférieure                                                          |
| 41    | FatMs    | Ce son saturé avec désaccord ajouté pour grossir le son est remarquable pour les accords puissants et les parties<br>d'accompagnement |
| 42    | SlowFlg  | Son d'avion à réaction combinant attaque lente et flanger                                                                             |
| 43    | DmgFuzz  | Son psychédélique qui ajoute le modulateur en anneau au son fuzz et qui ressort violemment dans les basses<br>fréquences              |
| 44    | RectiWah | Fier son à haut gain avec wah-wah automatique et ajout d'un retard court                                                              |
| 45-49 | Empty    |                                                                                                    |

### Algorithme Aco/Bass SIM

|       |              | ·                                                                                           |
|-------|--------------|---------------------------------------------------------------------------------------------|
| N°    | Nom du patch | Description                                                                                 |
| -     |              |                                                                                             |
| 0     | Ensemble     | Son luxuriant avec protond effet d'ensemble.                                                |
| 1     | Delay LD     | Son de guitare acoustique vivant pour le jeu en solo.                                       |
| 2     | Chorus       | Le son de chorus fait passer le timbre d'une guitare d'accompagnement à une guitare solo.   |
|       |              |                                                                                             |
| 3     | FineTune     | Le desaccord accroit la protondeur sonore.                                                  |
| 4     | Air Aco      | Le son aérien crée un effet de prise au micro.                                              |
| 5     | Standard     | Son de basse standard avec de nombreuses utilisations.                                      |
| 6     | CompBass     | Le son de basse devient vivant avec le compresseur et l'exciter.                            |
| 7     | WarmBass     | Son de basse avec sensation de chaleur et de rondeur.                                       |
| 8     | Flanging     | Le son de flanger couvre beaucoup de terrain, des phrases à double-croche au jeu mélodique. |
| 9     | Auto Wah     | Son de basse funky faisant bon usage de la wah-wah automatique.                             |
| 10-19 | Empty        |                                                                                             |

I

| Algorithm | ne BASS      |                                                                                               |
|-----------|--------------|-----------------------------------------------------------------------------------------------|
| N°        | Nom du patch | Description                                                                                   |
| 0         | SVT          | Son rock royal remarguable pour jouer au doigt ou au médiator.                                |
| 1         | BASSMAN      | Son rock vintage pour toute occasion.                                                         |
| 2         | HARTKE       | Simulation de Hartke avec tout le brillant et l'éclat.                                        |
| 3         | SUPER-B      | Formidable pour les riffs de guitare à l'unisson et le jeu solo.                              |
| 4         | SANS-A       | Son tranchant avec un cœur puissant correspondant bien au jeu en flatpicking.                 |
| 5         | TUBE PRE     | Son à lampe polyvalent.                                                                       |
| 6         | Attack       | Son de compression efficace pour le jeu en slap et au médiator.                               |
| 7         | Wah-Solo     | Son solo avec distorsion et une touche de wah-wah. La transposition est l'ingrédient secret.  |
| 8         | Talk&Cry     | Effet spécial typique qui utilise un son pleurnichard comme un modulateur vocal.              |
| 9         | Melody       | Son de chorus pour jouer mélodie, solo, accords et harmoniques.                               |
| 10        | SlapJazz     | Son de slap basique dans le style jazz bass.                                                  |
| 11        | Destroy      | Son éclatant mélangeant distorsion, transposition et modulation en anneau.                    |
| 12        | Tremolo      | Un bon choix pour une ligne de basse mélancolique et le jeu en accords.                       |
| 13        | SoftSlow     | Ce son de jeu mélodique ou solo est idéal pour une basse fretless.                            |
| 14        | Limiter      | Le limiteur égalise le son quand on utilise un médiator.                                      |
| 15        | X'over       | Son de flanger pour le jeu au médiator, typique du genre crossover.                           |
| 16        | CleanWah     | Son de wah-wah automatique aux usages nombreux.                                               |
| 17        | Exciter      | Son universel avec un timbre frais et transparent.                                            |
| 18        | ClubBass     | Son qui simule l'ambiance d'un petit club et qui convient aux lignes de basse chantantes.     |
| 19        | DriveWah     | Son de wah-wah automatique avec saturation variable qui suit la dynamique du jeu au médiator. |
| 20-29     | Empty        |                                                                                               |

| Algorithm | e Mic        |                                                                        |
|-----------|--------------|------------------------------------------------------------------------|
| N°        | Nom du patch | Description                                                            |
| 0         | Rec Comp     | Préampli conventionnel et son de compression pour l'enregistrement.    |
| 1         | RoomAmbi     | Simule l'ambiance d'un studio de station de radio.                     |
| 2         | VocalDly     | Effet de retard qui fonctionne mieux avec les voix traitées par effet. |
| 3         | Rock         | Son de compression massive pour les voix rock.                         |
|           |              |                                                                        |

| 4     | Long DLY | Son de retard long pour les voix (2 temps au tempo 120).                                 |  |  |
|-------|----------|------------------------------------------------------------------------------------------|--|--|
| 5     | InTheBox | Cet effet semble mettre la totalité du son dans une petite boîte.                        |  |  |
| 6     | Limiter  | Effet limiteur très utile pour l'enregistrement.                                         |  |  |
| 7     | AG MIC   | e son de préampli est remarquable pour enregistrer une guitare acoustique.               |  |  |
| 8     | AG Dub   | son de doublage qui donne un balayage faisant penser à la sensation d'un médiator.       |  |  |
| 9     | 12st Cho | Son de chorus pour guitare 12 cordes.                                                    |  |  |
| 10    | AG-Jumbo | Augmente la taille apparente de caisse d'une guitare acoustique.                         |  |  |
| 11    | AG-Small | Réduit la taille apparente de caisse d'une guitare acoustique.                           |  |  |
| 12    | AG Lead  | Son de delay pour guitare acoustique principale (Lead).                                  |  |  |
| 13    | Live AMB | Le son de reverb brillant pour guitare acoustique accroît la sensation live.             |  |  |
| 14    | Tunnel   | Simulation d'une reverb de tunnel.                                                       |  |  |
| 15    | Filter   | L'effet filtre vous permet par exemple de changer le caractère du son durant un morceau. |  |  |
| 16    | BrethCmp | Le son à compresseur assez fort accentue le pompage.                                     |  |  |
| 17    | Vib MOD  | Son de voix modelé par combinaison de phaser et vibrato.                                 |  |  |
| 18    | Duet Cho | Le son désaccordé crée un duo instantané.                                                |  |  |
| 19    | Ensemble | Son d'ensemble frais remarquable pour les chœurs.                                        |  |  |
| 20    | VocalDub | Son de doublage conventionnel.                                                           |  |  |
| 21    | Sweep    | Son de voix avec balayage de phase lent.                                                 |  |  |
| 22    | VoiceFlg | Son de chorus avec flanger à forte modulation.                                           |  |  |
| 23    | PH Voice | Son avec une pincée de phaser assaisonné de delay.                                       |  |  |
| 24    | VibVoice | Son de vibrato bien découpé.                                                             |  |  |
| 25    | FutureVo | Un message des extra-terrestres.                                                         |  |  |
| 26    | M to F   | Transforme une voix d'homme en voix de femme.                                            |  |  |
| 27    | F to M   | Transforme une voix de femme en voix d'homme.                                            |  |  |
| 28    | WaReWaRe | Son d'effet spécial comme une voix d'astronaute.                                         |  |  |
| 29    | Hangul   | Son d'effet spécial faisant sonner le Japonais comme du Coréen.                          |  |  |
| 30-49 | Empty    |                                                                                          |  |  |

### Algorithme Dual Mic

| N°    | Nom du<br>patch | Description                                                                               | Entrées gauche/droite suggérées |
|-------|-----------------|-------------------------------------------------------------------------------------------|---------------------------------|
| 0     | Vo/Vo 1         | Pour les duos vocaux                                                                      | Voix                            |
| 1     | Vo/Vo 2         | Chorus pour les voix principales                                                          | Voix                            |
| 2     | Vo/Vo 3         | Pour une harmonie vocale                                                                  | Voix                            |
| 3     | AG/Vo 1         | Crée un timbre vocal de type rue                                                          | Guitare acoustique/Voix         |
| 4     | AG/Vo 2         | Donne un timbre vocal différent de celui d'AG/Vo 1                                        | Guitare acoustique/Voix         |
| 5     | AG/Vo 3         | Modifie agressivement le timbre vocal                                                     | Guitare acoustique/Voix         |
| 6     | ShortDLY        | Retard court avec doublage efficace                                                       | Microphones                     |
| 7     | FatDrum         | Pour l'enregistrement de batterie avec un seul micro stéréo                               | Microphones                     |
| 8     | BothTone        | Son de micro à condensateur pour voix d'homme en canal L et de femme en canal R           | Voix                            |
| 9     | Condnser        | Simule le son d'un micro à condensateur avec entrée d'un micro dynamique                  | Voix                            |
| 10    | DuoAtack        | Chorus pour les voix solo avec attaque accentuée                                          | Voix                            |
| 11    | Warmth          | Son chaud avec médiums prédominants                                                       | Voix                            |
| 12    | AM Radio        | Simulation d'une radio AM mono                                                            | Voix                            |
| 13    | Pavilion        | Pour un commentaire capturant le son d'une démonstration sur un stand dans une exposition | Voix                            |
| 14    | TV News         | Son de journal d'informations TV                                                          | Voix                            |
| 15    | F-Vo/Pf1        | Pour voix de femme pop sur ballades au piano                                              | Voix/Piano                      |
| 16    | JazzDuo1        | Simule un disque de session de jazz avec son légèrement basse fidélité                    | Voix/Piano                      |
| 17    | Cntmprry        | Son universel avec variation caractéristique                                              | Voix/Piano                      |
| 18    | JazzDuo2        | JazzDuo 1 pour voix d'homme                                                               | Voix/Piano                      |
| 19    | Ensemble        | Pour un équilibre entre guitare avec attaque forte et piano doux                          | Guitare acoustique/Piano        |
| 20    | Enhanced        | Accentue les caractéristiques du son, optimal pour les ballades                           | Guitare acoustique/Voix         |
| 21    | Warmy           | Modère un timbre trop brillant                                                            | Guitare acoustique/Voix         |
| 22    | Strum+Vo        | Gros son doux avec mise en valeur des médiums                                             | Guitare acoustique/Voix         |
| 23    | FatPlus         | Augmente des médiums faibles                                                              | Guitare acoustique/Voix         |
| 24    | Arp+Vo          | Son solide général                                                                        | Guitare acoustique/Voix         |
| 25    | ClubDuo         | Simulation de son "live" en petit club                                                    | Guitares acoustiques            |
| 26    | BigShape        | Améliore la clarté générale                                                               | Guitares acoustiques            |
| 27    | FolkDuo         | Son frais et clair                                                                        | Guitares acoustiques            |
| 28    | GtrDuo          | Adapté aux duos de guitares acoustiques                                                   | Guitares acoustiques            |
| 29    | Bright          | Sensation globale de brillance et de tranchant                                            | Guitares acoustiques            |
| 30-49 | Empty           |                                                                                           |                                 |

### Algorithme Stereo

| Aigonunn |              |                                                                                                    |  |  |  |  |  |
|----------|--------------|----------------------------------------------------------------------------------------------------|--|--|--|--|--|
| N°       | Nom du natch | Description                                                                                                    |  |  |  |  |  |
| 0        | Syn-Lead     | Pour les solos de synthé mononhonique                                                                                                 |  |  |  |  |  |
| 1        | OrganPha     | Effet nhaser pour synthé/orque                                                                                                    |  |  |  |  |  |
| 2        | OrgaBock     | Son de distorsion evolosive nour orque rock                                                                                           |  |  |  |  |  |
| 3        | EP-Chor      | Superbe chorus pour piano électrique                                                                                                  |  |  |  |  |  |
| 4        | ClavFlg      | Wah-wah pour Clavinet                                                                                                    |  |  |  |  |  |
| 5        | Concert      | Effet de salle de concert nour piano                                                                                                  |  |  |  |  |  |
| 6        | Honkey       | Simulation de piano bastringue                                                                                                    |  |  |  |  |  |
| 7        | PowerBD      | Donne plus de puissance à la grosse caisse                                                                                            |  |  |  |  |  |
| 8        | DrumFing     | Flanger conventionnel pour batterie                                                                                                   |  |  |  |  |  |
| 9        | LiveDrum     | Simulation de doublage live en extérieur                                                                                              |  |  |  |  |  |
| 10       | JetDrum      | Phaser pour charleston jouée à la double croche                                                                                       |  |  |  |  |  |
| 11       | AsianKit     | Transforme un kit standard en kit asiatique                                                                                           |  |  |  |  |  |
| 12       | BassBost     | Accentue les basses fréquences                                                                                                    |  |  |  |  |  |
| 13       | Mono->St     | Donne de l'espace à une source mono                                                                                                   |  |  |  |  |  |
| 14       | AM Radio     | Simulation d'une radio AM                                                                                                    |  |  |  |  |  |
| 15       | WideDrum     | Large effet stéréo pour les pistes de la boîte à rythmes (intégrée)                                                                   |  |  |  |  |  |
| 16       | DanceDrm     | Renforce les basses fréquences des rythmiques Dance                                                                                   |  |  |  |  |  |
| 17       | Octaver      | Ajoute le son de l'octave inférieure                                                                                                  |  |  |  |  |  |
| 18       | Percushn     | Donne de l'air, de la présence et une diffusion stéréo aux sons de percussion                                                         |  |  |  |  |  |
| 19       | MoreTone     | ienforce les fréquences moyennes, donnant plus de corps à une guitare avec distorsion                                                 |  |  |  |  |  |
| 20       | SnrSmack     | Accentue le timbre de caisse claire                                                                                                   |  |  |  |  |  |
| 21       | Shudder!     | Son tranché pour pistes techno                                                                                                    |  |  |  |  |  |
| 22       | SwpPhase     | Effet Phaser avec puissante résonance                                                                                                 |  |  |  |  |  |
| 23       | DirtyBiz     | Distorsion basse fidélité (Low-Fi) utilisant un modulateur en anneau                                                                  |  |  |  |  |  |
| 24       | Doubler      | Effet de doublage pour piste vocale                                                                                                   |  |  |  |  |  |
| 25       | SFXlab       | Donne un puissant son d'effet spécial de synthétiseur                                                                                 |  |  |  |  |  |
| 26       | SynLead2     | Son d'avion à réaction à l'ancienne pour synthétiseur solo                                                                            |  |  |  |  |  |
| 27       | Tekepiko     | Effet pour séquence de phrases et guitare étouffée (une seule note à la fois)                                                         |  |  |  |  |  |
| 28       | Soliner      | Simulation d'ensemble de cordes analogiques                                                                                           |  |  |  |  |  |
| 29       | HevyDrum     | Pour batterie hard rock                                                                                                    |  |  |  |  |  |
| 30       | SM57Sim      | Simulation d'un micro SM57 qui excelle pour l'enregistrement de guitares et d'autres instruments analogiques                          |  |  |  |  |  |
| 31       | MD421Sim     | Simulation d'un micro MD421 de standard protessionnel indispensable pour la diffusion, l'enregistrement, et les                       |  |  |  |  |  |
| 20       | LIQ7Cim      | prestations inve<br>Cissulations du LIOZ, un missionhane à condependant de référence qui est-utilisé dans les atudies du mande estier |  |  |  |  |  |
| 32       | 0675III      | Simulation du Oor, un micropriorie à conderisateur de reterence qui est utilise dans les studios du monde entier.                     |  |  |  |  |  |
| 34       | Doubling     | Danible la tatalitá du son pour l'énaissir.                                                                                           |  |  |  |  |  |
| 35       | ShortDLV     | Son de delau convenant aux voix et aux enconstrements en extérieur, ainsi que pour créer un effet de trucare.                         |  |  |  |  |  |
| 36       | L o-Fi       | Crée un son basse fidélité avec une atmosphère rétro comme sortant d'une radio                                                        |  |  |  |  |  |
| 37       | Limiter      | Lin limiteur très efficace nour les répétitions de groupe et l'enregistrement live                                                    |  |  |  |  |  |
| 38       | BoostPls     | Aioute une pression sonore globale durant l'enregistrement                                                                            |  |  |  |  |  |
| 39       | All Comp     | Compresseur qui nivelle les différences de volume entre instruments lors d'une prestation de groupe, par exemple                      |  |  |  |  |  |
| 40.40    | Frank:       |                                                                                                    |  |  |  |  |  |
| 40-49    | Empty        | 1                                                                                                    |  |  |  |  |  |

### Algorithme Mastering

| N°    | Nom du patch | Description                                                                                |  |
|-------|--------------|--------------------------------------------------------------------------------------------|--|
| 0     | PlusAlfa     | Accentue la puissance générale                                                             |  |
| 1     | All-Pops     | Mastering conventionnel                                                                    |  |
| 2     | StWide       | Mastering large bande                                                                      |  |
| 3     | DiscoMst     | Pour son club                                                                              |  |
| 4     | Booster      | Pour finition Hi-Fi                                                                        |  |
| 5     | Power        | Pour des graves puissants                                                                  |  |
| 6     | Live         | Ajoute une sensation live                                                                  |  |
| 7     | WarmMst      | Ajoute une sensation globale de chaleur                                                    |  |
| 8     | TightUp      | Ajoute une sensation de dureté                                                             |  |
| 9     | 1930Mst      | Astering avec son 1930                                                                     |  |
| 10    | LoFi Mst     | vlastering avec dégradation audio volontaire (basse fidélité ou Lo-fi)                     |  |
| 11    | BGM          | Aastering pour musique de fond                                                             |  |
| 12    | RockShow     | Mastering pour faire sonner "live" un mixage rock                                          |  |
| 13    | Exciter      | Effet de basse fidélité ou Lo-fi avec légère distorsion dans les médiums et les aigus      |  |
| 14    | Clarify      | Mastering accentuant les aigus                                                             |  |
| 15    | VocalMax     | Ramène au premier plan les voix enterrées                                                  |  |
| 16    | RaveRez      | Effet spécial de balayage utilisant un filtrage tranchant                                  |  |
| 17    | FullComp     | Forte compression sur toute la plage des fréquences                                        |  |
| 18    | ClearPWR     | Un accordage puissant renforce les médiums et ajoute de la pression sonore et de la clarté |  |
| 19    | ClearDMS     | Son à clarté et ampleur réhaussées                                                         |  |
| 20    | Maximizr     | Accentue le niveau de pression sonore générale                                             |  |
| 21-29 | Empty        |                                                                                            |  |

| Effets | nar | boucle | e dé  | nart/ | retour  |
|--------|-----|--------|-------|-------|---------|
| LIICLO | pai | DOUGI  | uu uu | pair  | locului |

| REVERB |              |                                                               |
|--------|--------------|---------------------------------------------------------------|
| N°     | Nom du patch | Description                                                   |
| 0      | TightHal     | Reverb Hall avec un timbre dur                                |
| 1      | BrgtRoom     | Reverb Room (pièce) avec un timbre dur                        |
| 2      | SoftHall     | Reverb Hall avec un timbre doux                               |
| 3      | LargeHal     | Simule la réverbération d'un grand hall                       |
| 4      | SmallHal     | Simule la réverbération d'un petit hall                       |
| 5      | LiveHous     | Simule la réverbération d'un club                             |
| 6      | TrStudio     | Simule la réverbération d'un studio de répétitions            |
| 7      | DarkRoom     | Reverb Room (pièce) avec un timbre doux                       |
| 8      | VcxRev       | Reverb réglée pour mettre en valeur les voix                  |
| 9      | Tunnel       | Simule la réverbération d'un tunnel                           |
| 10     | BigRoom      | Simule la réverbération d'une pièce de la taille d'un gymnase |
| 11     | PowerSt.     | Reverb Gate                                                   |
| 12     | BritHall     | Simule la reverb brillante d'une salle de concert             |
| 13     | BudoKan      | Simule la réverbération du Budokan de Tokyo                   |
| 14     | Ballade      | Pour ballades lentes                                          |
| 15     | SecBrass     | Reverb pour section de cuivres                                |
| 16     | ShortPla     | Reverb à disparition courte                                   |
| 17     | RealPlat     | Simulation de reverb à plaque                                 |
| 18     | Dome         | Reverb simulant le jeu dans un stade avec dôme                |
| 19     | VinSprin     | Simule une reverb à ressort analogique                        |
| 20     | ClearSpr     | Reverb claire à courte durée de réverbération                 |
| 21     | Dokan        | Simule la réverbération d'un tuyau en terre                   |
| 22-29  | Empty        |                                                               |

| CHORUS | /DELAY       |                                                                                             |
|--------|--------------|---------------------------------------------------------------------------------------------|
| N°     | Nom du patch | Description                                                                                 |
| 0      | ShortDLY     | Retard court standard                                                                       |
| 1      | GtChorus     | Chorus améliorant les sons de guitare faibles                                               |
| 2      | Doubling     | Effet de doublage polyvalent                                                                |
| 3      | Echo         | Retard flamboyant de style analogique                                                       |
| 4      | Delay3/4     | Retard de croche pointée synchronisé sur le tempo                                           |
| 5      | Delay3/2     | Retard de noire pointée synchronisé sur le tempo                                            |
| 6      | FastCho      | Chorus rapide                                                                               |
| 7      | DeepCho      | Effet polyvalent de chorus profond                                                          |
| 8      | Voix         | Chorus améliorant les voix                                                                  |
| 9      | Deep dB L    | Effet de doublage profond                                                                   |
| 10     | SoloLead     | Cet effet garde les phrases rapides nerveuses                                               |
| 11     | WarmyDly     | Simulation de retard analogique au son chaud                                                |
| 12     | EnhanCho     | Effet Enhancer utilisant le doublage avec déphasage                                         |
| 13     | Detune       | Pour instruments à harmoniques fortes tels que piano électronique numérique ou synthétiseur |
| 14     | Natural      | Chorus avec faible modulation convenant aux parties d'accompagnement                        |
| 15     | Whole        | Retard d'une ronde synchronisé sur le tempo                                                 |
| 16     | Delay3/3     | Retard d'une noire de triolet synchronisé sur le tempo                                      |
| 17     | Delay1/4     | Retard d'une double-croche synchronisé sur le tempo                                         |
| 18-29  | Empty        |                                                                                             |

## Liste des messages d'erreur

Si vous voyez un message du type "---Error", pressez la touche EXIT. Quand d'autres erreurs ou messages surviennent, ils disparaissent automatiquement dans les trois secondes.

| Message                 | Signification                                                                    | Réponse                                                                                                    |
|-------------------------|----------------------------------------------------------------------------------|----------------------------------------------------------------------------------------------------|
| Messages indiquant que  | quelque chose manque                                                             |                                                                                                    |
| No Card                 | Aucune carte n'est insérée.                                                      | Vérifiez qu'une carte SD est bien insérée.                                                                                             |
| No Project              | ll n'y a aucun projet.                                                           | Vérifiez que le projet n'a pas été supprimé ou déplacé.                                                                                |
| No File                 | ll n'y a aucun fichier dans le projet.                                           | Vérifiez que le fichier n'a pas été supprimé ou déplacé.                                                                               |
| Messages affichés fréqu | emment                                                                           |                                                                                                    |
| Reset DATE/TIME         | Perte du réglage de date/heure à cause de la<br>décharge des piles.              | Réglez à nouveau DATE/TIME.<br>(voir "Réglage de la date et de l'heure" en P.14).                                                      |
| Low Battery!            | Il est temps de changer les piles.                                               | Changez les piles ou branchez l'adaptateur.                                                                                            |
| Stop Recorder           | La fonction demandée n'est pas accessible<br>en cours de lecture/enregistrement. | Arrêtez d'abord l'enregistreur puis réessayez.                                                                                         |
| Messages indiquant que  | l'obiet est protégé                                                              |                                                                                                    |
| Card Protected          | La carte SD est protégée.                                                        | Éjectez la carte SD, déverrouillez sa protection contre<br>l'écriture et réinsérez-la (voir "Installation d'une carte SD"<br>en P.13). |
| Project Protected       | Le projet est protégé.                                                           | Désactivez la protection du projet à l'aide du menu PRD-<br>TECT (voir "Protection et sélection des projets" en P.91).                 |
| File Protected          | C'est un fichier uniquement destiné à la lecture, vous ne pouvez pas y écrire.   | À l'aide d'un ordinateur, désactivez le statut du fichier le limitant à la lecture.                                                    |
| Messages indiquant le d | épassement de la capacité ou d'une lir                                           | nite structurelle                                                                                                    |
| Card Full               | La carte est pleine.                                                             | Changez de carte ou supprimez des données inutiles.                                                                                    |
| Project Full            | Aucun autre projet ne peut être sauvegardé sur la carte.                         | Supprimez les projets inutiles.                                                                                                    |
| File Full               | Le nombre maximal de fichiers a été atteint.                                     | Supprimez les fichiers inutiles.                                                                                                    |
| Messages indiquant un é | áchec de l'accès                                                                 |                                                                                                    |
| Card Access Error       | Impossible de lire ou d'enregistrer sur la carte                                 | Pressez FXIT et réessavez l'opération                                                                                                  |
| Project Access Error    | Impossible de lire ou d'enregistrer dans le projet                               | Pressez <b>EXIT</b> et réessavez l'opération                                                                                           |
| File Access Error       | Impossible de lire ou d'enregistrer dans le fichier.                             | Pressez EXIT et réessavez l'opération.                                                                                                 |
| Card Format Error       | C'est un format de carte que le <b>R8</b> ne peut<br>pas utiliser.               | Changez pour un format de carte que l'appareil peut<br>utiliser.                                                                       |
| File Format Error       | C'est un format de fichier que le <b>R8</b> ne peut pas utiliser.                | Changez pour un format de fichier que l'appareil peut utiliser.                                                                        |
| Autres messages d'errei | ır                                                                               |                                                                                                    |
| Card Error              |                                                                                  |                                                                                                    |
| Project Error           | Une erreur s'est produite.                                                       | Pressez EXIT et réessayez l'opération.                                                                                                 |
| File Error              |                                                                                  |                                                                                                    |

## Guide de dépannage

Si vous pensez qu'il y a un problème de fonctionnement du **R8**, vérifiez d'abord les points suivants.

### Problèmes durant la lecture

### Pas de son ou son très faible

- Vérifiez les connexions avec le système d'écoute et ses réglages de volume.
- Assurez-vous que les voyants de statut de la section de mixage sont allumés en vert et que leurs faders sont montés. Si un voyant de piste n'est pas en vert, pressez sa touche plusieurs fois jusqu'à ce qu'il s'allume en vert.
- Assurez-vous que la touche de statut [MASTER] est éteinte et que le fader [MASTER] est monté.

### Bouger le fader n'affecte pas le volume

 Sur les voies pour lesquelles le couplage stéréo est activé, le fader du canal pair n'a pas d'effet. Désactivez le couplage stéréo (voir P.29), ou bougez le fader du canal impair correspondant.

### • Le signal entrant est inaudible ou très faible

- Assurez-vous que la commande GAIN de cette l'entrée est montée.
- Vérifiez que le voyant de statut est allumé en vert (lecture activée) et que le fader de la piste est monté.
- Une opération ne fonctionne pas et le message "Stop Recorder" s'affiche
- Certaines opérations ne sont pas possibles pendant que l'enregistreur est en fonction. Pressez la touche STOP pour arrêter l'enregistreur puis refaites l'opération.

### Problèmes durant l'enregistrement

- Impossible d'enregistrer sur une piste
- Assurez-vous que vous avez sélectionné une piste pour l'enregistrement.
- Vérifiez que vous n'êtes pas à court d'espace libre sur la carte SD (voir P.111).
- L'enregistrement n'est pas possible si le projet est protégé. Réglez "PROTECT" sur "OFF" (voir P.91) ou utilisez un autre projet.

### ◆ Le son enregistré souffre de distorsion

- Vérifiez que les commandes **GAIN** et les niveaux d'enregistrement ne sont pas réglés trop haut.
- Baissez les faders pour que les indicateurs de niveau n'atteignent pas 0 dB.
- Si le gain de l'égaliseur du mélangeur de pistes est réglé très haut, le son peut souffrir de distorsion audible même si vous baissez le fader. Baissez le gain de l'égaliseur jusqu'à une valeur convenable.

 Si un effet par insertion est appliqué à une entrée, vérifiez que le réglage du niveau de sortie d'effet (niveau de patch) est approprié.

### Problèmes avec les effets

- Les effet par insertion ne fonctionnent pas
- Vérifiez que l'icône d'effet par insertion [INS] est affichée. Si elle ne l'est pas, pressez la touche EFFECT, puis la touche contextuelle INSERT et réglez 0n/0ff sur 0n.
- Vérifiez que l'effet est inséré à l'emplacement désiré (voir P.23, 45, 46 et 80)
- Les effet par boucle départ/retour ne fonctionnent pas
- Vérifiez que l'icône REV ou CH0 est affichée. Si elle ne l'est pas, pressez la touche EFFECT, puis la touche contextuelle REVERB ou CH0RUS et réglez 0n/0ff sur 0n.
- Vérifiez que les niveaux de départ sont montés pour les pistes (voir P.44 et 82).

### Autres problèmes

- Impossible de sauvegarder un projet
- Le projet ne peut pas être sauvegardé s'il est protégé. Réglez "PROTECT" sur "Off" (voir P.91).
- Impossible de créer un nouveau projet ou d'en copier un
- Si "Project Full" s'affiche, c'est qu'aucun autre projet ne peut plus être créé sur la carte. Supprimez des projets inutiles pour libérer de la mémoire.
- Un message d'erreur s'affiche lorsque vous essayez d'exécuter une commande
- Veuillez consulter la liste des messages d'erreur (voir P.135).

## Caractéristiques techniques

|                 | Section                      |                  | R8                                                                                                    |
|-----------------|------------------------------|------------------|----------------------------------------------------------------------------------------------------|
|                 | Nombre de piste              | s                | 8 (mono)                                                                                                    |
|                 | Nombre maximal de pistes     |                  | 2                                                                                                    |
|                 | simultanément enregistrables |                  | 2                                                                                                    |
|                 | Nombre maxima                | l de pistes      | 8 pistes audio + métronome                                                                                    |
|                 | simultanément lisibles       |                  |                                                                                                    |
| Enregistreur    | Format d'enregis             | strement         | Format WAV 44,1/48 kHz, 16/24 bits                                                                            |
|                 | Duree maximale               | d'enregistrement | (200 minutes/1Go (pistes mono)                                                                                |
|                 | Projets                      |                  | 1000                                                                                                    |
|                 | Iviarqueurs                  | tours            | 100/projet<br> Llaurea/minutas/appandas/milliagoandas.at.magurea/tampa/tiga                                   |
|                 | Edition de fichier           | iteur)           | Division, recadrage                                                                                           |
|                 | Autrop fonctions             |                  | División, recaulage<br>Durach in (out (manual, automatiqua), rapart, lactura en bouelo A. P. annular/rátablir |
|                 | Nombre de cana               |                  | ו מוסוייווי סמנ (המומפו, ממנסורומנוקמפו), ופססונ, ופסנמיפ פור ססמטופ א-ם, מוויזמופוירפנמטווו                  |
|                 | d'enregistrement             | t                | 2                                                                                                    |
| Interface       | Nombre de cana               | ux de lecture    | 2                                                                                                    |
| audio           | Résolution en bit            | S                | 24                                                                                                    |
|                 | Fréquence d'éch              | antillonnage     | 44.1. 48. 88.2. 96 kHz                                                                                        |
|                 | Faders                       |                  | 9 (mono × 8. master × 1)                                                                                      |
| Table de mixage | Paramètres de c              | iste             | Egaliseur 3 bandes, panoramique (balance), départ d'effet x2, inversion                                       |
|                 | Couplage stéréo              | (Stereo Link)    | Pistes 1/2~7/8 sélectionnables par paires                                                                     |
|                 | Alexandria                   | . /              | 8 (CLEAN, DISTORTION, ACO/BASS SIM, BASS, MIC, DUAL MIC, STEREO,                                              |
|                 | Algorithmes                  |                  | MASTERING)                                                                                                    |
| Effet           | Patches                      |                  | 310 pour insertion, 60 pour la boucle départ/retour                                                           |
|                 | Modules d'effet              |                  | 7 pour insertion, 2 pour la boucle départ/retour                                                              |
|                 | Accordeur (Tune              | r)               | Chromatique, guitare, basse, open A/D/E/G, D modal                                                            |
|                 | Voix                         |                  | 8                                                                                                    |
|                 | Format du son                |                  | PCM linéaire 16 bits                                                                                          |
|                 | Kits de batterie             |                  | 10                                                                                                    |
| Rythme          | Pads                         |                  | 8 (sensibles à la dynamique)                                                                                  |
|                 | Précision                    |                  | 48 impulsions par noire                                                                                       |
|                 | Patterns rythmiques          |                  | 511/projet                                                                                                    |
|                 | Tempo                        |                  | 40,0 ~ 250,0 BPM                                                                                              |
| Échantillonneur | Formats lus                  |                  | Format WAV 44,1/48 KHz, 16/24 bits                                                                            |
|                 | Fonctions a ealtion          |                  | Recadrage, etirement/contraction dans le temps (time-stretch)                                                 |
|                 | Support d'enregistrement     |                  | Uarte SD (16 Mo ~ 2 Go), carte SDHC (4 ~ 32 GO)                                                               |
|                 | Conversion analogique/       |                  | Convertisseur A/N delta-sigma 96 kHz, 24 bits                                                                 |
|                 |                              |                  |                                                                                                    |
|                 | conversion numerique/        |                  | Convertisseur N/A delta-sigma 96 kHz, 24 bits                                                                 |
|                 | Écran                        |                  | I CD 128 x 64 pixels (rátroáclairá)                                                                           |
|                 | Lordin                       |                  | 2 prises mixtes XI R/iack standard                                                                            |
|                 |                              |                  | Impédance d'entrée :                                                                                          |
|                 |                              |                  | (entrée symétrique) 1 kQ symétrique (point chaud sur la broche 2)                                             |
|                 | INPUT 1~8                    | INPUT 1~8        | (entrée asymétrique) 50 kg asymétrique                                                                        |
|                 | Entrácio                     |                  | (1 avec sélecteur sur haute impédance Hi-7, impédance d'entrée 470 kg (Hi-7 on), 2                            |
|                 | Entrees                      |                  | avec alimentation fantôme)                                                                                    |
|                 |                              |                  | Niveau d'entrée : -50 dBm < continu < +4 dBm                                                                  |
| Mattical        |                              | Paire de micros  | Microphones omnidiractionnels à condensateur                                                                  |
| iviateriei      |                              | etáráo intágráe  | Gain : $-50 \text{ dBm} < \text{continue} + 4 \text{ dBm}$                                                    |
|                 |                              | Storeo integreo  |                                                                                                    |
|                 | Aumentation fant             |                  | 140 V, 24 V<br>Llaak 6.95 mm 9 pointe (armétrique)                                                            |
|                 | Sorties                      |                  | uack 6.35 mm stárás standard 20 mW x 2 (sbaras de 22 0)                                                       |
|                 | Bannort signal/b             |                  | 193 dB                                                                                                    |
|                 | Entrée de contrô             | le               | IES01                                                                                                    |
|                 |                              |                  |                                                                                                    |
|                 | USB                          |                  | contrôle et stockage de masse                                                                                 |
|                 | Alimentation                 |                  | Adaptateur secteur CC 5 V 1A (AD-17 ZOOM)                                                                     |
|                 |                              |                  | 3 piles AA (5.5 heures de fonctionnement continu avec le rétroéclairage en service et                         |
|                 |                              |                  | l'alimentation fantôme coupée)                                                                                |
|                 | Dimensions                   |                  | 257 mm (L) × 190 mm (P) × 51 mm (H)                                                                           |
|                 | Poids                        |                  | 780 g                                                                                                    |
|                 |                              |                  |                                                                                                    |

## Index

| Α                                        |
|------------------------------------------|
| Accordeur                                |
| Accordeur chromatique                    |
| Affichage                                |
| Contraste                                |
| Écran                                    |
| Rétroéclairage                           |
| Algorithmes                              |
| Alimentation 12 14 15 21 112             |
| Changement des piles 14                  |
|                                          |
| Páglago du typo dos pilos                |
| Alimentation fontâme                     |
|                                          |
| Audio                                    |
| Changement du tempo sans changement de   |
| hauteur                                  |
| Coupure des parties inutiles             |
| B                                        |
| Bauclas 64                               |
| RDM 67                                   |
| BFWI                                     |
| С                                        |
| Caractéristiques techniques              |
| Carte SD                                 |
| Changement avec l'appareil allumé        |
| Formatage                                |
| Installation 13                          |
| Lecteur de carte 103                     |
| Várification de l'aspace restant 21 111  |
| Changement des nome 57.89.04             |
|                                          |
|                                          |
|                                          |
| Contraste                                |
| Couplages stéréo                         |
| D                                        |
| Date et heure 15                         |
|                                          |
| Création 73                              |
| Édition 76                               |
|                                          |
| Lecture                                  |
| E                                        |
| Échange de fichiers                      |
| Effets                                   |
| Effets de mastering 46                   |
| Effets par boucle départ/retour 44.80.82 |
| Effets par insertion 23 /5 /6 20 20      |
| Lifets par insertion 20, 40, 40, 60, 69  |
|                                          |

| PDF : mode d'emploi de l'interface | e audio (sur la | carte SD) |
|------------------------------------|-----------------|-----------|
|------------------------------------|-----------------|-----------|

| Modules d'effet 80, 84, 118-128, 129-134         |
|--------------------------------------------------|
| Paramètres d'effet 80, 84, 118-128, 129-134      |
| Types d'effet 80, 84, 118-128, 129-134           |
| Effets de mastering                              |
| Effets par boucle départ/retour 44, 80, 82       |
| Effets par insertion                             |
| Emploi uniquement pour l'écoute de contrôle . 89 |
| Insertion avant le fader MASTER.                 |
| Points d'insertion.                              |
| Égaliseur 42                                     |
| Enregistrement                                   |
| Assignation aux pistes 30                        |
|                                                  |
| Eormate 21 07                                    |
| Modos 97                                         |
|                                                  |
| Diste mester                                     |
| Piste master                                     |
|                                                  |
|                                                  |
|                                                  |
| Superposition (overdub)                          |
| Extinction                                       |
| F                                                |
| -<br>Fade-in/out 7 <sup>-</sup>                  |
| Fichiers 16.90.10                                |
| Changement des noms                              |
|                                                  |
|                                                  |
| Nome dos fichiors 27 94 100                      |
|                                                  |
| Vieualization dos informations                   |
|                                                  |
|                                                  |
|                                                  |
|                                                  |
| Fonctions rythmiques 48-5                        |
| G                                                |
| GAIN                                             |
| Gain d'entrée                                    |
|                                                  |
| Н                                                |
| Hi-Z (haute impédance)                           |
|                                                  |
| Interface quella 100,100                         |
|                                                  |
| κ                                                |
| Kits de batterie                                 |
|                                                  |
| L                                                |
| Lecteur de carte                                 |

| 0  |
|----|
| 9  |
| ۳. |
| ~  |

| Lecture de séquence               |
|-----------------------------------|
|                                   |
| M                                 |
| Marqueurs                         |
| Mélangeur                         |
| Mélangeur d'entrées               |
| Métronome                         |
| Micro intégré                     |
| Mixage                            |
| Couplage de deux pistes           |
| Mixage de réduction stéréo        |
| D                                 |
| P                                 |
| Pads                              |
| Panoramique                       |
| Patches d'effet                   |
| Changement des noms               |
| Edition                           |
| Importation                       |
| Initialisation.                   |
| Liste des patches d'effet 129-134 |
| Sauvegarde                        |
| Sélection                         |
| Patterns rythmiques               |
| Assignation                       |
| Changement des noms               |
| Copie                             |
| Création                          |
| Importation                       |
| Sélection                         |
| Suppression                       |
| Piste master                      |
| Pistes                            |
| Assignation                       |
| Paramètres 42                     |
| Pistes de patterns rythmiques 48  |
| Pistes en boucle 61               |
| Pistes stéréo 29                  |
| Projets 17 90                     |
| Changement des noms 94            |
|                                   |
| Oréation 17                       |
|                                   |
|                                   |
|                                   |
| Selection                         |
| Suppression                       |
| visualisation des informations    |
| Punch in/out                      |
| Punch in/out automatique          |
| Punch in/out manuel               |

| Punch in/out automatique                                                                                                    |
|----------------------------------------------------------------------------------------------------|
| <b>Q</b><br>Quantification                                                                                                    |
| R       Report                                                                                                    |
| S<br>Séquenceur de pistes                                                                                                    |
| Cartes SD   .111     Fichiers   .95     Marqueurs   .37     Projets   .95     Surface de contrôle   .102, 105                                                                                                    |
| T     Tempo   19     Touche A-B REPEAT   7, 8, 38     Touche AUTO PUNCH I/O   7, 8, 33     Touche EFFECT   7, 8, 23, 44-46, 83-89     Touche ENTER   7, 8     Touche ENTER   7, 8     Touche EXIT   7, 8     Touche EXIT   7, 8     Touche EXIT   7, 8     Touche EXIT   7, 8     Touche PAN/EQ   7, 8, 24, 29, 42, 44     Touche PLAY   7, 8, 17, 34, 91-98     Touche REC   7, 8, 17, 34, 91-98     Touche REC   7, 8, 17, 34, 91-98     Touche REW   7, 8     Touche REW   7, 8, 17, 34, 91-98     Touche REO   7, 8, 17, 34, 91-98     Touche REO   7, 8, 17, 34, 91-98     Touche REW   7, 8, 17, 34, 91-98     Touche REW   7, 8, 19     Touche REW   7, 8, 19     Touche STOP   7, 8, 19     Touche TEMPO   7, 8, 20, 50, 108-114     Touche TRACK   108 |
|                                                                                                    |

## U

| USB                                    |  | 102 |
|----------------------------------------|--|-----|
| Échange de fichiers avec un ordinateur |  | 103 |
| Fonctionnement du logiciel DAW         |  | PDF |

### V

### - Pour les pays de l'UE -

# **C E** Déclaration de conformité

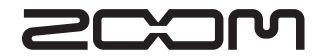

4-4-3 Kanda-Surugadai, Chiyoda-ku, Tokyo 101-0062, Japon Site internet : http://www.zoom.co.jp